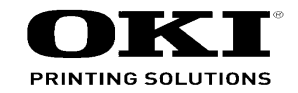

# C610 / MPS610 / ES6405 Maintenance Manual

012610A

Copyright © 2010 by Oki Data. All Rights Reserved

## Disclaimer

Every effort has been made to ensure that the information in this document is complete, accurate, and up-todate. The manufacturer assumes no responsibility for the results of errors beyond its control. The manufacturer also cannot guarantee that changes in software and equipment made by other manufacturers and referred to in this guide will not affect the applicability of the information in it. Mention of software products manufactured by other companies does not necessarily constitute endorsement by the manufacturer.

While all reasonable efforts have been made to make this document as accurate and helpful as possible, we make no warranty of any kind, expressed or implied, as to the accuracy or completeness of the information contained herein.

The most up-to-date drivers and manuals are available from the web site: http://www.okiprintingsolutions.com Copyright © 2007 by Oki Data. All Rights Reserved

## Disclaimer

Every effort has been made to ensure that the information in this document is complete, accurate, and up-todate. The manufacturer assumes no responsibility for the results of errors beyond its control. The manufacturer also cannot guarantee that changes in software and equipment made by other manufacturers and referred to in this guide will not affect the applicability of the information in it. Mention of software products manufactured by other companies does not necessarily constitute endorsement by the manufacturer.

While all reasonable efforts have been made to make this document as accurate and helpful as possible, we make no warranty of any kind, expressed or implied, as to the accuracy or completeness of the information contained herein.

The most up-to-date drivers and manuals are available from the web site: http://www.okiprintingsolutions.com

# PREFACE

This manual provides an overview of method for maintaining the C610n.

This manual is intended for maintenance staff. For more information about how to operate the C610n, please refer to User 's manual.

- *Note!* Manual may be revised and updated at any time without notice.
  - Unexpected mistakes may exist in the manual. OKI will not assume any responsibility whatsoever for damage to the equipmentrepaired/adjusted/changed by the user etc with this manual.
  - The parts used for this printer may be damaged when handling inappropriately. We strongly recommend maintaining this machine by our registration maintenance staff.
  - Please operate the machine after removing static electricity.

# Index

| 1. Configuration                                  | 6  |
|---------------------------------------------------|----|
| 1.1 System configu ation                          | 7  |
| 1.2 The Configu ation of printer                  | 8  |
| 1.3 Optional parts                                | 9  |
| 1.4 Specification                                 | 10 |
| 1.5 Specification of inter ace                    |    |
| 1.5.1 Specification of USB inter ace              |    |
| 1.5.1.1 General of USB interface                  | 13 |
| 1.5.1.2 Connector and cable of USB interface      | 13 |
| 1.5.1.3 USB interface signal                      | 13 |
| 1.5.2 Specification of net ork interface          | 14 |
| 1.5.2.1 General of network interface              | 14 |
| 1.5.2.2 Connector and cable of network interface  |    |
| 1.5.2.3 Signal of network interface               |    |
| 1.5.3 Specification of CC interface               | 15 |
| 2. Operating instructions                         | 16 |
| 2.1 Electrophotographic processing mechanism      | 17 |
| 2.2 Printing process                              | 21 |
| 3. Set up                                         | 32 |
| 3.1 Notes and precautions                         |    |
| 3.2 Unpack method                                 |    |
| 3.3 Setting method                                |    |
| 3.4 List of equipments and accessories            |    |
| 3.5 Assembling method                             |    |
| 3.5.1 Assemble the main body of the printer       |    |
| 3.5.2 Cable connect                               | 43 |
| 3.5.3 Optional part installation and confi mation | 45 |
| 3.6 Setting content print (Configu ation)         |    |
| 3.7 Connecting method                             |    |
| 3.8 User used Paper confi mation                  | 59 |
| 4. Component replacement                          | 60 |

| 4.1 Pred | autions on component replacement                                    | . 61  |
|----------|---------------------------------------------------------------------|-------|
| 4.2 Met  | nod of component replacement                                        | . 63  |
| 4.2.1    | Belt unit                                                           | . 63  |
| 4.2.2    | Fuser unit                                                          | . 64  |
| 4.2.3    | Left side cover                                                     | . 64  |
| 4.2.4    | Right side cover                                                    | . 65  |
| 4.2.5    | Faceup tray                                                         | . 65  |
| 4.2.6    | Rear cover                                                          | . 66  |
| 4.2.7    | LED Assy/ LED Assy spring                                           | . 66  |
| 4.2.8    | Control PCB                                                         | . 67  |
| 4.2.9    | Top cover Assy                                                      | . 68  |
| 4.2.10   | Top cover                                                           | . 69  |
| 4.2.11   | Control panel Assy                                                  | . 69  |
| 4.2.12   | Board PRG/ LCD                                                      | . 70  |
| 4.2.13   | Frame panel Assy                                                    | .71   |
| 4.2.14   | Low voltage power supply/Low voltage FAN/ Hopping motor/ Fuse motor | .72   |
| 4.2.15   | Guide eject Assy/ Color regist Assy/ Board-PRY                      | .73   |
| 4.2.16   | FAN(Fuser) / Belt motor/ High-voltage board/ Cover open switch      | .74   |
| 4.2.17   | MPT Assy                                                            | .74   |
| 4.2.18   | Cover Assy front/ Board-RSF/MPT hopping roller/                     |       |
| 4.0.40   | Frame Assy separator/ Feeder Assy regist                            | . 75  |
| 4.2.19   | Board-PRZ/ Littup motor/ Hopping motor//Paper end sensor/           | 70    |
| 4 2 20   | Food relier                                                         | .70   |
| 4.2.20   | Shaft giget Assy (ELIV Shaft giget Assy (ED/ Figet sonsor           | . / / |
| 4.2.21   | Shall eject Assy (FO)/ Shall eject Assy(FD/ Eject sensor            | .70   |
| 4.5 0111 | ig spols                                                            | . 13  |
| 5. Maint | enance Menu                                                         | 90    |
| 5.1 Syst | em maintenance menu (for maintenance engineer)                      | . 91  |
| 5.2 Mair | ntenance Utilities                                                  | . 93  |
| 5.3 Mair | ntenance menu functions                                             | . 95  |
| 5.3.1    | Self-diagnostic mode                                                | .95   |
| 5.3.     | 1.1 Operation panel                                                 | .95   |
| 5.3.     | 1.2 Ordinary self-diagnostic mode (level 1)                         | . 97  |
|          |                                                                     |       |

| 5.3.1.3 Switch scan test                                                     | 98         |
|------------------------------------------------------------------------------|------------|
| 5.3.1.4 Motor clutch test                                                    | 100        |
| 5.3.1.5 Test print                                                           | 102        |
| 5.3.1.6 Color registration correction test                                   | 106        |
| 5.3.1.7 Density correction test                                              | 107        |
| 5.3.1.8 Consumable item counter display                                      | 109        |
| 5.3.1.9 Number of print copies counter display                               | 110        |
| 5.3.1.10 Switching between the Factory mode and the Shipping mode            | 110        |
| 5.3.1.11 Self-diagnostic function setting                                    | 111        |
| 5.3.1.12 LED head serial number display                                      | 112        |
| 5.3.1.13 NVRAM parameter setting                                             | 112        |
| 5.3.2 Various prints with the printer as a standalone unit                   | 112        |
| 5.3.3 Functions of keys at power on                                          | 113        |
| 5.4 Setups upon completion of part replacement                               | 114        |
| 5.4.1 Precautions when replacing the CU/PU board                             | 114        |
| 5.5 Density control manual setting                                           | 116        |
| 5.6 Printer boot menu list                                                   | 117        |
| 6. Periodic Maintenance                                                      | 119        |
| 6.1 Cleaning                                                                 | 120        |
| 6.2 How to clean the LED lens array                                          | 121        |
| 6.3 How to clean the pickup roller                                           | 123        |
| 6.4 How to clean inside of printer                                           | 124        |
| 7. Troubleshooting and repair procedure                                      | 126        |
| 7.1 Before starting the repair work                                          | 127        |
| 7.2 Confi mation items before taking corrective action against abnormalities | 127        |
| 7.3 Precautions when taking corrective action against abnormality            | 127        |
| 7.4 Preparation for troubleshooting                                          | 127        |
| 7.5 Troubleshooting method                                                   | 128        |
| 7.5 1 LCD mossage list                                                       | 120        |
| 7.5.1 LOD message list                                                       | 1/0        |
| 7.5.2 Troubleshooting the abnormal images                                    | 181        |
| 7.5.4 Network troubleshooting                                                | 188        |
| 7.5.4.1 Connection error occurs with the Web browser                         |            |
|                                                                              | 188        |
| 7.5.4.2 Print operation is not possible                                      | 188<br>194 |

|                         | 7.5.4.4                           | Installation of Certificate is not possi le | 195        |
|-------------------------|-----------------------------------|---------------------------------------------|------------|
| -                       | 7.5.4.5                           | Other questionnaires                        | 197        |
| -                       | 7.5.4.7                           | Network function restrictions on Sleep mode | 200        |
| 7.6 F                   | Fuse che                          | eck                                         | 201        |
|                         |                                   |                                             |            |
| 0 0 0                   |                                   | ion diagrama                                |            |
| 0. CO                   | nnect                             | ion diagrams                                |            |
| 8.1 F                   | Resistar                          | nce value check                             | <b>202</b> |
| 8.1 F                   | Resistar<br>Parts loc             | nce value check                             | 202<br>    |
| 8.1 F<br>8.2 F<br>8.3 F | Resistar<br>Parts loc<br>F/W vers | nce value check<br>cation<br>sion number    | 202<br>    |

| 8.3.1 ROM control number               | 216 |
|----------------------------------------|-----|
| 8.3.2 ROM version check and display    | 217 |
| 8.3.3 PCB Maintenance Indication Stamp | 217 |
|                                        |     |
|                                        |     |

# 1. Configuration

| 1.1 | System configuration7         |
|-----|-------------------------------|
| 1.2 | The Configuration of printer8 |
| 1.3 | Optional parts9               |
| 1.4 | Specifications                |
| 1.5 | Specification of interface    |

# 1.1 System configuration

Figure 1-1 represents the system configuration of the printer.

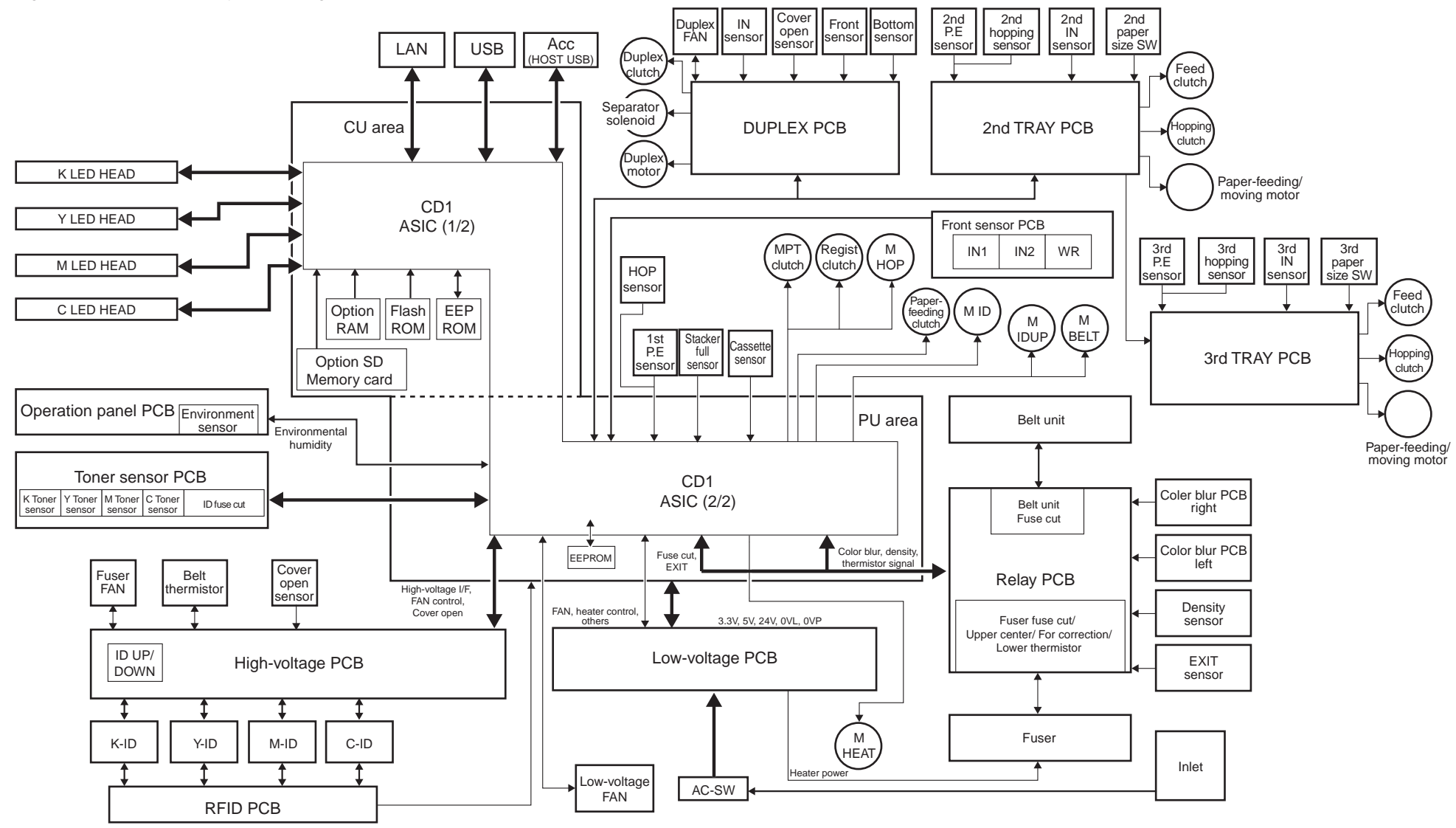

# 1.2 The Configuration of printer

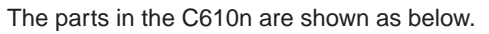

- Electrophotography process mechanism
- Paper feed path
- Control part (CU part/ PU part)
- Operator panel
- Power part (High-voltage part/low-voltage part)

The Configuration of the printer is shown in Fig 1-2.

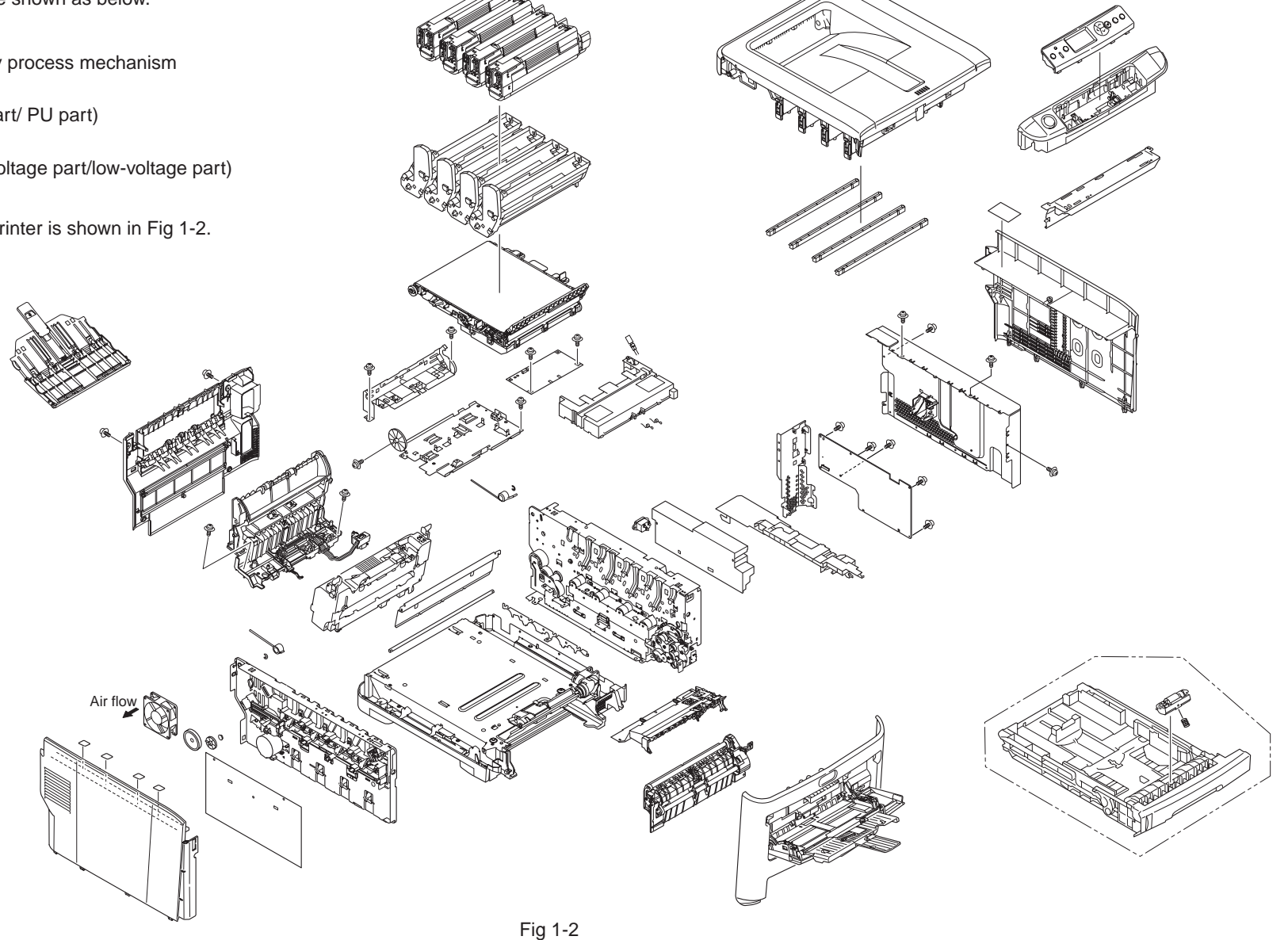

# 1.3 Optional parts

The optional parts for this printer are shown as below.

(1) Optional tray(second tray/ third tray)

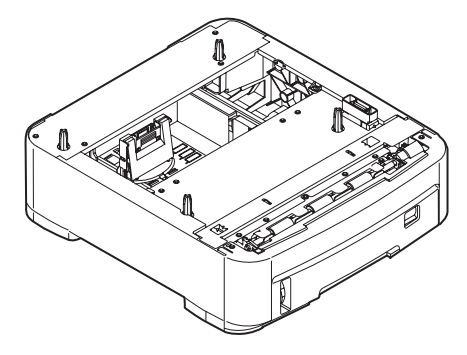

(4) SD memory card

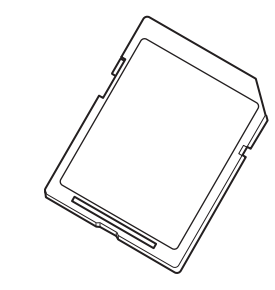

(2) Duplex Unit

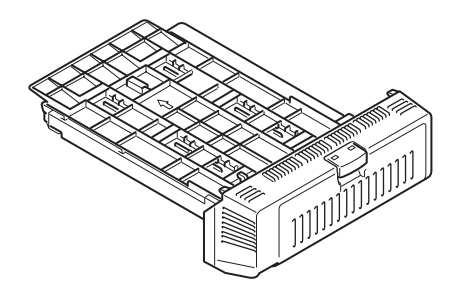

(3) Optional memory

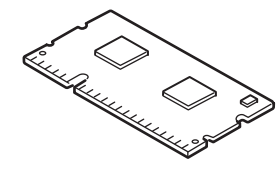

# 1.4 Specifications

| Division       | Item                     |                                     |
|----------------|--------------------------|-------------------------------------|
| Dimension      | Width                    | 435mm                               |
|                | Depth                    | 536mm                               |
|                | Height                   | 340mm                               |
|                | Weight                   | About 26kg                          |
| Width of print | Width of print           | Letter size, vertical               |
| Print speed    | Engine speed (A4)        | 34PPM(Color)<br>36PPM(Mono)         |
| Print start    | First print time         | 8sec(mono), 9sec(color) (A4)        |
|                | Warmup time              | 60sec                               |
|                | Low noise mode           | Not applicable                      |
| Resolution     | LED head                 | 600dpi                              |
|                | Maximum input resolution | 600×1200dpi                         |
|                | Output resolution        | True 600×1200dpi                    |
|                |                          | True 600×600dpi                     |
|                | Step                     | 4 step 600×600dpi                   |
|                | Econo mode               | Save toner by recreasing brightness |
| CPU            | Core                     | PowerPC464                          |
|                | I-cash, /                | L1-I=32KB                           |
|                | D-cash                   | L1-D=32KB                           |
|                | Clock                    | 532MHz                              |
|                | Bus width                | 32bit                               |
| RAM            | Resident                 | 256MB                               |
| ROM            | Program+font             | 64MB                                |

| Division                               | Item                                         |                                                                                                    |
|----------------------------------------|----------------------------------------------|----------------------------------------------------------------------------------------------------|
| Power<br>consumption                   | Input power supply                           | (120V)110~127VAC±10%,<br>(230V)220~240VAC±10%                                                               |
|                                        | Power save mode                              | Less than 15W                                                                                               |
|                                        | Sleep mode                                   | About 0.9W (less than 1W) at AC120V<br>About 1W (less than 1.2W) at AC230V                                  |
|                                        | Idle                                         | 100W (Average)                                                                                              |
|                                        | Usual operation                              | 600W (It differs from operating environment)                                                                |
|                                        | Peak                                         | 1300W                                                                                                    |
| Operating<br>environment               | During operating                             | 10°C~32°C, 17°C~27°C<br>(Temperature requirement for full-color print)                                      |
| (Temperature)                          | During non-<br>operating                     | 0°C~43°C, power off                                                                                         |
|                                        | During keeping<br>(for a year at most )      | -10°C~43°C, with drum and toner                                                                             |
|                                        | During transferring<br>(for a month at most) | -29°C~50°C, with drum, without toner                                                                        |
|                                        | During transferring<br>(for a month at most) | -29°C~50°C, with drum, without toner                                                                        |
| Operating<br>environment<br>(Humidity) | During operating                             | 20%~80%, 50%~70%<br>(Humidity requirement for full-color print)<br>The highest wet bulb temperature is 25°C |
|                                        | During non-<br>operating                     | 10%~90%, The highest wet bulb temperature is 26.8°C, power off                                              |
|                                        | During keeping                               | 10%~90%, The highest wet bulb temperature is $35^{\circ}C$                                                  |
|                                        | During transferring                          | 10%~90%, The highest wet bulb temperature is $40^{\circ}$ C                                                 |

| Division        | Item                                   |                                                                                                    |
|-----------------|----------------------------------------|----------------------------------------------------------------------------------------------------|
| Operation life  | Printer operation life                 | 420,000 pieces A4 transvers direction, 5years                                                                                        |
|                 | Print duty<br>(M=L/12, A=L/12/5)       | Max 60,000 pages / month<br>Average 6,000 pages/ month                                                                               |
|                 | MTBF (2.3% duty)                       | Not applicable                                                                                                    |
|                 | MPBF                                   | 50,000 pages                                                                                                    |
|                 | MTTR                                   | Within 20 minutes                                                                                                    |
|                 | Toner operation life<br>(ISO/IEC19798) | Mounting toner: 2,000 pages(black), 2,000 pages(color)                                                                               |
|                 |                                        | Standard:<br>8,000 pages(black), 6,000 pages(color)<br>For the first new drum:<br>about 7,200 pages(black), 5,200 pages(color)       |
|                 | Image drum<br>operation life           | 20,000 pages (when 3 pages /job)<br>12,000 pages (when 1 page/job)<br>27,000 pages (when continuously print)<br>Drum count all reset |
|                 | Transcribing belt operation life       | 60,000 pages (A4 transverse size, when 3 pages /job) count auto reset                                                                |
|                 | Fuser operation life                   | 60,000 pages (A4 size) count auto reset                                                                                              |
| Operation sound | During operation                       | 54dBA (ISO 7779 front)<br>(without option unit)                                                                                      |
|                 | During standby                         | 37dB(ISO 7779 front)                                                                                                    |
|                 | Power save mode                        | Background level                                                                                                    |

| Division              | Item                                              |                                                                                                    |
|-----------------------|---------------------------------------------------|----------------------------------------------------------------------------------------------------|
| Paper handling        | Paper stack capacity (1st tray)                   | Legal /Universal cassette 300 pieces (70kg)                                                                                                    |
|                       | Paper stack capacity<br>(optional tray)           | Legal /Universal cassette 530 pieces (70kg)                                                                                                    |
|                       | Paper stack capacity<br>(Manual/auto)             | Standard multipurpose tray or 100 pieces (70kg),<br>or 10 pieces of envelop                                                                                                    |
|                       | Paper rejection                                   | 250 pieces (70kg), facedown/<br>100 pieces (70kg), faceup tray                                                                                                    |
|                       | Duplex                                            | Standard/ Option                                                                                                    |
| Paper size            |                                                   | A4, A5, B5, A6*, letter, legal(13/13.5/14),<br>Executive, post card**, return post card**,<br>custom***, envelope , Index card 3x5in, Photo<br>size 4x6 5x7in                                                                                                    |
|                       |                                                   | <ul> <li>* : The paper of A6 cannot be used in tray 2, 3</li> <li>**: The post card, return post card and envelope<br/>can be used in MPT only</li> <li>***: As for custom, the available size can be<br/>adjusted by using different tray. The length is<br/>up to 1321mm.</li> </ul> |
| Minimum paper<br>size | Tray 1<br>Tray 2(option)<br>Tray 3(option)<br>MPT | A6<br>A5<br>A5<br>Postcard                                                                                                    |
| Thickness of paper    | Tray 1<br>Tray 2(option)<br>Tray 3(option)<br>MPT | 64g/m <sup>2</sup> ~220g/m <sup>2</sup><br>64g/m <sup>2</sup> ~220g/m <sup>2</sup><br>64g/m <sup>2</sup> ~220g/m <sup>2</sup><br>64g/m <sup>2</sup> ~250g/m <sup>2</sup>                                                                                                    |
| Control panel         | LCD                                               | Resolution 128×64 dot graphic panel<br>Paper size is not displayed                                                                                                    |
|                       | LED (color)                                       | 2 (Green×1, dark umbar×1)                                                                                                    |
|                       | Switch                                            | 8                                                                                                    |

| Division       | Item                    |                     |
|----------------|-------------------------|---------------------|
| Status switch/ | Paper out               | Have                |
| sensor         | Paper low               | None                |
|                | Toner low               | Have (Y, M, C, K)   |
|                | Cover open              | Have                |
|                | Temperature of fuser    | Have                |
|                | Paper size              | None (Menu setting) |
|                | Stacker full            | Have                |
| Communication  | Standard                | Hi-Speed USB        |
| interface      | (On the PCB)            | • Ethernet          |
|                |                         |                     |
|                | Input and output switch | Auto                |
| Emulation      | Standard                | PCL(PCL5c, HP-GL) / |
|                |                         | PCL XL3.0           |
|                |                         | PostScript3 (Clone) |
|                |                         | XPS                 |
|                | Emulation switch        | Auto                |
| Font           | Bitmap Typeface         | Have                |
|                | Scalable font           | Have                |
|                | Rasterizer              | Have                |
|                | Barcode                 | Have                |
|                | OCR                     | Have                |
|                | Japanese PCL font       | Have                |
|                | Japanese PS font        | Have                |

| Division            | Item                                                        |                                                                                                    |
|---------------------|-------------------------------------------------------------|----------------------------------------------------------------------------------------------------|
| Option              | RAM                                                         | 256/512MB DIMM                                                                                             |
| (can be<br>removed) | SD memory card<br>It is possible to be<br>installed by user | 16GB or 32GB SD memory card                                                                                |
|                     | Tray mechanism                                              | 2nd tray mechanism, 3rd tray mechanism                                                                     |
|                     | Cassette                                                    | Universal (530 pieces)                                                                                     |
|                     | Double print unit                                           | Standard/ Option                                                                                           |
|                     | Others                                                      | Not available                                                                                              |
| Others              | USB-IF logo                                                 | Have                                                                                                    |
|                     | Windows logo                                                | Have                                                                                                    |
|                     | UPS operation                                               | The operation with UPS(Uninterruptible Power<br>Supplies) is not guaranteed.<br>Please do not use the UPS. |

# 1.5 Specification of interface

## 1.5.1 Specification of USB interface

## 1.5.1.1 General of USB interface

(1) Spec.

USB (Support Hi speed USB )

(2) Transmission mode

Full speed (Maximum 12Mbps 0.25%) High speed(Maximum 480Mbps 0.05%)

(3) Power control

Self power device

## 1.5.1.2 Connector and cable of USB interface

- (1) Connector
- Printer side:

B Receptacle (female) Up-stream port (UBR24-4K5C00 (made by ACON)) Equivalent goods

Connector pins array

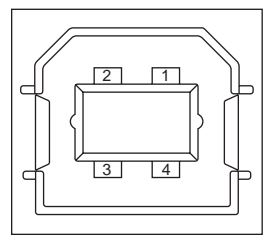

• Cable side: B plug(male)

#### (2) Cable

The length of the cable: the cable of less than 5m with USB 2.0 spec. (Less than 2m is recommended) (Please use the shielded wire for the cable.)

## 1.5.1.3 USB interface signal

|       | Signal name | Function              |
|-------|-------------|-----------------------|
| 1     | Vbus        | Power (+5V)           |
| 2     | D-          | For data transmission |
| 3     | D+          | For data transmission |
| 4     | GND         | Signal Ground         |
| Shell | Shield      |                       |

## 1.5.2 Specification of network interface

1.5.2.1 General of network interface

Spec.

Network Protocol

TCP/IP sepc. Network layer

ARP, IP, ICMP, IPv6, IPSec

Transfer layer

TCP, UDP

Application layer

LPR, Port9100, FTP, HTTP, HTTPS, IPP, SNMPv1/v3, TELENET, DHCP/BOOTP, DNS, DDNS, WINS, UPmP, Bonjour, SNTP, SMTP, POP, Windows Rally (WSD Print, LLTD).

NBT/NetBEUI: SMB, NetBIOS, NetBIOS over TCP

Netware: Remote printer mode(Maximum 8 print sever ) Print sever mode (Maximum 8 files sever: 32 queue) For encrypted password (when it is print sever mode) NetWare6J/5J/4.1J (NDS, bindery) SNMP

EtherTalk: ELAP, AARP, DDP, AEP, NBP, ZIP, RTMP, ATP, PAP

IEEE802.1X: EAP-TLS, PEAP

1.5.2.2 Connector and cable of network interface

(1) Connector

100BASE-TX/10 BASE-T (Auto switch, cannot be used simultaneously)

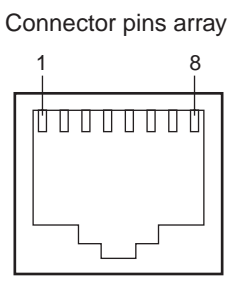

(2) Cable

Non-shield twisted-pair cable with RJ-45 connector (Category 5 is recommended)

## 1.5.2.3 Signal of network interface

| Pin No. | Signal name | Direction    | Function            |
|---------|-------------|--------------|---------------------|
| 1       | TXD+        | FROM PRINTER | Transmission data + |
| 2       | TXD-        | FROM PRINTER | Transmission data - |
| 3       | RXD+        | TO PRINTER   | Receive data +      |
| 4       | -           | -            | Not use             |
| 5       | -           | -            | Not use             |
| 6       | RXD-        | TO PRINTER   | Receive data -      |
| 7       | _           | _            | Not use             |
| 8       | -           | _            | Not use             |

## 1.5.3 Specification of ACC interface

1) Connector

Printer side: USB A receptacle (female) Downstream port DUSB-ARA42-T11A (DDK product) or equivalent Cable side: USB A plug (male)

2) Cable

Hi-Speed USB2.0 Cable length: 2.0 m max. (Use a shielded cable.) *Note!* A cable doesn't come with the printer.

3) Interface signals

| Contact No. | Signal Name | Function            |
|-------------|-------------|---------------------|
| 1           | VBUS        | Power supply(+5V)   |
| 2           | D-          | For data transfer   |
| 3           | D+          | For data transfer   |
| 4           | GND         | Signal ground Shell |
| Shell       | Shield      | Shield              |

4) Conector pin arrengement

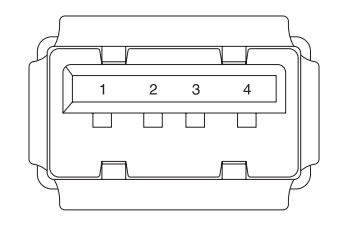

 Connecting device ODC-authorized card reader/writer Maximum current supplied to the printer: 100 mA

# **2.** Operating instructions

| 2.1 | Electrophotographic processing mechanism1 | 7 |
|-----|-------------------------------------------|---|
| 2.2 | Printing process                          | 1 |

## 2.1 Electrophotographic processing mechanism

#### (1) Electrophotographic processing

The general of Electrophotography process is described as below.

1. Charging

The voltage is impressed to CH roller, and the surface of OPC drum is electrified.

2. Exposure

LED head irradiates light to the image signal on the surface of the electrified OPC drum. The electricity of the irradiated part on the surface of the OPC drum is attenuated by changing in light intensity, the electrostatic latent image is formed on the surface of the OPC drum.

#### 3. Development

The electrified toner adheres to the electrostatic latent image of the OPC drum by electrostatic force, and the image is developed on the surface of the OPC drum.

#### 4. Transfer

The paper is overlapped on the surface of the OPC drum, and the electricity is generated on the back of the paper by transfer roller, the toner image is transcribed to the paper.

5. Fusing

Heat and pressure are applied to the toner image on the paper in order to make it fusing.

6. Drum cleaning

The drum cleaning blade removes the toner left on the OPC drum after transfer.

7. Electricity removal

The electric potential left on the drum is removed.

8. Belt cleaning

The belt cleaning blade removes the toner left on the belt.

(2) Charging

The voltage is impressed to the charging roller in contact with the surface of OPC drum, and the surface of OPC drum is charged.

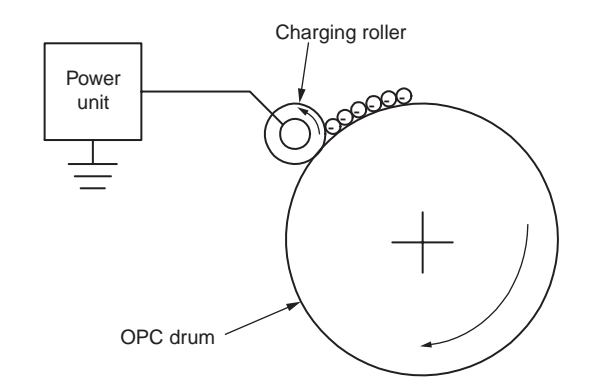

(3) Exposure

The light generated from LED head is irradiated onto the surface of the electrified OPC drum. The electricity of the irradiated part on the surface of the OPC drum is attenuated by changing in light intensity, the electrostatic latent image is formed on the surface of the OPC drum.

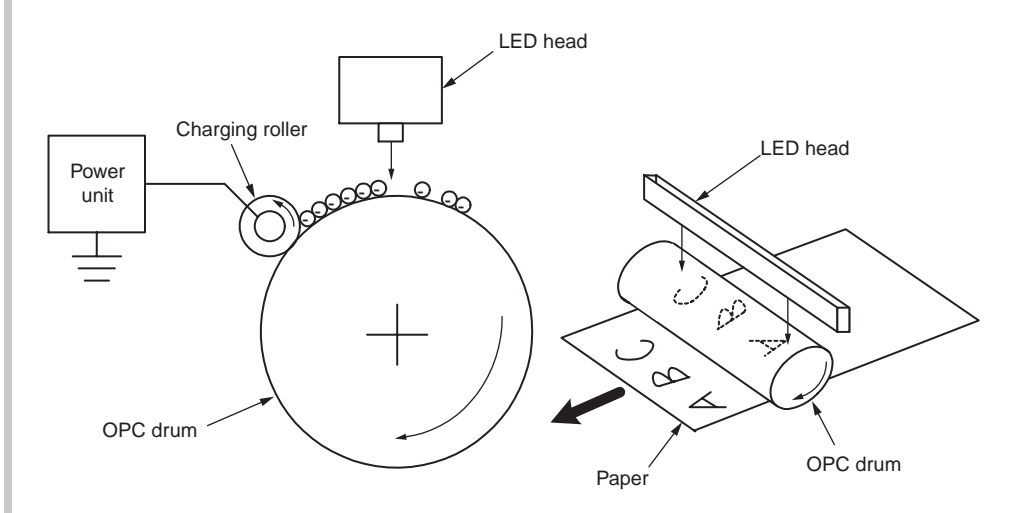

#### (4) Development

The toner adheres to the electrostatic latent image on the surface of the drum, and the electrostatic latent image is changed into the toner image.

1. The sponge roller makes the toner adhere to the developing roller.

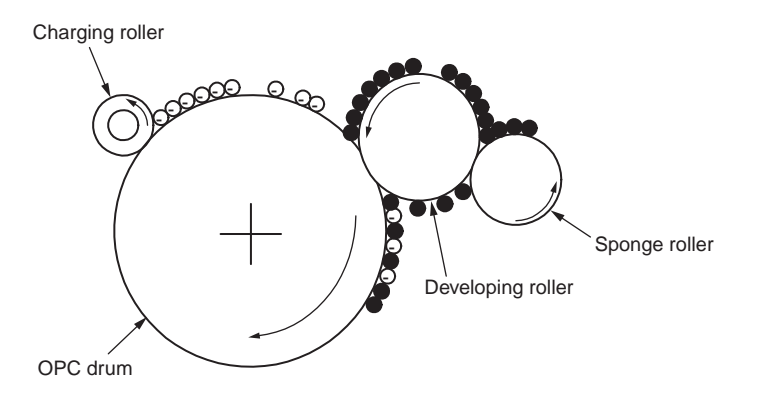

2. The electrostatic latent image on the surface of the OPC drum surface is visualized by toner.

(5) Transfer

The paper is overlapped on the surface of the OPC drum, and the electricity is generated on the back of the paper by transfer roller.

When high voltage is impressed from the power supply to the transfer roller, the electricity induced in the transfer roller is moved to the surface of the paper via contact surface, and the toner is drawn from the surface of the OPC drum to the surface of the paper.

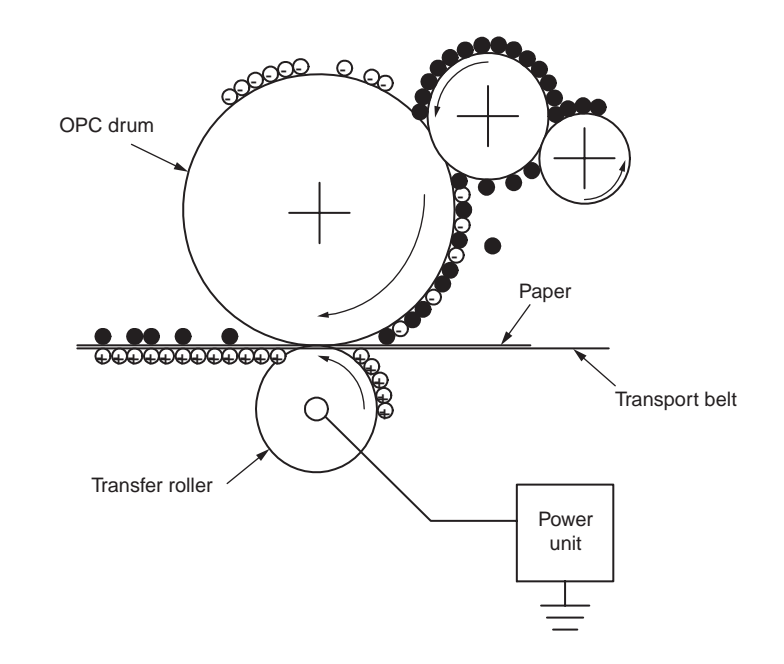

#### (6) Fusing

When the paper passes through the heat roller and backup roller unit, heat and pressure are applied to the toner image on the paper and the toner is fused onto the paper.

The halogen lamps of 800W and 400W are built in heat roller. The backup roller without built-in halogen lamp is heated by the heat transmission from the heat roller. The fusing temperature is controlled by the temperature detected by the thermistor that is not in contacting with the surface of the heat roller. On the other hand, the temperature detected by the thermistor rubbing the surface of backup roller is used for controlling the fusing temperature under specified conditions. Furthermore, a thermostat is used to limit the temperature rise, if the temperature rise of heat roller exceeds a set point, the thermostat would be open and the voltage supply to the heater would be cut off. The backup roller unit is pressed on the heat roller by the spring on both sides.

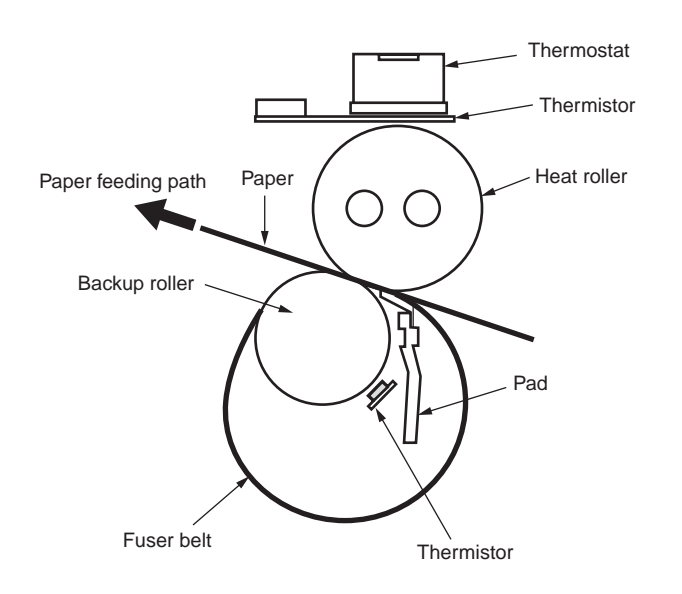

(7) Drum cleaning

The Unfused toner left on the OPC drum is cleaned up by the drum cleaning blade, and all residual toner is collected in the waste toner area of the toner cartridge.

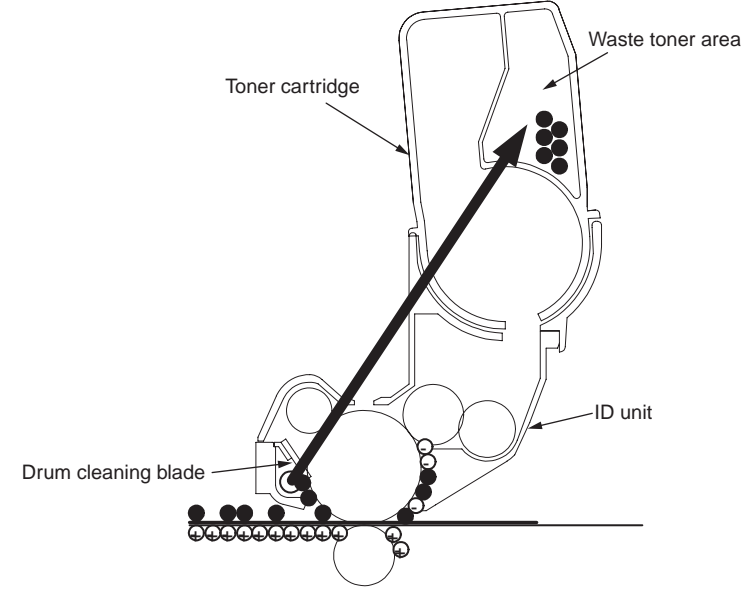

(8) Electricity removal

The electricity on the surface of the OPC drum is attenuated by irradiating the light to the surface of the OPC drum after transfer.

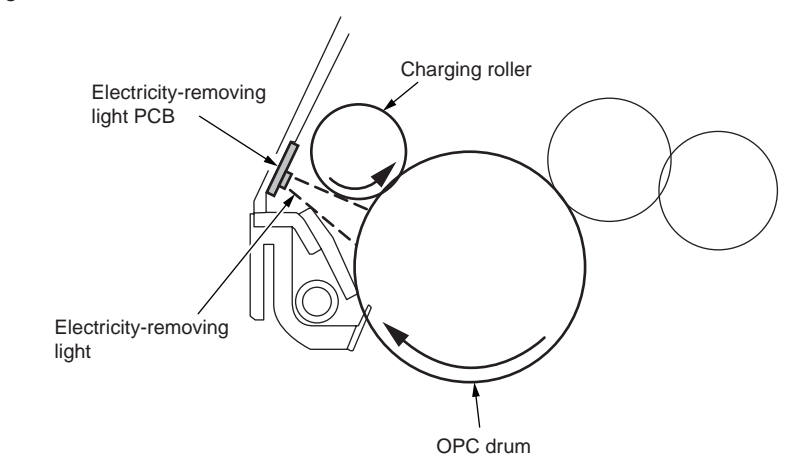

#### (9) Belt cleaning

The toner left on the transport belt is cleaned up by the belt cleaning blade, and all residual toner is collected in the waste toner box of the transport belt unit.

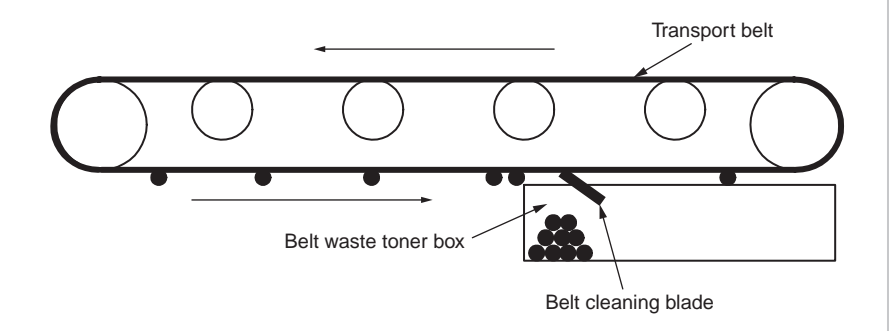

# 2.2 Printing process

The paper fed from tray 1 or tray 2, tray.3 is transferred by feeder roller, resister roller L, and transfer roller. It is transferred by MPT paper feed roller and resister roller U when the paper is fed from MPT. After that, the paper on the belt passes through the electrophotography process of KYMC, and sequentially the unfused toner image is generated on the paper. And then, the toner is fused by heat and pressure when it is passed through the fuse unit. After fusing, the paper is delivered to the faceup or facedown stacker by utilization of different delivery methods by opening or closing the faceup stacker.

The operation of single-sided printing is described as above. The operation of duplex printing is described as below.

As for the duplex print, the paper passed the fuse unit after initially back printing is drawn into the Duplex unit by separator DUP. The paper entered into the paper reversing path is transferred from the paper reversing path to the inside of Duplex by reverse operation of reversal roller. The paper passed over the inside of Duplex is fed from paper feed path of Duplex by the transfer roller set in the transfer path of Duplex inside, which is shared with the same paper feed path from the tray. The following operation is same as single-sided printing with paper feeding from the tray.

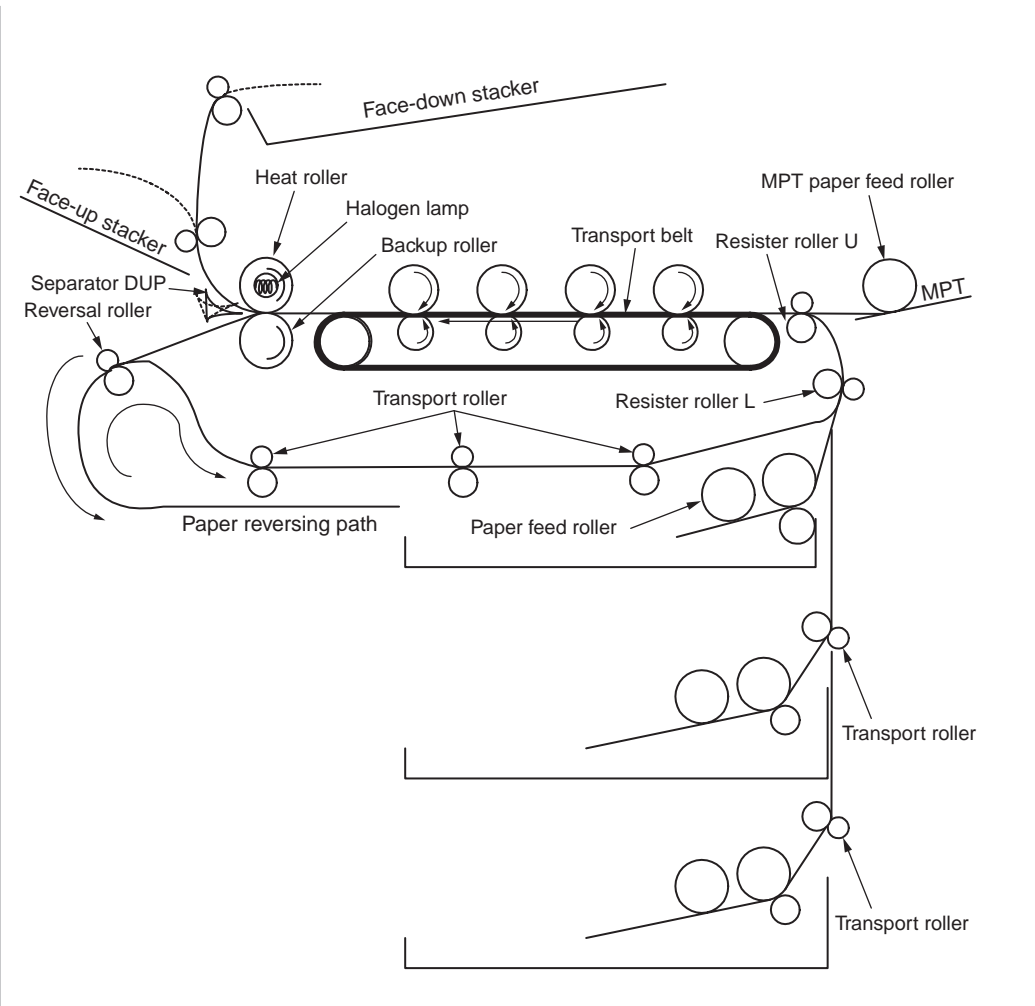

- (1) Paper feeding from 1st tray
  - 1. As figure 2-1 shows, a feed motor runs clockwise, a feed clutch engages and paper is fed (a feed roller rotates when the feed clutch engages).
  - 2. After turning on an IN1 sensor, the paper is fed further a determined length until it touches a registration sensor L (this corrects skews of the paper).
  - As figure 2-2 shows, a registration clutch engages and the registration roller L feeds paper (the registration roller L rotates when the registration clutch engages).

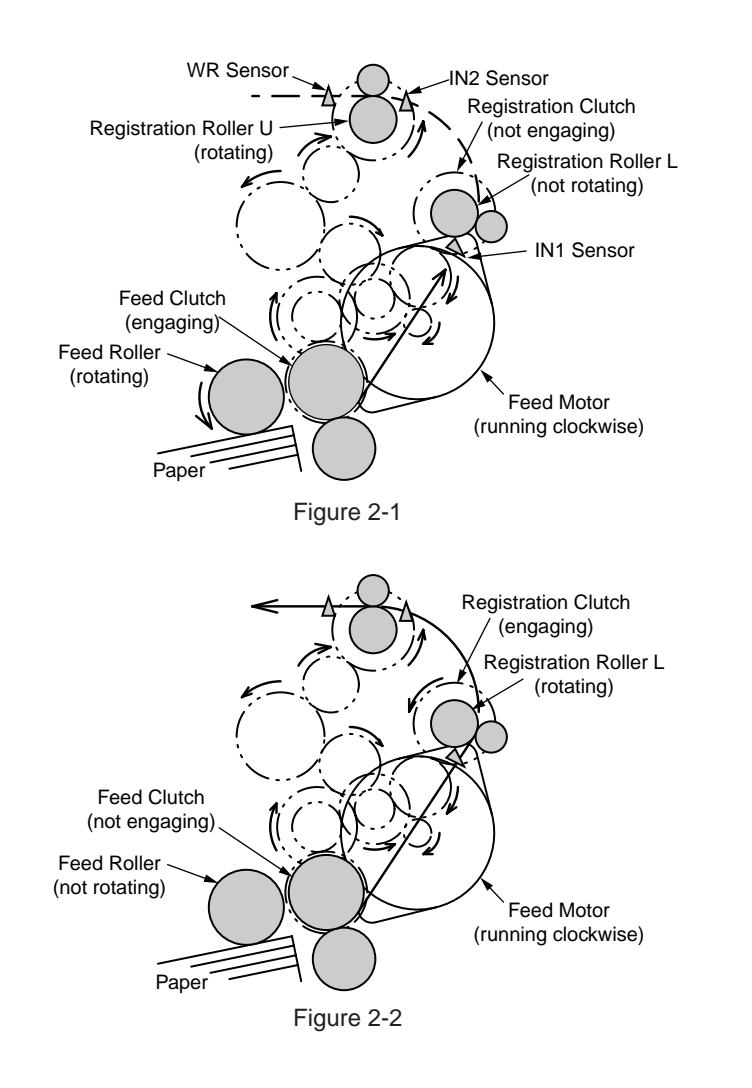

- (2) Paper feeding from MPT
  - 1. As figure 2-3 shows, a feed motor runs counterclockwise, an MPT clutch engages and paper is fed (an MPT feed roller rotates when the MPT clutch engages).
  - 2. After turning on an IN2 sensor, the paper is fed further a determined length until it touches a registration roller U (this corrects skews of the paper).
  - 3. As figure 2-4 shows, the feed motor runs clockwise and the registration roller U feeds the paper (the registration roller U rotates when the feed motor runs clockwise).

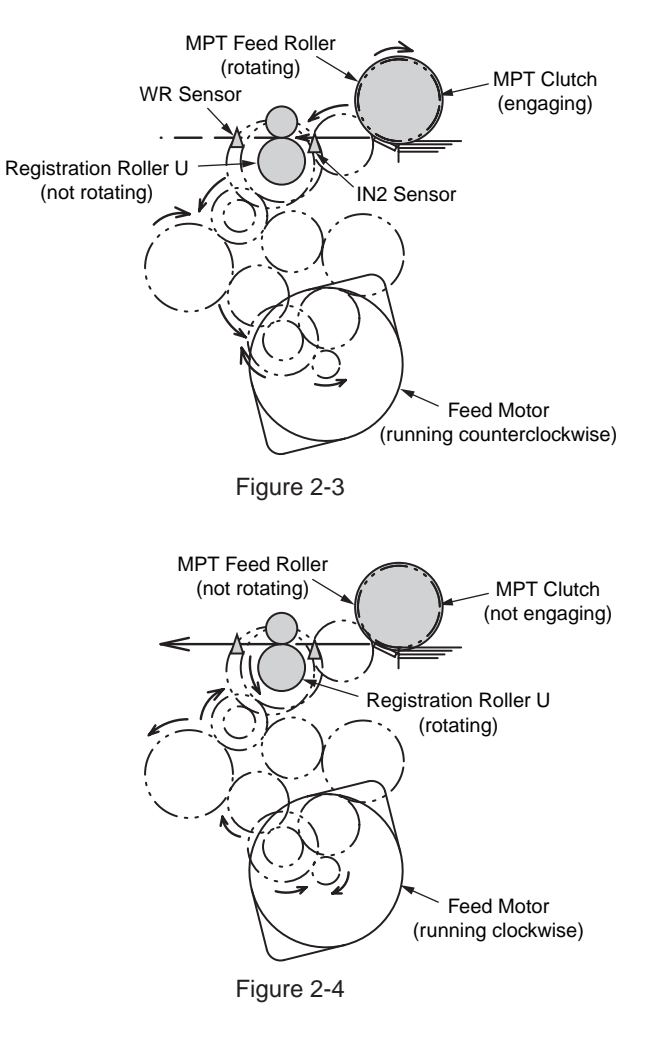

#### (3) Transport belt

1. When the transport belt motor is rotated in the direction of the arrow, the transport belt is driven. As for the belt unit, a transfer roller is set over under each color drum. The belt is caught and installed between the transfer roller and drum.

As for the transport belt and transfer roller, if the specified voltage is impressed, the paper on the transport belt would be delivered to the fuser unit while transcribing the toner image on each color drum.

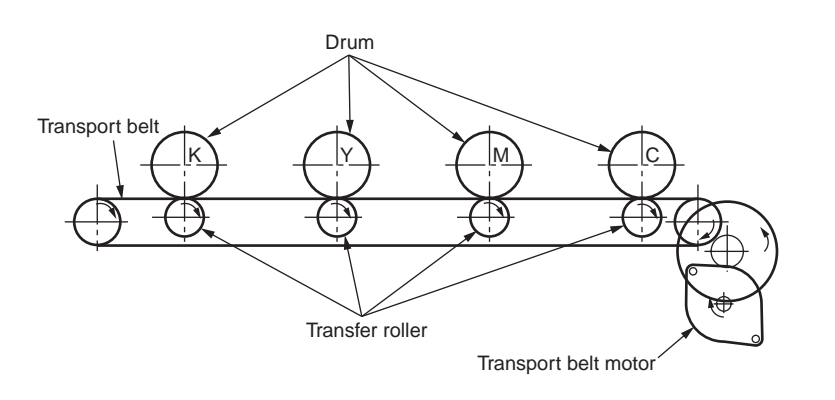

Figure 2-5

- (4) Updown operation of ID unit
  - 1. The up and down operation of the ID unit is done by driving the liftup motor.
  - 2. Fig. 2-6 shows the operation of each ID unit when color printing. When the liftup motor is rotated (counter clockwise), the liftup link slides to left, and each ID unit is in DOWN condition as shown in Fig. 2-6. Under this condition, the color printing is available.
  - 3. Fig. 2-7 shows the operation of each ID unit when mono printing. When the liftup motor is rotated (clockwise), the liftup link slides to right, and each ID unit (except K-ID unit) is in UP condition as shown in Fig. 2-7. Under this condition, the mono printing is available.

The operation of each ID unit when color printing

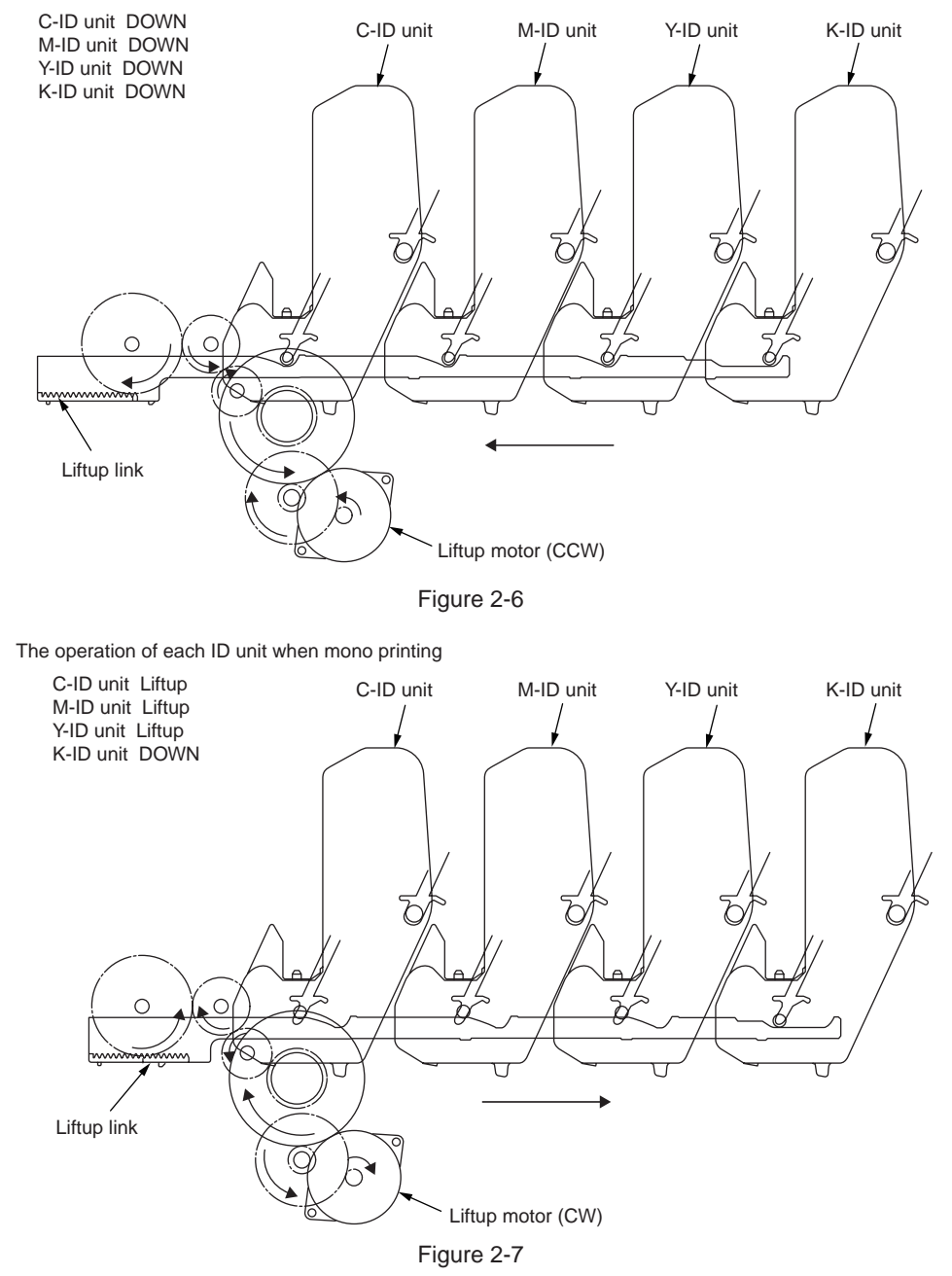

- (5) Fuse unit and paper delivery
  - The fuse unit and the delivery roller are driven by the DC motor as shown in Fig. 2-8. When the fuse motor is rotated (counter clockwise), the heat roller will begin to rotate. The heat roller makes the toner image fused to the paper by heat and pressure.
  - 2. The paper exits while the delivery roller rotates.

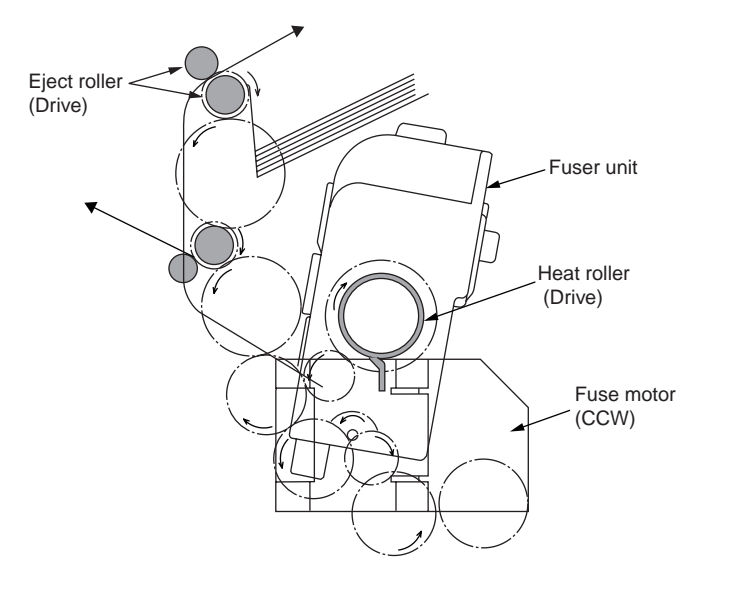

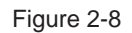

- (6) Cover open operation of color blur sensor and density sensor
  - 1. As shown in Fig. 2-9, when the fuse motor is rotated (clockwise), the cover open gear is operated and the cover of color blur sensor and density sensor is open.
  - 2. When the fuse motor is rotated (counter clockwise) in the opposite direction, the cover open gear is moved out of engagement and the cover of color blur sensor and the density sensor is close.

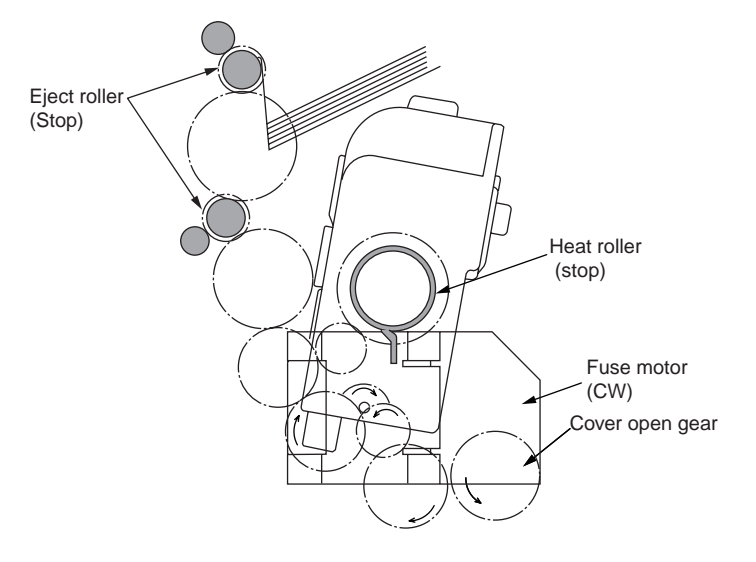

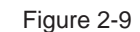

### General of color blur correction

The color blur correction is operated by reading the pattern for correction printed on the belt with a sensor set in the sensor shutter under the belt unit.

The pattern is detected by this sensor, and the correction is operated.

Color blur correction auto-start timing

- When the power is on
- · When the cover is closed after the cover is opened once
- When more than 400 copies are printed or when more than 6 hours have elapsed since the last print
- The Sleep mode has no color blur correction auto-start timings.

The amount of toner of the pattern, the toner left on the sensor and the open-close trouble of the shutter etc. may lead to correction error. However, as the error message may not display even if the error is occurred, it is necessary to perform the color blur correction (see 5.3.2.6) by the utilization of the self-diagnostic mode and confirm the error display.

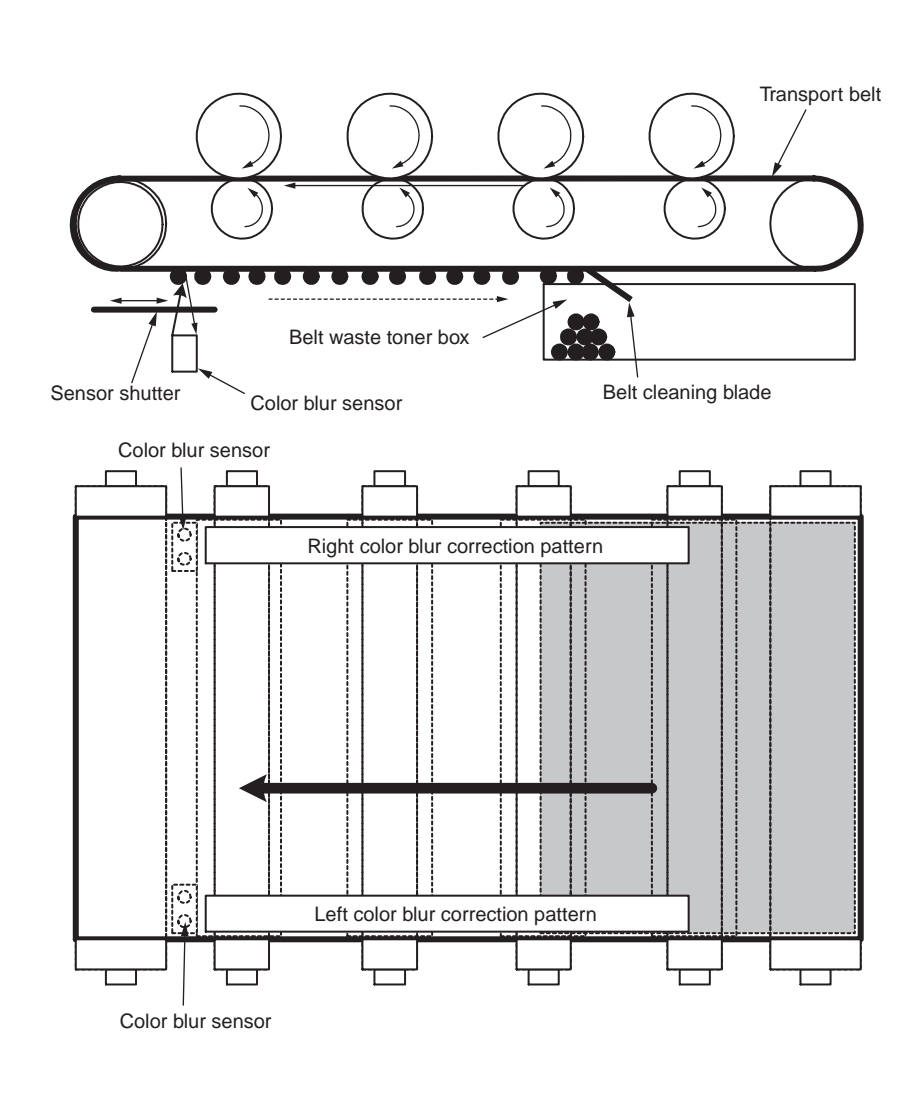

Error-confirming method and Error-solving method

Use the color blur correction test function in self-diagnostic mode to confirm the error. (See 5.3.1.6)

Error solving method

• CALIBRATION(L or R), DYNAMICRANGE(L or R)

Check 1: When the above display appears, please check the connection of sensor cable (FFC).

When the connection is abnormal, please set it properly.

- Check 2: Please check if the surface of the sensor is dirty with the toner and paper melts etc.
- Check 3: Please confirm if the open and close operation of sensor shutter is normal by utilization of MOTOR&CLUTCH TEST in self-diagnostic mode. Exchange the shutter unit when the open and close operation is in trouble.

If there are no problems in check 1, 2, and 3, please check the circuit.

Please exchange the color adjust sensor PCB, relay PCB, PU PCB, and the cable one by one, and then check if the error is displayed.

#### • BELT REFLX ERR

Check 4: When this display appears, please check the cleaning of the toner left on the surface of the belt after finishing the above-mentioned check 1, 2, and 3. Remove the belt unit, and rotate the left inboard drive gear. Please confirm that the surface of the belt is cleaned completely.

> When the residual toner left on the surface of the belt could not be cleaned completely even if the drive gear is rotated, please exchange the belt unit.

• (Y or M or C) LEFT, (Y or M or C) RIGHT, (Y or M or C) HORIZONTAL

Check 5: When the above display appears, please confirm if the toner of NG color is empty.

Please exchange the toner cartridge as required.

## General of the density correction

The density correction is operated by reading the pattern for correction printed on the belt with a sensor set in the sensor shutter under the belt unit.

Density correction auto-start timing

- The environment is remarkably different from last time when the power is on.
- When one or more ID count among the four ID count show the status of new part, at the power on
- The ID count value exceeds 500-count from last operation.
- When one or more UD is replaced with the new ID.
- When the belt is replaced with the new belt
- When toner cartridge is replace due to Toner Low, or Toner Empty so that Toner Low or Toner Empty has disappeared

The amount of toner of the pattern, the toner dirt and the open-close trouble of the shutter etc. may lead to correction error.

However, as the error message may not display even if the error is occurred, it is necessary to perform the density correction (see 5.3.1.7) by the utilization of the self-diagnostic mode and confirm the error display.

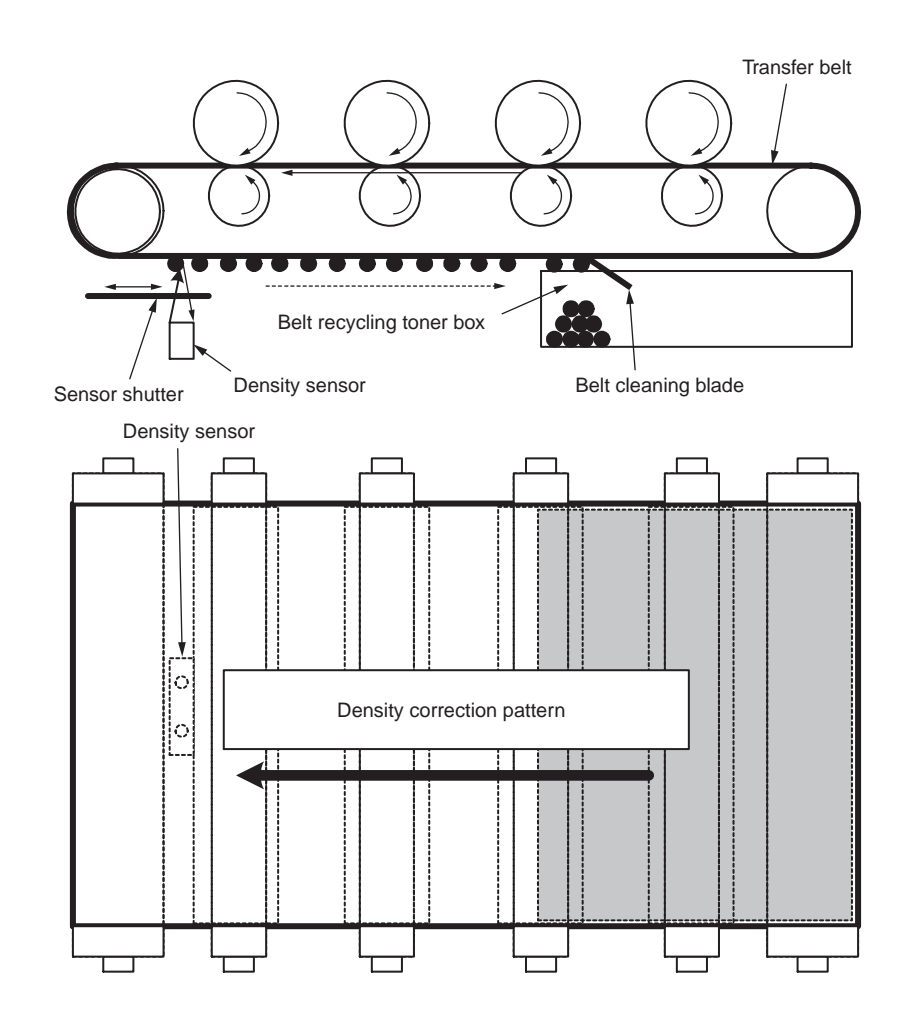

Error-confirming method and Error-solving method

Use the density correction test function in self-diagnostic mode to confirm the error.

(See 5.3.1.7)

Error solving method

- CALIBRATION ERR, DENS SENSOR ERR
  - Check 1: When the above display appears, please check the connection of sensor cable.
    - When the connection is abnormal, please set it properly.
  - Check 2: Please check if the surface of the sensor is dirty with the toner and paper melts etc.

Please wipe the dirt off if the sensor is dirty.

If there are no problems in check 1, 2, and 3, please check the circuit.

Please exchange the density sensor, relay PCB, PU PCB, and the cable one by one, and then check if the error is displayed.

#### • DENS SHUTTER ERR

Check 3: Please confirm if the open and close operation of sensor shutter is normal by utilization of MOTOR&CLUTCH TEST in self-diagnostic mode. Exchange the shutter unit when the open and close operation is in trouble.

#### • DENS ID ERR

Check 4: Remove the ID unit, and confirm if the toner abnormally leaves on the surface of the drum.

Exchange LED head (Focus control). Or exchange the ID unit.

When a new ID unit is tried to use, please set the fuse keep mode of the maintenance menu.

## Toner sensor detection principle

Toner low is detected by the toner sensor (reflect sensor) installed in the equipment. The light board is installed in ID, and its rotation is synchronized with the mixing of toner. Moreover, the shutter is installed in ID. Toner cartridge set properly by the lever of toner cartridge and synchronized toner sensor can be detected.

The following problems may lead to abnormal detection and the toner sensor error is occurred.

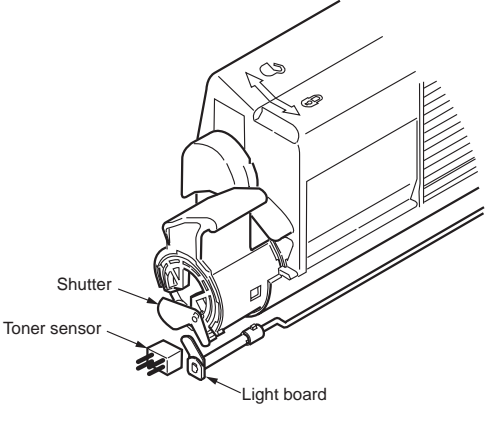

## Toner count principle

After the image data is transformed into binary data which can be printed by the printer, the data is counted as print dot number by LSI. The amount of the used toner is calculated from this count value, and the residual amount is displayed on the menu.

Toner LOW detection (residual amount display on LCD) by the toner sensor is to detect a certain amount of the reduction of the toner left in ID.

## The principle of ID counter, belt counter, fuse counter

- ID counter : when 3 pieces of A4 paper are continuously printed, one third of the rotation of the drum is set as one count.
- Belt counter : when 3 pieces of A4 paper are continuously printed, one thirdof the rotation of the drum is assumed as one count.
- Fuse counter : The length of paper of legal 13 inch is set as nominal value. If the length of paper is less than this nominal value, it is assumed as one count. If the length of paper is more than this nominal value, the counted number is determined by the times of legal 13 inch. (The number after decimal point is rounded up.)

## Counter spec

|                                                       | Total printed page<br>number                                                                            | MPT printed page<br>number                                                                                                    | Tray 1 printed page<br>number            | Tray 2 printed page<br>number            | Tray 3 printed page<br>number                                                                                                    | Color-printed page number                                                                                                    | Mono-printed page number                                                                                                    |
|-------------------------------------------------------|----------------------------------------------------------------------------------------------------|----------------------------------------------------------------------------------------------------|------------------------------------------|------------------------------------------|----------------------------------------------------------------------------------------------------|----------------------------------------------------------------------------------------------------|----------------------------------------------------------------------------------------------------|
| Description                                           | Total printed page number                                                                               | Hopping page<br>number from MPT                                                                                                    | Hopping page<br>number from Tray1        | Hopping page<br>number from Tray2        | Hopping page<br>number from Tray3                                                                                                    | Printed page number by color-printing                                                                                                    | Printed page number by mono-printing                                                                                                    |
| Count method A4<br>conversion or size<br>independence | Count up after<br>passing the writing<br>sensor                                                         | Count up if<br>MPF(MPT) hopping<br>is finished                                                                                                    | Count up if Tray1<br>hopping is finished | Count up if Tray2<br>hopping is finished | Count up if Tray3<br>hopping is finished                                                                                                    | The page number is counted<br>up by detecting the paper<br>passing the fuser in color-<br>printing mode after the job is<br>finished. (1*)<br>The value is A4/Letter value.<br>Please refer to A4/ Letter<br>conversion table (P31). | The page number is<br>counted up by detecting the<br>paper passing the fuser in<br>mono-printing mode after<br>the job is finished. (1*)<br>The value is A4/Letter<br>value.<br>Please refer to A4/ Letter<br>conversion table (P31). |
| Operation when<br>paper jammed                        | Cannot count when pa<br>It can count except the<br>As total printed page n<br>the jam type, the feeding | paper feeding (hopping) jam and feed jam are occurred.Cannot count if the jam is orthe above-mentioned jam.the fuser.e number is counted up when the front end of the page passes the writing sensor, according to<br>eding jam (380) is also included in the limits for counted.It can count if the jam is occ<br>fuser. |                                          |                                          | Cannot count if the jam is occu<br>the fuser.<br>It can count if the jam is occurr<br>fuser.                                                                            | rred before the paper passes<br>red after the paper passes the                                                                                                    |                                                                                                    |
| Operation for<br>Duplex                               | Front/Back count(+2)                                                                                    | Only front count (+1)                                                                                                    |                                          |                                          | Double count<br>If the color page and mono page exist together, the color<br>printing page number would be plus 1 and the mono printing<br>page number would be plus 1. |                                                                                                    |                                                                                                    |
| Reset condition                                       | None                                                                                                    | None       1) When "Format Flash ROM" of system maintenance is performed.         2) When CU PCB is replaced.       3) When MENU RESET of system maintenance menu performed.         4) When CU PCB is replaced.                                                                                                    |                                          |                                          | of system maintenance menu<br>stem maintenance menu is                                                                                                    |                                                                                                    |                                                                                                    |
| Value storage destination                             | PU                                                                                                    | PU                                                                                                    | PU                                       | PU                                       | PU                                                                                                    | CU                                                                                                    | CU                                                                                                    |
| Menu/MenuMap<br>output                                | ○ (*2)                                                                                                  | 0                                                                                                    | 0                                        | 0                                        | 0                                                                                                    | 0                                                                                                    | 0                                                                                                    |
| EngineMenuMap<br>output                               | 0                                                                                                    | ○ (*3)                                                                                                    | ○ (*3)                                   | ○ (*3)                                   | ○ (*3)                                                                                                    | -                                                                                                    | _                                                                                                    |

\*1. Count cannot be updated if the power is turned off when the jam is occurred.

\*2. In the initial state MenuMap output is not available. It is possible to switch in the system maintenance menu.

\*3. EngineMenuMap output divides into Engine Menu Print (the first page) and Engine EEPROM Dump Print (the last page), however, the number of paper fed from each tray is output only to the latter one (DUMP display only).

#### A4/Letter conversion table

The paper is counted up as this sheet.

| Paper size                    | Simplex | Duplex |
|-------------------------------|---------|--------|
| LETTER                        | 1       | 2      |
| EXECUTIVE                     | 1       | 2      |
| LEGAL14                       | 1       | 2      |
| LEGAL13.5                     | 1       | 2      |
| LEGAL13                       | 1       | 2      |
| A4                            | 1       | 2      |
| A5                            | 1       | 2      |
| A6                            | 1       | -      |
| В5                            | 1       | 2      |
| COM-9                         | 1       | -      |
| COM-10                        | 1       | -      |
| MONARCH                       | 1       | -      |
| DL                            | 1       | -      |
| C5                            | 1       | -      |
| CUSTOM LENGTH ≤ 210mm         | 1       | 2      |
| CUSTOM 210mm < LENGTH ≤ 899mm | 2       | 4      |
| CUSTOM 900mm ≤ LENGTH         | 4       | -      |

# *3.* Set up

| 3.1 | Notes and precautions                 | .33 |
|-----|---------------------------------------|-----|
| 3.2 | Unpack method                         | .34 |
| 3.3 | Setting method                        | .35 |
| 3.4 | List of equipments and accessories    | .36 |
| 3.5 | Assembling method                     | .37 |
| 3.6 | Setting content print (Configuration) | .56 |
| 3.7 | Connecting method                     | .57 |
| 3.8 | User used Paper confirmation          | .59 |

# 3.1 Notes and precautions

# **A**Warning

- Do not set it in any high-temperature locations or near any heat sources.
- Do not set it in a place where the chemical reaction may occur (laboratory etc.).
- Do not set it near any liquid that may ignite such as alcohol and thinner.
- Do not keep it out of reach of children.
- Do not place it on an unstable or uneven surface (unstable table and slanting place, etc.).
- Do not put it in direct sunshine. And do not put it in a moist or dusty place.
- Do not set it in wet or corrosive environment.
- Do not set it in a place where may cause vibration.
- If the printer is dropped down or the cover is damaged, please pull out the power plug from the outlet and contact the customer center.
   This may cause an electric shock, fire, injury.
- Please read this manual carefully before connecting the power supply cable, printer cable, ground cable.

This may cause fire.

- Do not insert any foreign objects into the vent hole. This may cause an electric shock, fire, injury.
- Do not put a vessel(s) filled with water on the printer. This may cause an electric shock, fire.
- Do not touch the fuser unit when you open the cover of the printer. It is hot and could cause burns.
- Do not throw the toner cartridge, the image drum cartridge into the fire. It may cause burns due to dust explosion.
- Do not use inflammable sprays near the printer. It may cause fire because some parts in the printer may become very hot.
- If the cover becomes abnormally hot, smoke rises, it smells strange or it sounds abnormal, please pull out the power plug from the outlet and contact the customer center.

It may cause fire.

# **A**Warning

- If the liquid such as water enters the printer, please pull out the power plug from the outlet and contact the customer center. It may cause fire.
- If you drop the foreign objects such as clip in the printer, please pull out the power plug from the outlet and take the foreign objects out.
   This may cause an electric shock, fire, injury.
- Do not disassemble the printer unless following the correct procedure written in the manual. This may cause an electric shock, fire, injury.

# **∆**Caution

- Do not set it in a place where the vent hole of the printer is blocked.
- · Do not set it directly on heavy wool or shag carpet.
- Do not place it in locations of poor ventilation such as enclosed areas.
- Give particular attention to adequate ventilation care when using it continuously in a narrow room for a long time.
- Do not place it close to strong magnetic fields and noise source.
- Do not place it next to the monitor and television.
- Hold tightly the both sides of the printer when you move the printer.
- Because the weight of the printer is approximately 33kg (in a state of packing), it needs more than two adults to lift it up.
- Do not come close to the paper exit part while printing.
  - This may cause injury.

Please explain the safety precautions about installation and handling with showing the all precautions in user's manual to customer. Especially, the details about power supply cable and the ground cable must be explained completely.

# 3.2 Unpack method

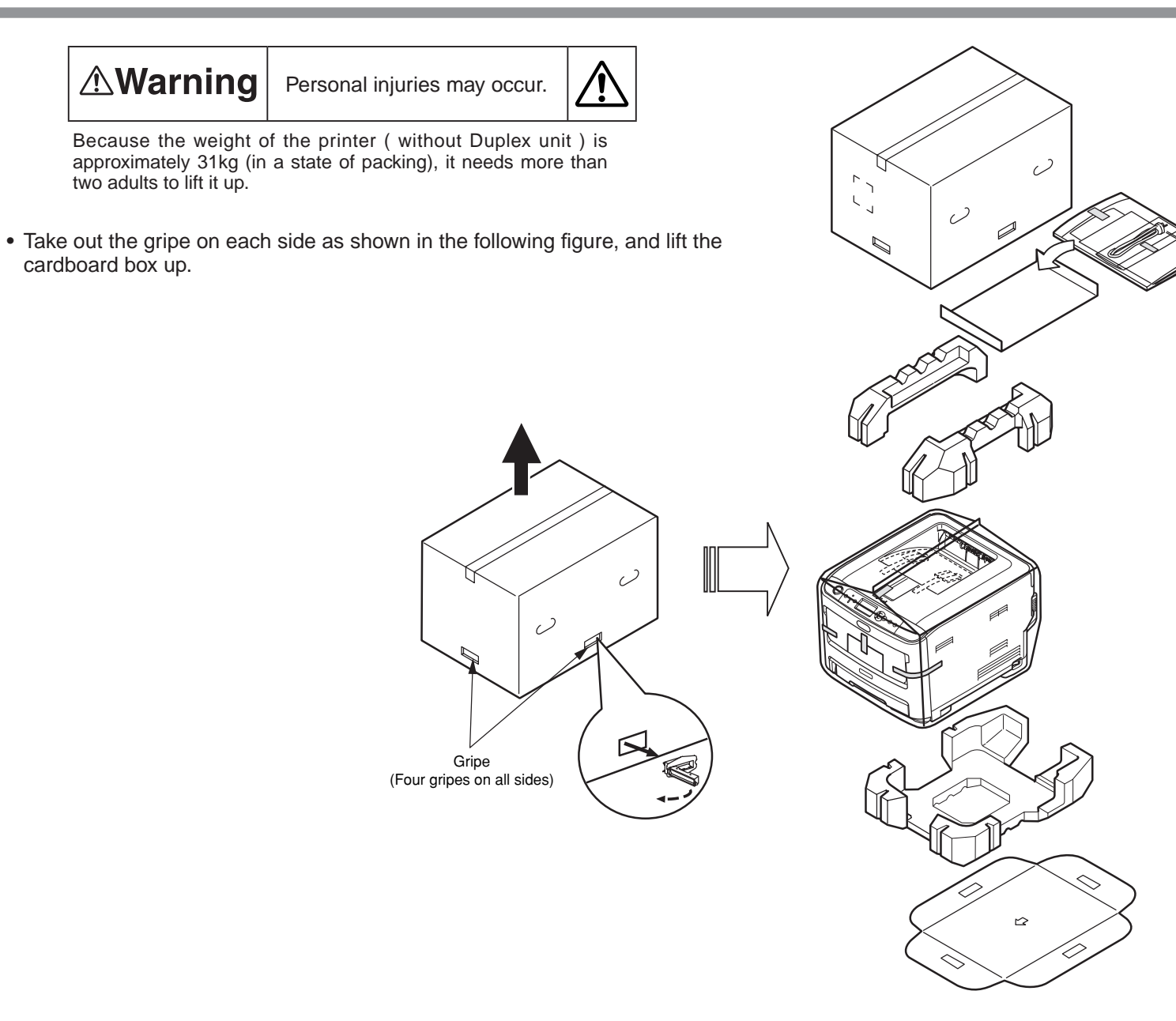

# 3.3 Setting method

• Set the printer under these conditions.

Surrounding environment: 10~32°C Surrounding humidity: 20~80%RH (Relative humidity) Highest wet bulb temperature: 25°C

**.** 

- Protect the printer from dew formation.
- Use the humidifier or the static electricity prevention mats etc. when setting the printer in the environment where the humidity is 30% or less.

## Set space

- The flat desk should be wide enough to put the printer on.
- Ensure that there is enough room around the printer for proper ventilation.

### Plan view

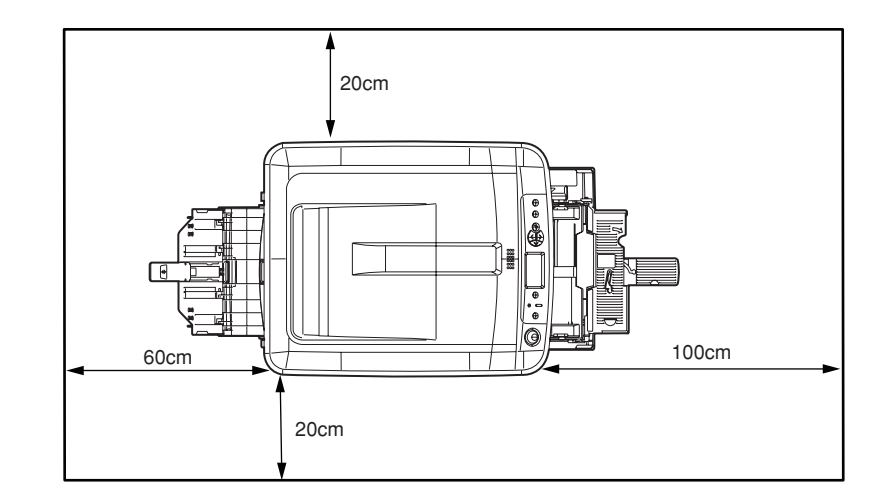

Side view

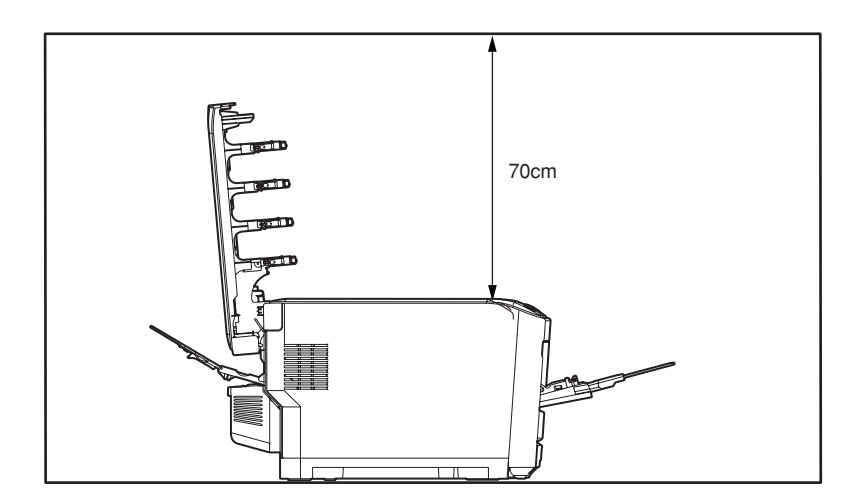
# 3.4 List of equipments and accessories

- Make sure that the appearance of the equipment is not damaged or dirty etc.
- Make sure that the following accessories are supplied with your printer.
- If you are missing any of these accessories, contact your customer service department immediately.

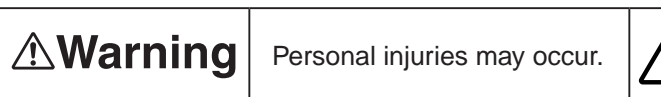

Because the weight of the printer body is approximately 26kg (31kg in a state of packing), it needs more than two adults to lift it up.

Printer (Body)

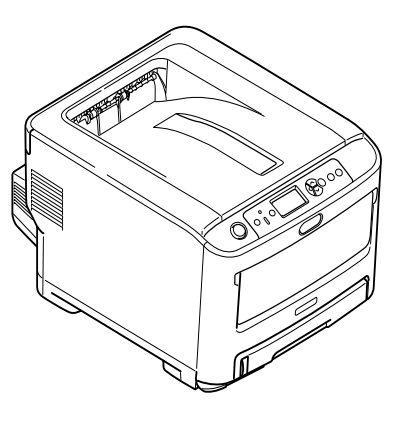

□ Image drum cartridge (1 Cyan, 1 the magenta, 1 yellow, and 1 black) (mounted in the printer)

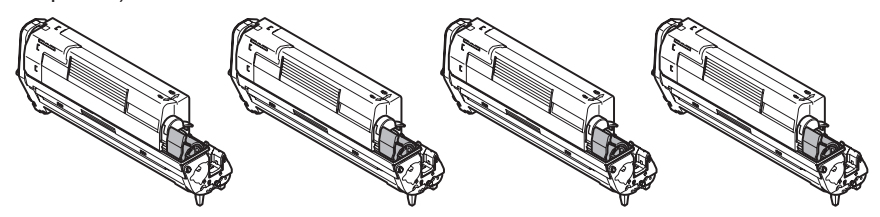

Explain to the customer that the toner cartridge and the image drum cartridge can be separated.

- □ Printer software CD-ROM
- $\Box$  Power supply cord
- $\hfill\square$  Guarantee card and user registration card
- User's manual (Setup)
- User's manual (CD-ROM)

Notes! The printer cable is not included.

# 3.5 Assembling method

3.5.1 Assemble the main body of the printer

Remove the protective materials.

(1) Peel off the desiccant and the protection tape (six places) on the printer.

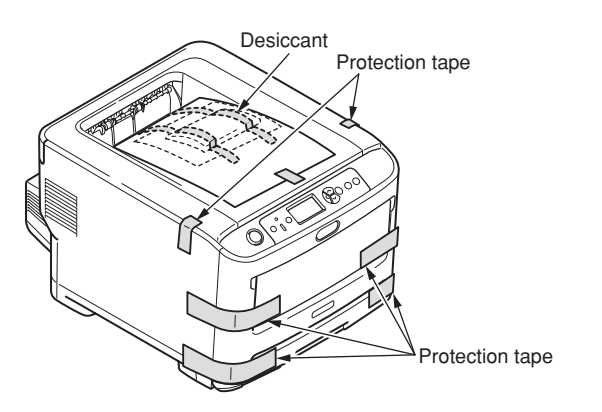

(2) Peel off the paper on the front of printer.

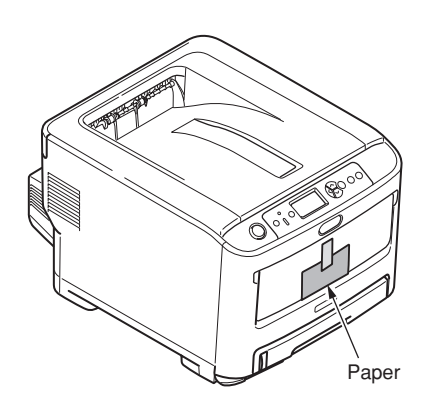

(3) Peel off the protection tape (4 places) on the back of the printer.

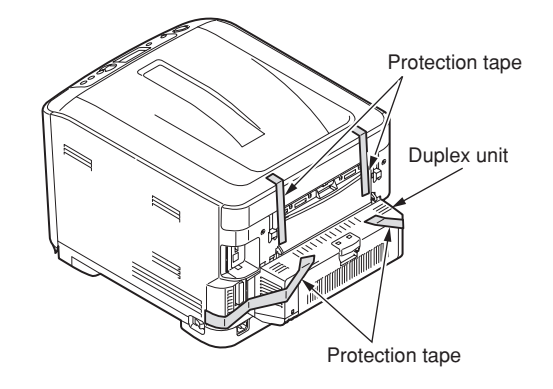

- (4) Confirm that the Duplex print unit is fixed tightly.
- (5) Pull the paper cassette out.

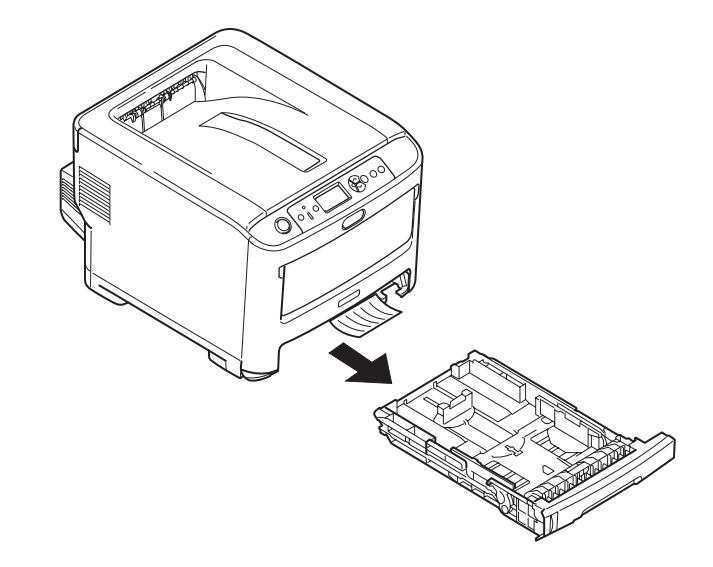

(6) Pull the retainer out in the direction of the arrow (1). Return the paper cassette to the main body of the printer.

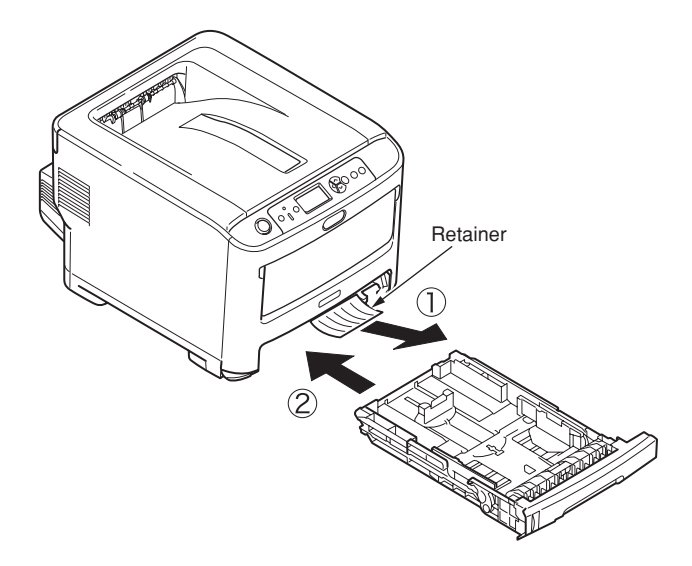

(7) Press down the OPEN button, and open the top cover.

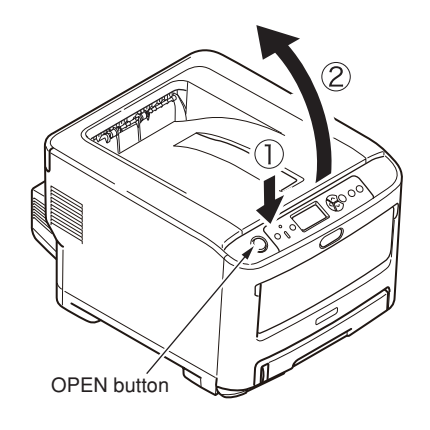

- (8) Remove the stopper (orange) when pressing down the lever of the fuser unit (blue) in the direction of arrow .
- **Note!** If you do not use the printer for a long time or transport it, please use the stopper. Please keep it carefully.

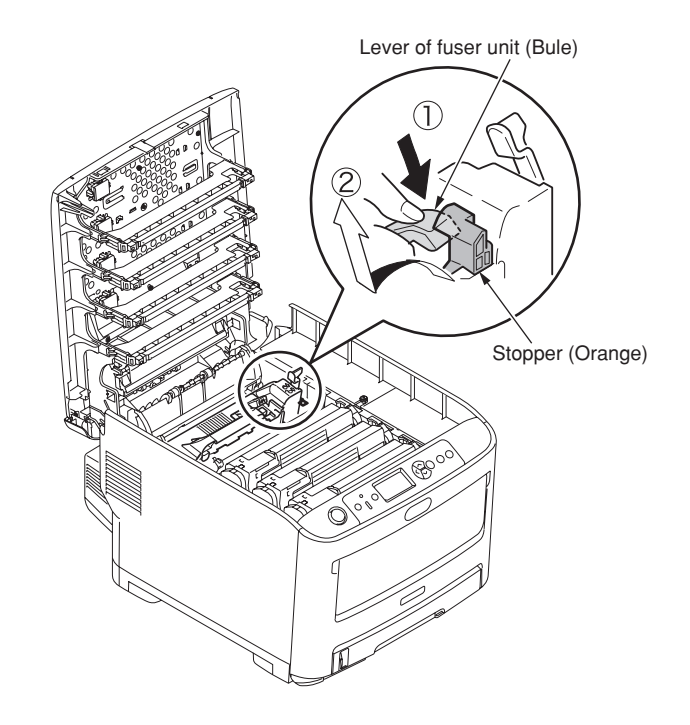

## Set the image drum cartridge.

- (1) Take the image drum cartridge (four) out slowly.
  - **Note!** The image drum (green cylinder) is very fragile. Please pay special attention to handling it.
    - Do not expose the image drum cartridge to direct sunshine and strong light (about 1500 lux). And do not expose it to room light for more than 5 minutes.

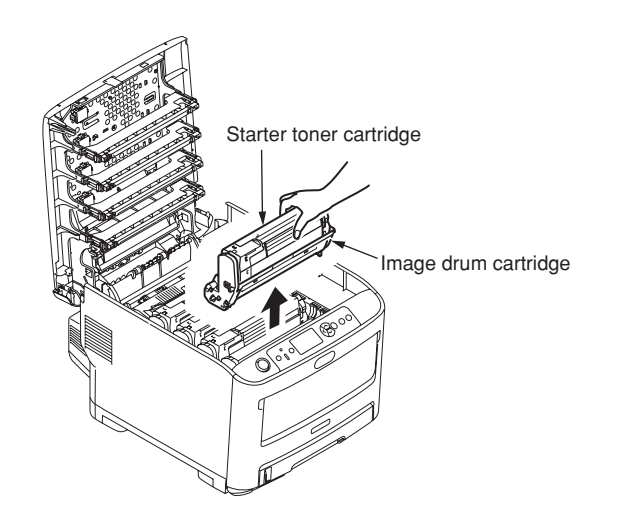

(2) Put the image drum cartridge on the newspaper etc, peel off the tape of protection sheet 1 and pull it out in the direction of the arrow.

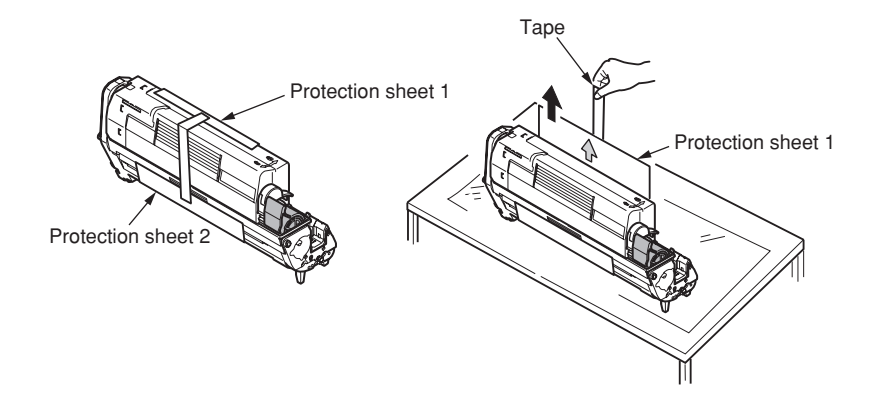

(3) Pull the protection sheet 2 out from image drum cartridge in the direction of arrow.

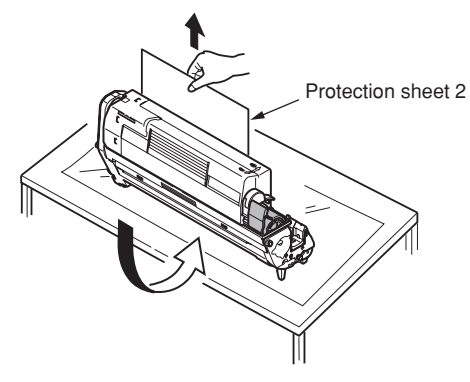

(4) Remove all protection sheets from the image drum cartridge.

(5) Return the image drum cartridge back to the printer.

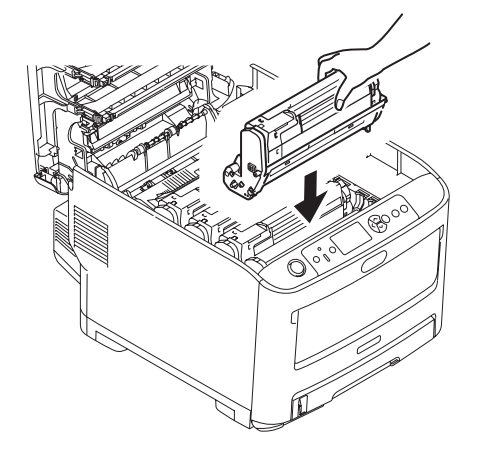

(6) Turn the lever of each starter toner cartridge in the direction of the arrow.(Four levers)

(7) Close the top cover.

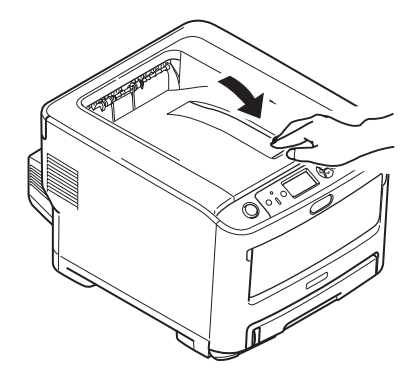

**Note!** If the message of [%COLOR% Waste Toner Full.Replace Toner.] on the control panel doesn't disappear indefinitely, please make sure that the lever of the toner cartridge is fully moved in the direction of the arrow.

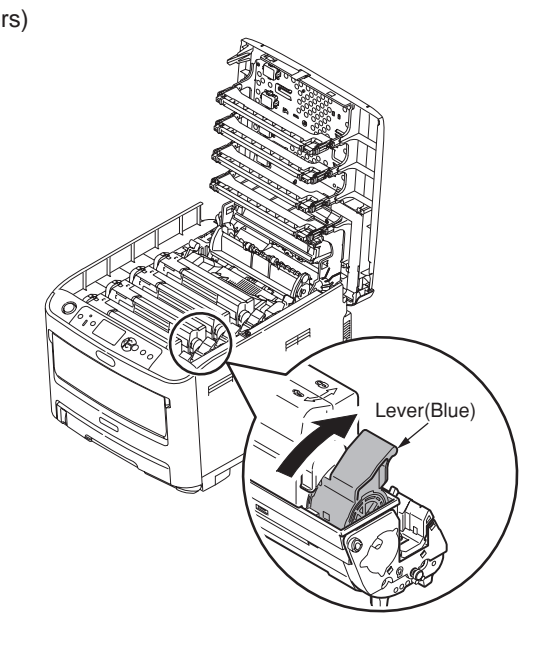

## Set the paper into the paper cassette.

(1) Pull out the paper cassette.

Do not peel off the rubber attached to the plate.

(2) Adjust the paper stopper and the paper guide to match the size of the paper, and then fix them tightly.

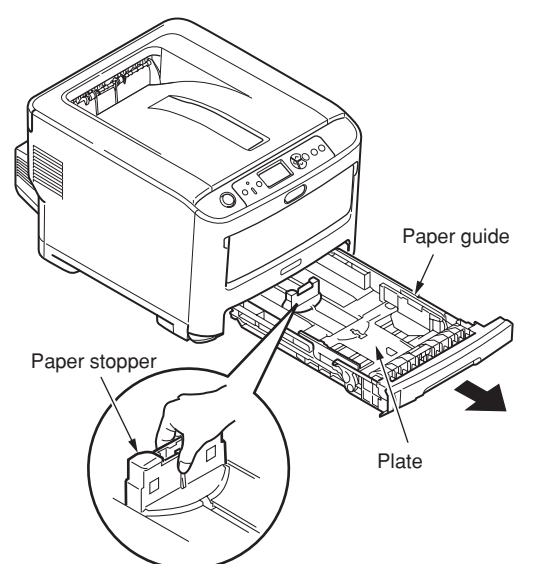

(3) Flex the paper back and forth. Do not fold or crease the paper. Straighten the edges on a level surface.

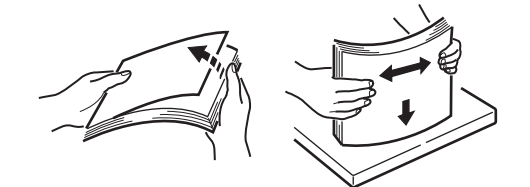

- (4) Place the paper in the cassette with the side to be printed facing down.
- *Note!* Place the paper with the top of the page nearest the paper cassette tab.
  - Do not place the paper higher than the "▽" mark on the paper guide. (530 pieces for 70kg paper)
- (5) Place the paper in position by paper guide.
- (6) Rotate the paper size dial to match the paper.
- (7) Return the paper cassette back to the printer.

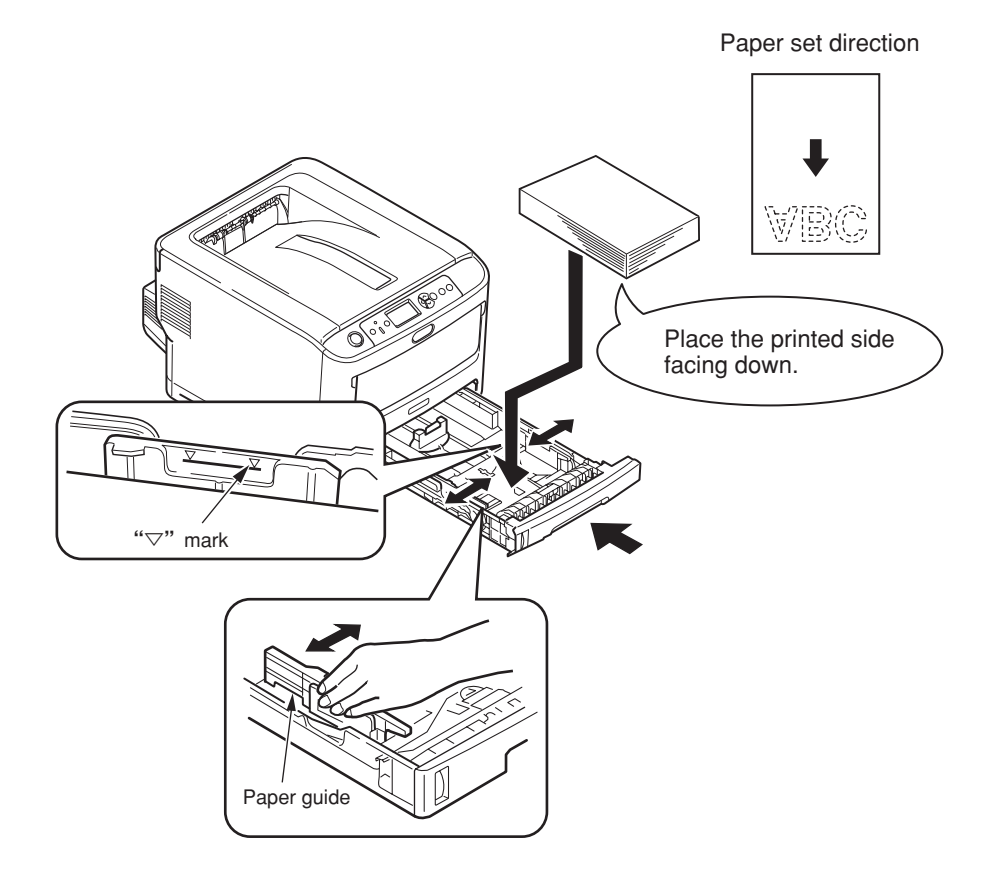

## Set the paper in multi-paper tray.

(1) Open the multi-paper tray, and open the paper supporter.

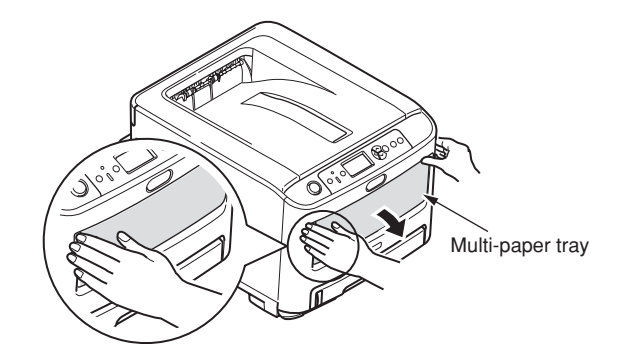

- (2) Match the manual insertion guide to the size of the paper.
- (3) Flex the paper back and forth. Straighten the edges on a level surface.

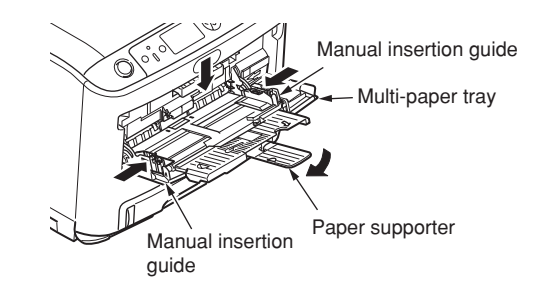

(4) Place the printed side facing up, and insert the paper along the manual insertion guide straightly until bumping up.

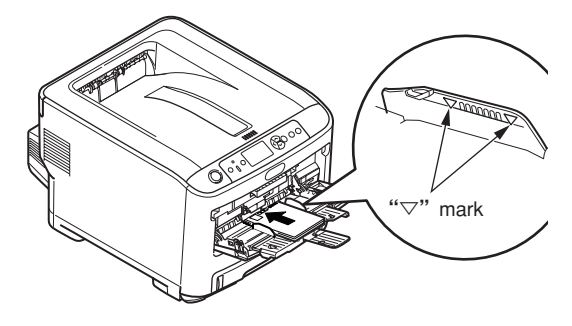

- *Note!* Set papers so that paper should not exceed the "▽" mark. (100 sheets of paper with ream weight of 70 kg or 10 envelopes)
- (5) Press down the set button.

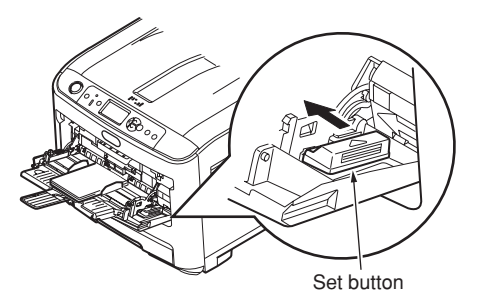

## 3.5.2 Cable connect

### Power condition

Keep the following items.
AC voltage

AC voltage :  $110 \sim 127V \pm 10\%/220 \sim 240V \pm 10\%$ Frequency of the power supply : 50Hz or  $60Hz \pm 2\%$ 

- Use the voltage adjusting transformer etc. when the power supply is unstable.
- The maximum power consumption of this printer is 1,300W. Confirm the power supply can provide enough power.
- The operation with UPS (uninterruptible power supplies) is not guaranteed. Explain to the customers that do not use UPS (uninterruptible power supplies).

#### **Warning** It may cause an electric shock, fire.

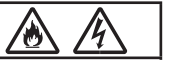

- Installation and removal of the power supply cord and the ground cable must be performed after pressing down the power switch to OFF.
- Please connect the ground cable with a specified ground terminal. Please contact the dealer if you cannot get it.
- Be careful not to connect it with the lightning rod, the water pipe, the gas pipe, and the earth of the telephone wire.
- Connection of the ground terminal must be performed before inserting the power plug into the power outlet. And, removal of the ground terminal must be performed after pulling the power plug out of the power outlet.
- Please hold the power plug to disconnect or plug in the power supply cord.
- Please insert the power plug firmly into the outlet.
- Do not pull out or plug in the power plug with wet hands.
- Do not locate the printer in a place where the cord may be abused by persons walking on, and do not place the heavy objects on the power cord.
- Do not use the power supply cord that is bundled or connect the power supply with an extension cord.
- Do not use a damaged power supply cord.
- Do not use a multiple outlet extension cord.
- Please connect this printer into an outlet different from that to which other electric products is connected. Especially, the operation of the printer might be affected by the electrical noise when the printer is connected simultaneously with the air-conditioner, the copier and shredder etc. Please use the noise filter or the noise cut-off transformer sold at the market if you have to connect the printer into a same outlet.
- Please use the attached power cord and insert it into the outlet directly. Do not use an unspecified power cord.
- Do not use an extension cable. Please use a cable that is more than 15A current rating if you have to use an extension cable.

•If the extension cord is used, the printer might operate abnormally by the decrease of AC voltage. •Do not unplug the power cord or switch off the power during printing.

•Please unplug the power cord if you do not use the printer for a long time (long vacation or travel etc). •Do not use the attached power cord of this printer to the other electric products.

Explain completely the connection of the power supply cable and the ground cable with showing the user's manual to customer.

# Connect the power cord.

**Note!** Confirm that the power switch is turned to OFF "  $\bigcirc$  ".

(1) Insert the power cord into the printer.

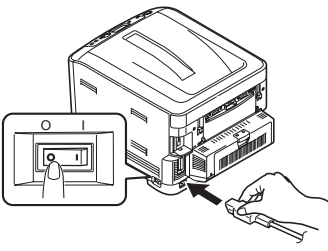

(2) Connect the ground cable with the ground terminal of the outlet.

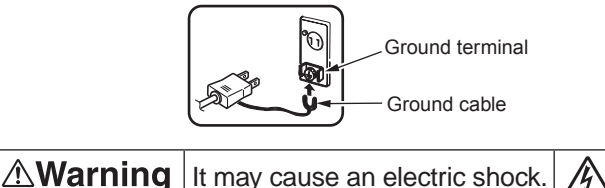

The ground cable must be connected.

(3) Insert the power plug into the outlet.

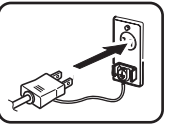

# Press down the power switch to ON( | ).

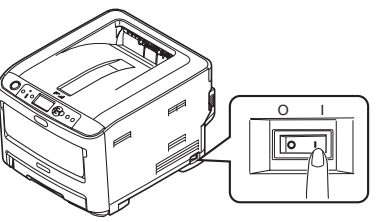

If the printer is completely started up, the message "Ready To Print" would be displayed on the control panel shown as follows.

**Note!** When the printer is getting cold, it may lead to error if the power is turned on. (Error number 126,171,175,177,320). At this time, please turn off the power and wait for a while, and then turn on the power again.

# Turn the power off.

- **Note!** If you turn off the power without properly shutting down, it may cause damage to the printer. Please follow the following procedure to turn the power off.
- A message [Shut down Yes/No] appears. Be sure Yes is selected and press the Set () [Back] button.

A message [Shutting down] appears, the printer being shutting down.

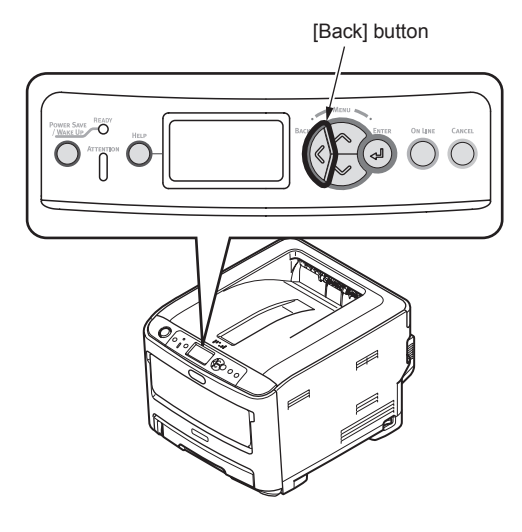

(2) If the message [Turn off power/Shutdown completed] is displayed, press down the power switch to OFF "O".

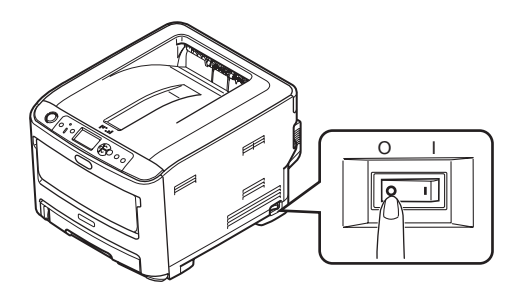

# When you do not use the printer for long time

Please explain to the customer about the following items.

Unplug the power cord if you do not use the printer for a long time (long vacation or travel etc). Install the stopper to the fuser.

*Note!* Please remove the ground terminal after pulling the power plug out of the power outlet.

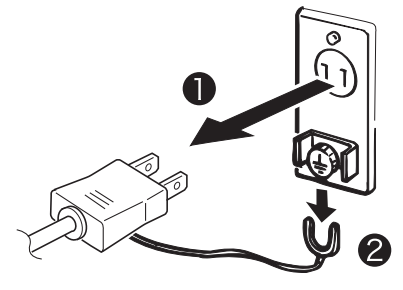

**Note!** Even if the power plug of this printer is pulled out for a long time (four weeks or more), the functional problems will not be caused easily. However, please explain to the customer that the deterioration of consumable such as toners and the image drums is not guaranteed.

# 3.5.3 Optional part installation and confirmation

(1) Installation of the optional tray unit (second/ third tray)

It is a traditional paper tray for adding paper into printer.

530 pieces of 70kg paper can be set. Using it with a standard paper cassette and a multipurpose tray can print 1690 pieces of pages continuously.

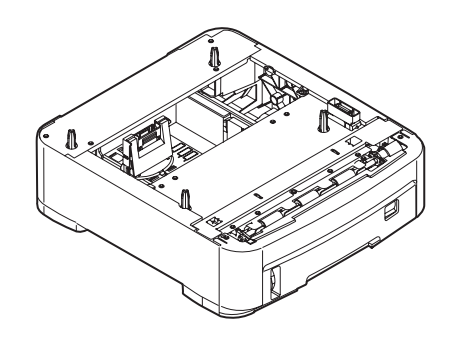

(1)-1. Turn the printer power to OFF and pull out the power cord from the outlet.

Turn the power off with following the procedure in chapter 3.5.2 [Turn the power off.].

- **Notes!** If you turn off the power without properly shutting down, it may cause damage to the printer. Please operate the [Shutdown Menu].
  - It may cause damage to the printer, if you install the optional tray with power ON.

- (1)-2. Install the optional tray unit to the printer.
  - **Note!** Because the weight of the printer body is approximately 26kg, it needs more than two adults to lift it up.
    - 1 Match the tab into the hole in the bottom of the printer.
    - Put the printer on the optional tray unit slowly.Please remove it following the steps 1-2 in reverse order.

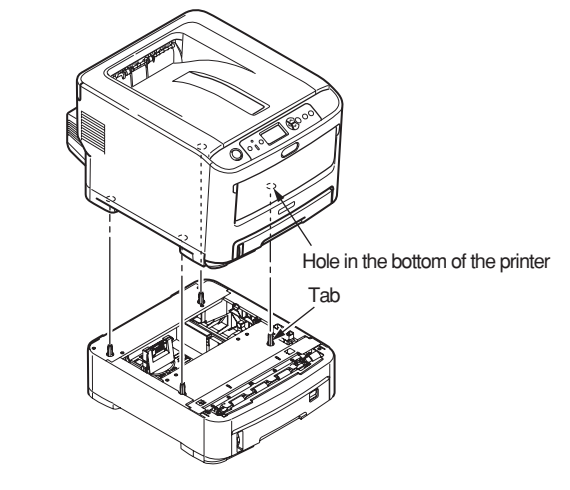

*Note!* When you install two optional trays to the printer, set the optional tray directly on top of the other optional tray, and then put them on the printer.

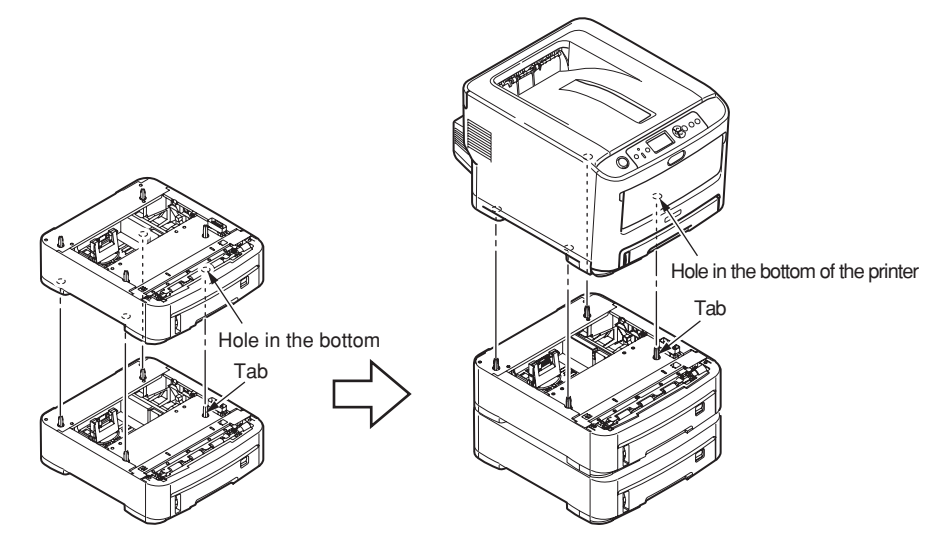

#### Oki Data CONFIDENTIAL

- (1)-3. Connect the power cord and printer cable to the printer and turn the power on.
  - *Note!* If the message [Service Call/182: Fatal Error] or [Service Call/183: Fatal Error] is displayed, reinstall the optional tray unit.
- (1)-4. Print the setting content and confirm if the option tray unit is installed properly.
  - Print the setting content with following the procedure in chapter 3.6.
  - Ocnfirm the content of [tray 2] or [tray 3] is display in header part.

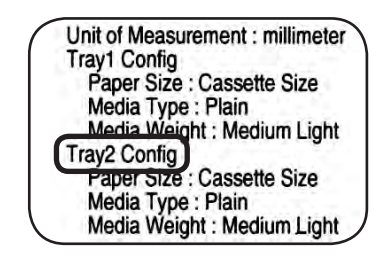

*Note!* If the content of [tray 2] or [tray 3] is not displayed, reinstall the second tray unit.

(1)-5. Set the number of tray by the printer driver.

The printer driver setup for recognizing the option tray unit is required.

If the printer driver is not set up, please set up the printer driver completely referring to the user's manual (Setup) firstly, and then finish the following setting procedure.

*Note!* The authority of the computer administrator is required.

#### For windows PS printer driver

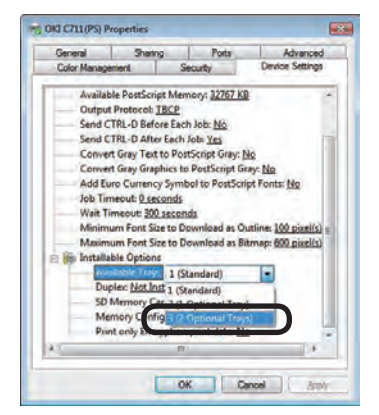

(For Windows XP)

- For Windows Vista, click on [start] => [control panel] => [printer].
  - For Windows XP, click on [start] => [control panel] => [printer and other hardware] => [printers and Faxes].
  - For WindowsServer 2003, click on [start] => [printers and faxes].
  - For Windows 2000, click on [start] => [Settings] => [printers].
- Click the [C610(PS)] icon with rightclick button on your mouse and choose the [Properties].
- Choose [get information from printer] from [installable options] in [Device options] tab, and click [setup] or [get information from printer]. For USB connection, set [Optional paper source] manually.

4 Click [OK].

#### Oki Data CONFIDENTIAL

#### For Windows PCL printer driver

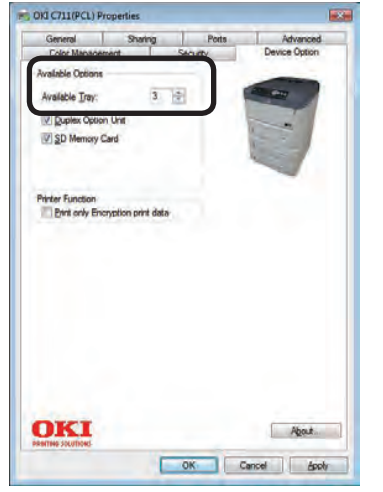

(For Windows XP)

For Windows Vista, click on [start] => [control panel] => [printer].

For Windows XP, click on [start] => [control panel] => [printer and other hardware] => [printers and Faxes].

For WindowsServer 2003, click on [start] => [printers and faxes].

For Windows 2000, click on [start] => [Settings] => [printers].

- **2** Click [C610(\*\*)] (\*\* is PCL or PCL XPS (printer driver type)) icon with right-click button on your mouse and choose [Properties].
- **3** Choose [get information from printer] in [Device options] tab. For USB connection, input the optional tray number in [Optional devices] manually.

4 Click [OK].

Please finish the following setting procedure for above.

General Driver Supply Levels Print Using: OKI C711(PS) To take full advantage of your printer's options, confirm that they are accurately sho here. For information on your printer and its optional hardware, check the printer's tble Tray: 2 (2 Optional Tray) SD Memory Card Memory Configuration 256 MB RAM (Cancel) (OK)

For Mac OS X

be gotten automatically.

before installing the printer driver.

- Double-click [Applications] for hard disk => [utility] => [print setting utility] ([Applications] => [Utility] => [print center] in Mac OS X)
- 2 Select [C610], click [Show info] and open [printer info].
- Choose [installable options].
- 4 Select the [Optional paper source], and click [Apply].
- **6** Close [printer info].

When the optional device has been added into in Mac OS X before installing the

printer driver, the device information is gotten automatically. However, if the printer is

connected by [IP print] and [Bonjour (Rendezvous)], the device information could not

If the printer is connected by [AppleTalk], the device information could also not be

gotten automatically when the optional device has been added into in Mac OS X

3. Set up

#### (2) Installation of Duplex unit

This unit is used for printing on two sides of paper.

*Note!* For two-sides printing, it is recommended to add expansion memory. For details, see "Expansion memories."

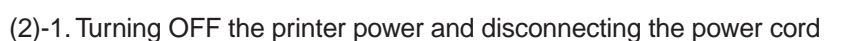

Ο

*Note!* If an expansion memory is installed with the power switched ON, the printer may be broken.

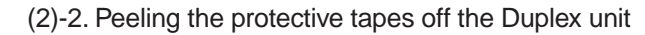

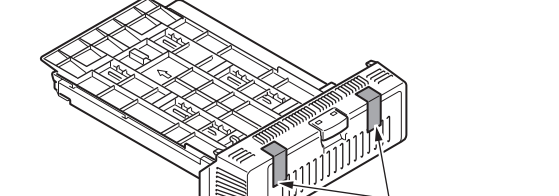

Protective tapes (2)

- (2)-3. Install Duplex Unit
  - Insert the Duplex unit into the lower part on the back of the printer as far as it will go.
  - 2 Ensure that the claw on either side of the Duplex unit is securely accommodated in the hole of the printer.

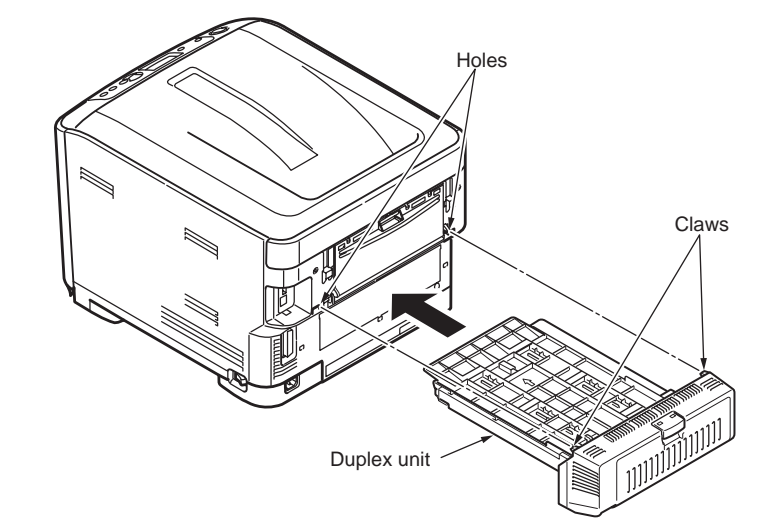

#### Oki Data CONFIDENTIAL

#### (3) Add the optional memory.

It is used to increase the memory capacity of the printer. Please add the optional memory as following problems occur: "Out of memory" error [Memory Overflow] occurs when printing complex data. Combination print error occurs when printing the whole file at once.

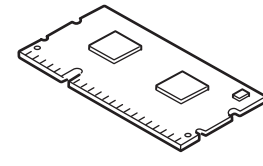

Optional memory

| Type name       | Memory capacity<br>(Total memory capacity) |
|-----------------|--------------------------------------------|
| None (Standard) | 256MB (256MB)                              |
| MEM256G         | +256MB (512MB)                             |
| MEM512D         | +512MB (768MB)                             |

- **Notes!** The operation cannot be guaranteed when using an unspecified product. Please use OKI product.
  - It is recommended to add 256MB optional memory when long size printing.
  - The slot for memory is one slot.

(3)-1. Turn the power of printer off, and pull out the power cord.

Turn off the power with following the procedure in chapter 3.5.2 [Turn off power].

- **Notes!** If you turn off the power without properly shutting down, it may cause damage to the optional memory. Operate the [Shutdown Menu].
  - It may cause damage to the printer, if you install the optional memory with power ON.
- (3)-2. Open the top cover and front cover.

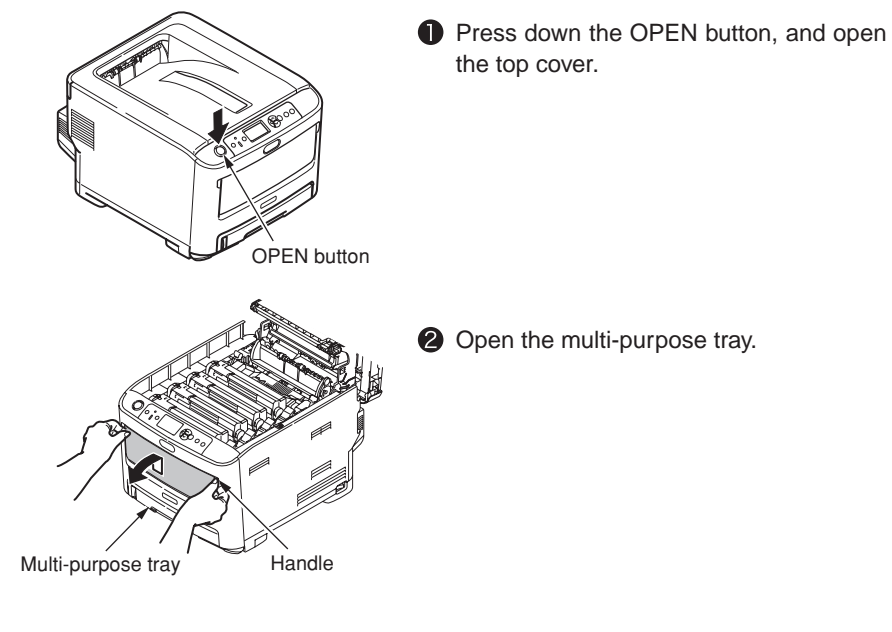

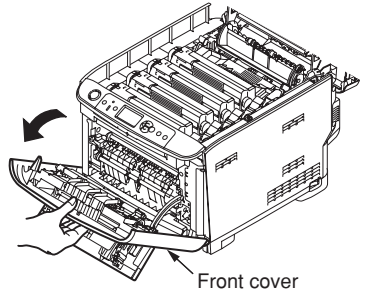

Oull up on the handle (blue) at the center of the front cover, and open the front cover forward. (3)-3. Remove the side cover. (3)-4. Install the memory. (3)-4. Install the memory. (3)-4. Install the memory. (3)-4. Install the memory. (3)-4. Install the memory. (3)-4. Install the memory. (3)-4. Install the memory. (3)-4. Install the memory. (3)-4. Install the memory.

- Discharge any static electricity by touching a grounded metal object before taking the memory out of the package.
- 2 Insert the memory into the slot.

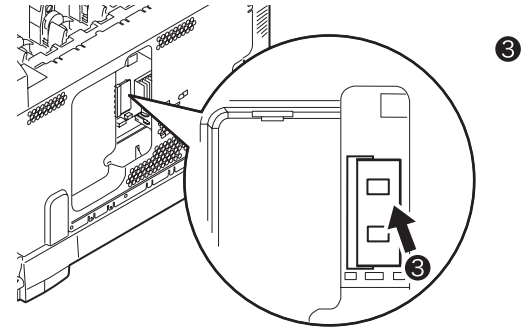

**3** Push the memory to the printer side and fix it firmly.

- *Notes!* Do not touch any electrical parts and terminals of connectors.
  - Be careful to install the memory in the proper direction. A notch on the terminal of the memory is matched to the connector of the slot.

#### Oki Data CONFIDENTIAL

#### (3)-5. Install the side cover.

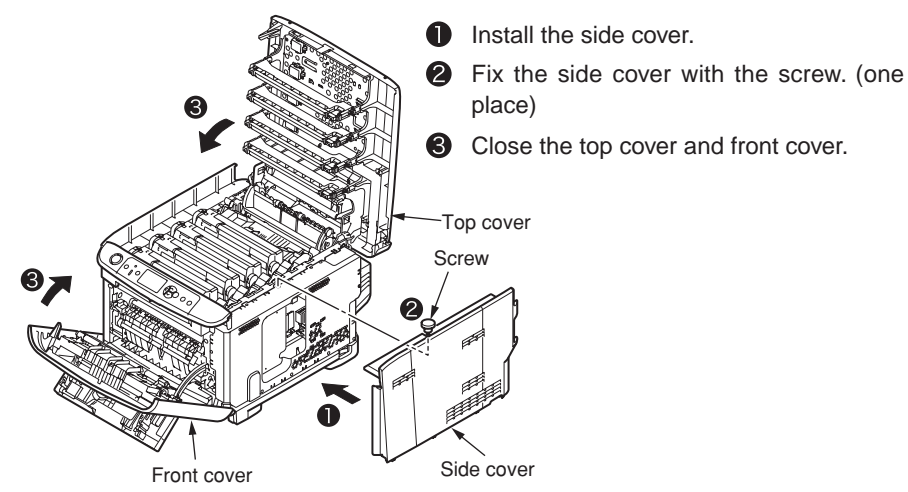

- (3)-6. Connect the power cord and printer cable to the printer, and turn the power on.
  - *Note!* If the message [Service Call/031:Fatal Error] is displayed, please reinstall the memory.
- (3)-7. Print the setting content and confirm if the optional memory is installed properly.

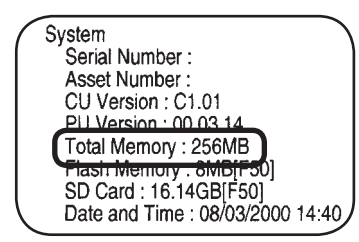

- Print the setting content with following the procedure in chapter 3.6.
- Confirm the total memory capacity displayed in [Total Memory] of [System] part.
  - **Note!** If total memory capacity displayed in [Total Memory] is incorrect, please reinstall the memory.

(4) Install the SD memory card.

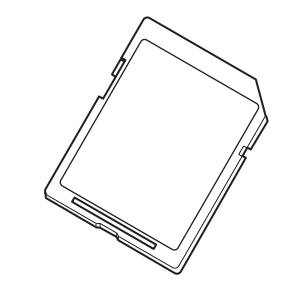

Note! Be careful that the font cannot be downloaded.

(4)-1.Turn the power of printer off, and pull out the power cord.

Please turn off the power with following the procedure in chapter 3.5.2 [Turn off power].

- **Notes!** If you turn off the power without properly shutting down, it may cause damage to the printer. Please operate the [Shutdown Menu].
  - It may cause damage to the printer, if you install the optional memory with power ON.

(4)-2. Open the top cover and front cover. (4)-3. Remove the side cover. Press down the OPEN button, and open • Loose the screw (one place). the top cover. **2** Remove the side cover. Pull it outward to remove while holding the upper edge of the side cover to lift. Screw **OPEN** button **2** Open the multi-purpose tray. Side cover (4)-4. Install the built-in SD Memory Card. Handle Multi-purpose tray the printer side. 3 Pull up on the handle (blue) at the center of the front cover, and open the front cover forward.

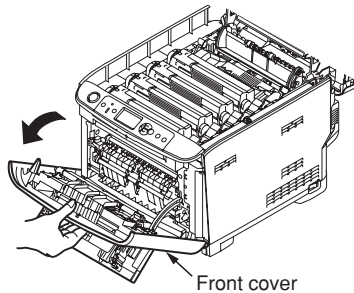

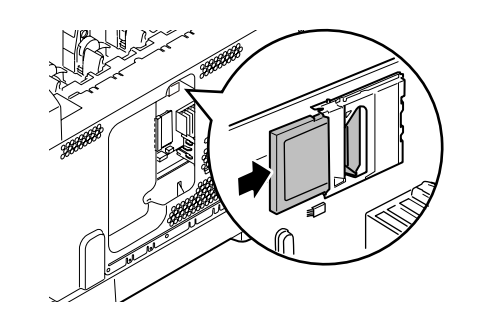

Observing the orientation of the SD memory card, insert it into the slot on

Note! The card cannot be used with its write-protect switch (to guard against accidental erasure on the card) in the unlocked position. To use the card, be sure to place the switch in the locked position.

#### Oki Data CONFIDENTIAL

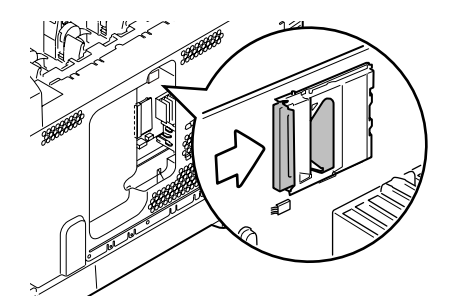

(4)-5. Install the side cover.

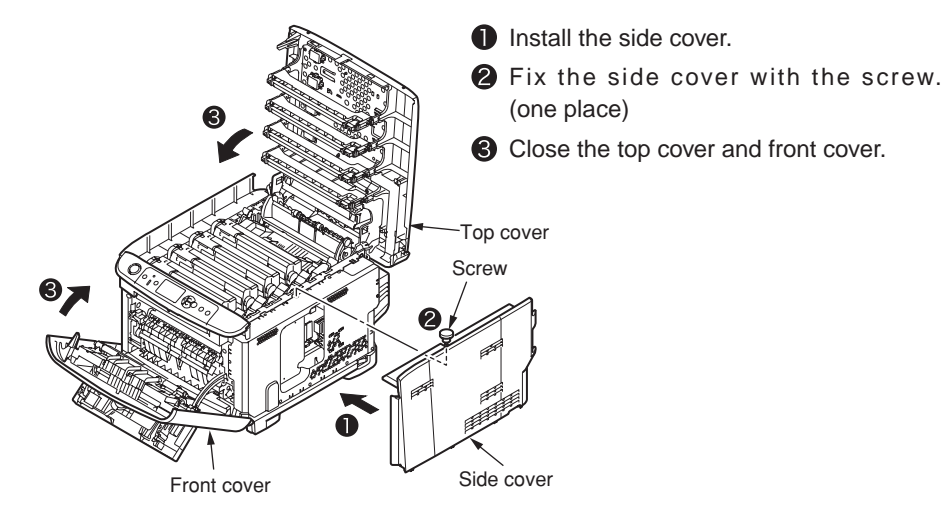

(4)-6. Connect the power cord and printer cable to the printer, and turn the power on.

**2** Press the SD memory card until it clicks.

(4)-7. Print the setting content and confirm if the SD memory card is installed properly.

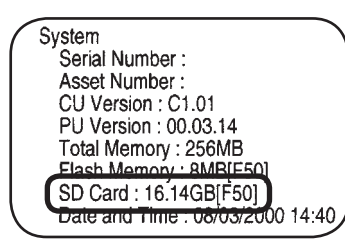

- Print the setting content with following the procedure in chapter 3.6.
- 2 Confirm the SD Memory Card capacity displayed in [SD Card].
- *Memo* The capacity of SD memory card might be different from the example of the above figure.
- **Note!** Please reinstall the SD memory card when the capacity of SD Card is not displayed.

And, the printer driver setup for recognizing the SD memory card disk is required. If the printer driver is not set up, please set up the printer driver completely referring to the user's manual (Setup) firstly, and then finish the following setting procedure.

#### (4)-8. Set [SD memory card] by printer driver

Note! The authority of the computer administrator is required.

#### For windows PS printer driver

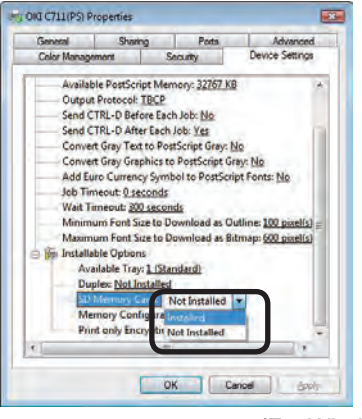

(For Windows XP)

- For Windows Vista, click on [start] => [control panel] => [printer].
  - For Windows XP, click on [start] => [control panel] => [printer and other hardware] => [printers and Faxes].

For Windows Server 2003, click on [start] => [printers and faxes].

For Windows 2000, click on [start] => [Settings] => [printers].

- Click the [C610(PS)] icon with right-click button on your mouse and choose the [Properties].
- Choose [get information from printer] from [installable options] in [Device options] tab, and click [setup] or [get information from printer]. For USB connection, set [SD Memory card] as [Install] manually.
- 4 Click [OK].

#### For Windows PCL printer driver

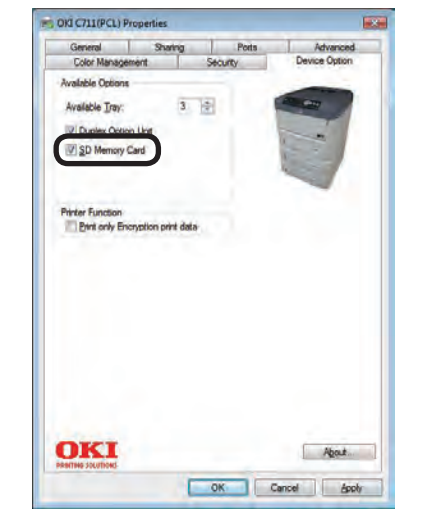

(For Windows XP)

For Windows Vista, click on [start]
=> [control panel] => [printer].

For Windows XP, click on [start] => [control panel] => [printer and other hardware] => [printers and Faxes].

For WindowsServer 2003, click on [start] => [printers and faxes].

For Windows 2000, click on [start] => [Settings] => [printers].

- Click [C610(PCL)]icon with rightclick button on your mouse and choose [Properties].
- Choose [get information from printer] in [Device options] tab. For USB connection, select the option [SD Memory card] manually.
- 4 Click [OK].

#### For Mac OS X

When the optional device has been added into in Mac OS X before installing the printer driver, the device information is gotten automatically. However, if the printer is connected by [IP print] and [Bonjour (Rendezvous)], the device information could not be gotten automatically.

If the printer is connected by [AppleTalk], the device information could also not be gotten automatically when the optional device has been added into in Mac OS X before installing the printer driver.

Please finish the following setting procedure for above.

| Print Using: O                          | G C711(PS)                                                                                          | 10                  |
|-----------------------------------------|----------------------------------------------------------------------------------------------------|---------------------|
|                                         |                                                                                                    |                     |
| to take full advantere. For information | tage of your printer's options, confirm that the<br>tion on your printer and its optional hardware. | check the printer's |
| ocumentation.                           |                                                                                                    |                     |
| Lannair a                               |                                                                                                    |                     |
| Available Tray:                         | 1 (Standard)                                                                                        |                     |
| Duplex                                  |                                                                                                    |                     |
| SD Memory Ca                            | und .                                                                                               |                     |
| ARTINOTY CONTROLS                       | ation:   256 MB RAM                                                                                 |                     |
|                                         |                                                                                                    |                     |
|                                         |                                                                                                    |                     |
|                                         |                                                                                                    |                     |
|                                         |                                                                                                    |                     |
|                                         |                                                                                                    |                     |

- Double-click [Applications] for hard disk => [utility] => [print setting utility] ([Applications] => [Utility] => [print center] in Mac OS X)
- Select [C610], click [Show info] and open [printer info].
- Choose [installable options].
- Select the [SD Memory Card] option, and click [Apply].
- 6 Close [printer info].
- Confirm the added printer is shown in [Printer list], and close [print center].

(For Mac OS X 10.2, choose the added printer, and select the option [SD Memory Card] of [Installable options] panel in [Show info] menu of [Printer], and click [Apply].)

# 3.6 Setting content print (Configuration)

To confirm the printer operates normally, please print the [Configuration].

- (1) Set A4 paper in tray.
- (2) Press the button for several times so that [Print Information] is displayed, and press down the button.
- (3) Press the button and select [Configuration], press down the setting button.
- (4) Press down the 🖉 button.

The setting content print is started.

- *Memo* When printing the network setting information (2 pieces Network Information), press the button after (2), and press down the button after [Network] is displayed.
- A Demo page or a file list can be printed in the same way as Network does.

| Configuration                                                                                                    | 08/03/2000 14:18<br>C610                                                                                                    |
|----------------------------------------------------------------------------------------------------|----------------------------------------------------------------------------------------------------|
| CU version C1 01 [10129.U00.13 S35.29 B01.06 [01.03 S201M<br>PU version 00.03 14 [190.01 U.000.00 PU U.000.201 [1510038<br>PCL Program version:3017, PSE13<br>Displan: traditional tray 1.44<br>OEL POED DPR.15.52 MCCP<br>C01 M01.34 CK TMC-0000<br>Network: version:01.00 Wee Periode 01.02<br>EVKNIE-57 K1 C50 T.00.01, 10.00.02, 80, F0<br>                                                                                                    | z 14241C00 000C0001 FS0.U0 ]<br>0000304031C281D1000000000F<br>resion/01.02<br>Language formst:1.00<br>Language version:1.00<br>Language:JAPANESE<br>System Adjust<br>Power Save Time : 30 minutes                                                                                                    |
| Supported Line<br>Cyan Drum: Remaining 99 %<br>Magnetic Drum: Remaining 99 %<br>Beach Drum: Remaining 99 %<br>Beach Structure Remaining 99 %<br>Beach Structure Remaining 99 %<br>Death Remaining 99 %<br>Cyan Torver (4.00), Remaining 100 %<br>Wellow Torver (4.00), Remaining 100 %<br>Beach Torver (4.00), Remaining 100 %<br>Beach Torver (4.00), Remaining 100 %<br>Beach Torver (4.00), Remaining 100 %<br>Death Remaining 90 %<br>Support Remaining 90 %<br>Death Remaining 90 %<br>Death Remaining | Auto Contrinue : Off "Initial Sources and sources and sources and |

# 3.7 Connecting method

#### <USB connection>

Note! Please refer to user's manual for operation environment.

#### Prepare for USB cable

- *Notes!* The printer cable is not included.
  - Provide the USB2.0 cable for special user.
  - When connecting the cable in [Hi-Speed] mode of USB 2.0, please use the USB cable with Hi-Speed spec.
  - Select the USB cable of less than 5m. It is recommended to use the USB cable of less than 2m.

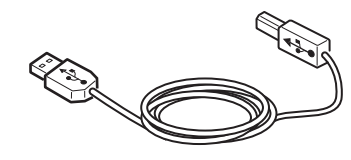

#### Turn the printer and computer OFF.

*Memo* Although USB cable can plug-and-play with computer and printer power on, after this the setup of printer driver and USB driver may be required. Here the printer is turned off to plug-and-play the USB cable. Connect the computer to the printer.

- (1) Insert the USB cable into the USB interface connector of printer.
- (2) Insert the USB cable into the USB interface connector of computer.
- **Note!** Do not insert the USB cable into the network interface connector. It may cause trouble.

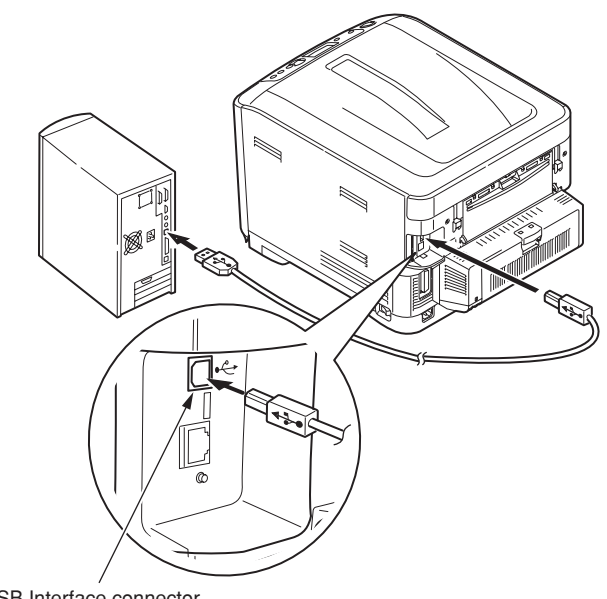

USB Interface connector

Memo Please refer to user's manual for setup of printer driver.

#### Oki Data CONFIDENTIAL

#### < Ethernet cable connection>

Note! Refer to user's manual for operation environment.

#### Prepare for Ethernet cable

**Note!** The Ethernet cable and Hub is not included in printer. Provide the Ethernet cable and Hub for special user.

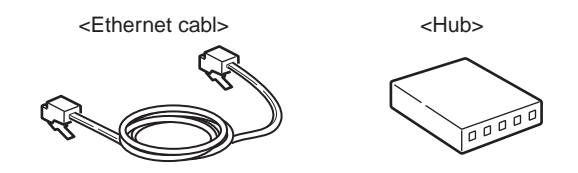

Turn the printer and computer OFF.

Connect the computer to the printer.

(1) Insert the Ethernet cable into the network interface connector of printer.

(2) Insert the Ethernet cable into Hub.

Memo Refer to user's manual for setup of printer driver.

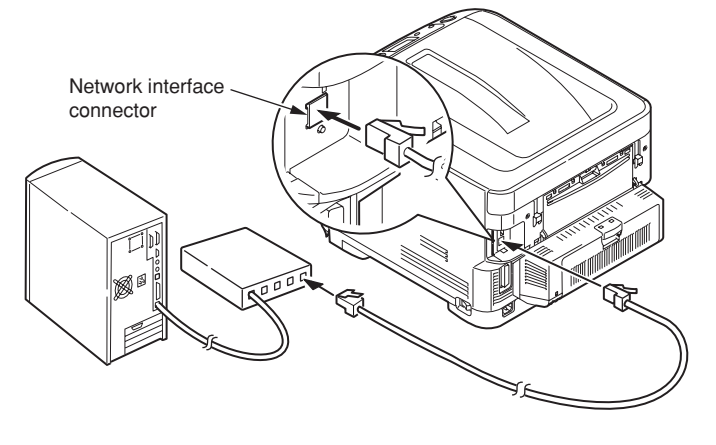

# 3.8 User used Paper confirmation

Load the paper used by user, set the media type/weight, print the setting content/demo, and confirm if the toner is chipped off.

|               |                                                   | settings o                              | [Thicknoon of                               |                                        |  |
|---------------|---------------------------------------------------|-----------------------------------------|---------------------------------------------|----------------------------------------|--|
| Туре          | Thickness                                         | Media weight<br>(Thickness of<br>paper) | Media type<br>(Type of paper)* <sup>1</sup> | paper] settings of<br>printer driver*2 |  |
| Plain paper*3 | 55~64kg (64~74g/m <sup>2</sup> )                  | Light                                   |                                             | Light                                  |  |
|               | 65~70kg (75~82g/m²)                               | Medium Light                            |                                             | Medium Light                           |  |
|               | 71~89kg (83~104g/m <sup>2</sup> )                 | Medium                                  |                                             | Medium                                 |  |
|               | 90~103kg (105~120g/m <sup>2</sup> )               | Heavy                                   | Plain paper                                 | Heavy                                  |  |
|               | 104~162kg (121~188g/m <sup>2</sup> )              | Ultra heavy1                            |                                             | Ultra heavy1                           |  |
|               | 163~189kg (189~220g/m <sup>2</sup> ) Ultra heavy2 |                                         |                                             | Ultra heavy2                           |  |
|               | 190~215kg (221~250g/m <sup>2</sup> )              | Ultra heavy3                            |                                             | Ultra heavy3                           |  |
| Post card*4   | _                                                 | _                                       | _                                           | —                                      |  |
| Envelope*4    | _                                                 | _                                       | _                                           | —                                      |  |
| Label paper   | Less than 0.1~0.17mm                              | Heavy                                   | Label paper                                 | Label paper1                           |  |
|               | 0.17~0.2mm                                        | Ultra heavy1                            | Label paper                                 | Label paper2                           |  |

\*1 : The factory default setting of media type of the printer is set as [plain paper].

- \*2 : The thickness and type of paper could be set by control panel and printer driver. The settings set by printed driver have priority. When [Paper feed method] is selected as [Auto select] or [Paper thickness] is set as [print setting] in the printer driver, the print operation is set by control panel.
- \*3 : The thickness of the paper for duplex printing is  $55\sim103$ kg ( $64\sim120$ g/m<sup>2</sup>).
- \*4 : The setting of media weight and media type for postcard and envelope is not required.
- *Memo* If the media weight is set as [Heavy] or [Ultra Heavy1, 2, 3], or the media type is set as [label paper], the print speed would be reduced.

# 4. Component replacement

In this chapter, the procedures for replacement of part and assembly and unit are described.

The replacement procedure is described by removal of the parts. Please install the new parts with following the replacement procedure in reverse order.

The parts (such as (1, (2))) shown in this manual are different from the parts used in the Disassembly for Maintenance figure (44205301TL) and RSPL (44205301TR).

| 4.1 | Precautions on component replacement | 61 |
|-----|--------------------------------------|----|
| 4.2 | Method of component replacement      | 63 |

| 4.3 | Oiling spots | .7 | 9 |
|-----|--------------|----|---|
|-----|--------------|----|---|

# 4.1 Precautions on component replacement

- (1) Remove the AC cord and the interface cable before replacing the parts.
  - (a) Remove the AC cord according to the following procedure.
    - Switch the power switch of printer off "O".
    - ② Disconnect the AC insertion plug of the AC power cord from the AC power source.
    - 3 Disconnect the earth wire from the earth terminal of the AC power source outlet.
    - ④ Disconnect the AC cord and the interface cable with the printer.

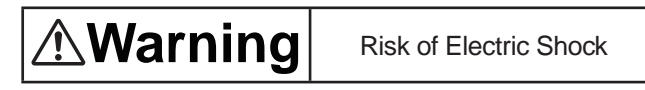

There is a risk of electric shock during replacement of the low voltage power supply. Use insulating gloves or avoid direct contact with any conducting part of the power supply, and caution should be exercised during replacement.

The capacitor may take one minute to complete discharge after the AC cord is unplugged. Also, there is a possibility that the capacitor doesn't discharge because of a breakage of the PCB, etc., so remember the possibility of electric shock to avoid electric shock.

- (b) Reconnect the printer according to the following procedure.
  - 1 Connect the AC cord and the interface cable with the printer.
  - ② Connect the earth wire to the earth terminal of the AC power source outlet.
  - ③ Connect the AC power cord insertion plug to the AC power source outlet.
  - ④ Switch the power switch of printer on "I".

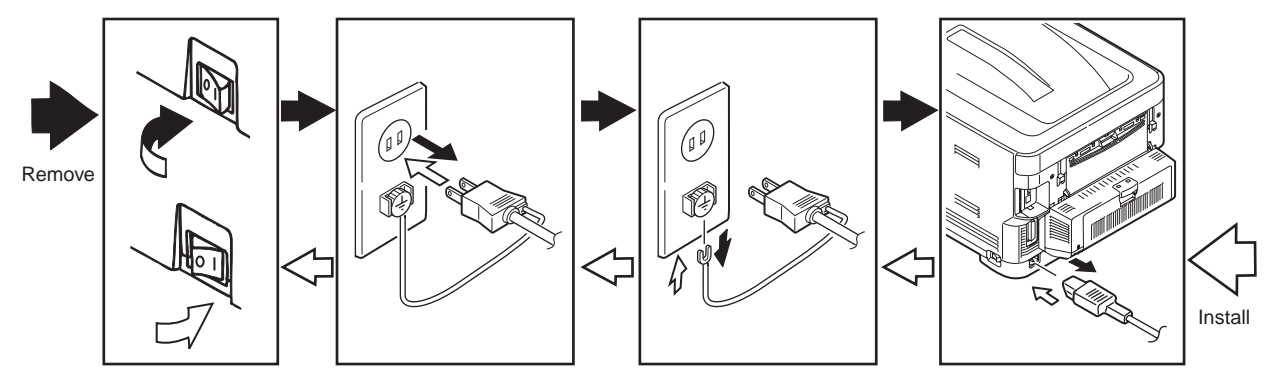

- (2) Do not disassemble it if the printer works normally.
- (3) Disassemble it as required. Do not remove the part that is not shown in the replacement procedure.
- (4) Please use the specified maintenance tool.
- (5) Disassemble it according to the proper procedure. It may cause damage to the parts if disassemble it without following the proper procedure.
- (6) As the small parts such as the screws are lost easily, please fix them to the original position temporarily.
- (7) Do not use gloves that may cause static electricity easily when handling IC and the circuit board such as microprocessor, ROM, and RAM.
- (8) Do not put the PCB on the device and the floor directly.
- (9) Do not work for a long time with the printer with the top cover open, and an image drum unit installed in it.

#### [Maintenance tool]

The required tools for replacing the PCB and the unit are shown in Table 4-1-1.

| Table 4-1-1 Maintenance tools |                   |                                                   |        |                      |                              |
|-------------------------------|-------------------|---------------------------------------------------|--------|----------------------|------------------------------|
| No.                           | Maintenance tools |                                                   | Amount | Purpose              | Note                         |
| 1                             |                   | No. 2-200<br>① Magnetic driver                    | 1      | 3 - 5mm<br>Screw     |                              |
| 2                             |                   | No. 3-100 Driver                                  | 1      |                      |                              |
| 3                             |                   | No. 5-200 Driver                                  | 1      |                      |                              |
| 4                             |                   | Digital multimeter                                | 1      |                      |                              |
| 5                             |                   | Combination pliers                                | 1      |                      |                              |
| 6                             |                   | Handy cleaner (the type corresponds to the toner) | 1      |                      | Refer to the following note. |
| 7                             |                   | E Ring pliers                                     | 1      | For E ring detaching |                              |

*Note!* Use the specified cleaner corresponding to the toner. It may cause a fire when using a general-purpose cleaner.

The required tools for using the maintenance utility are shown in Table 4-1-2.

| Table 4-1-2 | required | tools |
|-------------|----------|-------|
|-------------|----------|-------|

| No. | Maintenance tools |                                                           | Amount | Purpose | Note                                                              |
|-----|-------------------|-----------------------------------------------------------|--------|---------|-------------------------------------------------------------------|
| 1   |                   | Notebook<br>Please install<br>the maintenance<br>utility. | 1      |         | Refer to the<br>chapter<br>5.2 for the<br>maintenance<br>utility. |
| 2   |                   | USB cable                                                 | 1      |         |                                                                   |
| 3   | ROP R             | Ethernet cable<br>(Cross cable)                           | 1      |         |                                                                   |

# 4.2 Method of component replacement

In this chapter, the replacement of parts and assemblies is described by the disassemble figures.

## 4.2.1 Belt unit

- (1) Open the top cover.
- (2) Remove the ID unit 1.

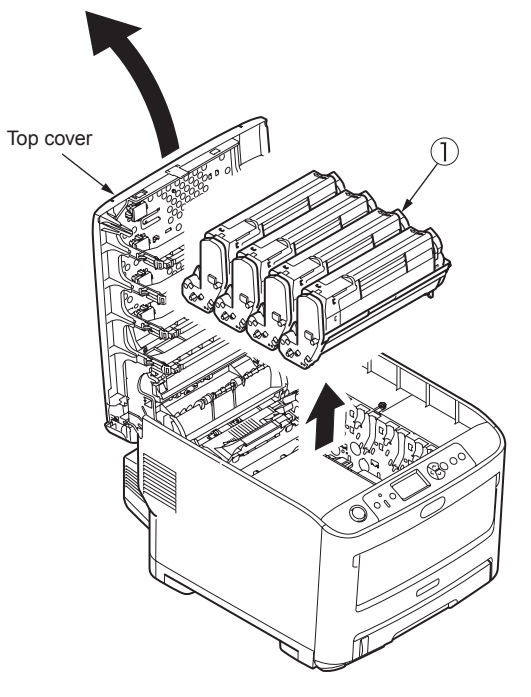

*Note!* Cover the removed image drum cartridge with black paper.

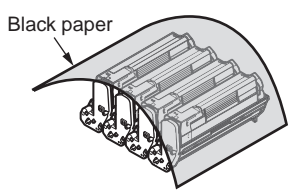

(3) Rotate the lock lever (blue, 2 places) of the belt unit 2 in the direction of arrow 2, and hold the lever (blue) to remove the belt unit.

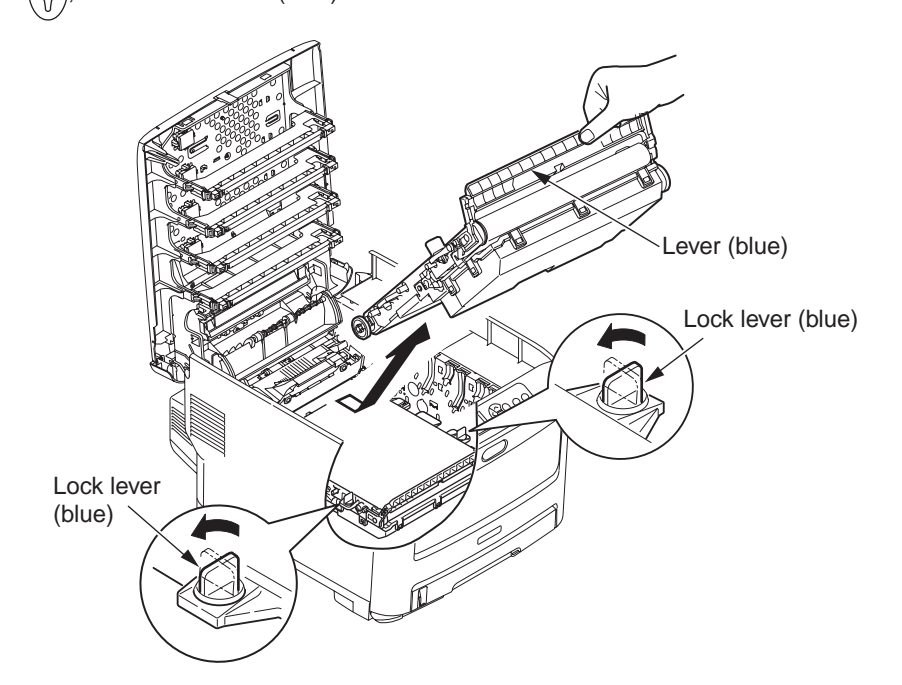

# 4.2.2 Fuser unit

- (1) Open the top cover.
- (2) Push up the fix lever of fuser unit in the direction of arrow, and remove the fuser unit

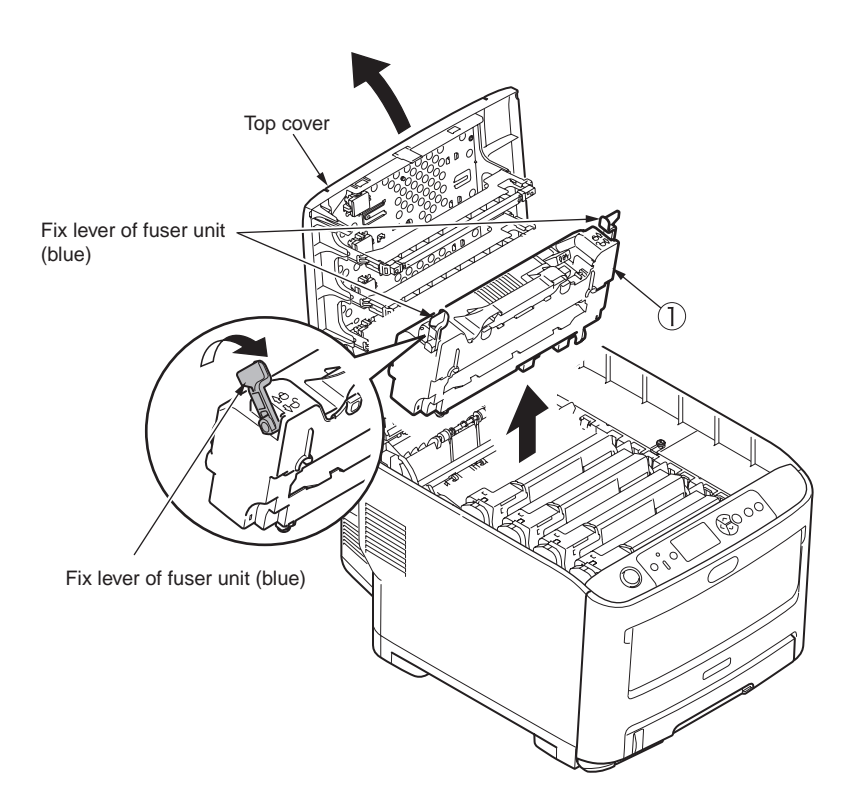

# 4.2.3 Left side cover

- (1) Open the top cover.
- (2) Open the feeder unit.
- (3) Remove the claw ①, and remove the Feeder-Unit without disconnecting the cable.
- (4) Remove the screw ② (silver, No:42920406), and screw ③, and remove the left side cover ④.

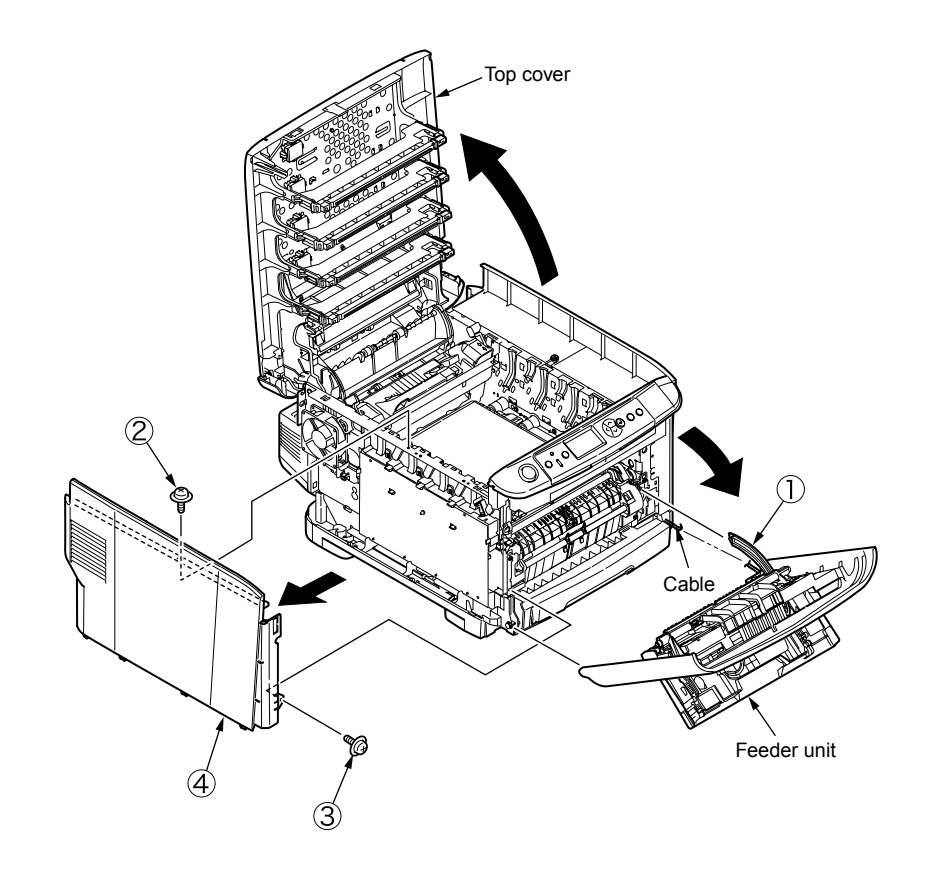

## 4.2.4 Right side cover

- (1) Open the top cover.
- (2) Open the feeder unit.
- (3) Loose the screw (silver, No:41723901) and remove the right side cover .

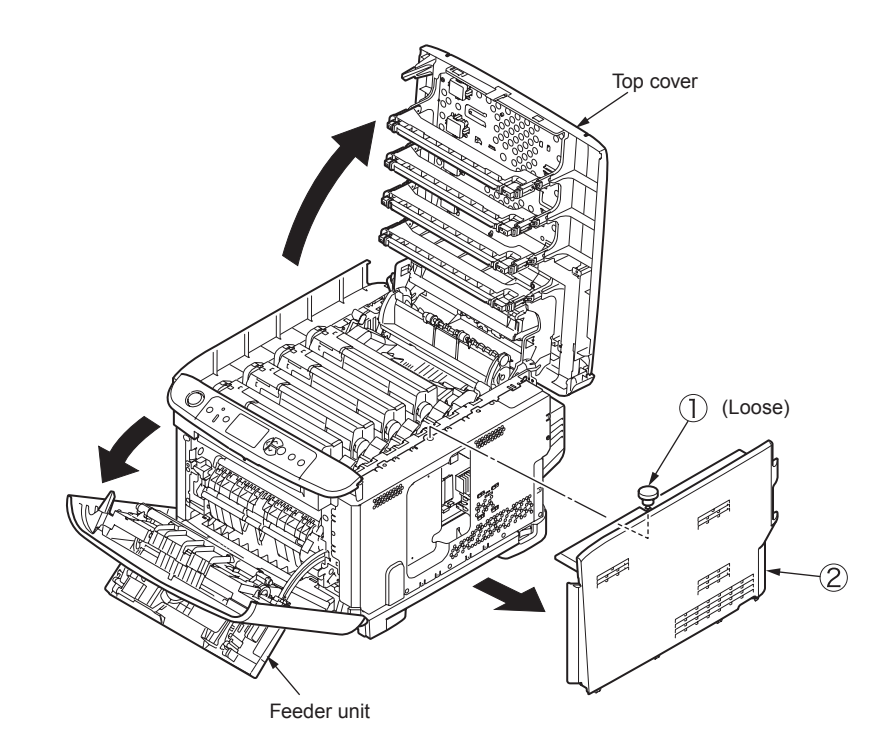

# 4.2.5 Faceup tray

- (1) Draw out the Duplex unit  $\bigcirc$ .
- (2) Open the faceup tray ② in the direction of arrow, and unlock the left and right pins while bending. Remove the faceup tray ③.

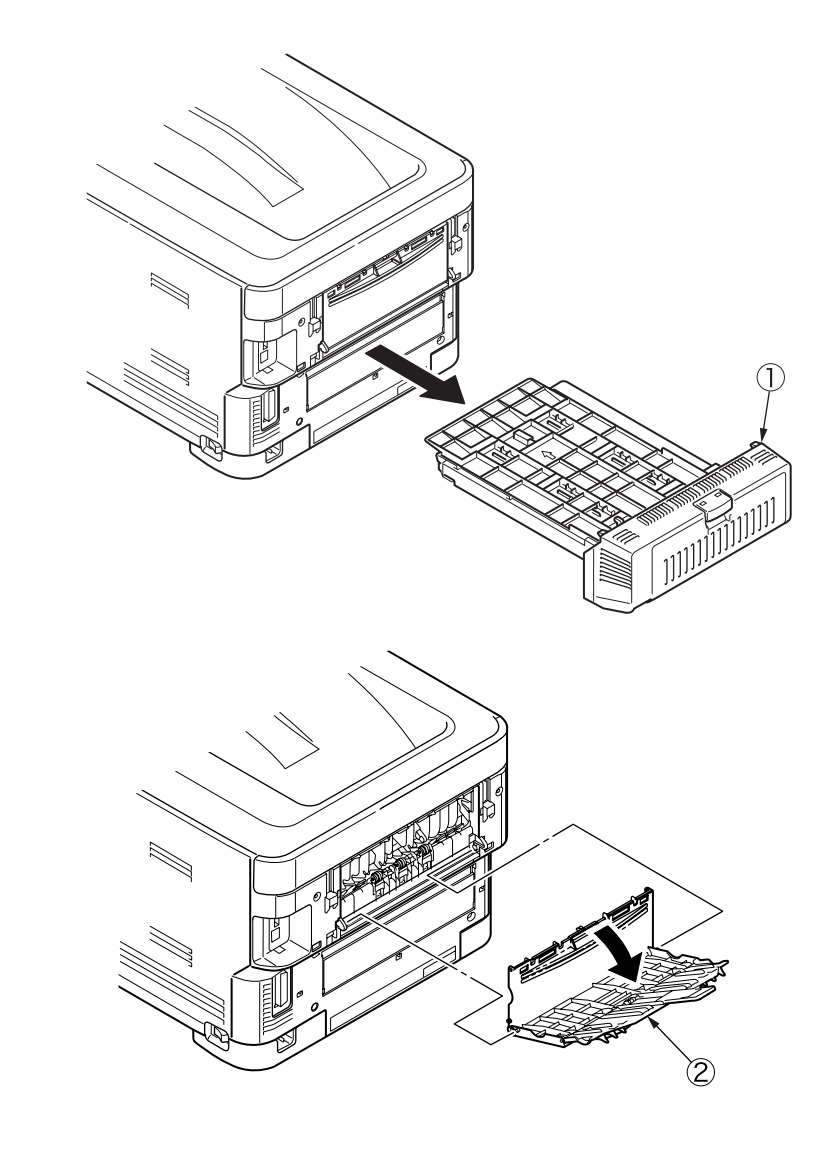

## 4.2.6 Rear cover

- (1) Open the faceup tray.
- (2) Remove the two screws ① (silver, No:42920406).
- (3) As shown in fig 2, insert the minus driver into the hole A to disengage the claw A (2 place).
- (4) Disengage the claw B (2 places) and pull the upper side of the rear cover 2 in the direction of A.
- (5) As shown in fig 3, push the lower side of the rear cover 2 in the direction of B, and disengage the claw C (3 places) to remove the rear cover 2.

# 4.2.7 LED Assy/ LED Assy spring

- (1) Open the top cover
- (2) After removing the cable, as shown in fig 2, push the LED assy ① tightly in the direction of arrow. Take the hook A out firstly, and then take the hook B out, at last remove the LED assy.

(At this time, the two springs 2 is removed with LED Assy 1).)

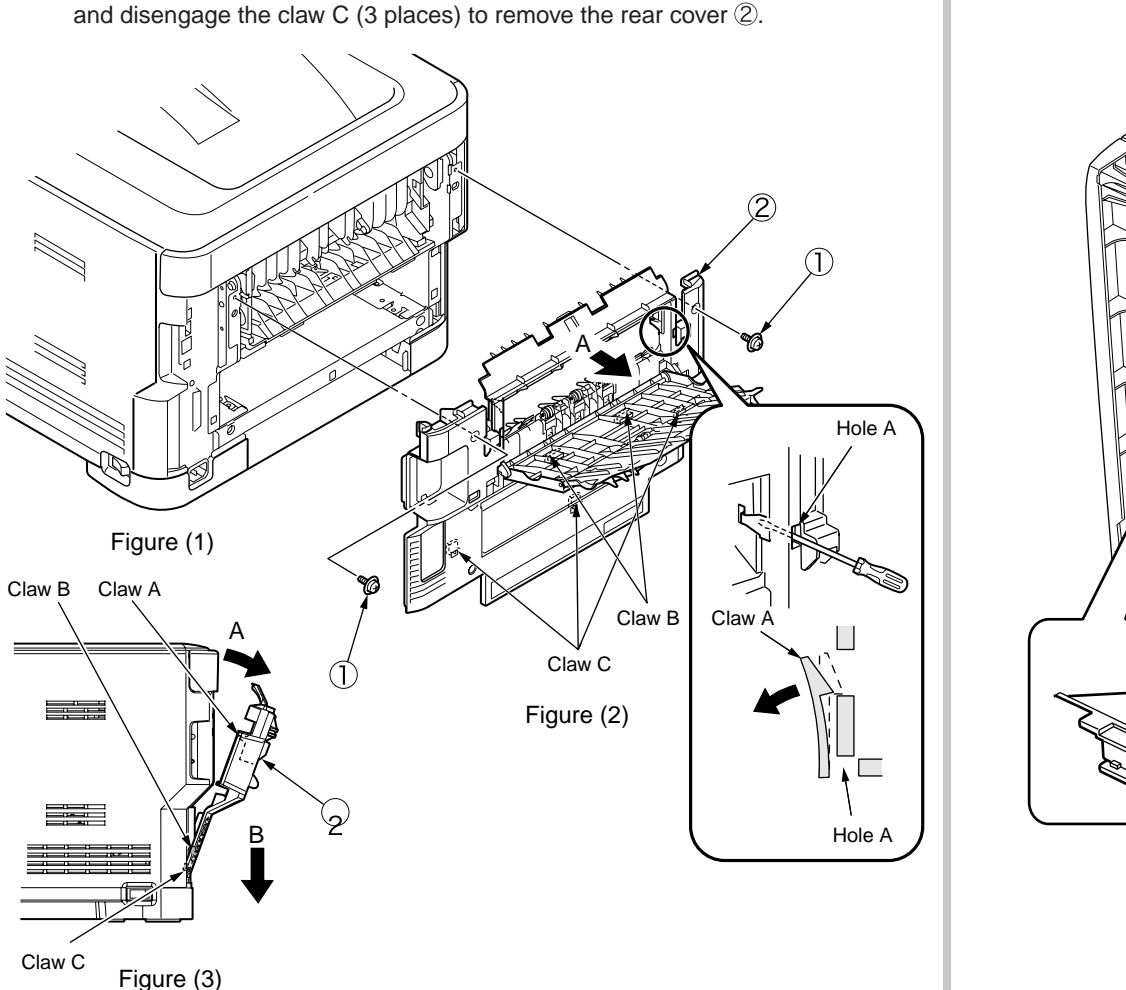

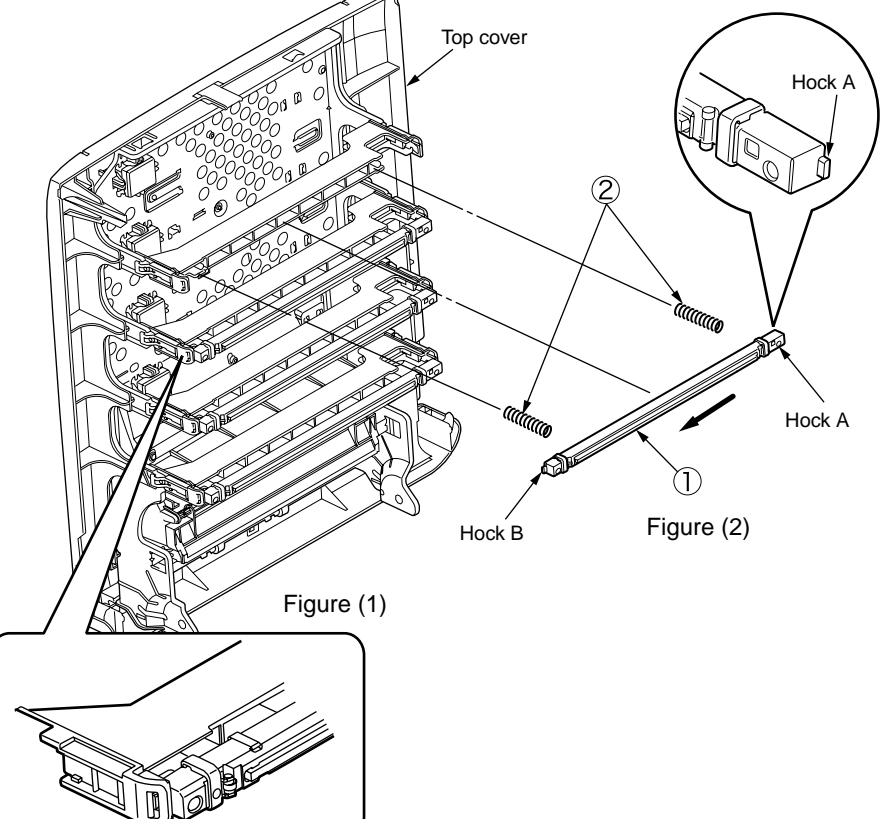

Claw C

# 4.2.8 Control PCB

- (1) Open the top cover.
- (2) Remove the right side cover. (See section 4.2.4)
- (3) Remove the Rear cover. (See section 4.2.6)
- (4) Remove the eight screws ① (silver, No:42920406), remove the connector and disengage the claw A to take the plate-shield ② out.
- (5) Remove the screw 3 (silver, No:42920406) and disconnect the head cable 4.
- (6) Remove the six screws (5) (silver, No:42920406) and all cables, and take the control PCB (6) out.
- **Note!** To attach the head cable, insert the end of the film-FG inside the plateside-R, preventing from touching the edge of the plate-side-R.

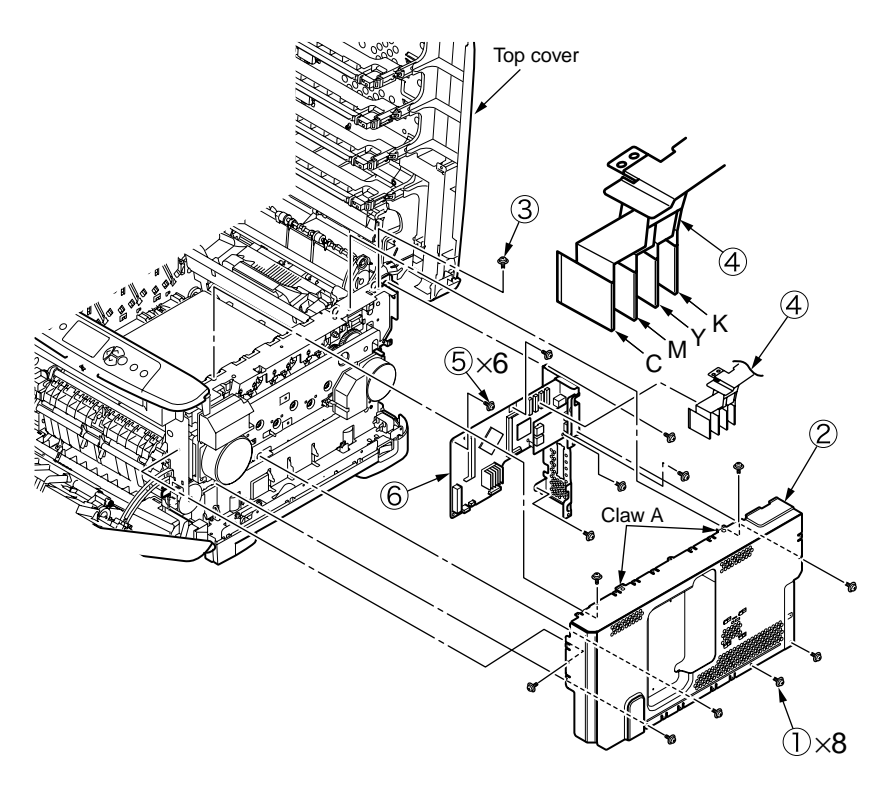

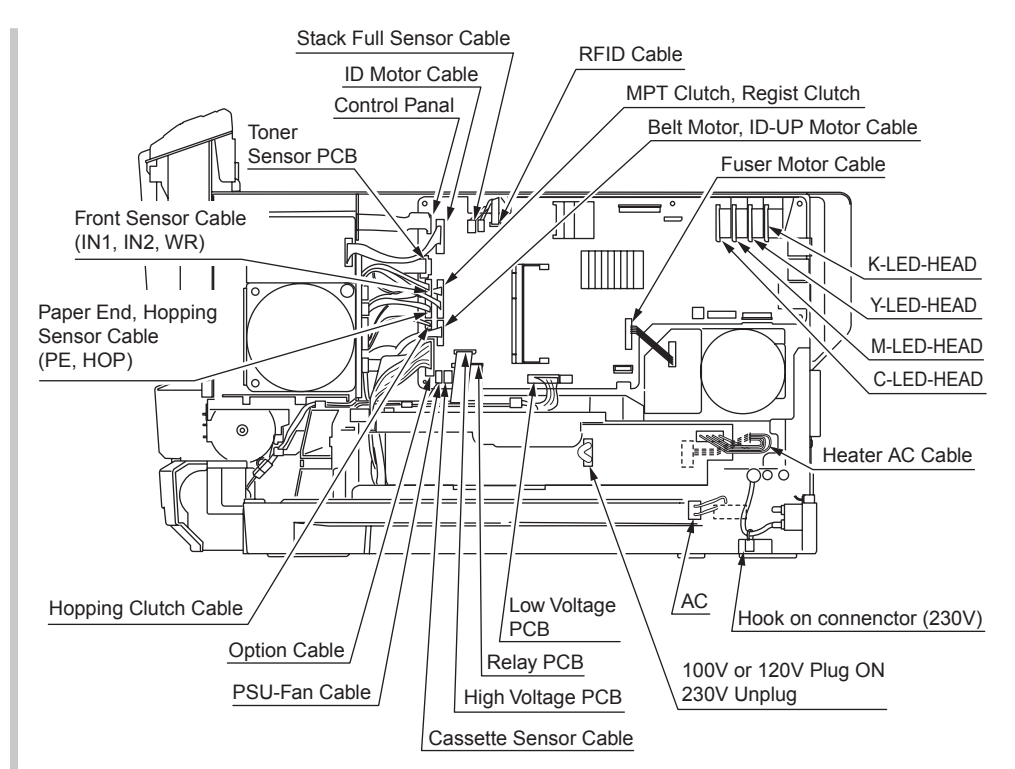

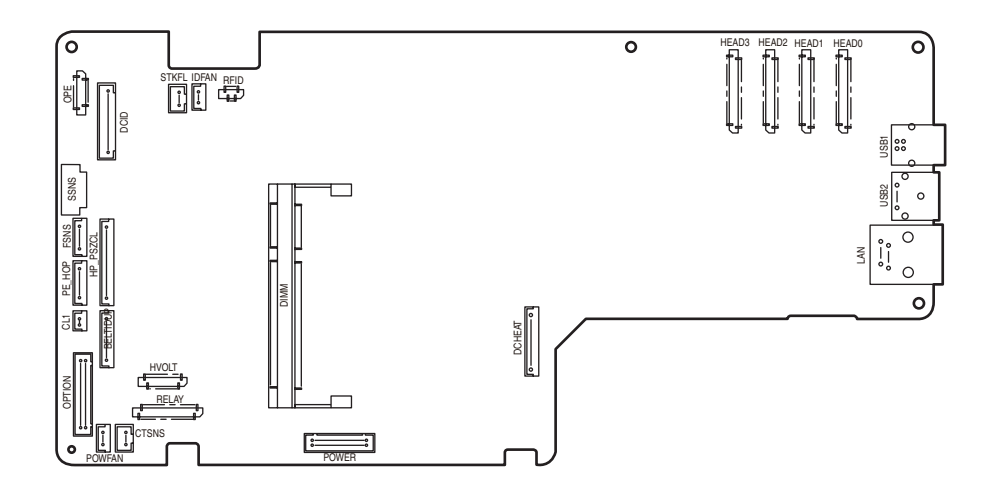

## 4.2.9 Top cover Assy

- (1) Remove the left side cover. (See section 4.2.3)
- (2) Remove the right side cover. (See section 4.2.4)
- (3) Remove the rear cover. (See section 4.2.6)
- (4) Remove the plate shield and take the control PCB out. (See section 4.2.8)
- (5) Remove the connectors of the stack full sensor cable and ID-FAN cable, remove the connector and the hanging RFID cable ①.
- (6) Remove two E type stop rings ② and two torsion springs ③, and remove the top cover Assy ④.
  - **Note!** Perform the following RFID circuit behavior check after replacement of the top cover assy:
    - By executing RFID COLOR for the switch scan test described in 5.3.1.3, check that the printer can display UID \*\*H for each of cyan, magenta, yellow and black with nonempty consumable cyan, magenta, yellow and black toner cartridges installed in it.
    - The printer cannot detect the UID usage for a color with a starter toner cartridge installed for the color. Note the printer's starter cartridge for a color cannot be reinstalled in it once replaced with an empty consumable toner cartridge for the color.

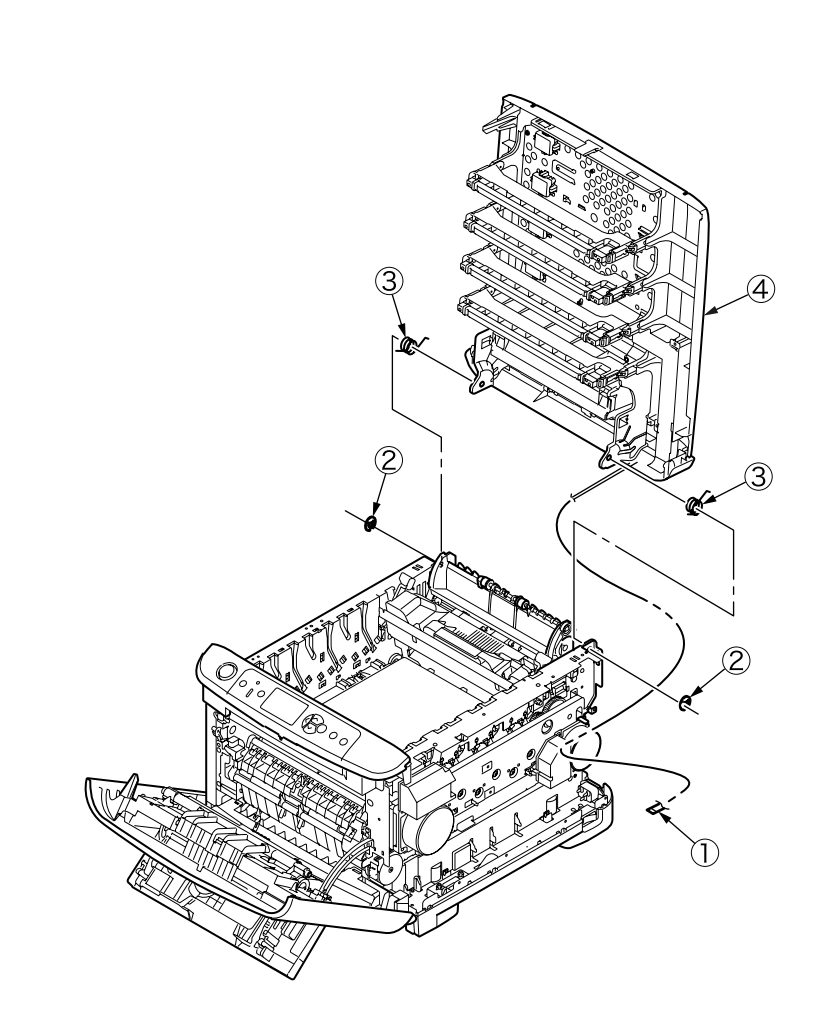

# 4.2.10 Top cover

- (1) Remove the top cover Assy. (See section 4.2.9)
- (2) Remove eleven screws ① (Black, No:42932708), and remove the top cover ②.

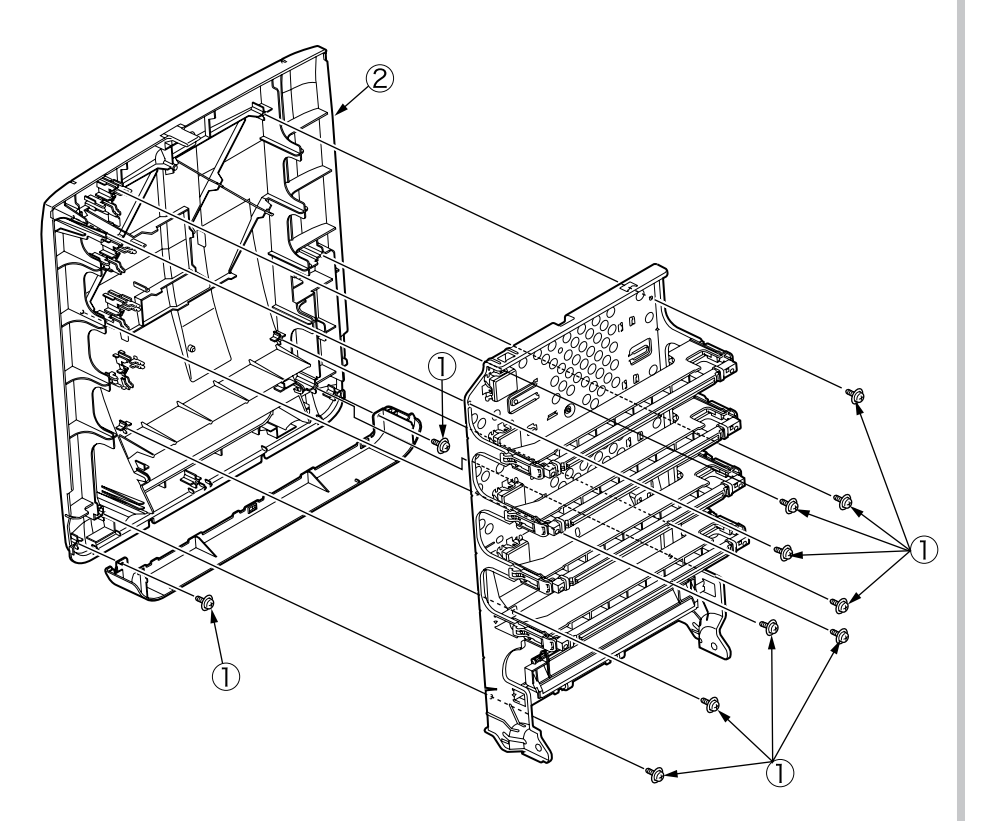

# 4.2.11 Control panel Assy

- (1) Open the top cover.
- (2) Insert the minus driver into the upper side of the slit (3 places) to disengage the claws on the control panel Assy ①, remove the connector and take the control panel Assy ① out.

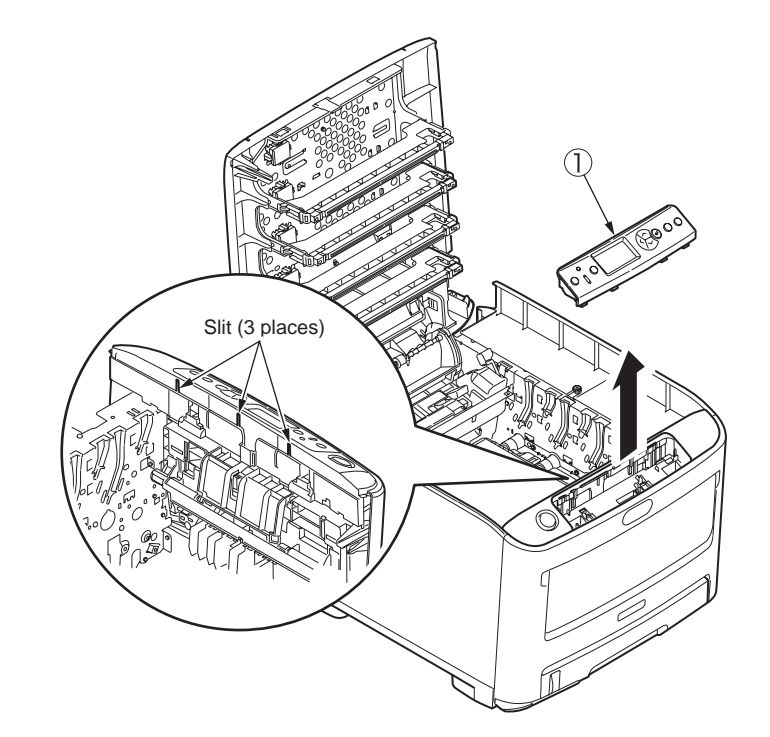

## 4.2.12 Board IBG/ LCD

- (1) Remove the control panel Assy. (See section 4.2.11)
- (2) Remove the screws (black, No:42932708) ① (2 places), remove the connector and cable of LCD ④ and remove the Board IBG ②.
- (3) Remove the screws (black, No:42932708) 3 (2 places), and remove the LCD 4.

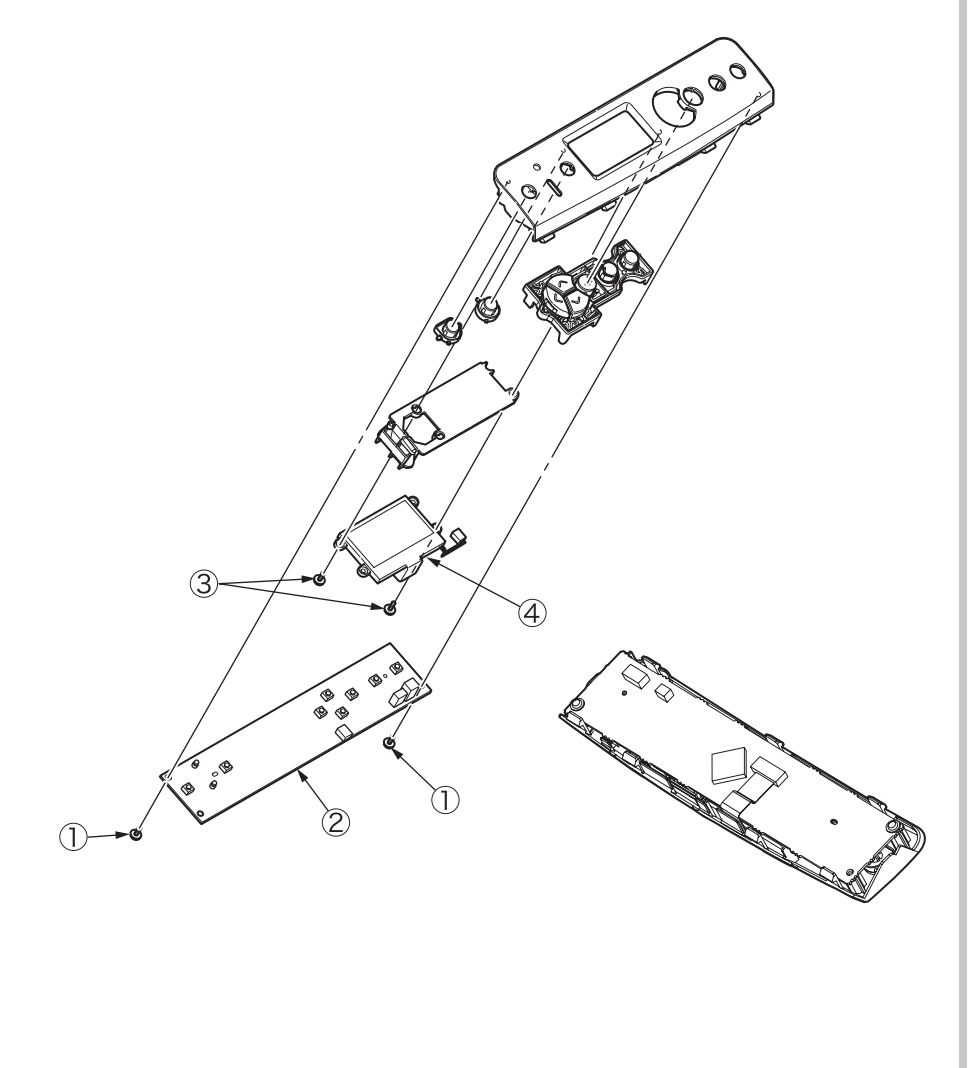

## 4.2.13 Frame panel Assy

- (1) Open the top cover.
- (2) Open the feeder unit.
- (3) Remove the left side cover. (See section 4.2.3)
- (4) Remove the right side cover. (See section 4.2.4)
- (5) Remove the plate shield. (See section 4.2.8 (4))
- (6) Remove the connector of frame panel and remove the hanging cable.
- (7) Remove the control panel Assy. (See section 4.2.11)
- (8) Remove the two screws ① (silver, No:42920406), disengage the claws (3 places) on frame panel Assy, and remove the frame panel Assy ②.

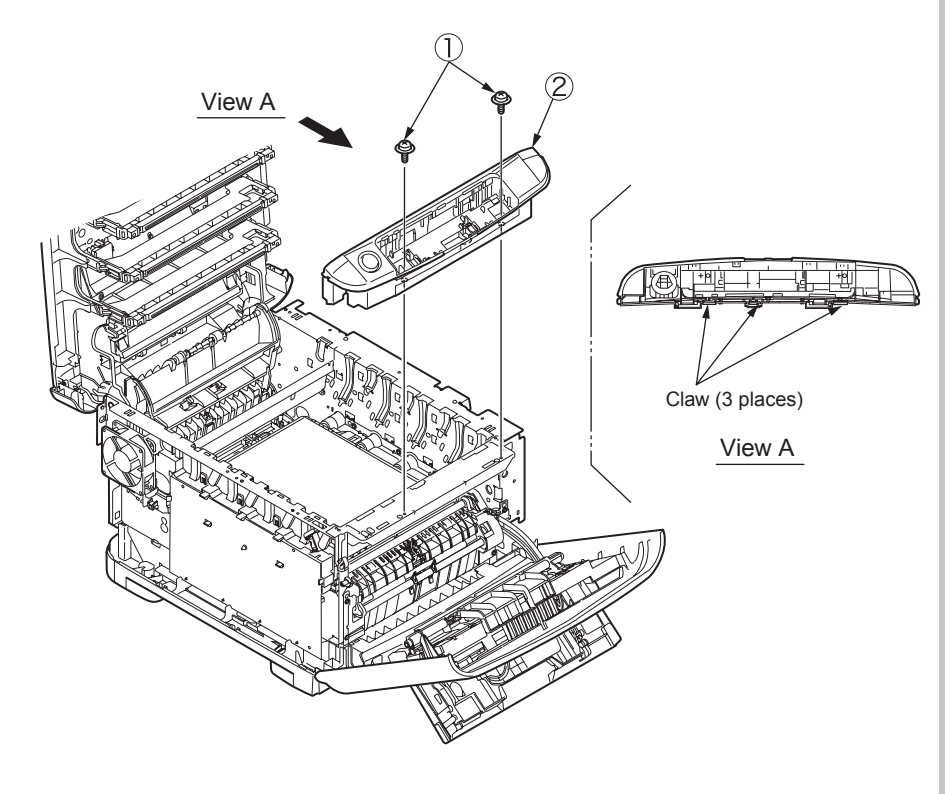

(9) Remove the lever lock (3), compression spring (4), torsion spring (5), button switch (6), cable Assy (7) from the frame panel (8).

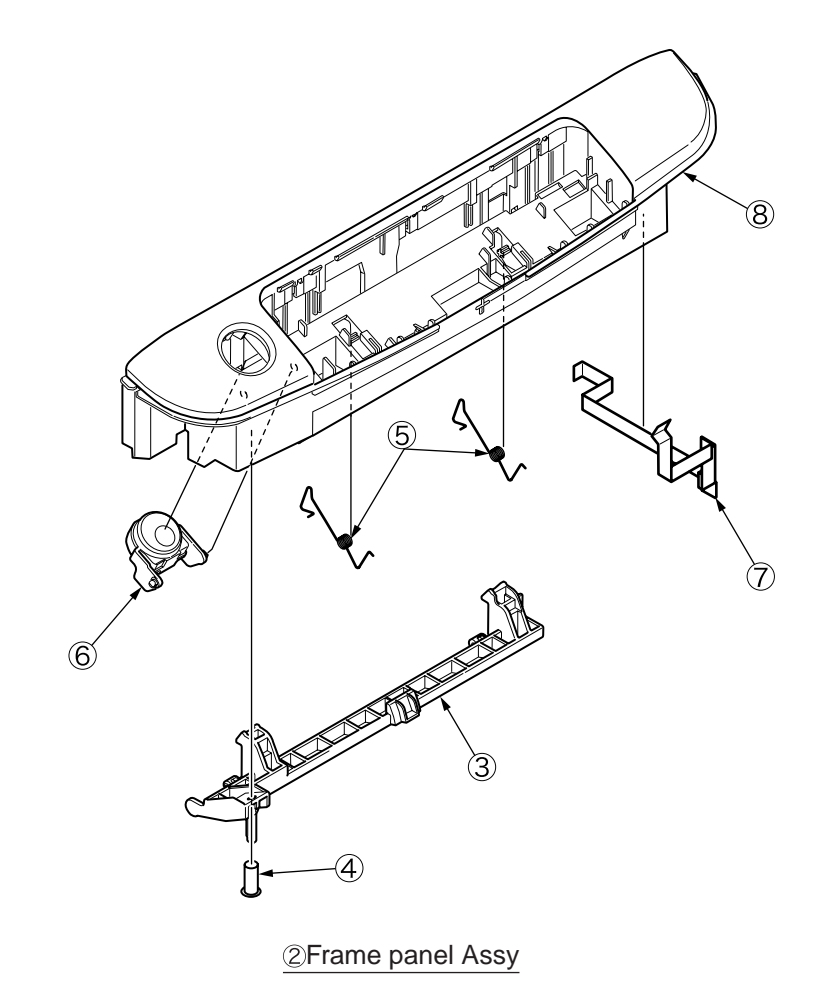
## 4.2.14 Low voltage power supply/Low voltage FAN/ Hopping motor/ Fuse motor

There is a risk of electric shock during replacement of the low voltage power supply.

Use insulating gloves or avoid direct contact with any conducting part of the power supply, and caution should be exercised during replacement.

The capacitor may take one minute to complete discharge after the AC cord is unplugged. Also, there is a possibility that the capacitor doesn't discharge because of a breakage of the PCB, etc., so remember the possibility of electric shock to avoid electric shock.

- (1) Take the cassette Assy out.
- (2) Remove the control PCB. (See section 4.2.8)
- (3) Remove all cables from Guide cable PowerLow.
- (4) Remove the fuse I/F connector from low voltage power supply, disengage the claws (2 places), and remove the Guide cable PowerLow ①.
- (5) Remove the two screws ② (silver, No:42920406) and four connectors (CN1, CN2, CN3), and remove the low voltage power supply ③.

At the same time, remove the screw 0 (black, No:42932708) and remove the AC inlet Assy 0.

- (6) Disengage the claw C and remove the low voltage FAN (6).
- (7) Disengage the claw D (2 places) and claw E, and remove the motor cover  $\bigcirc$ .
- (8) Remove the four screws 0 (silver, No:42920406) and connector, and take the fuse motor 0 out.
- (9) Remove the three screws 0 (silver, No:42920406) and connector, and take the ID motor 3 out.
- *Notes!* Be careful to install the low voltage FAN (6) in the proper direction.
  - Please confirm the setting of AC input voltage when installing the low voltage power supply 3.
    - 100V: the short plug is mounted to the connector CN6 230V: the short plug is not mounted to the connector CN6
  - Low-voltage power supply ③ and AC Inlet Assy ⑤ should be replaced together. (The pair of low-voltage power supply and AC Inlet Assy meets the safety standards.)

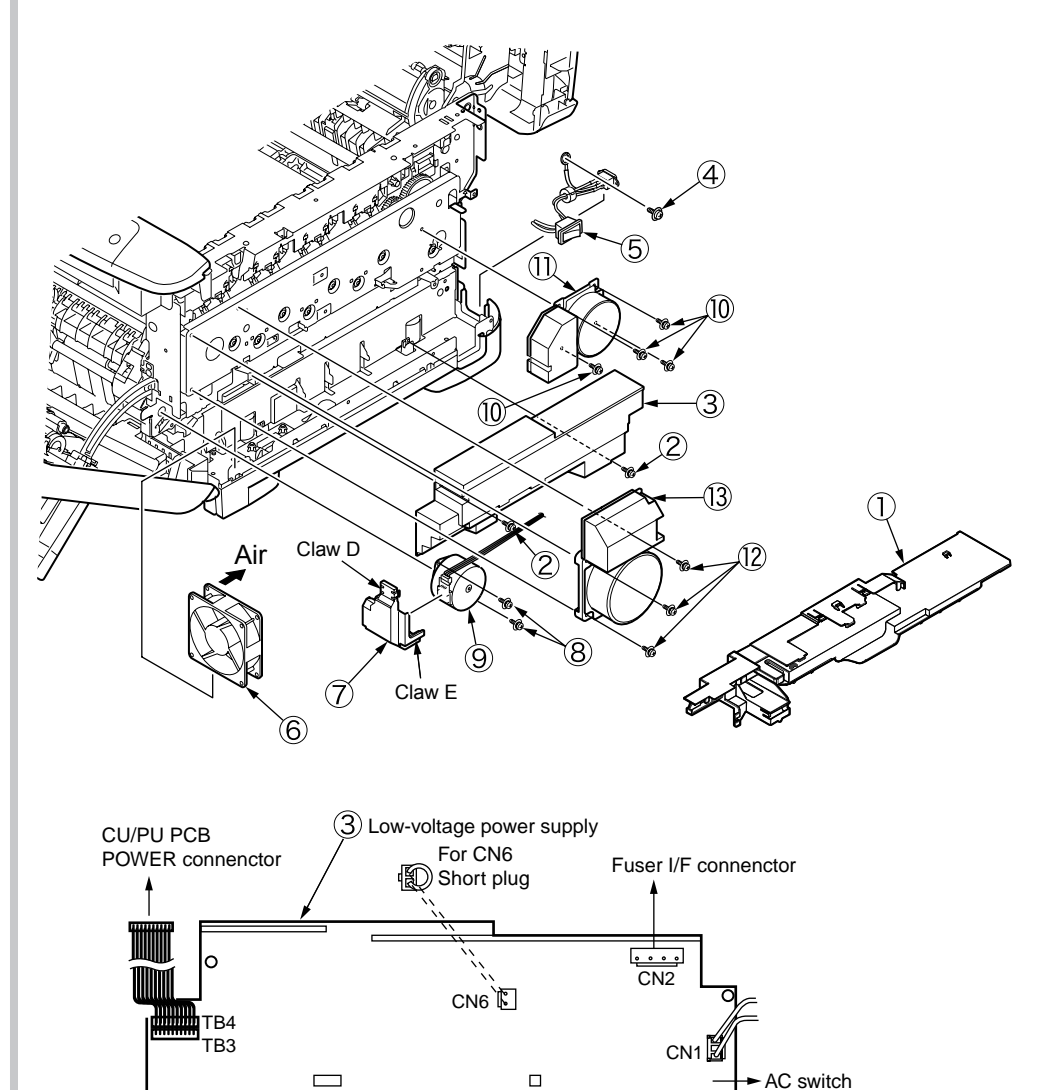

**Note!** CN6: A connector used to switch the AC input voltage setting 100V short plug is mounted/ 230V short plug is not mounted.

## 4.2.15 Guide eject Assy/ Color regist Assy/ Board-PRY

- (1) Remove the left side cover, right side cover, rear cover, top cover Assy. (See section 4.2.3, 4.2.4, 4.2.6, 4.2.9)
- (2) Remove the control PCB and low-voltage power supply. (See section 4.2.8, 4.2.14(3))
- (3) Remove the connector of belt thermistor, remove the two torsion springs ①, and disengage four claws (4 places) by minus driver, remove the cover driver ②.
- (4) Remove the screws (3) (silver, No:42920406) and connectors (6 places), remove the Board PRY (4).
- (5) Remove the two screws (5) (silver, No:42920406) and remove the color regist Assy (6).
- (6) Remove the two screws (7) (silver, No:42920406), remove the cable (8) of fuse I/F connector from clamp, and slide the claw of cable guide (9) to disengage, remove the guide eject Assy (10).

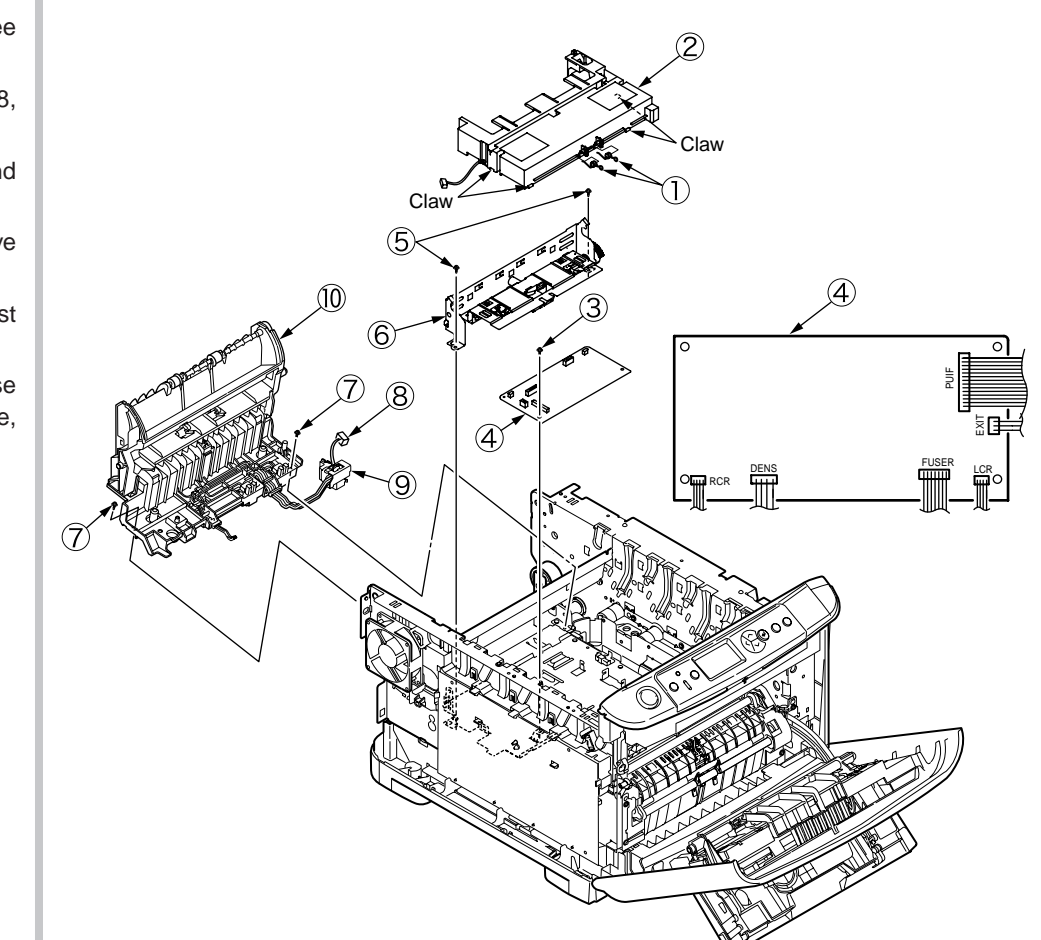

## 4.2.16 FAN(Fuser) / Belt motor/ High-voltage board/ Cover open switch

- (1) Remove the left side cover. (See section 4.2.3)
- (2) Remove the screw 1 (silver, No:42920406) and connector, and remove the belt motor 2.
- (3) Remove the connector, and rotate the FAN (Fuser) ③ clockwisely to remove.
- (4) Remove the connector and disengage the claw A (2 places), and remove the cover open switch (4).
- (5) Remove the 2 screws (5) (silver, No:42920406 and black, No:42932708) and connectors (2 places), and disengage the claw B (7 places). Remove the high-voltage power supply (6).

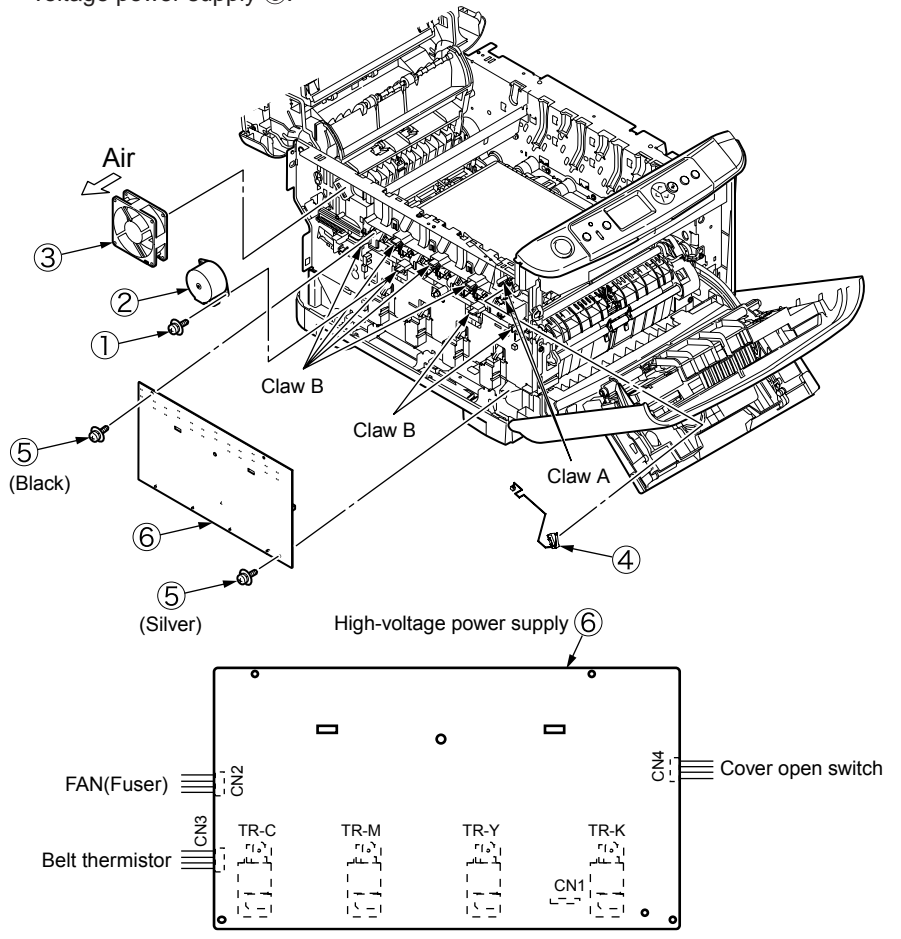

## 4.2.17 MPT Assy

- (1) Open the MPT Assy ①.
- (2) Remove the stoppers (2 places) while pushing the arms (2 places) on MPT Assy ① outside, pull the supporters (2 places) in the direction of the arrow and remove them, and remove the MPT Assy ①.

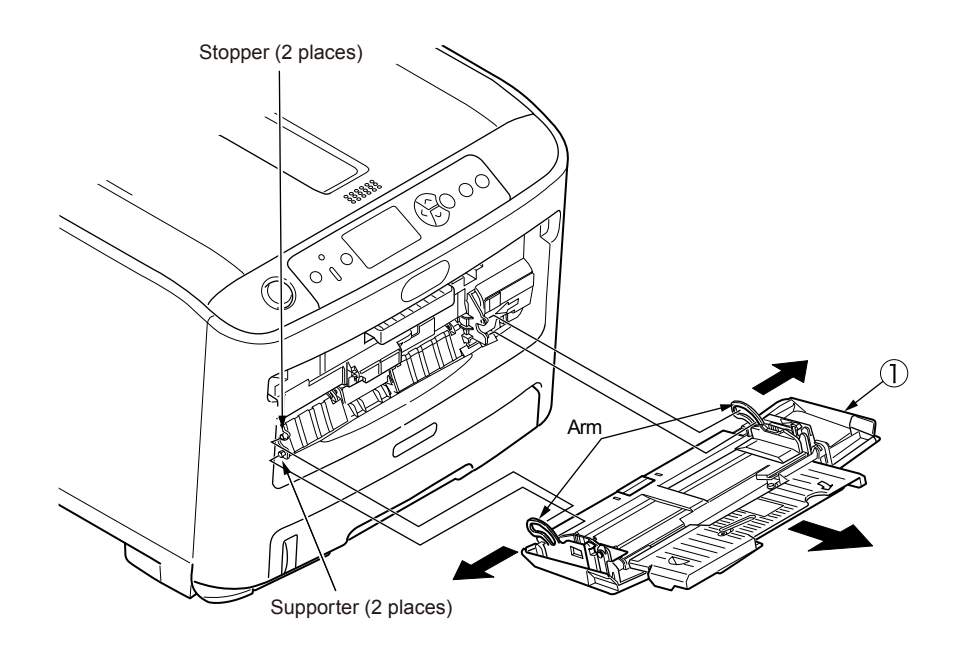

#### Oki Data CONFIDENTIAL

## 4.2.18 Cover Assy front/ Board-RSF/MPT hopping roller/ Frame Assy separator/ Feeder Assy regist

- (1) Open the top cover.
- (2) Remove the plate shield and remove the connector. (See section 4.2.8)
- (3) Disengage the claws of stay L 1.
- (4) Remove the motor cover. (See section 4.2.14)
- (5) Remove the three screws 1 (silver, No:42920406) and screw 5 (silver, No:42920408).
- (6) Remove the Left side cover 6 and remove the feeder unit 2.
- (7) Disengage the claw, and remove the cover sensor (3).
- (8) Remove the connector and remove the Board-RSF (4).
- (9) Remove the MPT Assy. (See section 4.2.17)
- (10) Rotate until the claw of lever 3 is disengaged, and remove it.
- (11)Remove the two screws 6 (black, No:42932708), and remove the guide Assy top 7.
- (12) Remove the two lock shafts 4 and two springs 5.
- (13) Remove the hopping roller shaft 8.
- (14) Remove the supporters (2 places), and remove the frame Assy separator 9 and spring 0.

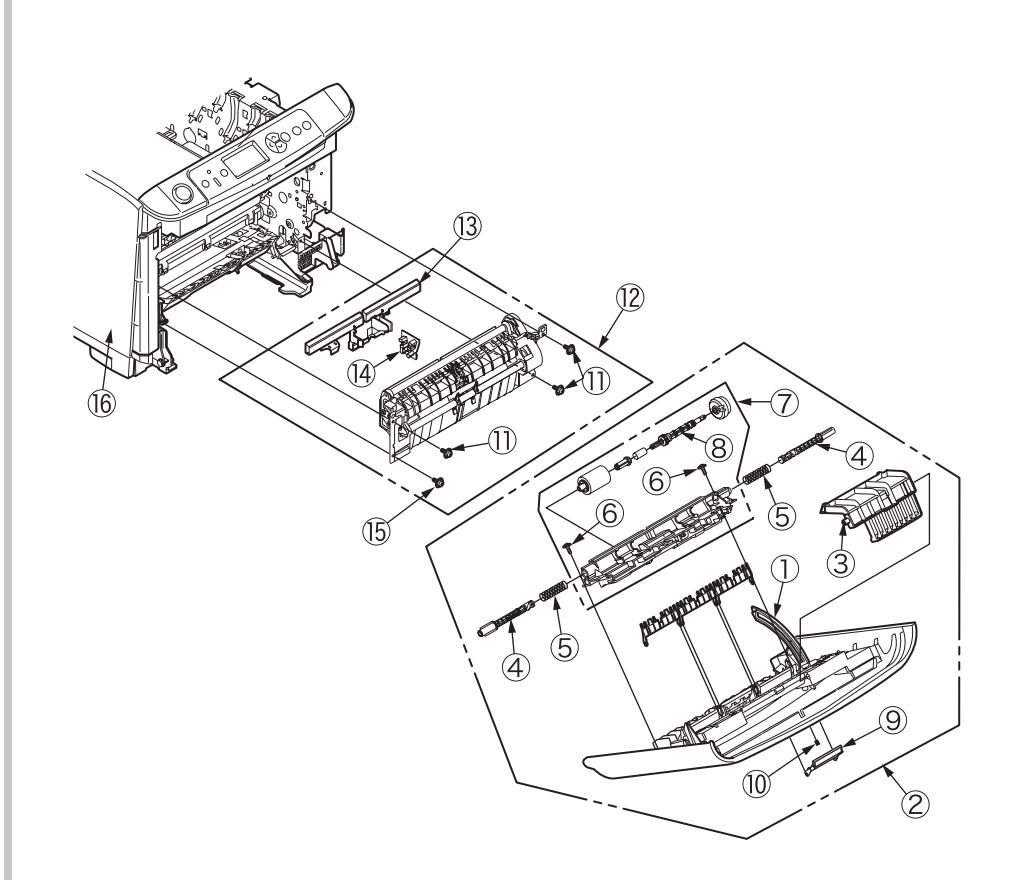

#### Oki Data CONFIDENTIAL

## 4.2.19 Board-PRZ/ Liftup motor/ Hopping motor/ Paper end sensor/ Hopping sensor/ Cassette sensor

- (1) Remove the left side cover, right side cover, rear cover, top cover unit, feeder Assy regist. (See section 4.2.3, 4.2.4, 4.2.6, 4.2.9, 4.2.18)
- (2) Remove the control PCB. (See section 4.2.8)
- (3) Remove the guide cable Power Low, low-voltage power supply, low-voltage FAN. (See section 2.2.14)
- (4) Remove the cover driver, Board-PRY, color regist Assy, eject Assy. (See section 4.2.15)
- (5) Remove the two screws 1 (silver, No:42920406), and remove the plate driver 2.
- (6) Remove the connector of 2ND tray and remove the hopping cover (3).
- (7) Remove the FAN(Fuser). (See section 4.2.16)
- (8) Remove the latches (2 places) and remove the gear ④, remove the E Ring (RE3-SK), remove the latch and remove the gear ⑤.
- (9) Remove the ten screws 0 (silver, No:42920406), plate outer 0, E Ring (RE3-SK), remove the latch of gear 6 and remove the shaft 7.
- (10)Remove the two screws (8) (silver, No:42920406) and remove the side plate R Assy (9).
- (11) Remove the two gear idle IDs <sup>(1)</sup>/<sub>2</sub>, two gear idle IDs <sup>(1)</sup>/<sub>3</sub>, two gears <sup>(1)</sup>/<sub>4</sub>, gear <sup>(1)</sup>/<sub>5</sub>, two colors <sup>(1)</sup>/<sub>6</sub>, one washer <sup>(1)</sup>/<sub>7</sub>, gear <sup>(1)</sup>/<sub>8</sub>, <sup>(2)</sup>/<sub>9</sub>, <sup>(2)</sup>/<sub>9</sub>, and <sup>(2)</sup>/<sub>2</sub>.
- (12) Remove the latches (2 places), and remove the guide Assy side R 2 while slide it up.
- (13) Remove the latche (6 places), and remove the board-PRZ 23.
- (14) Remove the screw <sup>(2)</sup> (silver, No:42920406), and remove the plate lockout ID <sup>(2)</sup> and four screws <sup>(2)</sup> (silver, No:42920406), remove the inner plate <sup>(2)</sup>.
- (15) Remove the two screws (28) (silver, No:42920406) and connector, and remove the liftup motor (29).
- (16) Remove the screw 30 (silver, No:42920406) and remove the hopping motor 31.
- (17)Remove the paper end sensor lever 3 , remove the paper end sensor 3 and remove the connector.
- (18)Remove the hopping sensor lever  $\mathfrak{B}$ , the hopping sensor lever spring  $\mathfrak{B}$ , remove the hopping sensor  $\mathfrak{B}$  and remove the connector.
- (19) Remove the cassette sensor lever ③, the cassette sensor lever spring ③, remove the cassette sensor ③ and remove the connenctor.

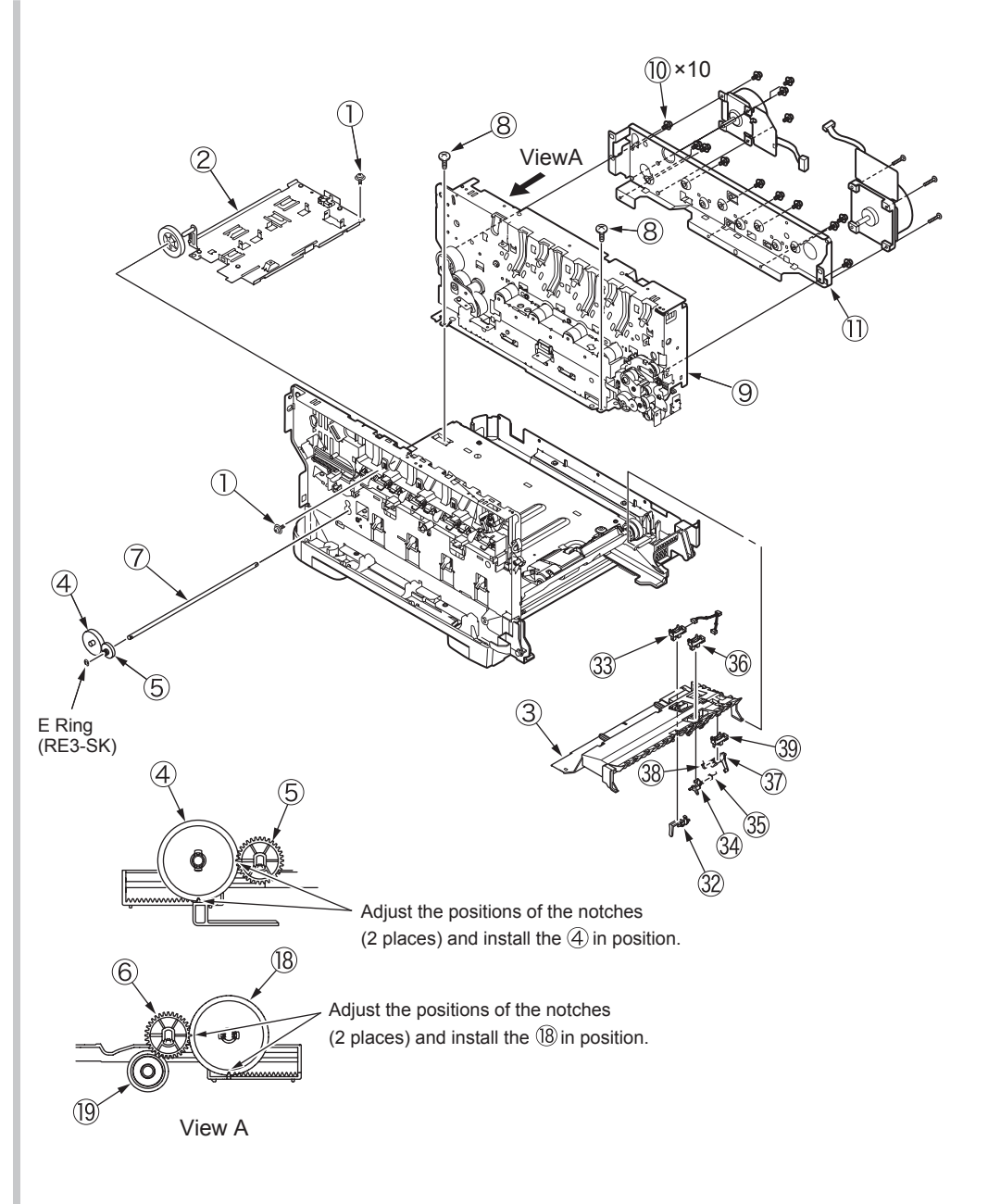

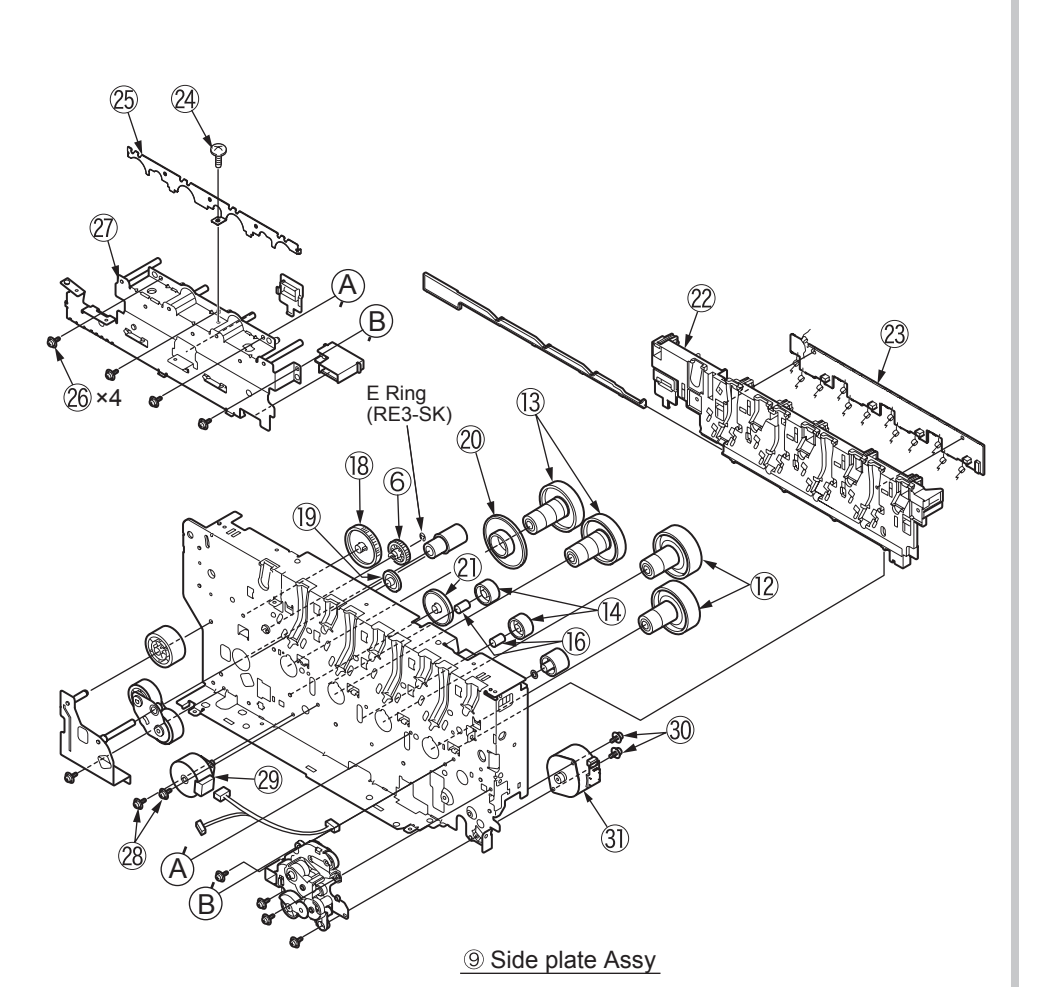

## 4.2.20 Feed roller

- (1) Remove the cassette.
- (2) Remove the latch and remove the feed roller (2 pieces)

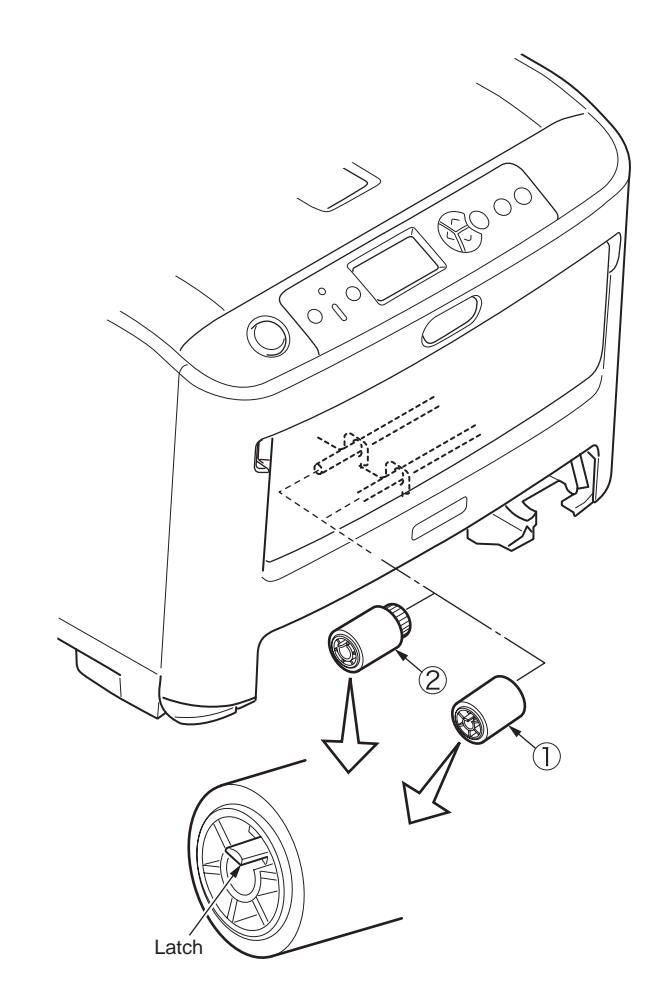

Oki Data CONFIDENTIAL

- 4.2.21 Shaft eject Assy (FU)/ Shaft eject Assy(FD/ Eject sensor
  - (1) Remove the eject Assy. (See section 4.2.15)
  - (2) Disengage the claws (2 places), and disassemble the Assy into guide eject lower ① and guide eject upper ②.
  - (3) Remove the gear idle eject ③, ④, ⑤ and remove the shaft Assy eject (FU) ⑥ and shaft Assy eject (FD) ⑦.
  - (4) Remove the lever eject sensor 0 and eject sensor 9.

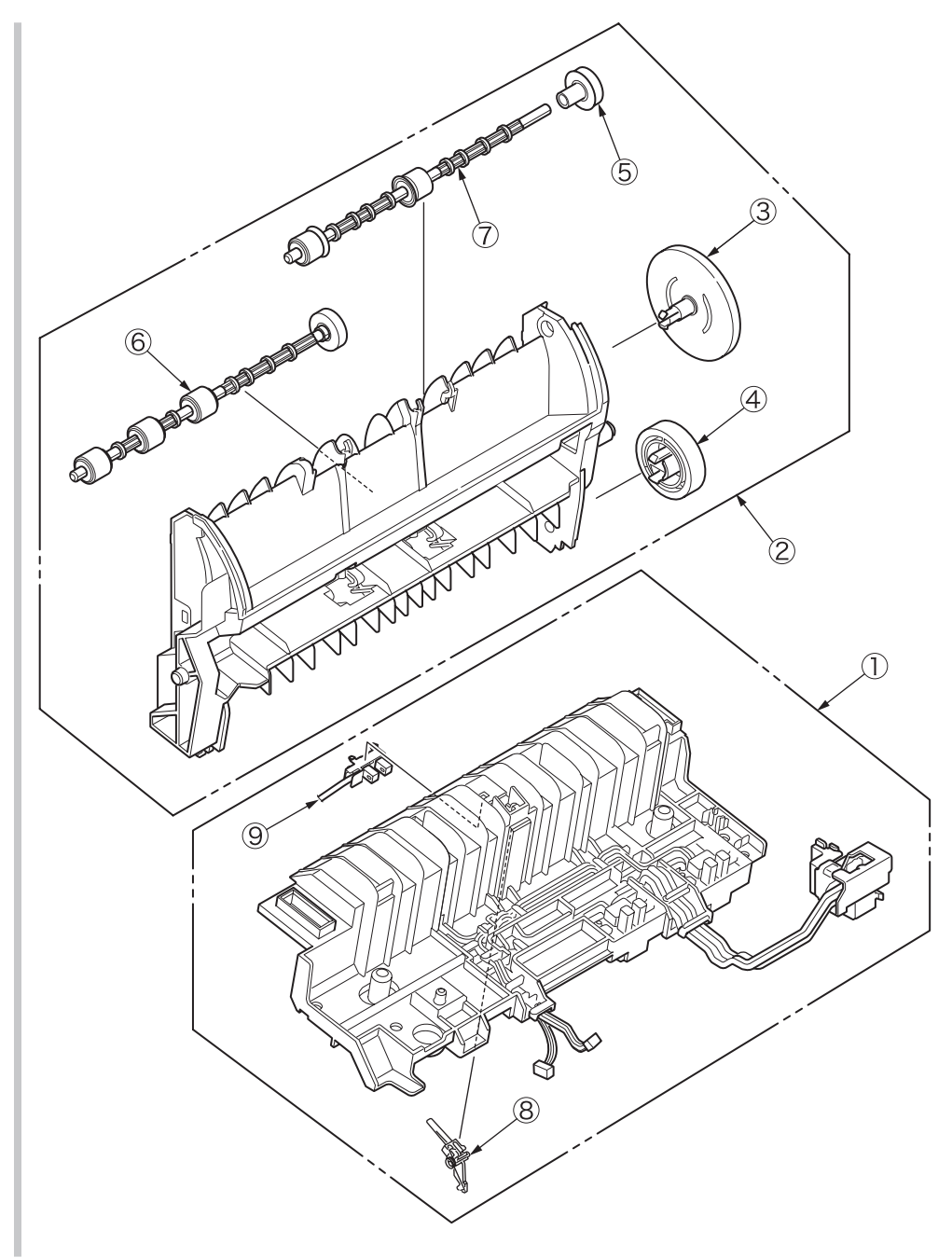

# 4.3 Oiling spots

This chapter shows the oiling spots. Do not oil the other spots that are not shown here. It is not necessary to inject the machine-oil during disassembling. However, please add the specified oil when you wipe the oil off.

#### Oiling operation

(1) Oil type and name

EM-30L: MOLYKOTE

HP-300: MOLYKOTE

- PM: Pan motor oil 10W-40 or ZOA 10W-30
- (2) Grease limit sample

| Class                    | S      | А     | В     | С    | D    | E    | F    |
|--------------------------|--------|-------|-------|------|------|------|------|
| Amount of grease<br>(cc) | 0.0005 | 0.003 | 0.005 | 0.01 | 0.03 | 0.05 | 0.1  |
| W(mm)                    | 1.24   | 2.25  | 2.67  | 3.37 | 4.86 | 5.76 | 7.26 |
| Sample                   | •      | ٠     | •     |      |      |      |      |

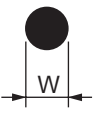

## ① 44259301PA Gear Assy.-HP

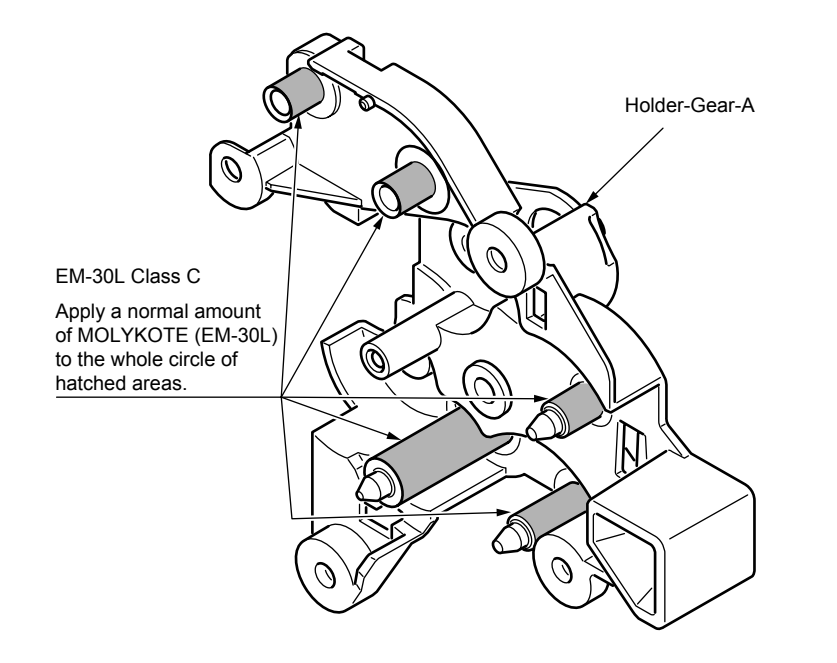

## 2 -1 44259101PA Plate-Assy.-Side R

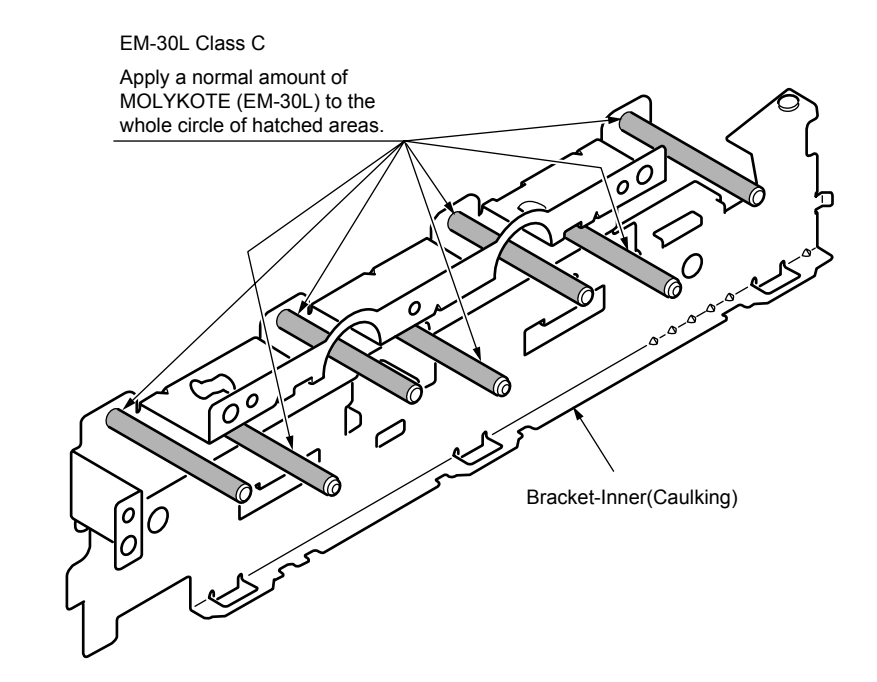

## 2 -2 44259101PA Plate-Assy.-Side R

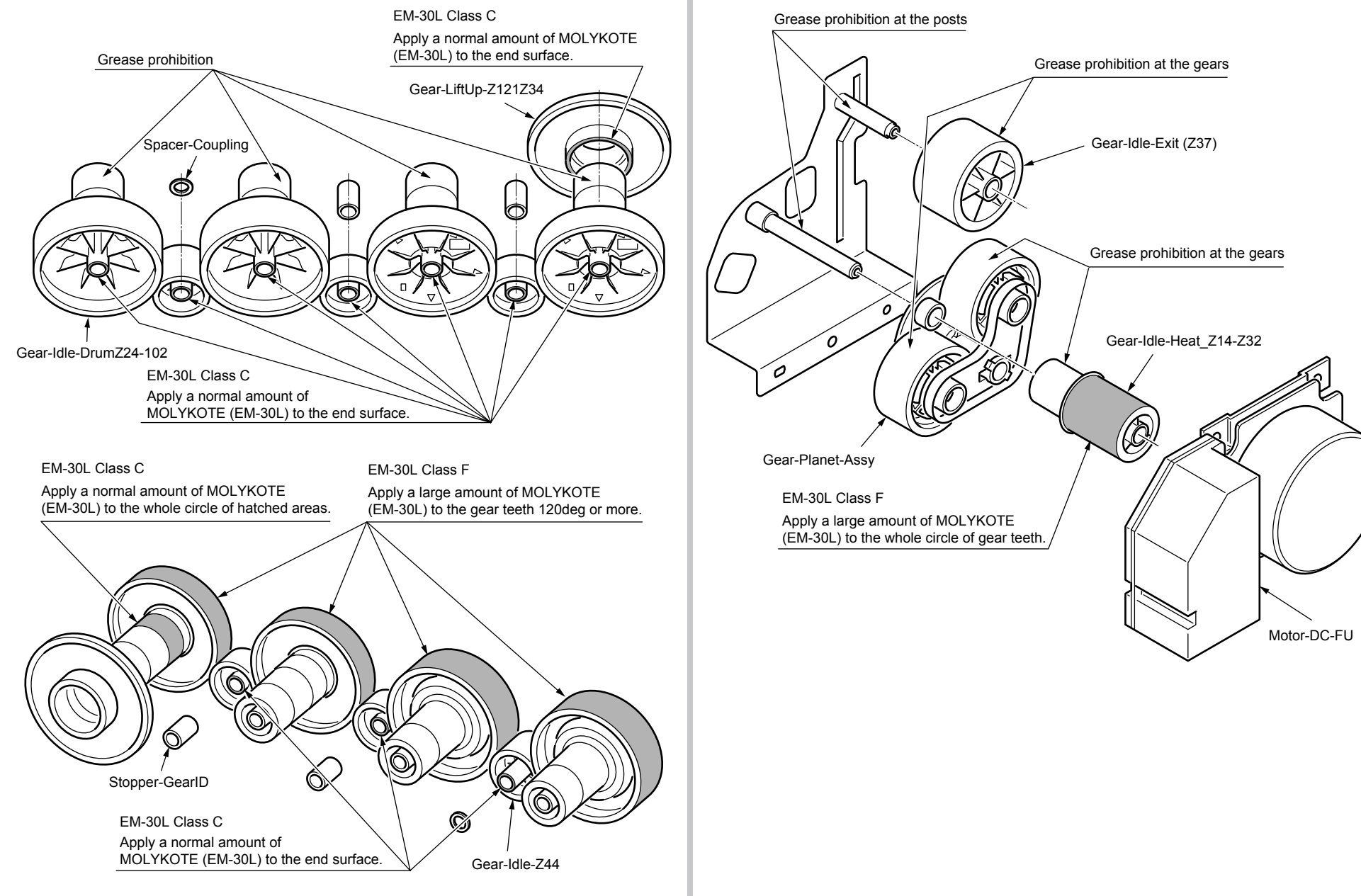

2 -3 44259101PA Plate-Assy.-Side R

## 2 -4 44259101PA Plate-Assy.-Side R

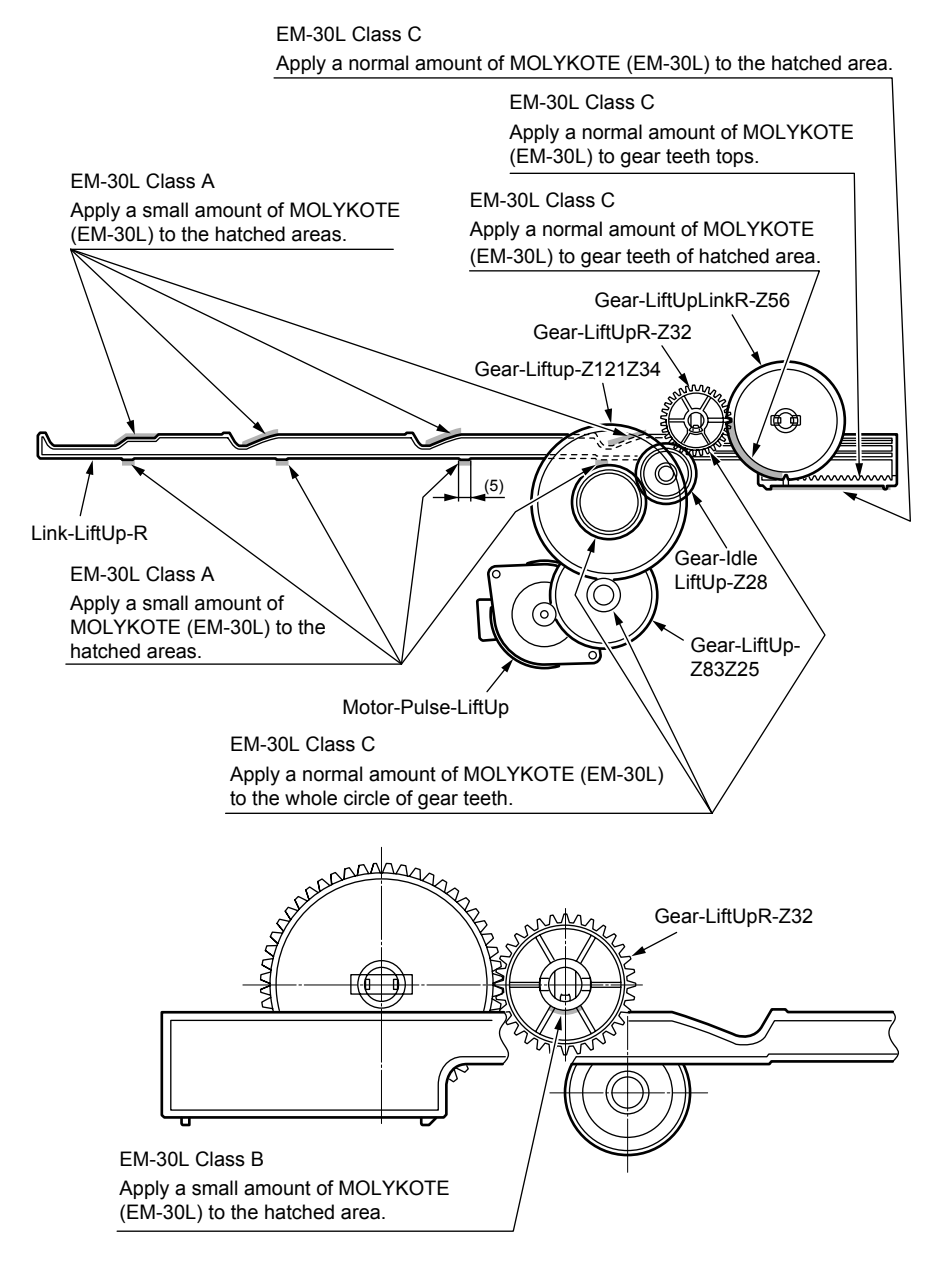

## 2 -5 44259101PA Plate-Assy.-Side R

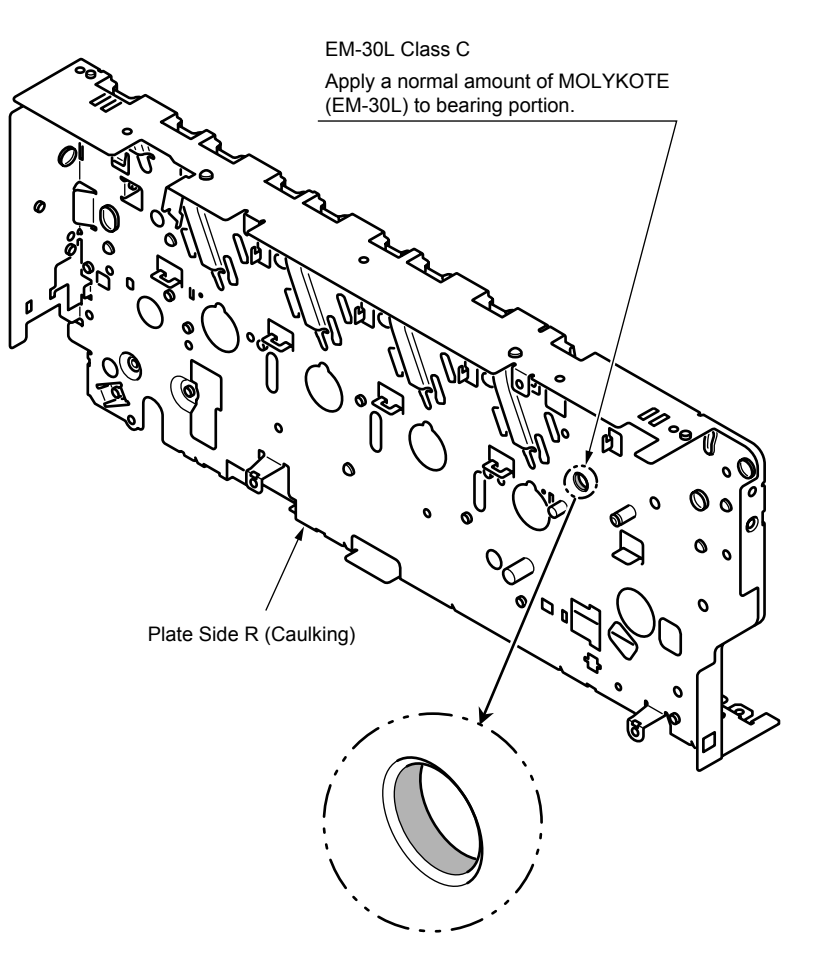

## ③ 43074904PA Plate-Assy.-Side-L

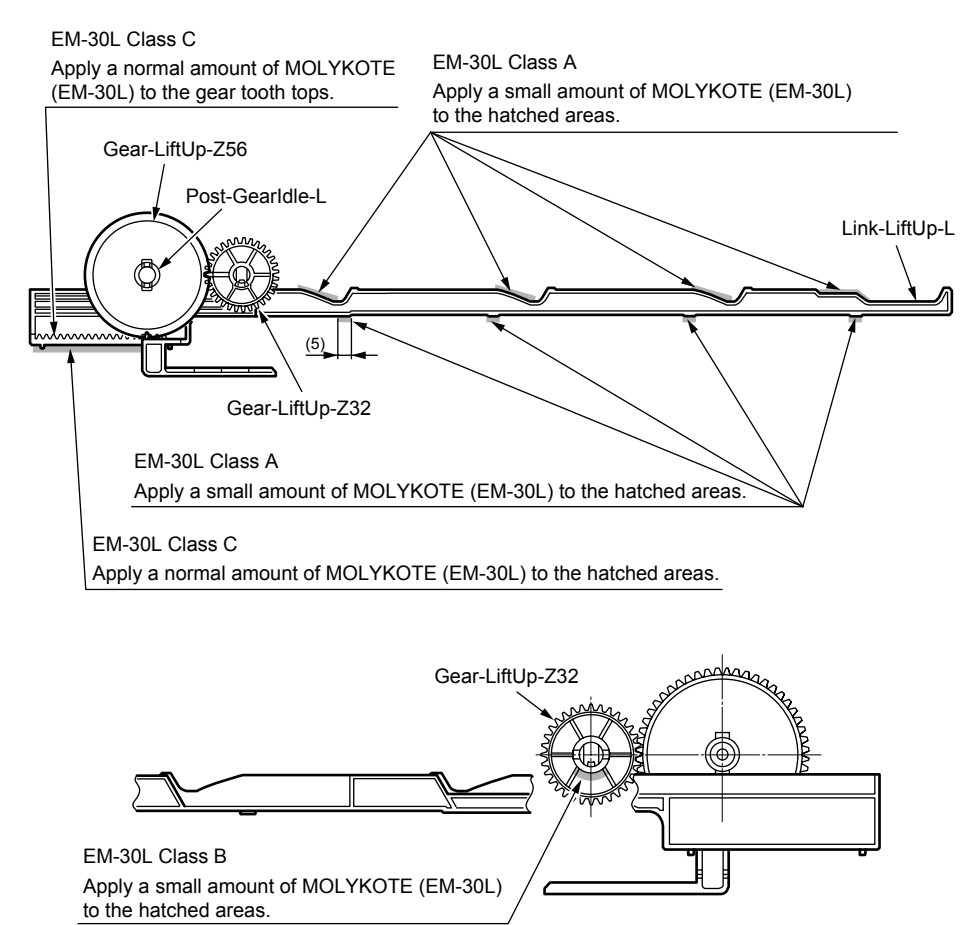

## ④ 42071401PA Holder Assy.-Regist-L

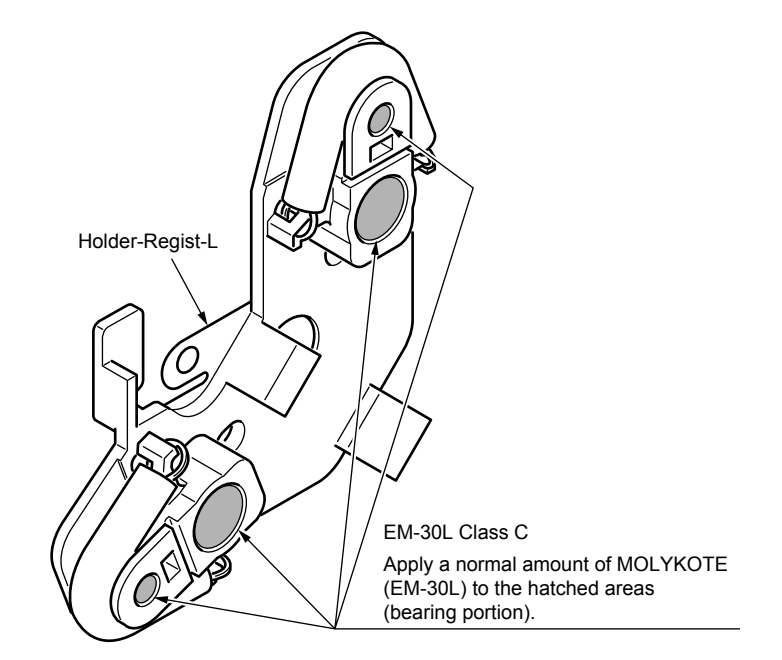

⑤ 44261901PA Feeder Assy.-Regist

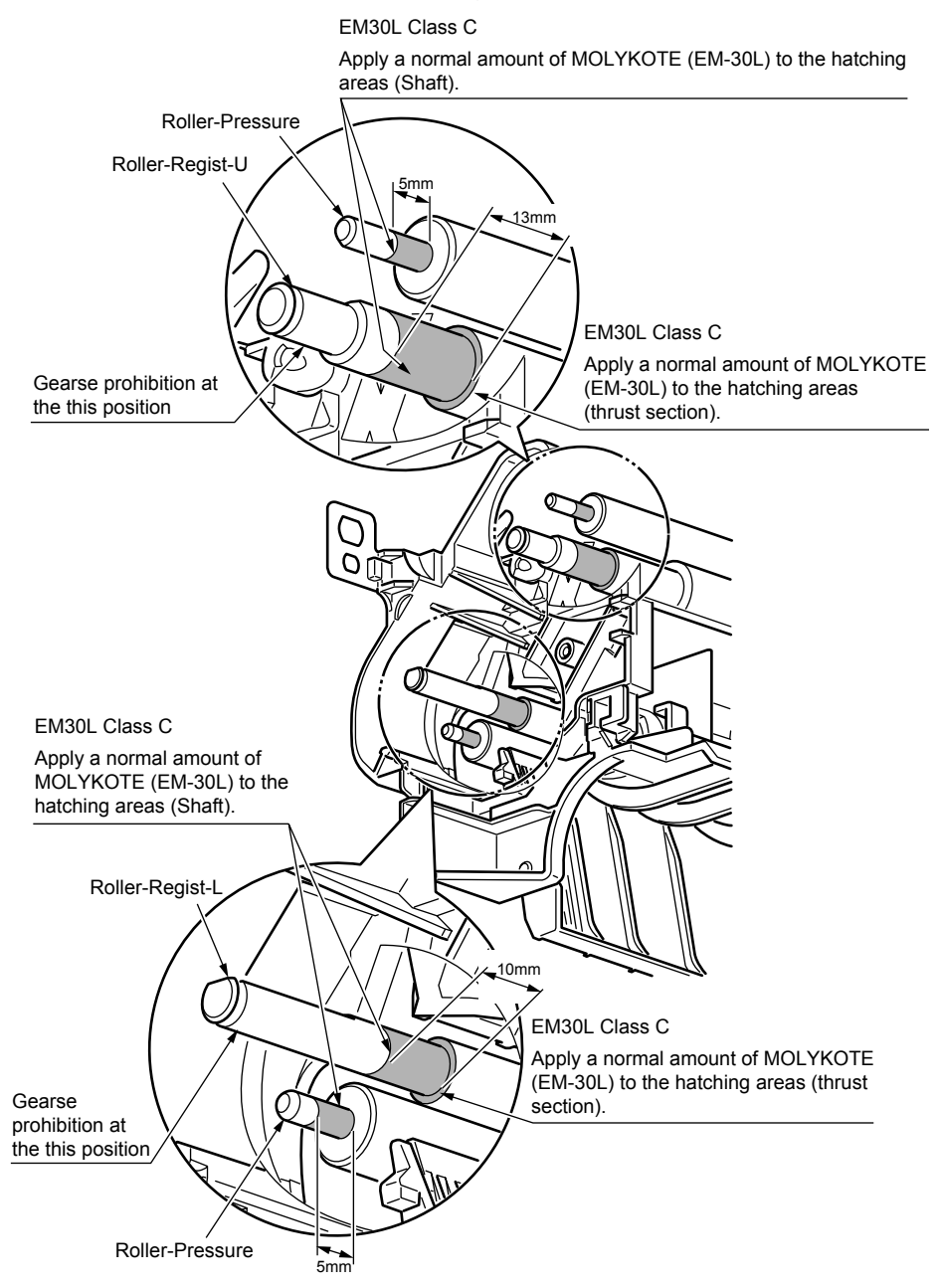

6 44286901PA Fuser-Assy

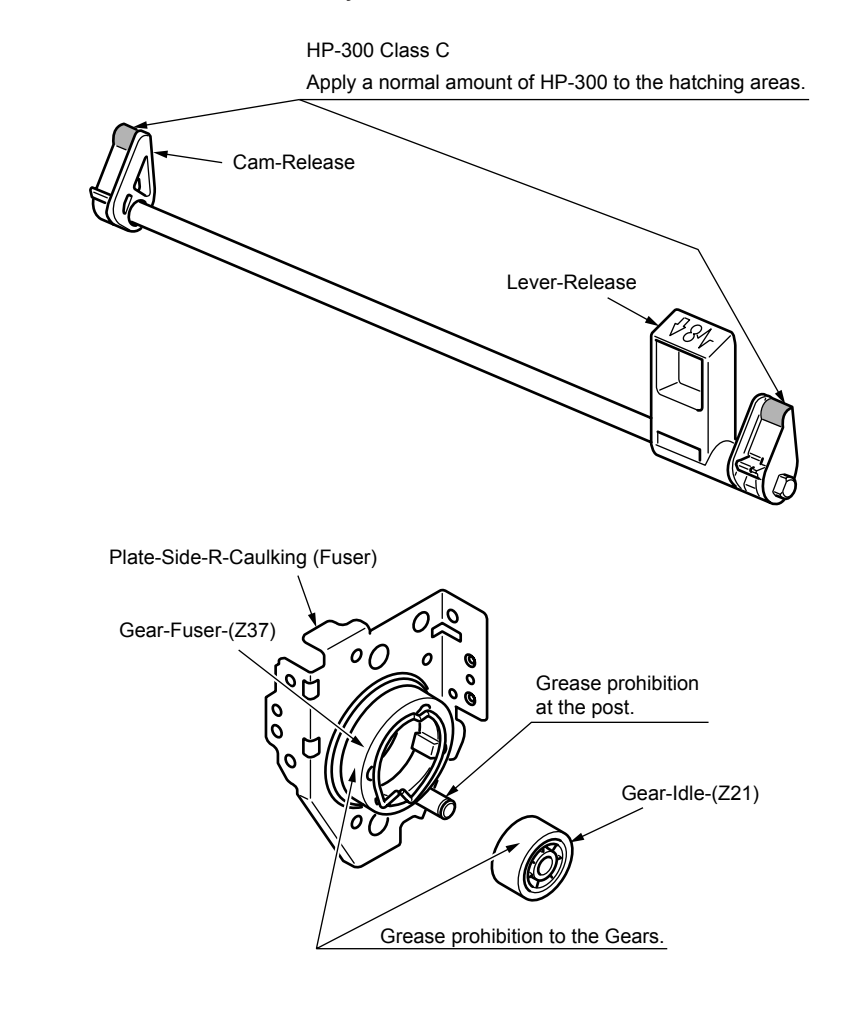

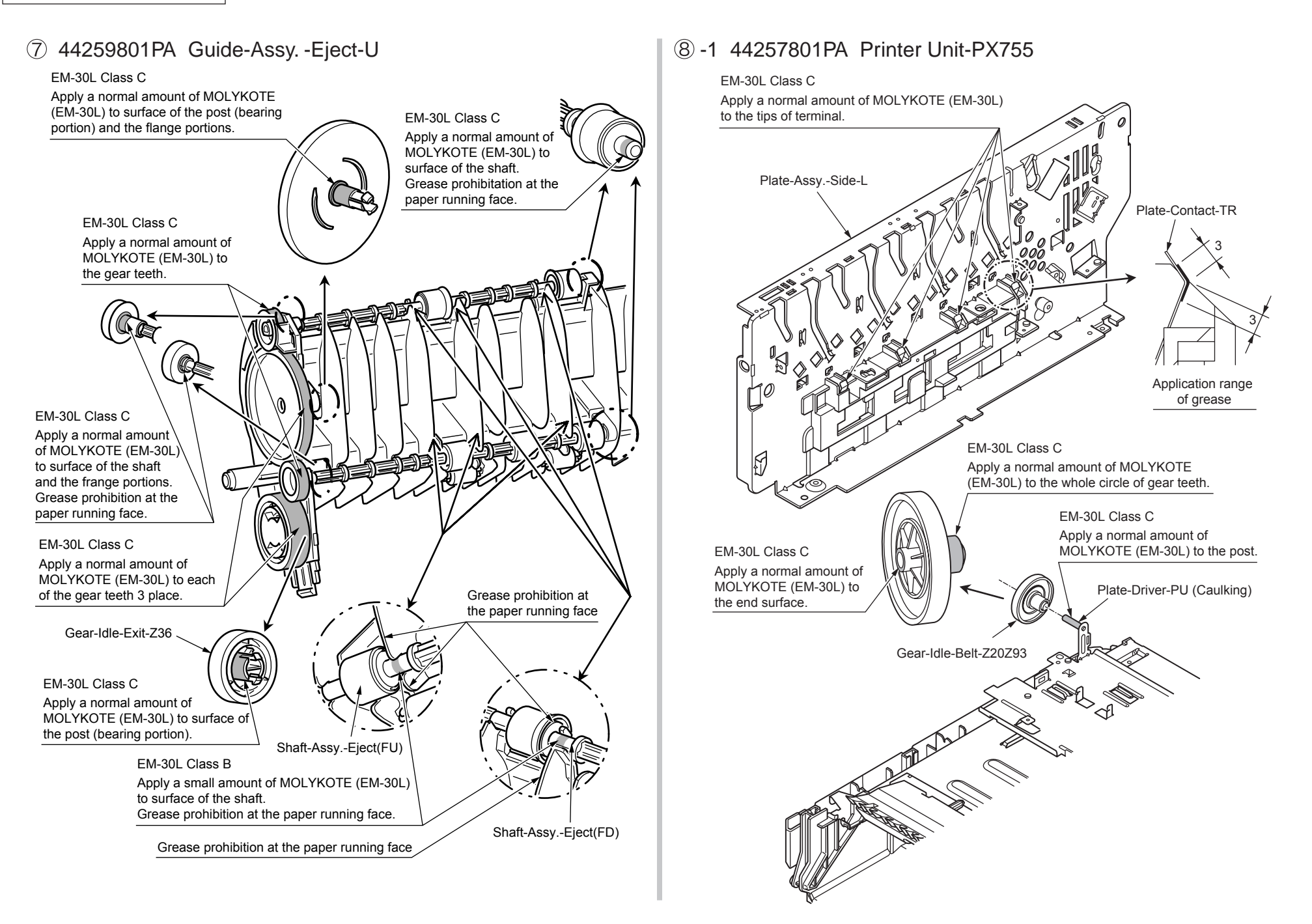

## ⑧ -2 44257801PA Printer Unit-PX755

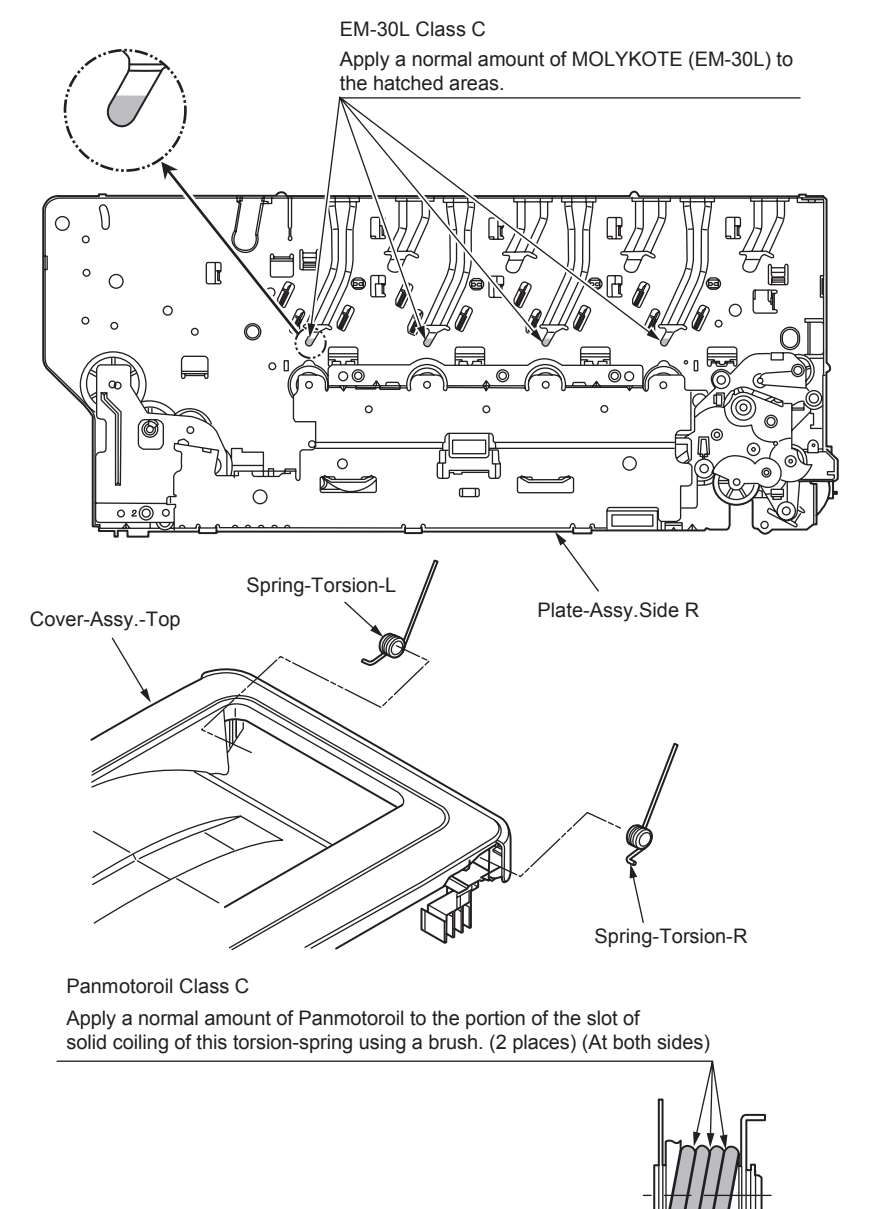

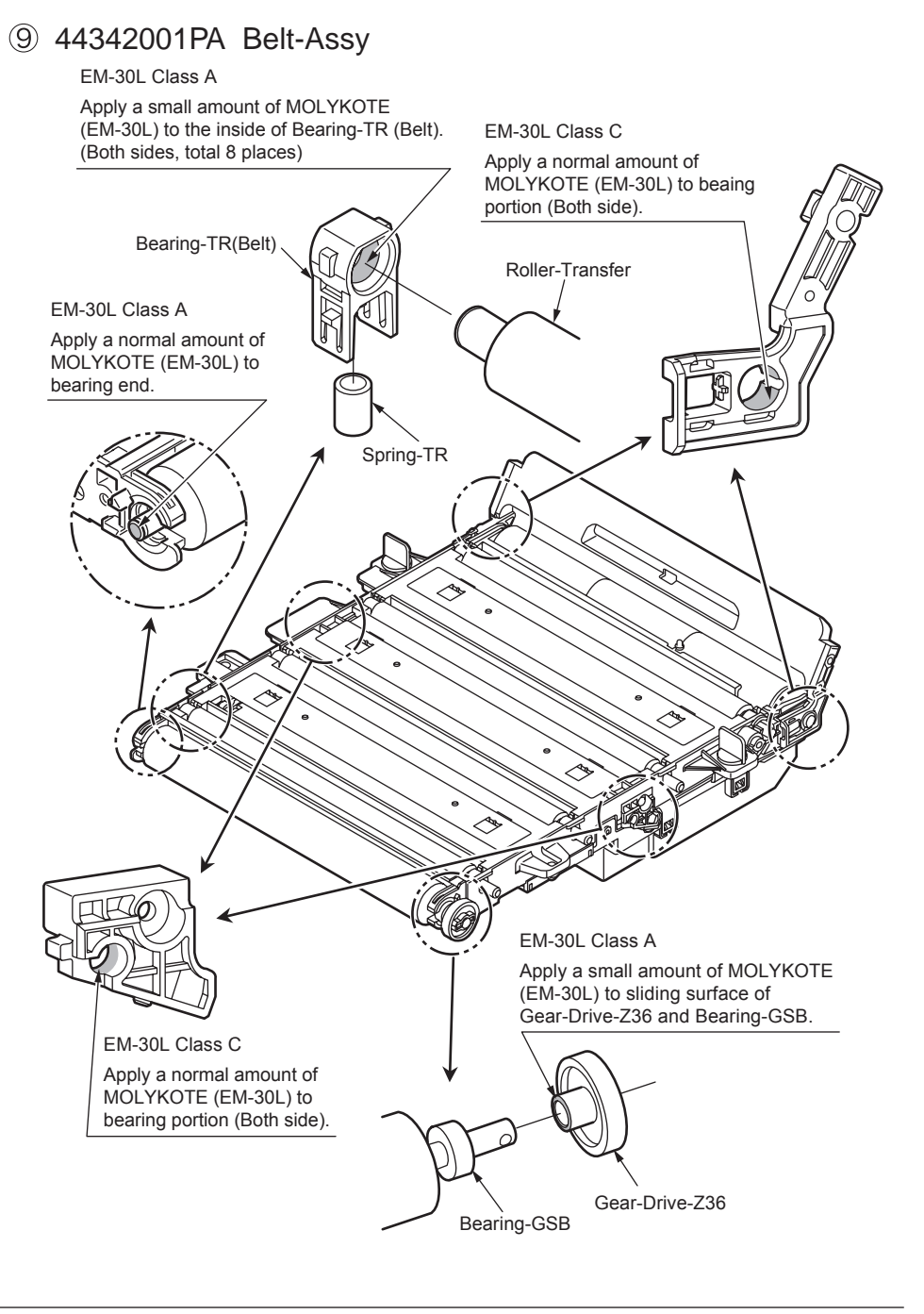

10 43917501PA Sensor Assy. -Color Regist

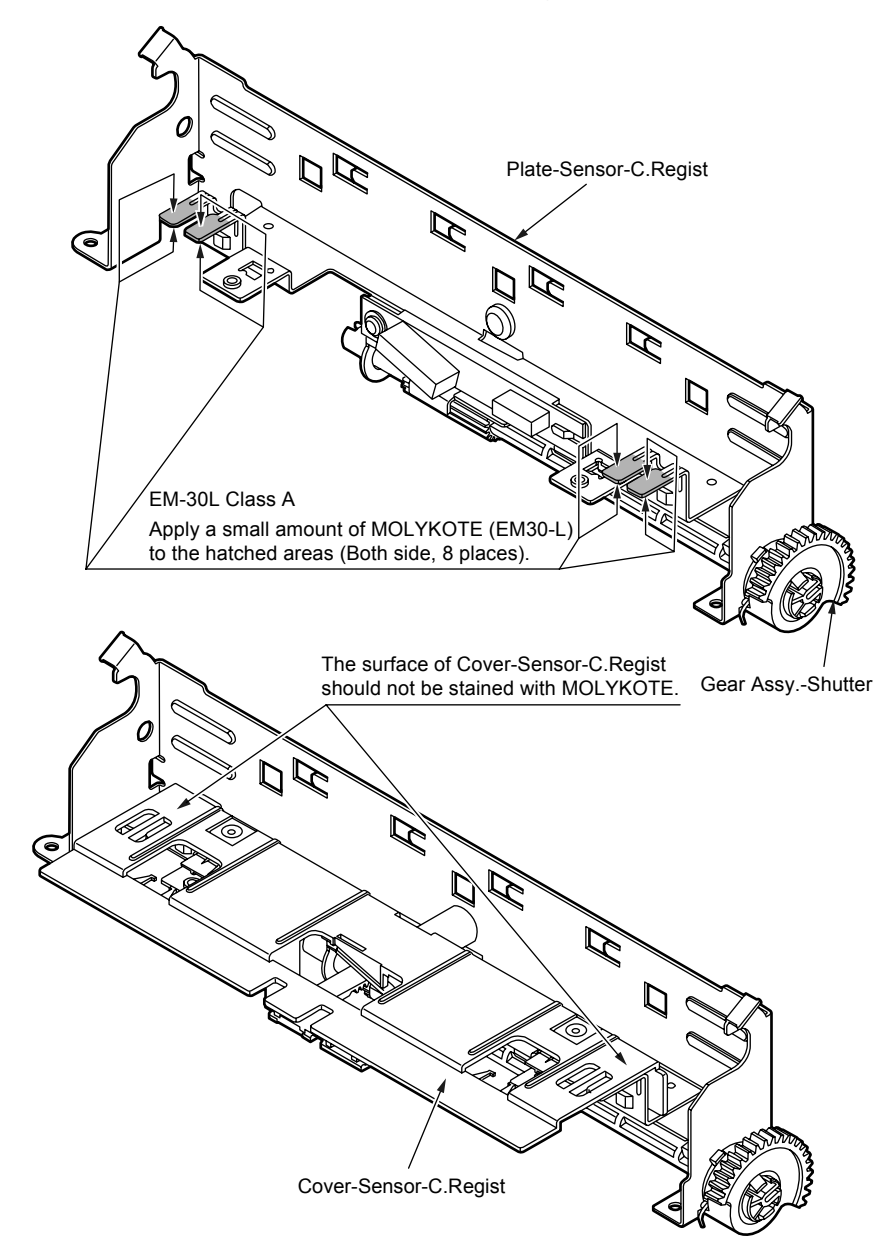

(1) 43081301PA Roller-Assy. -Idle(FD)

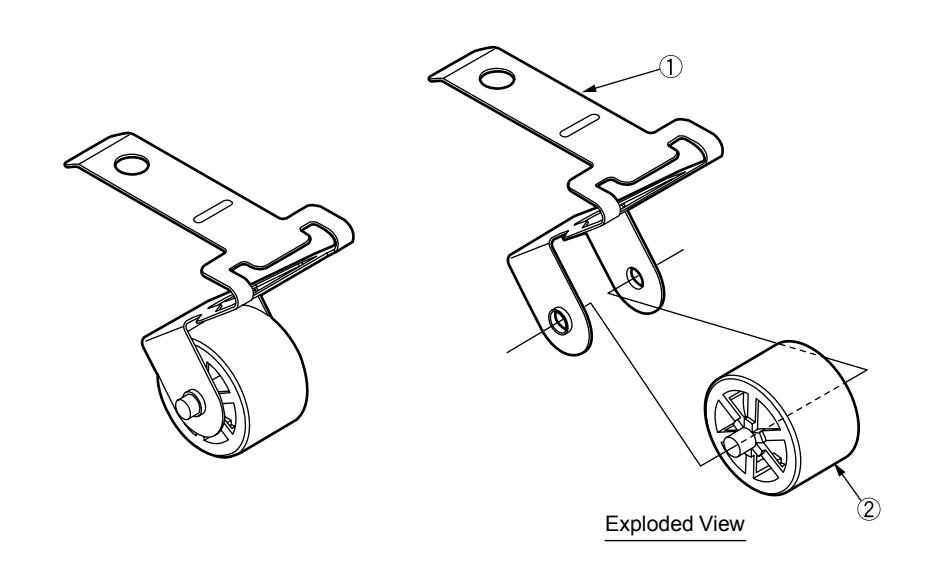

Method of amount grease

EM-30L Class S

Before (2) assemble to (1), apply a minimum amount of MOLYKOTE (EM-30L) to the sliding portions of (1) and (2) (the hatched areas).

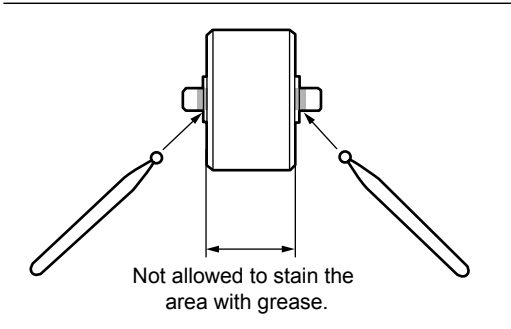

## 12 43301601PA Roller-Assy. -BIAS(FU)C

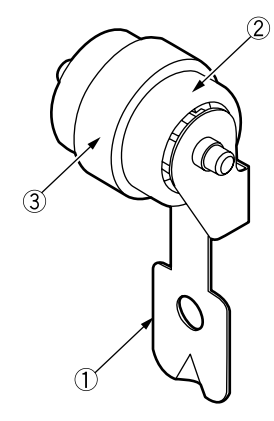

Method of amount grease

EM-30L Class S

After (3) assemble to (2), apply a minimum amount of MOLYKOTE (EM-30L) to the sliding portions of (1) and (2) (the hatched areas).

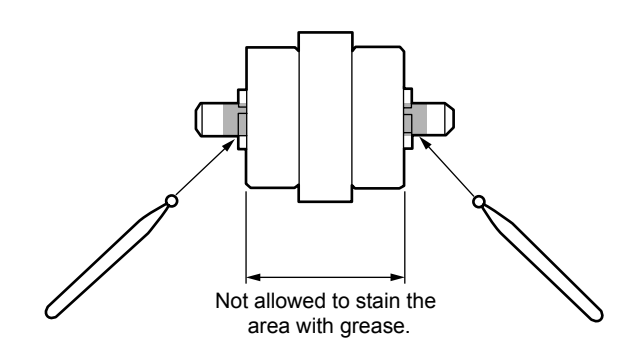

## 13-1 44258901PA Cassette-Assy-PX755

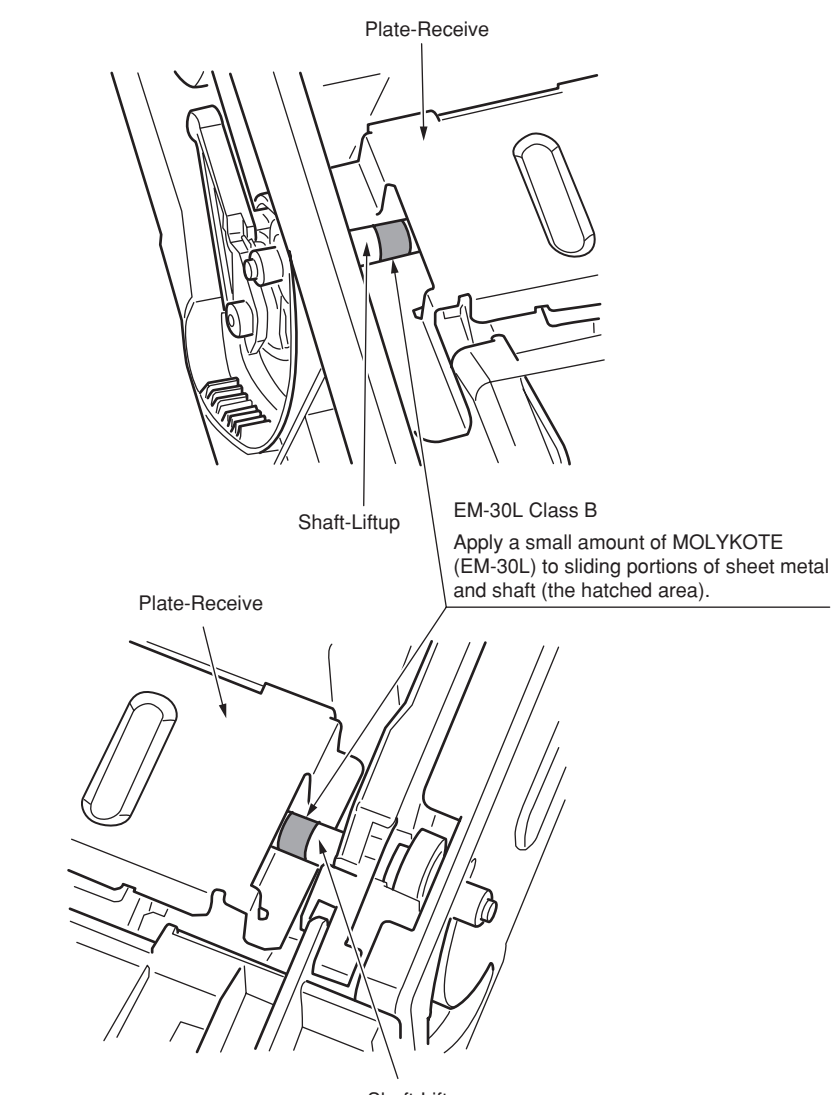

## 13-2 44258901PA Cassette-Assy-PX755

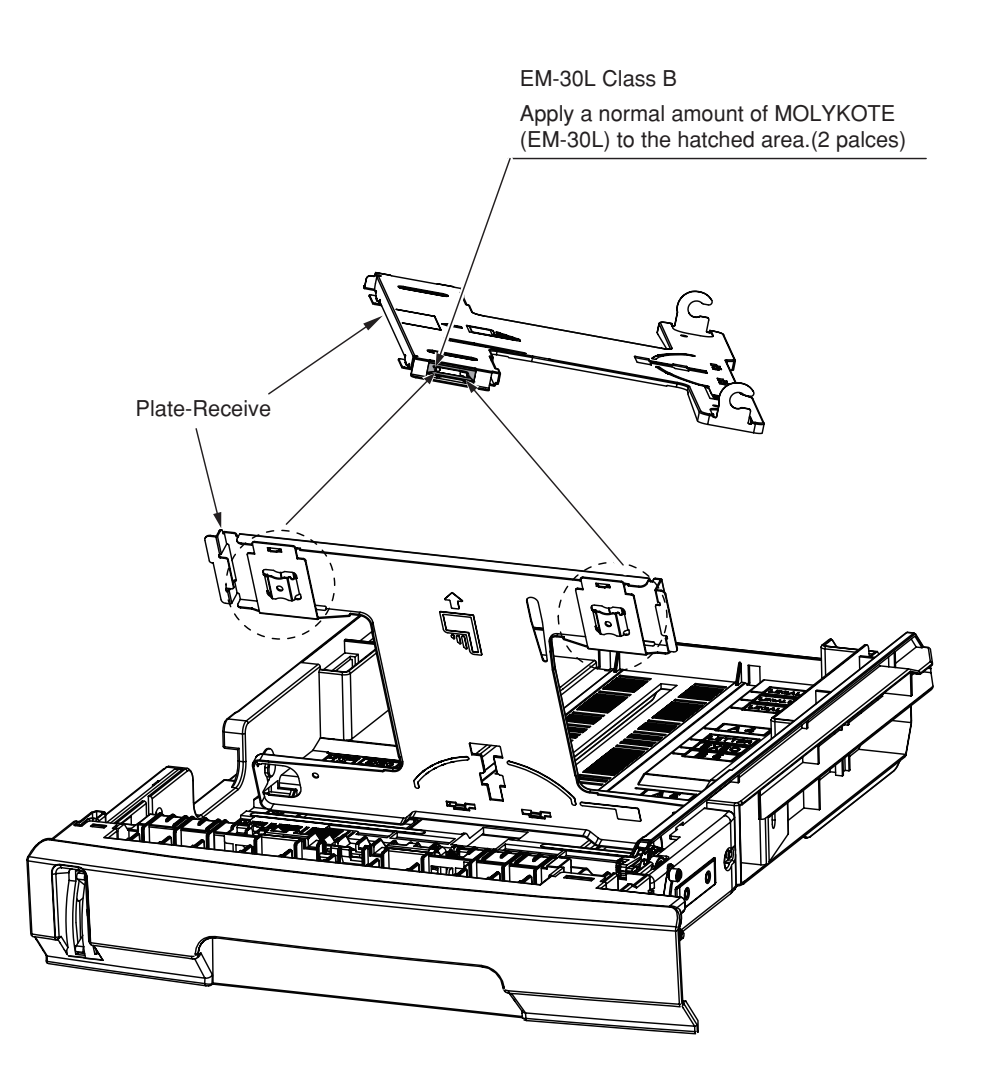

# 5. Maintenance Menu

Adjustment of this printer can be performed from the Maintenance Utilities by entering the corresponding menu from the keyboard of the operator panel.

This printer contains the maintenance menu in addition to the normal operation menus. Select an appropriate menu in accordance with the objective of adjustment.

| 5.1 | System maintenance menu (for maintenance engineer) | 91  |
|-----|----------------------------------------------------|-----|
| 5.2 | Maintenance Utilities                              | 93  |
| 5.3 | Maintenance menu functions                         | 95  |
| 5.4 | Setups upon completion of part replacement         | 114 |
| 5.5 | Density control manual setting                     | 116 |
| 5.6 | Printer boot menu list                             | 117 |

# 5.1 System maintenance menu (for maintenance engineer)

While pressing the MENU+, MENU-, and HELP keys, turn on the power to enter the menu. The menu indications are shown in English only regardless of the destination of the printer.

*Note!* The system maintenance menu is internally use only, and should not be disclosed to end user because destination and other parameters can be modified using this menu.

Table 5-1 Maintenance menu function table

| Category                   | Item<br>(1st Line) | Value<br>(2nd Line)                                | DF  | Function                                                                                                    |  |  |  |
|----------------------------|--------------------|----------------------------------------------------|-----|----------------------------------------------------------------------------------------------------|--|--|--|
| System<br>Mainte-<br>nance | Enter<br>Password  | *****                                              | 000 | Enter the password to enter the system maintenance<br>menu.<br>Default value is "000000".<br>A password can be entered in the range of 6- to<br>12-digit alphanumeric.<br>For more details, refer to the "Password" sheet.                                                                                                    |  |  |  |
| OKIUSER                    | OKIUSER            | ODA<br>OEL<br>APS<br>JP1<br>JPOEM1<br>OEMA<br>OEML | *   | Set the destination.<br>JPOEM1: Japanese OEM<br>OEMA: Overseas OEM outside Japan of A4 size<br>default<br>OEMA: Overseas OEM outside Japan of the<br>Letter size default<br>When the printer exits the menu, the printer reboots<br>automatically.                                                                                                    |  |  |  |
| Mainte-<br>nance<br>Menu   |                    |                                                    |     | [Display condition]<br>Encrypted SD Memory Card function is disabled.                                                                                                    |  |  |  |
|                            | Format SD<br>Card  | Execute                                            | -   | Ilnitializes an SD card. Pressing the Enter button for<br>this option displays the confirmation message:<br>Are You Sure?<br>Yes<br>No<br>Selecting No restores the last menu view. Selecting<br>Yes exits the menu, starting formatting an SD card<br>installed in the printer.<br>[Display condition]<br>The printer has an SD Card (Boot Menu-Storage<br>Setup-Enable SD Card is set to Yes).<br>* With Boot Menu-Storage Setup-Enable Initialization<br>set to Yes, the option can be displayed. |  |  |  |

| Category                       | Item<br>(1st Line)             | Value<br>(2nd Line) | DF | Function                                                                                                    |  |  |  |
|--------------------------------|--------------------------------|---------------------|----|----------------------------------------------------------------------------------------------------|--|--|--|
| Mainte-<br>nance<br>Menu       | Format<br>Flash ROM            | Execute             | -  | Initializes flash ROM. Pressing the Enter button for<br>this option displays the confirmation message:<br>Are You Sure?<br>Yes<br>No<br>Selecting No restores the last menu view. Selecting<br>Yes exits the menu, starting formatting an (on-board)<br>flash device resident in the printer.<br>* Never use the option.                                                                                                    |  |  |  |
|                                | Reset<br>EEPROM                | Execute             | -  | Returns the EEPROM contents to the setup by the manufacturer when shipped from the factory (factory default profile) value. Upon completion of the setting change, the system reboots automatically.<br>* Some specific items are not initialized.                                                                                                    |  |  |  |
| Mainte-<br>nance Print<br>Menu | Mainte-<br>nance Print<br>Menu | Enable<br>Disable   | *  | Selects whether or not to display "Print Information"<br>- "ID Check Pattern" and "Engine Status".<br>When this menu item is set to "Disable", the function<br>menu "Print Information" - ID Check Pattern" and<br>"Engine Status" are not displayed all the time.<br>When exiting this menu upon completion of setting<br>change, the printer reboots automatically.                                                                                                    |  |  |  |
| Fuse Keep<br>Mode              | Fuse Keep<br>Mode              | Execute             | -  | When the ENTER key is pressed, the command is<br>issued from CU to PU to set the system in ON LINE.<br>Replace the consumable part with the new part<br>while the power is turned on. (In this case, fuse<br>of the new consumable part is not cut, and the<br>operational counts are reset so that the count value<br>of old consumable part is not added.)<br>The check mode is terminated when the power is<br>turned off. The check mode is disabled when the<br>power is turned on next time. |  |  |  |
| Personality                    | XPS                            | Enable<br>Disable   | *  | Changes the default of Support PDL per brand.<br>PDL which is "Disable" in this menu is not displayed                                                                                                    |  |  |  |
|                                | IBM 5577                       | Enable<br>Disable   | *  | INVALID DATA shows up and received data is<br>abandoned when print data of PDL which is                                                                                                    |  |  |  |
|                                | IBM PPR III<br>XL              | Enable<br>Disable   | *  |                                                                                                    |  |  |  |
|                                | EPSON FX                       | Enable<br>Disable   | *  |                                                                                                    |  |  |  |
|                                | HP-GL/2 Enable<br>Disable      |                     | *  |                                                                                                    |  |  |  |

| Category           | Item<br>(1st Line)             | Value<br>(2nd Line) | DF | Function                                                                                                    |
|--------------------|--------------------------------|---------------------|----|----------------------------------------------------------------------------------------------------|
| Change<br>Password |                                |                     | -  | Changes the password.<br>When the ENTER switch is pressed after entering<br>in this menu, the messages "NEW PASSWORD"<br>and "VERIFY PASSWORD" are displayed enabling<br>user to enter a new password. |
|                    | New<br>Password                | *****               | -  | Sets the new password to enter the maintenance<br>menu.<br>A password can be entered in the range of 6- to<br>12-digit alphanumeric.                                                                   |
|                    | Verify *****<br>Password ***** |                     | -  | Prompting user to verify the new password that<br>has been set by "NEWPASSWORD", to enter the<br>system maintenance menu.<br>A password can be entered in the range of 6- to<br>12-digit alphanumeric. |
| Diagnostic<br>Mode |                                |                     | -  | Enters the self-diagnostic mode.                                                                                                    |

# 5.2 Maintenance Utilities

The maintenance utilities enables user to perform the adjustment shown in Table 5-2. Details of the maintenance utilities are available in the following documents.

- (1) Maintenance Utilities Operation Manual:
  - 42678801FUOI Ver24.0 and higher (Japanese)
  - 42678801FUO2 Ver24.0 and higher (English)
- (2) The maintenance utilities programs shown below.

| Applicable OS                             | Filename  | Model number                      |
|-------------------------------------------|-----------|-----------------------------------|
| Win9X/Me/NT/2000/XP<br>(Japanese/English) | MuWin.zip | 42678801FW01 Ver1.25.0 and higher |

#### Table 5-2 Maintenance utilities adjustment items

|   | ltem                                       | Adjustment contents                                                                                                    | Maintenance<br>Utilities<br>Operation<br>Manual item<br>number | Operation on the<br>operator panel (Item<br>number corresponds<br>to that of the<br>Maintenance Manual.) |
|---|--------------------------------------------|----------------------------------------------------------------------------------------------------|----------------------------------------------------------------|----------------------------------------------------------------------------------------------------|
| 1 | Board<br>replacement                       | Copies the PU part EEPROM data and<br>CU part EEPROM setup value of the<br>board.<br>Adjustment objective: Copies the EEPROM<br>data of existing board to the new board when<br>the existing board needs to be replaced with<br>the new board during maintenance.                                                                                                    | Section<br>2.4.1.1.9                                           | Operation from<br>the operator panel<br>cannot be made.                                                  |
| 2 | Serial<br>number<br>information<br>setting | Re-writing the printer serial number saved<br>in PU part. and re-writing the printer serial<br>numberselections, output mode and<br>printer serial number that are saved in CU<br>part.<br>Adjustment objective: When copying the<br>EEPROM data is not possible (due to I/F<br>error or others), re-write the serial number<br>information in the new replacement board.                                                                                                    | Section<br>2.4.1.1.10.3                                        | Operation from<br>the operator panel<br>cannot be made.                                                  |
| 3 | Factory/<br>Shipping<br>mode               | Switching between the Factory mode and<br>the Shipping mode.<br>Adjustment objective: When copying the<br>EEPROM data is not possible (due to<br>I/F error or others), implement switching<br>between the Factory mode and the<br>Shipping mode. When the replacement<br>board is supplied for maintenance, it<br>has been set in the Factory mode as the<br>default setting. Switching from the Factory<br>mode to the Shipping mode needs to be<br>performed using this function. | Section<br>2.4.1.1.10.4                                        | Section 5.3.2.10                                                                                         |

| _  |                                                           |                                                                                                    |                                                                |                                                                                                    |
|----|-----------------------------------------------------------|----------------------------------------------------------------------------------------------------|----------------------------------------------------------------|----------------------------------------------------------------------------------------------------|
|    | Item                                                      | Adjustment contents                                                                                                    | Maintenance<br>Utilities<br>Operation<br>Manual item<br>number | Operation on the<br>operator panel (Item<br>number corresponds<br>to that of the<br>Maintenance Manual.) |
| 4  | Setup<br>information<br>of board<br>items                 | Verifying the serial number information and the Factory/Shipping mode.                                                                                                    | Section<br>2.4.1.1.7                                           | Operation from<br>the operator panel<br>cannot be made.                                                  |
| 5  | USB<br>software<br>upgrade                                | Upgrading the USB software                                                                                                    | Section 2.4.2.2.1                                              | Operation from<br>the operator panel<br>cannot be made.                                                  |
| 6  | NIC software upgrade                                      | Upgrading the NIC software                                                                                                    | Section 2.4.2.2.17                                             | Operation from<br>the operator panel<br>cannot be made.                                                  |
| 7  | Mac address setting                                       | Setting the Mac address                                                                                                    | Section<br>2.4.2.2.5                                           | Operation from<br>the operator panel<br>cannot be made.                                                  |
| 8  | Consumable<br>items<br>counter<br>maintenance<br>function | Copies the consumable items counter<br>data<br>Drum counter (Y, M, C, K)<br>Fuser counter<br>Belt counter<br>Toner counter (Y, M, C, K)<br>Adjustment objective: Copies the data of<br>the respective consumable item counters<br>in the case when an existing consumable<br>item that is in the middle of its usage is<br>removed and installed in another printer. | Section<br>2.4.1.2.1                                           | Operation from<br>the operator panel<br>cannot be made.                                                  |
| 9  | Destination<br>PnP<br>information<br>setting              | Sets/verifies the printer (CU) destination, device ID and USB ID.                                                                                                    | Section<br>2.4.1.2.9                                           | Section 5.4.3                                                                                            |
| 10 | Password initialization                                   | Initialization of administrator password                                                                                                    | Section<br>2.4.2.2.13                                          | Operation from<br>the operator panel<br>cannot be made.                                                  |
| 11 | Network<br>log save<br>function                           | Saving the network log                                                                                                    | Section 2.4.2.2.14                                             | Operation from<br>the operator panel<br>cannot be made.                                                  |
| 12 | PU Log Save<br>function                                   | Saving files of PU log.                                                                                                    | Section<br>2.4.2.2.16                                          | Operation from<br>the operator panel<br>cannot be made.                                                  |
| 13 | Consumable<br>items<br>counter<br>display                 | Verifies present data of the consumable items counter.                                                                                                    | Section<br>2.4.1.3.1                                           | Section 5.1 ENG<br>STATUS PRINT                                                                          |

|    |                                                                                               |                                                                                                    | Materia                                                        | On and the set the                                                                                       |
|----|-----------------------------------------------------------------------------------------------|----------------------------------------------------------------------------------------------------|----------------------------------------------------------------|----------------------------------------------------------------------------------------------------|
|    | Item                                                                                          | Adjustment contents                                                                                                    | Maintenance<br>Utilities<br>Operation<br>Manual item<br>number | Operation on the<br>operator panel (Item<br>number corresponds<br>to that of the<br>Maintenance Manual.) |
| 14 | Menu<br>setup value<br>confirmation                                                           | Displays the setup values that have been set in the printer (CU).                                                                                                    | Section 2.4.1.3.2                                              | Menu map print<br>(Refer to the User's<br>Manual.)                                                       |
| 15 | Printer<br>information<br>confirmation                                                        | Verifies the Mac address and various F/W versions of the printer.                                                                                                    | Section 2.4.1.3.3                                              | Menu map print<br>(Refer to the User's<br>Manual.)                                                       |
| 16 | Verifies the<br>installed<br>CPU/<br>memory<br>values.                                        | Verifies the CPU information of if the installed CPU and information of the installed memory.                                                                                                | Section<br>2.4.1.3.4                                           | Menu map print<br>(Refer to the User's<br>Manual.)                                                       |
| 17 | Test print                                                                                    | Executes the local print function, and<br>sends the specified file.<br>Adjustment objective: Checks operation of<br>the printer as the standalone printer, and<br>sends the downloaded file. | Section<br>2.4.1.4.1                                           | Local print<br>(Refer to the system<br>specification.)                                                   |
| 18 | Switch scan test                                                                              | Execution of switch scan test<br>Adjustment objective: Operation check of<br>the respective sensors                                                                                          | Section<br>2.4.1.5.1                                           |                                                                                                    |
| 19 | Motor clutch test                                                                             | Execution of motor clutch test<br>Adjustment objective: Operation check of<br>the respective motors and clutches.                                                                            | Section 2.4.1.5.2                                              |                                                                                                    |
| 20 | Color<br>registration<br>correction<br>test                                                   | Color registration correction test<br>Execution of color registration correction<br>test.                                                                                                    | Section<br>2.4.1.5.3                                           |                                                                                                    |
| 21 | Density<br>correction<br>test                                                                 | Execution of density correction test                                                                                                    | Section<br>2.4.1.5.4                                           |                                                                                                    |
| 22 | Automatic<br>density<br>correction<br>control<br>parameter<br>setting<br>[Use<br>prohibition] | Setting the automatic density correction control parameter                                                                                                    | Use<br>prohibition                                             |                                                                                                    |
| 23 | Counter<br>display                                                                            | Checking reading of the consumable<br>items counter, consumables continue<br>counter and waste toner counter.                                                                                | Section 2.4.1.5.6                                              |                                                                                                    |
| 24 | Local<br>parameter<br>setting                                                                 | Switching of Factory mode and Shipping mode, confirmation of fuse status                                                                                                    | Section<br>2.4.1.5.7                                           |                                                                                                    |

|    | ltem                              | Adjustment contents                              | Maintenance<br>Utilities<br>Operation<br>Manual item<br>number | Operation on the<br>operator panel (Item<br>number corresponds<br>to that of the<br>Maintenance Manual.) |
|----|-----------------------------------|--------------------------------------------------|----------------------------------------------------------------|----------------------------------------------------------------------------------------------------|
| 25 | Engine<br>parameter<br>setting    | Setting values of the engine parameter items     | Section<br>2.4.1.5.8                                           |                                                                                                    |
| 26 | Translate<br>Parameter<br>Setting | Setting set values of translate parameter items. | Section<br>2.4.1.5.9                                           |                                                                                                    |

**Note!** Do not perform any operations/settings for the items that are specified as [Use of this menu item is prohibited.] If this caution is not observed, it may result in danger of abnormal operations of the printer.

# 5.3 Maintenance menu functions

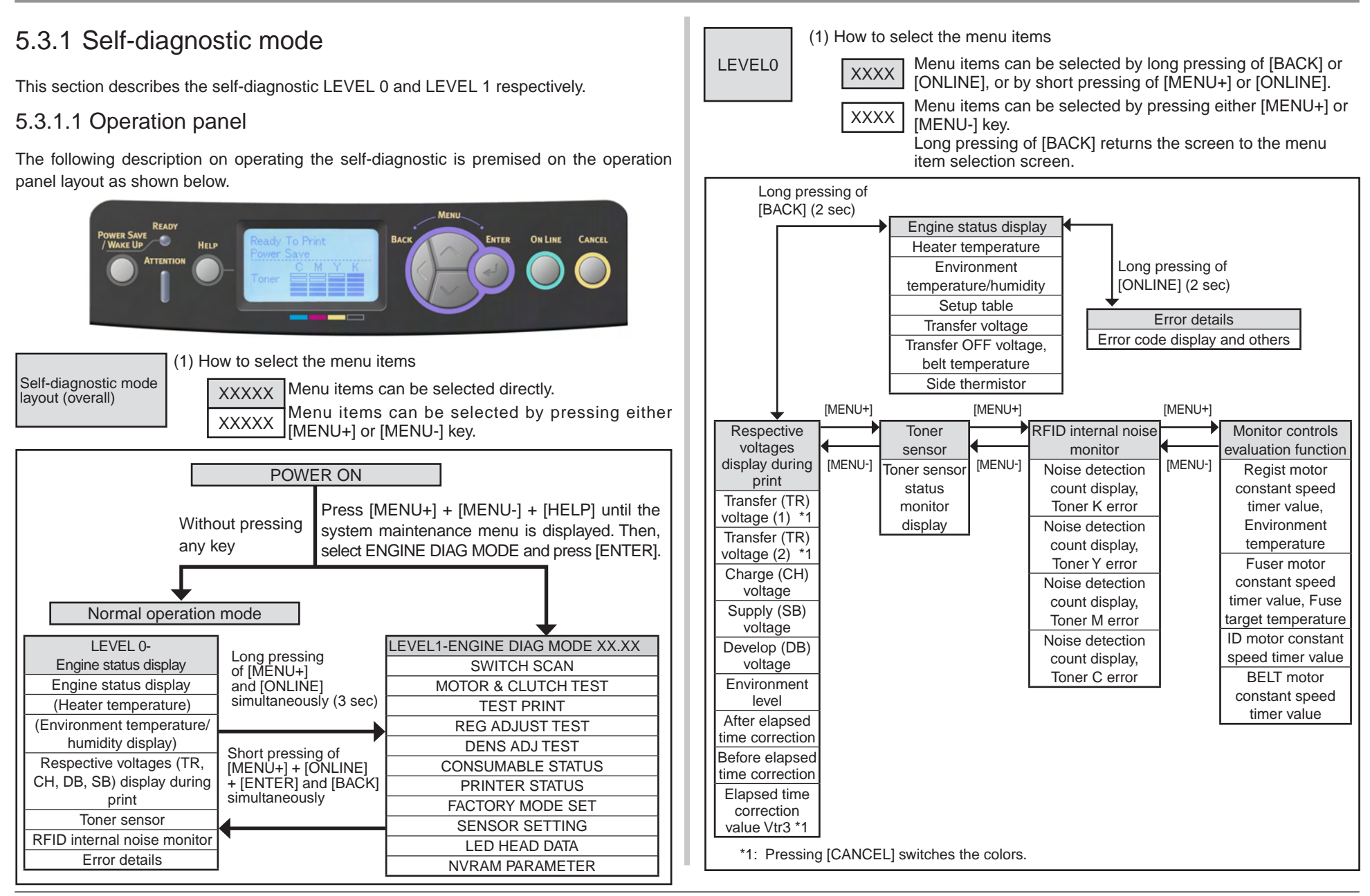

#### Oki Data CONFIDENTIAL

LEVEL1

(1) How to select the menu items

XXXXX Menu items can be selected by pressing either [MENU+] or [MENU-] key, and executed by pressing [ENTER].

XXXXX Menu items can be entered by pressing of [ENTER] or [BACK], and can be selected by pressing of [MENU+] or [MENU-].

The test can be executed by pressing [ENTER], and can be exited by pressing [BACK].

|                           |          |                                       |                |                 | [MENU -                   | ·]                                   |              |                                   |                    |                                    | 1       |                                        |                                        | []                                       | /IENU - ]  |                             |                                      |                    |
|---------------------------|----------|---------------------------------------|----------------|-----------------|---------------------------|--------------------------------------|--------------|-----------------------------------|--------------------|------------------------------------|---------|----------------------------------------|----------------------------------------|------------------------------------------|------------|-----------------------------|--------------------------------------|--------------------|
|                           |          |                                       |                | []              | MENU +                    | 1                                    |              |                                   | ENGIN              | IE DIAG LEVEL1                     |         |                                        |                                        | [M                                       | ENU +      | 1                           |                                      |                    |
|                           |          |                                       |                |                 |                           | -                                    |              |                                   | (\$45° \$10 1+3    |                                    |         |                                        |                                        |                                          | DATE NULLA | -                           |                                      |                    |
| SWITCH                    |          | MOTOR &                               |                | TEST            |                           | REG ADJUST                           |              | DENS ADJ                          | [MENU+]            | CONSUMABLE                         |         | PRINTER STATUS                         |                                        | FACTORY                                  | [IVIEINU+] | SENSOR                      |                                      | NVRAM              |
| SCAN<br>PAPER ROUTE       | [MENU-]  | CLUTCH<br>TEST                        | [MENU-]        |                 | [MENU-]                   | REG ADJ                              | [MENU-]      | TEST<br>DENS ADJ                  | [MENU-]            | K-ID UNIT                          | [MENU-] | - K-IMPRESSIONS<br>Y-IMPRESSIONS       | [MENU-]                                | MODE SET<br>FACTORY MODE                 | [MENU-]    | TONER                       | MENU-] K                             | PARAMETER<br>CLEAR |
| : PU<br>TONER SENS        | -        | ID MOTOR<br>BELT MOTOR                |                | EXECUTE<br>TEST |                           | EXECUTE<br>REG ADJ RESULT            |              | EXECUTE<br>DENS ADJ PAR-          |                    | Y-ID UNIT<br>M-ID UNIT             |         | M-IMPRESSIONS<br>C-IMPRESSIONS         |                                        | *5<br>FUSE INTACT                        |            | SENSOR<br>BELT UNIT         | - Y<br>M                             | [MENU-]            |
| CVO<br>UP LU FU           | ]        | FUSER MOTOR                           |                | PATTERN<br>TEST | -                         | *2<br>BLT REFLECT TEST               |              | SET<br>DENS ADJ                   |                    |                                    |         | TOTAL SHEETS CNT                       | ]                                      | *6                                       |            | CHECK<br>ID UNIT            | C                                    | ]                  |
| ST_FD_FU<br>JOBOFF        | 1        | MOTOR                                 | ļ              | CASSETTE<br>*1  |                           | BLT REFLECT RSLT                     | ]            | RESULT *3<br>AUTO                 |                    | TR BELT UNIT                       |         |                                        |                                        |                                          |            | CHECK<br>UP/DOWN            | -                                    |                    |
| REG L/<br>R OHP WG        | 1        | MOTOR                                 |                | PAGE            | 1                         |                                      |              | CALIBRATION                       |                    | Y-TONER (FULL)                     |         |                                        |                                        |                                          |            | SENSOR                      | (LED HEAD)<br>serial number          |                    |
| HT                        | 1        | REGIST                                |                | DUPLEX*1        | 1                         |                                      | (Den         | sity test result of<br>Items of ' | display item)<br>3 | M-TONER (FULL)<br>C-TONER (FULL)   |         | (FACTORY MODE                          | SET setting                            | items) Items of *5                       |            | ADJUST                      | display                              | - I                |
| HUM_TEMP                  | 1        | EXIT                                  |                | *1: TRAY2 a     | ind                       |                                      |              | DENS ADJ RE                       | SULT               | M-WASTE TNR CNT<br>C-WASTE TNR CNT |         | FACTORY MODE                           | Factory wor                            | lving mode                               |            | DRUM OVER                   | n 01 23 45 6789<br>1234567890123     | ]                  |
| BELT_T                    | 1        | DUPLEX                                |                | displayed       | are<br>d when             |                                      |              | LEV0 V/D OUT                      | K                  | K-STC MODE CNT<br>Y-STC MODE CNT   |         | SHIPPING MODE                          | Releasing 1                            | the Factory working                      | ng         | WR POINT                    | n: K, Y, M, C                        |                    |
| RFID COLOR                | 1        | DUPLEX                                |                | they are        | installed.                |                                      | · · It       | LEV0 V/D OUT                      | RD<br>YMC          | M-STC MODE CNT                     |         |                                        | mode                                   |                                          |            | BOTTOM                      | -                                    |                    |
| T1<br>PE_PNE_CVO          |          | CLUTCH<br>T2 HOPPING                  |                | display         | item) Item                | n correction test rons of *2         | esuit        | LEV0 V/D OUT<br>H_DUTY DENS       | к<br>-к            | K OVER RIDE CNT                    |         | Note : To reset the p<br>(3 sec) (NBC) | barameter,                             | press [ENTER] Io                         | ong        | Note:                       | 1                                    |                    |
| T1 HOP_LIFT<br>T2 PE_PNE_ | 1        | MOTOR<br>T2 FEED                      |                | SNE C           | REG                       |                                      | (11)         | H_DUTY DENS<br>H_DUTY DENS        | -Y<br>-M           | M OVER RIDE CNT                    | (       | FUSE INTACT setting                    | g items) Item                          | ns of *6                                 |            | To reset the<br>[ENTER] lon | parameter, press<br>ig (3 sec) (NBC) |                    |
| CVO_CA<br>T2              | -        | CLUTCH<br>T3 HOPPING                  |                | SNS C           | ARIBRAT (                 | R) FINE ADJ Y [Y                     | -L]          | H_DUTY DENS                       | -C                 | Note:                              | ' [     |                                        | T: Not yet out/                        | PLOW/N: Already out                      |            |                             | 3()                                  |                    |
| HOP_LF_FED<br>T2 CASETTE  | -        | MOTOR<br>T3 FEED                      |                | D-RAN           | GE (L) Y,M<br>GE (R) Y,M  | ,C FINE ADJ Y [Y<br>,C FINE ADJ Y [Y | -R]          | L_DUTY DENS                       | Y                  | To reset the parame                | ter,    | FUSE UNIT INTAC                        | T: Not yet cut/E                       | BLOWN: Already cut<br>BLOWN: Already cut |            |                             |                                      |                    |
| SIZE<br>T3                | -        | CLUTCH<br>ID UP/DOWN                  |                | CRSE<br>CRSE    | ADJ Y L,R,<br>ADJ M L,R   | X FINE ADJY [X<br>,X FINE ADJY [X    | -L]<br>-R]   | L_DUTY DENS                       | ·C                 | (10 sec) (NBC)                     |         | Y-ID UNIT INTAC                        | T: Not yet cut/E<br>T: Not yet cut/E   | BLOWN: Already cut<br>BLOWN: Already cut |            |                             |                                      |                    |
| PE_PNE_CVO<br>T3          | -        | LV FAN TEST<br>FUSER FAN              |                | CRSE<br>FINE    | ADJ C L,R,                | X FINE ADJ M [\<br>X FINE ADJ M [\   | /-L]<br>/-L] | FINAL DENS-K                      |                    |                                    |         | M-ID UNIT INTAC<br>C-ID UNIT INTAC     | CT: Not yet cut/E<br>CT: Not yet cut/E | BLOWN: Already cut<br>BLOWN: Already cut |            |                             |                                      |                    |
| HOP_LF_FED<br>T3 CASSETTE | -        | TEST<br>DUPLEX FAN                    |                | FINE /          | ADJ M L,R,<br>ADJ C L.R.  | X FINE ADJ M [Y<br>X FINE ADJ M [Y   | '-R]<br>'-R1 | FINAL DENS-M<br>FINAL DENS-C      |                    |                                    |         |                                        |                                        |                                          |            |                             |                                      |                    |
| SIZE<br>DUP IN_FNT        | -        | TEST<br>ID FAN TEST                   |                | REG             | ADJYL,R,                  | X FINE ADJ M [X                      | (-L]         | DB DENS VALU<br>DELTA-K 01=#**    | E                  |                                    |         |                                        |                                        |                                          |            |                             |                                      |                    |
| DUP SK_CVO                | ]        | Note:                                 |                | REG             | ADJ C L,R,                | X FINE ADJ C [Y                      | 4L]          | DELTA-K 04=#**<br>DELTA-K 07=#**  | *                  |                                    |         |                                        |                                        |                                          |            |                             |                                      |                    |
| Note:<br>For details, ref | er to    | If [ENTER] is pre<br>long (2 sec) whe | essed<br>n     | CRSE            | ADJ Y [Y-F                | R] FINE ADJ C [Y                     | -L]<br>-R]   | DELTA-Y 01=#**                    | •*                 |                                    |         |                                        |                                        |                                          |            |                             |                                      |                    |
| the "Switch So<br>sheet.  | an test" | selecting a motor                     | r, the<br>nina | CRS             | E ADJ Y [X]<br>ADJ M [Y-I | FINE ADJ C [Y<br>L] FINE ADJ C [X    | -R]<br>(-L]  | DELTA-Y 07=#**                    | **                 |                                    |         | DENS-C<br>BEFORE STD=                  | ***H                                   |                                          |            |                             |                                      |                    |
|                           |          |                                       | i ili ig.      | CRSE            | ADJ M [Y-F<br>ADJ M [X    | R] FINE ADJ C [X                     | -R]          | DELTA-M 01=#*<br>DELTA-M 04=#*    | **                 |                                    |         | AFTER STD=**                           | *H                                     |                                          |            |                             |                                      |                    |
|                           |          |                                       |                | CRSE            | ADJ C [Y-L<br>ADJ C [Y-F  | <u>_]</u><br>२]                      |              | DELTA-M 07=#*<br>DELTA-C 01=#**   | **                 |                                    |         |                                        |                                        |                                          |            |                             |                                      |                    |
|                           |          |                                       |                | CRSI            | E ADJ C [X]               | ]                                    |              | DELTA-C 04=#**<br>DELTA-C 07=#**  | **                 |                                    |         |                                        |                                        |                                          |            |                             |                                      |                    |
|                           |          |                                       |                |                 |                           |                                      |              | DENS-K<br>DENS-Y                  |                    |                                    |         |                                        |                                        |                                          |            |                             |                                      |                    |
|                           |          |                                       |                |                 |                           |                                      |              | DENS-M                            |                    |                                    |         |                                        |                                        |                                          |            |                             |                                      |                    |
|                           |          |                                       |                |                 |                           |                                      |              |                                   |                    |                                    | l       |                                        |                                        |                                          |            |                             |                                      |                    |

## 5.3.1.2 Ordinary self-diagnostic mode (level 1)

Menu items of the ordinary self-diagnostic mode are shown below.

|    | Item                                               | Self-diagnostic menu | Adjustment contents                                            | Maintenance<br>utilities                                             |
|----|----------------------------------------------------|----------------------|----------------------------------------------------------------|----------------------------------------------------------------------|
| 1  | Switch scan test                                   | SWITCH SCAN          | Entry sensor check and switch check                            | No.18                                                                |
| 2  | Motor clutch test                                  | MOTOR&CLTCH<br>TEST  | Motor and clutch operation test                                | No.19                                                                |
| 3  | Test print<br>execution                            | TEST PRINT           | PU built-in test pattern print                                 | Operation<br>from the<br>maintenance<br>utilities cannot<br>be made. |
| 4  | Color registration correction test                 | REG ADJUST TEST      | Color registration mechanism check                             | No.20                                                                |
| 5  | Density correction test                            | DENS ADJ TEST        | Density correction mechanism check                             | No.21                                                                |
| 6  | Consumable item counter display                    | CONSUMABLE<br>STATUS | Consumable items consumption status display                    | No.23                                                                |
| 7  | Consumable item<br>accumulative<br>counter display | PRINTER STATUS       | Consumable items<br>accumulative consumption<br>status display | No.23                                                                |
| 8  | Factory/Shipping mode selection                    | FACTORY MODE<br>SET  | Switching between the<br>Factory mode and the<br>Shipping mode | No.3, No.24                                                          |
| 9  | FUSE status<br>check                               |                      | Respective FUSEs status display                                | No.24                                                                |
| 10 | Engine parameter setting                           | SENSOR SETTING       | Valid/Invalid setups of error detection by various sensors     | No.25                                                                |
| 11 | NVRAM parameter setting                            | NVRAM<br>PARAMETER   | Do not use this item                                           | Use of this<br>menu item is<br>prohibited                            |

## 5.3.1.2.1 How to enter the self-diagnostic mode (level 1)

*Note!* For C711, password is required to enter the system maintenance menu mode. Refer to Table 5-1 (C711)

- 1. While pressing the MENU+ and MENU- keys simultaneously, turn on the power to enter the system maintenance mode.
- Press the MENU+ key or MENU- key several times until the message "ENGINE DIAG MODE" is displayed. Then, press the ENTER key to display "DIAGNOSTIC MODE".

DIAGNOSTICMODE XX.XX.XX FACTORY/SHIPPING

- XXX.XX.XX of the message "DIAGNOSTIC MODE XX.XX.XX" that is displayed on the LCD display area indicates the PU firmware version number. The FACTORY WORKING MODE setup value is displayed in the right of the lower row. S-MODE of "SHIPPING" is displayed normally.
- Press the MENU+ key or MENU- key to advance to the desired step of each self-diagnostic menu. (The menu items rotate when either the MENU+ key or MENU- key is pressed.)

## 5.3.1.2.2 How to exit the self-diagnostic mode

1. Turn off the power once and back on 10 seconds later.

### 5.3.1.3 Switch scan test

This self-diagnostic menu is used to check the entry sensor and the switch.

 Enter the self-diagnostic mode (level 1) and press the MENU+, MENU- key until "SWITCH SCAN" is displayed in the upper row of the display area. (Pressing the MENU+ key increments the test item and pressing the MENU- key decrements the test item.)

| 1 |             |   |              |
|---|-------------|---|--------------|
|   | SWITCH SCAN |   | FUS THERM    |
|   |             |   | Upper center |
|   |             | 1 | EXIT SN      |

- Press either the MENU+ or MENU- key until the desired menu item corresponding to the unit to be tested in Table 5-3 is displayed in the lower row of the display area. (Pressing the MENU+ key increments the test item and pressing the MENU- key decrements the test item.)
- 3. Pressing the ENTER key starts the test. Name and present status of the corresponding unit are displayed.

| PAPER ROTE:PU   |
|-----------------|
| 1=H 2=L 3=H 4=L |

Activate the respective units. (Figure 5-1) Status of the respective units are displayed on the corresponding areas of the LCD display. (Display changes depending on each sensor. Refer to Table 5-3 for details.)

- 4. Press the CANCEL key to return to the status of step 2.
- 5. Repeat steps 2 to 4 as required.
- 6. Press the BACK key to exit the test. (Returns to the status of step 1.)

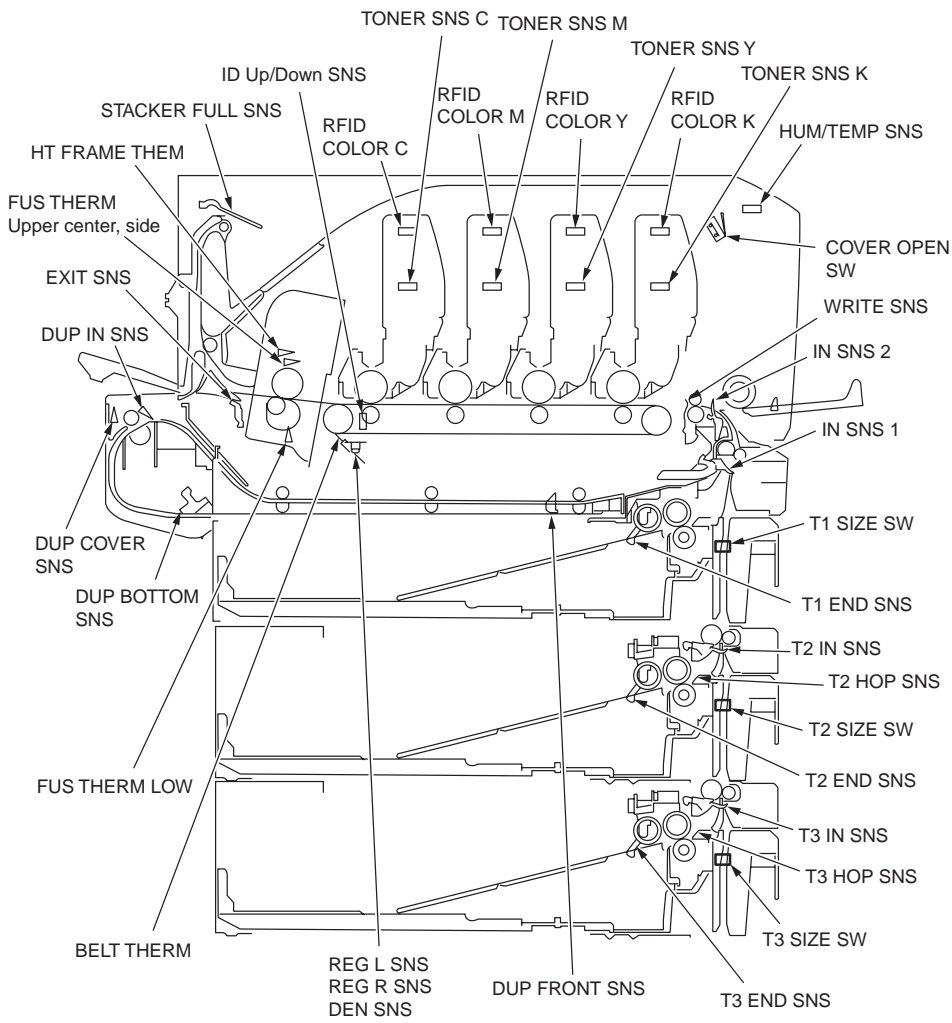

Figure 5-1 Switch and sensor location diagram

#### Table 5-3 SWITCH SCAN details

<Item having no function> Asterisk mark (\*)
is displayed in the lower row of display area.

\* 1: "L" is displayed when the cover is opened.

|                         | 1                                               |                                         | 2                                            |                                         | 3                                            |                                         | 4                        |                                         |
|-------------------------|-------------------------------------------------|-----------------------------------------|----------------------------------------------|-----------------------------------------|----------------------------------------------|-----------------------------------------|--------------------------|-----------------------------------------|
| Display area, upper row | Details                                         | Display area,<br>lower row              | Details                                      | Display area,<br>lower row              | Details                                      | Display area,<br>lower row              | Details                  | Display area,<br>lower row              |
| PAPER ROUTE : PU        | Entrance sensor 1                               | H: No paper<br>L: Paper exists          | Entrance sensor 2                            | H: No paper<br>L: Paper exists          | Write sensor                                 | H: No paper<br>L: Paper exists          | Exit sensor              | H: No paper<br>L: Paper exists          |
| TONER SENS              | Toner sensor K                                  | H: Light is interrupted<br>L: Reflected | Toner sensor Y                               | H: Light is interrupted<br>L: Reflected | Toner sensor M                               | H: Light is interrupted<br>L: Reflected | Toner sensor C           | H: Light is interrupted<br>L: Reflected |
| CVO UP_LU_FU            | Cover open switch                               | H: Close<br>L: Open                     |                                              |                                         |                                              |                                         |                          |                                         |
| ST_FD_FU JOBOFF         | Stacker down sensor                             | H: No paper<br>L: Paper exists          |                                              |                                         |                                              |                                         |                          |                                         |
| REG L/R_OHP_WG          | Color registration sensor L                     | AD value:<br>***H                       | Color registration<br>sensor R               | AD value:<br>***H                       |                                              |                                         |                          |                                         |
| HT THERMISTER           | Fuser thermistor,<br>upper sensor               | AD value:<br>***H                       | Fuser thermistor,<br>lower sensor            | AD value:<br>***H                       | Fuser thermistor,<br>upper sensor, side      | AD value:<br>***H                       | Heater frame thermistor  | AD value:<br>***H                       |
| HUM_TEMP_DEN            | Humidity sensor                                 | AD value:<br>***H                       | Humidity sensor                              | AD value:<br>***H                       | Humidity sensor (k)                          | AD value:<br>***H                       | Humidity sensor<br>(YMC) | AD value:<br>***H                       |
| BELT_T                  | Belt thermistor                                 | AD value:<br>***H                       |                                              |                                         |                                              |                                         |                          |                                         |
| ID UP/DOWN              | GREY                                            | GREY                                    |                                              |                                         |                                              |                                         | ID UpDown Sns            | H: Down<br>L: Up                        |
| RFID COLOR*1            | RFID antenna K                                  | UID:<br>***H                            | RFID antenna Y                               | UID:<br>***H                            | RFID antenna M                               | UID:<br>***H                            | RFID antenna C           | UID:<br>***H                            |
| T1 PE_PNE_CVO           | Tray 1 paper end sensor                         | H: No paper<br>L: Paper exists          |                                              |                                         |                                              |                                         |                          |                                         |
| T1 CASETTE SIZE*1       | Size setting switch 1                           | Port level H, L                         | Size setting switch 2                        | Port level H, L                         | Size setting switch 3                        | Port level H, L                         | Size setting switch 4    | Port level H, L                         |
| T2 PE_PNE_CVO_CA        | Tray 2 paper end sensor                         | H: No paper<br>L: Paper exists          |                                              |                                         |                                              |                                         |                          |                                         |
| T2 HOP_LF_FED           | 2nd-Hopping Sns                                 | H: No paper<br>L: Paper exists          |                                              |                                         | Tray 2 entrance sensor                       | H: No paper<br>L: Paper exists          |                          |                                         |
| T2 CASETTE SIZE*1       | Size setting switch 1                           | Port level H, L                         | Size setting switch 2                        | Port level H, L                         | Size setting switch 3                        | Port level H, L                         | Size setting switch 4    | Port level H, L                         |
| T3 PE_PNE_CVO           | Tray 3 paper end sensor                         | H: No paper<br>L: Paper exists          |                                              |                                         |                                              |                                         |                          |                                         |
| T3 HOP_LF_FED           | 3rd-Hopping Sns                                 | H: No paper<br>L: Paper exists          |                                              |                                         | Tray 3 entrance sensor                       | H: No paper<br>L: Paper exists          |                          |                                         |
| T3 CASETTE SIZE         | Size setting switch 1                           | Port level H, L                         | Size setting switch 2                        | Port level H, L                         | Size setting switch 3                        | Port level H, L                         | Size setting switch 4    | Port level H, L                         |
| DUP IN_RA_FNT           | Duplex (2-sided<br>printing) entrance<br>sensor | H: No paper<br>L: Paper exists          |                                              |                                         | Duplex (2-sided<br>printing) front<br>sensor | H: No paper<br>L: Paper exists          |                          |                                         |
| DUP SK_CVO              | Duplex (2-sided<br>printing) bottom<br>sensor   | H: No paper<br>L: Paper exists          | Duplex (2-sided<br>printing) cover<br>sensor | H: Close<br>L: Open                     |                                              |                                         |                          |                                         |

#### 5.3.1.4 Motor clutch test

This self-diagnostic menu is used to test the motor and clutch.

1. Enter the self-diagnostic mode (level 1) and press the MENU+, MENU- key until "SWITCH SCAN" is displayed in the upper row of the display area.

(Pressing the MENU+ key increments the test item and pressing the MENU- key decrements the test item.)

 Press either the MENU+ or MENU- key until the desired menu item corresponding to the unit to be tested in Table 5-4 is displayed in the lower row of the display area. (Pressing the MENU+ key increments the test item and pressing the MENU- key decrements the test item.)

| MOTOR  | &   | CLUTCH | TEST |  |
|--------|-----|--------|------|--|
| ID MOT | POF | 2      |      |  |

- 3. Pressing the ENTER key starts the test. The unit name starts flashing and the corresponding unit is activated for 10 seconds. (Refer to Figure 5-2.)
  - **Note!** After the corresponding unit has activated for 10 seconds, it returns to the status of step2, and is re-activated when the corresponding switch is pressed.
    - The clutch solenoid repeats turning on and off during the normal print drive. (If a clutch solenoid cannot be activated independently, the motor is driven at the same time.) \* "ID UP/DOWN" keeps activated until the CANCEL key is pressed.
    - If [ENTER] is pressed long (2 sec) when selecting a motor, the motor keeps running.
- 4. When the CANCEL key is pressed, the corresponding unit stops activating. (Display of the corresponding unit keeps displayed.)
- 5. Repeat steps 2 to 4 as required.
- 6. Pressing the BACK key terminates the test. (Returns to the status of step 1.)

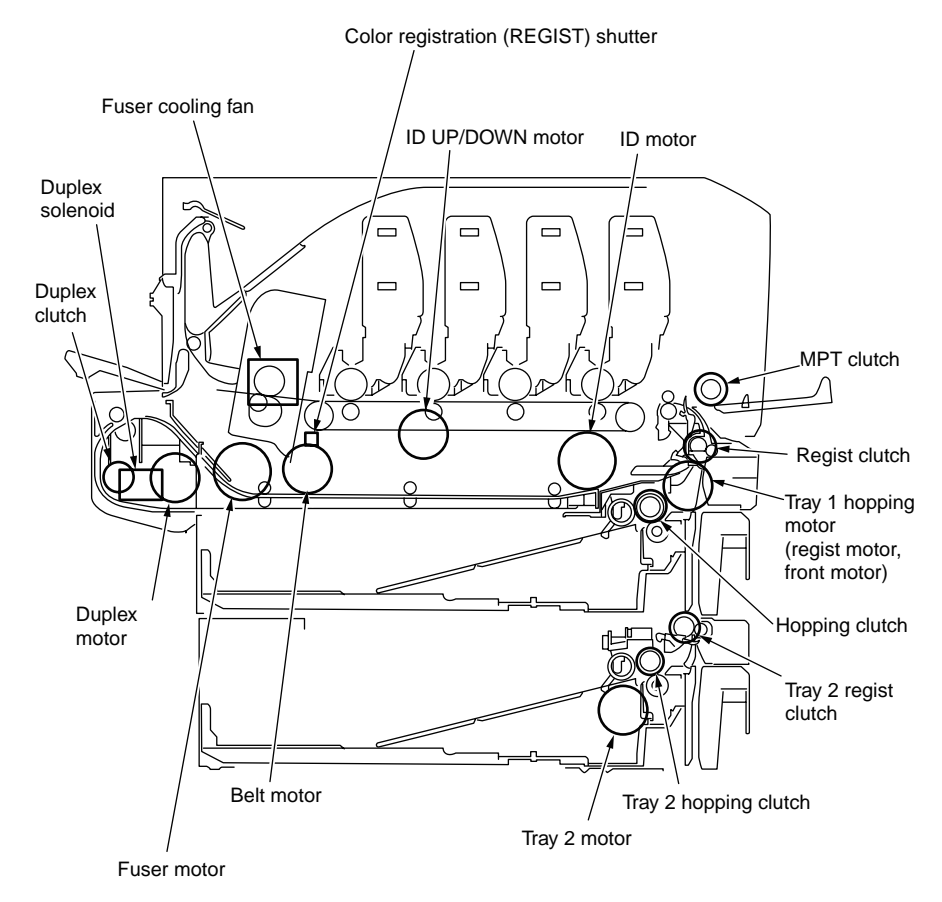

Figure 5-2

|                   | Table 5-4                                                       |         |
|-------------------|-----------------------------------------------------------------|---------|
| Unit name display | Drive restriction condition                                     | Remarks |
| ID MOTOR          | ID MOTOR To be driven when all of the ID (K/Y/M/C) are removed. |         |
| BELT MOTOR        | To be driven when all of the ID (K/Y/M/C) are removed.          | -       |
| FUSER_RLS         | _                                                               | -       |
| REGIST MOTOR      | _                                                               | -       |
| T1 HOPPING MOTOR  | _                                                               | -       |
| FRONT MOTOR       | -                                                               | -       |
| REGIST SHUTTER    | _                                                               | -       |
| EXIT SOLENOID     | _                                                               | -       |
| DUPLEX MOTOR      | _                                                               | -       |
| DUPLEX CLUTCH     | _                                                               | -       |
| T2 HOPPING MOTOR  | _                                                               | OPTION  |
| T2 FEED CLUTCH    | _                                                               | OPTION  |
| T3 HOPPING MOTOR  | _                                                               | OPTION  |
| T3 FEED CLUTCH    | _                                                               | OPTION  |
| ID UP/DOWN        | TOP/FRONT cover closed status                                   | -       |
| LV FAN TEST       | _                                                               | -       |
| FUSER FAN TEST    | _                                                               | -       |
| DUPLEX FAN TEST   | _                                                               | OPTION  |
| ID FAN TEST       | _                                                               | _       |

#### *Note!* Display while ID Up/Down execution is in progress

| MC | TOR  | &   | CLUTCH | TEST  |  |
|----|------|-----|--------|-------|--|
| ID | UP/I | DOV | IN     | * * * |  |

\*\*\* Number of times of execution

#### Display when the REGIST SHUTTER [ENTER] key is pressed long

| MOTOR | & | CLUTCH | TEST  |
|-------|---|--------|-------|
| SHT   |   |        | * * * |

\*\*\* Number of times of execution

## 5.3.1.5 Test print

This self-diagnostic menu is used to print the test pattern that is built inside PU. Other test patterns are stored in the controller.

This test print cannot be used to check the print quality.

Diagnosis for the abnormal print image should be performed in accordance with section 7.

- Enter the self-diagnostic mode (level 1) and keep pressing the MENU+, MENUkey until "TEST PRINT" is displayed in the upper row of the display area. Then, press the ENTER key. (Pressing the MENU+ key increments the test item and pressing the MENU- key decrements the test item.)
- The setting items that can be applied to the test print only is displayed in the lower row of display area. Keep pressing the MENU+, MENU- key until the desired menu item is displayed. (Pressing the MENU+ key increments the test item and pressing the MENU- key decrements the test item.) (If all setting items need no entry [Default setting], go to step 5.)
- 3. Keep pressing the MENU+, MENU- key, and press the ENTER key at the menu item set by step 2. Then, the setting item is displayed in the upper row of display area, and the setting value is displayed in the lower row of display area.

Pressing the MENU+ key increments the setting value. Pressing the MENU+ key decrements the setting value. (The setting value that is displayed at last is applied.) Pressing the BACK key determines the entry value, and returns to step 2. Repeat step 3 as required.

| TEST | PATTERN |
|------|---------|
| 1    |         |

| Display       | Setting value | Function                                                                                         |
|---------------|---------------|--------------------------------------------------------------------------------------------------|
| PRINT EXECUTE | -             | Pressing the ENTER key starts print/Pressing the CANCEL key terminates print. (In units of page) |
| TEST PATTERN  | 0             | 0: White paper print<br>1~7: Refer to next page. (Pattern print)<br>8~15: White paper print      |
| TEST CASSETTE | TRAY1         | Selecting source of paper supply.                                                                |
|               | TRAY2         | displayed.<br>If the TRAY 3 is not installed, TRAY3 is not                                       |
|               | TRAY3         | displayed.                                                                                       |
|               | MFP           |                                                                                                  |
| PAGE          | 0000          | Setting number of the test print copies                                                          |
| COLOR         | ON            | Selecting either color/monochrome print                                                          |
|               | OFF           | color becomes available.                                                                         |
| DUPLEX        | 2 PAGES STACK | Duplex (2-sided) print is performed by the stack of                                              |
|               | OFF           | Selecting OFF for duplex (2-sided) print.                                                        |
|               | 1PAGES STACK  | one sheet of paper.                                                                              |

• is the initial default value. The menu item that is set here is valid in this menu item only.

(The setting item is not saved in EEPROM.)

#### Note! PAGE setting

Pressing the MENU+ key or the MENU- key shifts the digit. Pressing the ONLINE key increments the setting value. Pressing the MENU+ key increments the setting value. If print is executed while the number of print copies remains in "0000", printing will continue infinitely.

#### COLOR setting

When the ENTER key is pressed while ON is set, the following contents are displayed on the panel.

Print setting for each color

Pressing the MENU+ key or the MENU- key shifts the setting. Pressing the ONLINE key or the CANCEL, the ON/OFF switchover will be set. Pressing the BACK key returns the panel display.

| COLOR | , | Y:ON M:ON |
|-------|---|-----------|
| ON    | ~ | C:ON K:ON |

4. While the message "PRINT EXECUTE" that is set by the operation specified in step 2 is being displayed, press the ENTER key and the test print is executed with the setting value that has been set by steps 2 and 3.

Pressing the CANCEL key stops the test print.

If any alarm that is shown in the following details column is issued at startup of test print or while test print is in progress, the test print is interrupted. (For error details, refer to section 5.3.2.14 Panel display details. However, the comment to be displayed is different in the case of the PU test print.)

| Panel display                     | Details                         |
|-----------------------------------|---------------------------------|
| STACKER FULL                      | Stacker full                    |
| PAPER END<br>SELECTED TRAY        | No paper                        |
| DUPLEX UNIT IS<br>NOT INSTALLED   | DUPLEX is not installed         |
| SELECTED TRAY IS<br>NOT INSTALLED | Selected tray is not installed. |
| REMOVE PAPER<br>OUT OF DUPLEX     | DUPLEX internal error           |
| INSTALL CASSETTE TRAY<br>OPEN     | Cassette removal                |

Print pattern (It cannot be used for checking PQ.)

0, 8 to 15..... White paper print

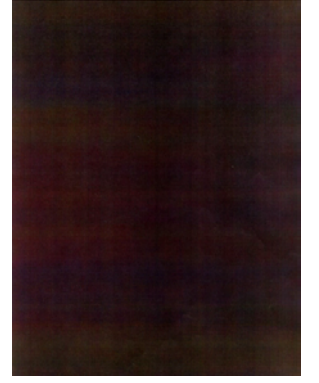

Pattern 1

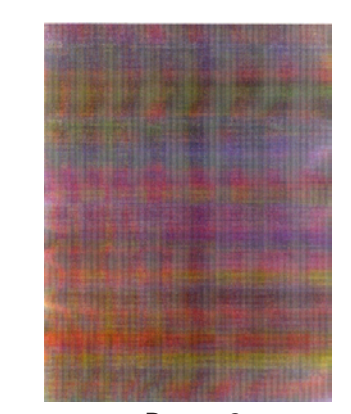

Pattern 2

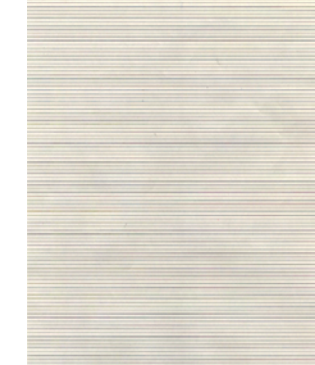

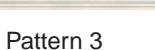

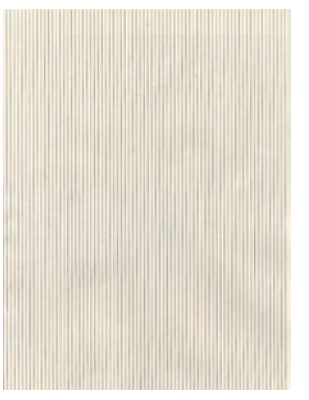

Pattern 5

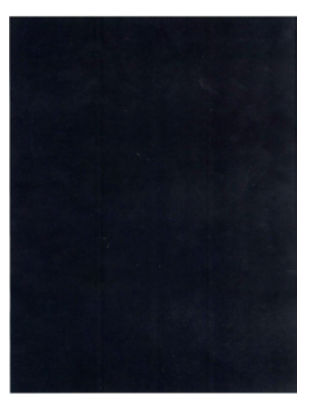

Pattern 7

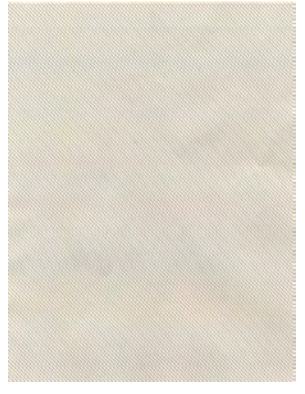

Pattern 4

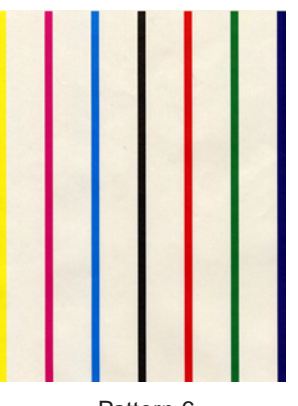

Pattern 6

**Note!** If the solid print (pattern 7) among the local print function is selected and printed with the setting of 100% each color, offset occurs. To prevent print from this trouble, the print setting of each color should be made in accordance with the instruction specified in step 5.3.2.5-3 when performing the sold print, and number of print colors should be two colors or less.

#### Oki Data CONFIDENTIAL

· During printing, the following messages are displayed.

| P=*** |
|-------|
| W=*** |
|       |

- P: Number of test print copies (unit: copies)
- W: Print waiting time (unit: second)
- Displays are switched by pressing the MENU+ key.

T=\*\*\* U=\*\*\*[###]

- U : \*\*\* = Upper heater temperature measurement value [unit:°C] [\*\*\*] = Print execution target temperature [unit:°C]
- L : \*\*\* = Lower heater temperature measurement value [unit:°C] [###] = Lower thermistor read-out AD value [unit: HEX]
- T : Environment temperature measurement value [unit:°C]
- H : Environment humidity measurement value [unit: % ]
- Displays are switched by pressing the MENU+ key.

```
KTR=*.** YTR=*.**
MTR=*.** CTR=*.**
```

YTR, MTR, CTR and KTR indicate the transfer voltage setting value for each color (unit: KV)

• Displays are switched by pressing the MENU+ key.

KR=\*.\*\* YR=\*.\*\* MR=\*.\*\* CR=\*.\*\*

- KR : BLACK transfer roller resistance value [unit: uA]
- YR :YELLOW transfer roller resistance value [unit: uA]
- MR : MAGENTA transfer roller resistance value [unit: uA]
- CR : CYAN transfer roller resistance value [unit: uA]

• Displays are switched by pressing the MENU+ key.

ETMP=\*\*\*UTMP=\*\*\*

REG=\*\*\*EXT=\*\*\*

- ETMP : Hopping motor constant speed correction parameter (environment temperature) [unit: DEC]
- UTMP : Fuser motor constant speed correction parameter (fuse target temperature) [unit: DEC]
- REG : Hopping motor constant speed timer value (I/O setting value) [unit: HEX)
- EXT : Fuse motor constant speed timer value (I/O setting value) [unit: HEX]
- Displays are switched by pressing the MENU+ key.

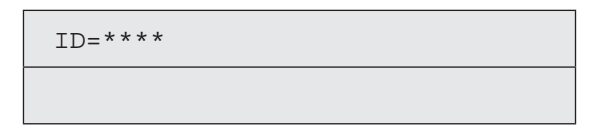

KID, YID, MID and CID are the constant speed timer value of the respective ID motors (I/O setting value) [unit: HEX]

• Displays are switched by pressing the MENU+ key.

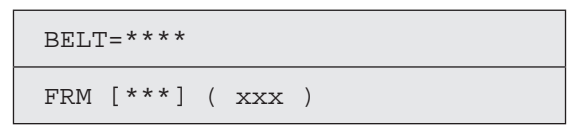

- BELT : Hopping motor constant speed timer value (I/O setting value) [unit: HEX]
- FRM : [\*\*\*] = Frame thermistor read-out AD value [unit: HEX]

(XXX) = Frame temperature [unit: °C]

• Displays are switched by pressing the MENU+ key.

DB:k\*\*y\*\*m\*\*c\*\*

DB : Develop voltage setting table ID number [unit: HEX]

#### Oki Data CONFIDENTIAL

• Displays are switched by pressing the MENU+ key.

TR1:k\*\*y\*\*m\*\*c\*\*

TR2:k\*\*y\*\*m\*\*c\*\*

TRI : Transfer voltage parameter VTR1 table ID number [unit: HEX) TR2 : Transfer voltage parameter VTR2 table ID number [unit: HEX)

• Displays are switched by pressing the MENU+ key.

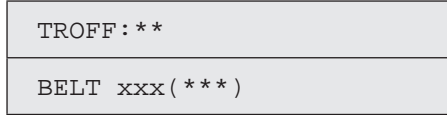

- TROFF : Transfer OFF voltage setting table ID number [unit: HEX]
- BELT : XXX = Belt thermistor read-out AD value [unit: HEX] \*\*\* Belt temperature [unit: °C]
- 5. Repeat steps 2 to 4 as required.
- 6. Pressing the CANCEL key terminates the test. (Returns to the status of step 1.)

#### 5.3.1.6 Color registration correction test

This self-diagnostic menu item is used for the color registration error adjustment and to investigate cause of the error of a printer.

If the color registration error is recognized by the color registration correction test, correct it by following section 2 "Color registration correction method overview".

1. Enter the self-diagnostic mode (level 1) and keep pressing the [MENU+] or [MENU-] key until the following message is displayed.

#### REG ADJUST TEST

2. When the [ENTER] key is pressed, the following message is displayed. Keep pressing the [MENU+] or [MENU-] key until the target item is displayed.

| REG | ADJUST | TEST |  |
|-----|--------|------|--|
|     |        |      |  |

REG ADJ EXECUTE

3. When the [ENTER] key is pressed, test of the item that is displayed on the panel is executed.

#### << During execution of REG ADJ EXECUTE>>

- ① The color registration correction test is executed. (The [ONLINE] lamp flashes.)
- ② When the test is complete, the test result (OK or error name) is displayed in the upper row of the display area, and \*\*\*\*RESULT is displayed in the lower row of the display area

| OK  |     |        |  |  |
|-----|-----|--------|--|--|
| REG | ADJ | RESULT |  |  |

When the [MENU+] key is pressed, the test results are displayed by incrementing them.

When the [MENU-] key is pressed, the test results are displayed by decrementing them.

Pressing the [BACK] key returns the screen to the state of step 2.

**Remarks** The following message is displayed during initialization, when the cover is opened and during alarm.

| NG             |
|----------------|
| REG ADJ RESULT |

③ When the [CANCEL] key is pressed while test is in progress (while the [ON LINE] lamp is lighting), the screen returns to the state of step 2.

#### <<During execution of REG ADJ RESULT>>

The same as the key operations of step 2. During execution of REG ADJ EXECUTE.

<<During execution of BLT REFLECT TEST>>

- The color registration correction test is executed. (The [ONLINE] lamp flashes.)
- ② When the test is complete, the test result (OK or error name) is displayed in the upper row of the display area, and \*\*\*\*RESULT is displayed in the lower row of the display area

| OK    |        |      |  |  |
|-------|--------|------|--|--|
| BLT R | EFLECT | RSLT |  |  |

When the [MENU+] key is pressed, the test results are displayed by incrementing them.

When the [MENU-] key is pressed, the test results are displayed by decrementing them.

Pressing the [BACK] key returns the screen to the state of step 2.

③ When the [CANCEL] key is pressed while test is in progress (while the [ON LINE] lamp is lighting), the screen returns to the state of step 2.

<< During execution of BLT REFLECT RSLT>>

The same as the key operations of step 2. During execution of BLT REFLECT TEST.

**Remarks** The following message is displayed during initialization, when the cover is opened and during alarm.

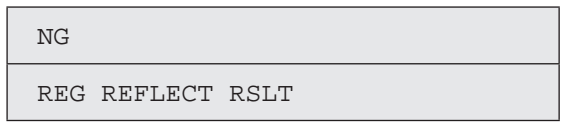

- 4. Repeat steps 2 and 3 as required.
- 5. Pressing the [BACK] terminates the test. (Returns to the status of step 1.)

#### Color registration correction test items

| Display          | Details                                                                                                    |  |
|------------------|----------------------------------------------------------------------------------------------------|--|
| REG ADJ EXECUTE  | Executing the color registration correction                                                                |  |
| REG ADJ RESULT   | Referring to result of the color registration correction                                                   |  |
| BLT REFLECT TEST | Executing judgment of GOOD/BAD of reflectance rate of color registration correction belt                   |  |
| BLT REFLECT RSLT | Referring to result of the judgment of GOOD/BAD of reflectance rate of color registration correction belt. |  |

## 5.3.1.7 Density correction test

This self-diagnostic menu item is used to test the density correction function of a printer, and to refer to result of the test execution.

At the same time, GOOD/BAD of the density correction function is judged by executing this test.

If an error is issued, correct it by following section 2 "Density correction method overview".

1. Enter the self-diagnostic mode (level 1) and keep pressing the [MENU+] or [MENU-] key until the following message is displayed.

DENS ADJ TEST

2. When the [ENTER] key is pressed, the following message is displayed. Keep pressing the [MENU+] or [MENU-] key until the target item is displayed.

DENS ADJ TEST

DENS ADJ EXECUTE

3. When the [ENTER] key is pressed, test of the item that is displayed on the panel is executed.

<<During execution of REG ADJ EXECUTE>>

decrementing them.

- ① The density correction test is executed. (The [ONLINE] lamp flashes.)
- ② When the test is complete, the test result (OK or error name) is displayed in the upper row of the display area, and \*\*\*\*RESULT is displayed in the lower row of the display area

OK DENS ADJ RESULT

[When the [MENU+] key is pressed, the test results are displayed by incrementing them. When the [MENU-] key is pressed, the test results are displayed by

Pressing the [BACK] key returns the screen to the state of step 2.
- ③ When the [CANCEL] key is pressed while test is in progress (while the [ON LINE] lamp is lighting), the screen returns to the state of step 2.
- << During execution of DENS ADJ RESULT>>

The same as the key operations of step 2. During execution of DENS ADJ EXECUTE.

<< During execution of DENS ADJ PAR - SET>>

Setup of the density correction parameter is displayed.

#### <<During execution of AUTO CALIBRATION>>

- ① The automatic setting of the density sensor sensitivity correction value is executed. (The [ON LINE] lamp flashes.)
- ② When the test is complete, the test result (OK or error name) is displayed in the upper row of the display area, and \*\*\*\*RESULT is displayed in the lower row of the display area

| OK   |     |        |  |
|------|-----|--------|--|
| DENS | ADJ | RESULT |  |

When the [MENU+] key is pressed, the test results are displayed by incrementing them.

When the [MENU-] key is pressed, the test results are displayed by decrementing them.

Pressing the [BACK] key returns the screen to the state of step 2.

- ③ When the [CANCEL] key is pressed while test is in progress (while the [ON LINE] lamp is lighting), the screen returns to the state of step 2.
- *Remarks* The following message is displayed during initialization, when the cover is opened and during alarm.

| NG   |     |        |  |  |
|------|-----|--------|--|--|
| DENS | ADJ | RESULT |  |  |

4. Repeat step 3 as required.

 Pressing the [BACK] key terminates the test. (Returns to the status of step 1.) Density correction test items

| Display          | Details                                                                     |
|------------------|-----------------------------------------------------------------------------|
| DENS ADJ EXECUTE | Executing the density correction                                            |
| DENS ADJ PAR-SET | Setting the control values with respect to the automatic density correction |
| DENS ADJ RESULT  | Referring to result of the density correction                               |
| AUTO CALIBRATION | Automatic setting of the density sensor sensitivity correction value        |

#### 5.3.1.8 Consumable item counter display

This self-diagnostic menu is used to display the consumption status of the consumable items.

- Enter the ordinary self-diagnostic mode and press the MENU+, MENU- key until "CONSUMABLE STATUS" is displayed in the display area. (Pressing the MENU+ key increments the test item and pressing the MENU- key decrements the test item.)
- When the MENU+, MENU- key is pressed, consumption statuses of the consumable items are displayed in order. (Pressing the ONLINE or CANCEL key is invalid.)
- 3. Pressing the BACK key terminates the test. (Returns to the status of step 1.)

| Display area,<br>upper row | Display area,<br>lower row | Format | Unit   | Details                                                                                                 |
|----------------------------|----------------------------|--------|--------|----------------------------------------------------------------------------------------------------|
| K-ID UNIT                  | *******IMAGES              | DEC    | Images | Number of rotations from the time                                                                       |
| Y-ID UNIT                  | *******IMAGES              | DEC    | Images | colors are installed up to the                                                                          |
| M-ID UNIT                  | *******IMAGES              | DEC    | Images | present time is displayed after<br>converting them to the units of A4                                   |
| C-ID UNIT                  | *******IMAGES              | DEC    | Images | 3Page/Job.                                                                                              |
| FUSER UNIT                 | ********PRINTS             | DEC    | Prints | Number of copies from the time of installation of a new fuser unit up to the present time is displayed. |
| TR BELT UNIT               | ********IMAGES             | DEC    | Images | Number of copies from the time of installation of a new belt unit up to the present time is displayed.  |
| K-TONER<br>(FULL)          | ******%                    | DEC    | %      | Amount of consumption of the respective toners is displayed.                                            |
| Y-TONER<br>(FULL)          | ******%                    | DEC    | %      |                                                                                                    |
| M-TONER<br>(FULL)          | ******%                    | DEC    | %      |                                                                                                    |
| C-TONER<br>(FULL)          | ******%                    | DEC    | %      |                                                                                                    |
| M-WASTE TNR<br>CNT         | ******TIMES                | DEC    | Times  | Amount of waste toner is displayed.                                                                     |
| C-WASTE TNR<br>CNT         | *****TIMES                 | DEC    | Times  | * When the times reaches 32 times<br>or more, the waste toner full is<br>issued.                        |

| Display area,<br>upper row | Display area,<br>lower row | Format | Unit  | Details                                                              |
|----------------------------|----------------------------|--------|-------|----------------------------------------------------------------------|
| K-STC MODE<br>CNT          | ******TIMES                | DEC    | Times | Number of print dot counts of the toner of the respective colors are |
| Y-STC MODE<br>CNT          | ****TIMES                  | DEC    | Times | (Accumulative value since start of the system operation.)            |
| M-STC MODE<br>CNT          | *******TIMES               | DEC    | Times |                                                                      |
| C-STC MODE<br>CNT          | *****TIMES                 | DEC    | Times |                                                                      |
| K OVER RIDE<br>CNT         | ******TIMES                | DEC    | Times | Number of times of continues of the toner cartridge of the           |
| Y OVER RIDE<br>CNT         | ******TIMES                | DEC    | Times | respective colors are displayed.                                     |
| M OVER RIDE<br>CNT         | *****TIMES                 | DEC    | Times |                                                                      |
| C OVER RIDE<br>CNT         | *****TIMES                 | DEC    | Times |                                                                      |

### 5.3.1.9 Number of print copies counter display

This self-diagnostic menu is used to display status of the number of copies of a printer.

- 1. Enter the ordinary self-diagnostic mode and press the MENU+, MENU- key until "PRINTER STATUS" is displayed in the display area. (Pressing the MENU+ key increments the test item and pressing the MENU- key decrements the test item.)
- 2. When the MENU+, MENU- key is pressed, statuses of the number of print copies are displayed in order.(Pressing the ONLINE or CANCEL key is invalid.)
- 3. Pressing the BACK key terminates the test. (Returns to the status of step 1.)

| Display area,<br>upper row | Display area,<br>lower row | Format | Unit   | Details                                                        |
|----------------------------|----------------------------|--------|--------|----------------------------------------------------------------|
| K-<br>IMPRESSIONS          | *******IMAGES              | DEC    | Images | Number of print copies of the respective colors are displayed. |
| Y-<br>IMPRESSIONS          | *******IMAGES              | DEC    | Images |                                                                |
| M-<br>IMPRESSIONS          | *******IMAGES              | DEC    | Images |                                                                |
| C-<br>IMPRESSIONS          | *******IMAGES              | DEC    | Images |                                                                |
| TOTAL SHEET<br>CNT         | *******COUNTS              | DEC    | Prints | Total number of print copies are displayed.                    |

### 5.3.1.10 Switching between the Factory mode and the Shipping mode

This self-diagnostic menu item is used to switch between the Factory mode and the Shipping mode.

1. Enter the self-diagnostic mode (level 1) and keep pressing the [MENU+] or [MENU-] key until the following message is displayed.

| FACTORY | MODE | SET |  |  |
|---------|------|-----|--|--|
|         |      |     |  |  |

2. When the [ENTER] key is pressed, the following message is displayed. Keep pressing the [MENU+] or [MENU-] key until the target item (refer to the following table) is displayed.

| FACTORY MODE  |   |
|---------------|---|
| SHIPPING MODE | * |

- 3. While the desired item to set is being displayed, press the [ENTER] key that enables selection of the setting values.
- 4. While the desired setting value is being displayed, press the [ENTER] key for long period (3 seconds) that registers the displayed value in EEPROM. (Returns to the status of step 2.)
- 5. Repeat steps 2 to 4 as required.
- 6. Pressing the [BACK] key terminates the test. (Returns to the status of step 1.)

| Display           | Setting value   | Function                                                               |  |
|-------------------|-----------------|------------------------------------------------------------------------|--|
| FACTORY<br>MODE   | FACTORY MODE    | Sets the Factory working mode (fuse cut invalid mode).                 |  |
|                   | SHIPPING MODE   | Releases the Factory working mode to make the fuse cut function valid. |  |
| FUSE INTACT       | BELT UNIT ***** | Checks the fuse status of the transport belt unit.                     |  |
| Note:             | FUSE UNIT ***** | Checks the fuse status of the fuser unit.                              |  |
| ******* indicates | K-ID UNIT ***** | Checks the fuse status of the K-1D unit.                               |  |
|                   | Y-ID UNIT ***** | Checks the fuse status of the Y-1D unit.                               |  |
|                   | M-ID UNIT ***** | Checks the fuse status of the Y-1D unit.                               |  |
|                   | C-ID UNIT ***** | Checks the fuse status of the C-1D unit.                               |  |

#### 5.3.1.11 Self-diagnostic function setting

This self-diagnostic menu is used to set valid/invalid of the error detection by the various sensors.

The error detection can be made invalid or valid for locating source of abnormality. However, this menu item requires expert knowledge to set among the engine operations. Handle this menu item with utmost care.

Be sure to return the setting to the default setting upon completion of usage of this item.

1. Enter the self-diagnostic mode (level 1) and keep pressing the [MENU+] or [MENU-] key until the following message is displayed.

SENSOR SETTING

2. When the [ENTER] key is pressed, the following message is displayed. Keep pressing the [MENU+] or [MENU-] key until the target item (refer to the table below) is displayed.

| TONER SENSOR |   |
|--------------|---|
| ENABLE       | * |

 When the [ENTER] key is pressed, the following message is displayed. Pressing the [MENU+] key increments the setting value.

Pressing the [MENU-] key decrements the setting value.

- 4. While the desired setting value is being displayed, press the [ENTER] key for long period (3 seconds) that registers the displayed value in EEPROM. (Returns to the status of step 2.)
- 5. Repeat steps 2 to 4 as required.
- 6. Pressing the [BACK] key terminates (except the status of step 4) the setting. (Returns to the status of step 1.)

| Display   | Setting value | Operation at the setting value | Function                                 |
|-----------|---------------|--------------------------------|------------------------------------------|
| TONER     | ENABLE        | Detects                        | Valid/Invalid of toner sensor            |
| SENSOR    | DISABLE       | Not to detect                  | operation                                |
| BELT UNIT | ENABLE        | Checks                         | Valid/Invalid of belt installation check |
|           | DISABLE       | Not to check                   | operation                                |

| Display                                    | Setting value Operation at the setting value |                  | Function                                                           |
|--------------------------------------------|----------------------------------------------|------------------|--------------------------------------------------------------------|
|                                            | ENABLE                                       | Checks           | Valid/Invalid of ID installation check                             |
| CHECK                                      | DISABLE                                      | Not to check     |                                                                    |
|                                            | ENABLE                                       | Detects          | Valid/Invalid of ID UP/DOWN sensor                                 |
| SENSOR                                     | DISABLE                                      | Not to detect    |                                                                    |
| REG ADJUST                                 | ENABLE                                       | Stops            | Valid/Invalid of error stop by the                                 |
| ERROR                                      | DISABLE                                      | Not to stop      |                                                                    |
| DRUM OVER                                  | STOP                                         | Not to continue  | Setting of valid/invalid of continuance                            |
|                                            | CONTINUANCE                                  | To continue      |                                                                    |
| WR POINT<br>REV<br>TBL=**H±<br>*.***mm     | 00H~FFH                                      | Correction value | The correction value is added to the existing write-down position. |
| BOTTOM<br>WRT POINT<br>TBL=**H±<br>*.***mm | 00H~FFH                                      | Cut value        | Amount of cut at the rear end of a paper is set.                   |

Hatched portion: Default is shown

#### 5.3.1.12 LED head serial number display

This self-diagnostic menu item is used to check whether the downloaded LED head data matches the serial number of the actual LED head.

- Enter the self-diagnostic mode (level 1) and press the MENU+, MENU- key until "SWITCH SCAN" is displayed in the upper row of the display area. (Pressing the MENU+ key increments the test item and pressing the MENU- key decrements the test item.)
- When the MENU+ key or the MENU- key is pressed, serial numbers of the K/Y/ M/C LED head data are displayed in order.
- 3. Pressing the BACK key terminates the test. (Returns to the status of step 1.)

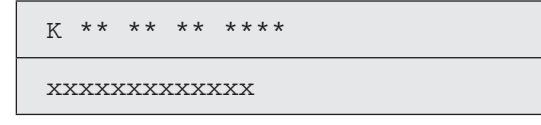

\*\* \*\* \*\* \*\*\*\*: Rev number

Xxxxxxxxxxxxxxxx serial number

### 5.3.1.13 NVRAM parameter setting

Do not use this menu item.

## 5.3.2 Various prints with the printer as a standalone unit

Menu map print

Information of the program version number and that of the control block configuration are printed out.

Operation:

- ① While the system is in the [Ready To Print] state, press the ENTER key once to display [Print Information].
- 2 Press the ENTER key to display [Configuration/Execute].
- ③ Press the ENTER key.

#### Network information print

Operation:

- ① While the system is in the [Ready To Print] state, press the ENTER key once to display [Print Information].
- 2 Press the ENTER key.
- ③ Press the MENU+ key several times to display [Network/Execute].
- ④ Press the ENTER key.

#### Demo print

Prints the demo patterns of the various destinations that are saved in the ROM.

Operation:

- ① While the system is in the [Ready To Print] state, press the ENTER key once to display [Print Information].
- 2 Press the ENTER key.
- ③ Press the MENU+ key several times to display [Demo Page/Execute].
- ④ Press the ENTER key.

## 5.3.3 Functions of keys at power on

Functions of the respective keys when the printer power is turned on are displayed below. Each of the following keys becomes valid if the key is kept pressed until "RAM Check" is displayed in the upper row of LCD and the several asterisk (\*) marks are displayed in the lower row.

(1) MENU+ key & MENU- key & ENTER key

The printer starts up in the CU program upgrade mode. If the printer starts up in this mode, the network does not function.

(2) BACK key & ONLINE key & CANCEL key

The object that is added by the download mode is not started but the CU program is started up.

(3) MENU+ key & MENU- key & HELP key

The system maintenance menu is started up.

(4) MENU+ key & MENU- key & ENTER key

The printer starts up in the mode that sets the printer in the on-line mode all the time by ignoring the warning/error. (Factory assistance function)

(5) ONLINE key

The printer starts up in the dedicated mode in which the objects such as network or USB is going to be downloaded.

(6) ENTER key

The Boot Menu is started up.

# 5.4 Setups upon completion of part replacement

The adjustments that are required upon completion of part replacement are described below.

| Replacement parts            | Adjustment contents                                        |
|------------------------------|------------------------------------------------------------|
| LED head See note.           | Not required                                               |
| Drum cartridges (Y, M, C, K) | Not required                                               |
| Fuser unit                   | Not required                                               |
| Belt unit                    | Not required                                               |
| CU/PU board                  | Copying the EEPROM information and utilities are required. |

## 5.4.1 Precautions when replacing the CU/PU board

- When access to the EEPROM of the board to remove is possible. (When the SERVICE CALL 104 [Engine EEPROM Error] or 40 [EEPROM Error] is not displayed:)
  - (1) Obtain the EEPROM information from the board to remove, by using the board replacement function (Maintenance Utilities Operation Manual section 2.4.1.1.9 Board replacement function) of the Maintenance Utilities, and save in the hard disk of PC temporarily.
  - (2) Copy the EEPROM information that has been saved in the hard disk of PC by step (1), into the EEPROM of the new replacement board by using the Board replacement function (Maintenance Utilities Operation Manual section 2.4.1.1.9 Board replacement function) of the Maintenance Utilities.
  - (3) Alternatively, when only the PU-part EEPROM information or the CUpart EEPROM setting information could be taken and stored in step (2), copy it into the EEPROM of the replacement board by using the board replacement function of Maintenance Utility (Maintenance Utilities Operation Manual section 2.4.1.1.9 Board replacement function). With the function but separately from this operation, configure the EEPROM with the information that could not be taken from the board being replaced with: Configure the PU part serial number setting (Maintenance Utilities Operation Manual section 2.4.1.1.9.5) and switching to the Shipping mode (Maintenance Utilities Operation Manual section 2.4.1.1.9.6) on an appropriate setting window when the untaken information is PU-part EEPROM information, and the CU part serial number information setting (Maintenance Utilities Operation Manual section 2.4.1.1.9.4) when the untaken information is CU-part EEPROM setting information.
  - **Note!** When obtaining and copying the EEPROM information by using the Maintenance Utilities, set the printer into the "Forced ONLINE mode" by following the procedure described below. If the printer is in the error state, the error display is issued even during the forced ONLINE mode.
    - 1.When turning on the printer power, keep pressing [BACK] + [MENU-] + [ENTER] until "Status Mode" is displayed on the operator panel.
    - 2. If the printer is normal, "ON LINE" display is shown. If the printer has an error, the error display is shown. However, the printer has entered the ON LINE state in which communication is enabled.

#### Oki Data CONFIDENTIAL

2. When access to the EEPROM of the board to remove is impossible.

If the SERVICE CALL 104 [Engine EEPROM Error] or 40 [EEPROM Error] is displayed on the operator panel with the board to remove, or is EEPROM data cannot be read-out, perform the following procedure by using the Maintenance Utilities.

(1) Setting the serial number information (Maintenance Utilities Operation Manual section 2.4.1.1.10.3)

The SAP serial number is applied to printer. The SAP serial number is displayed in the top-most row of the serial number label. Its number indicates the production place with 2 digits, manufacture date with 2 digits, serial number (sequential number) with 6 digits and revision number with 2 digits totaling 12 digits number.

- Select PU Serial Number for the printer serial number, and Show Only Serial Number for the output mode. Do not enter the CU serial number.
- The PU serial number is the 10 digits number excluding the revision number of 2 digits among the 12 digits SAP serial number.
- Perform the above setting by using the Maintenance Utilities section "2.4.1.1.10 Board setting function" – section "2.4.1.1.10.3 Serial number information setting".
- To specify the PU serial number, enter the 11 digits number after adding "0" (Zero in single-byte character) at the top. (Be careful that the read-out data shows the 10 digits number.)

Enter the 11 digit number by adding "0" (Zero in single-byte character) before the 10 digit number excluding the revision 2 digits that is shown in conceptual drawing of "Serial number information setting" screen as shown below.

Enter the 11 digit number after adding "0" (zero in single-byte character) before the 10 digit number. (Enter "OAEO1234567".)

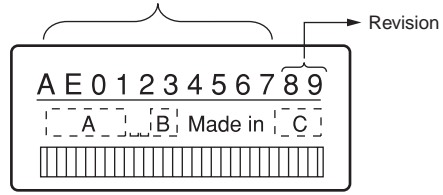

Serial number label conceptual drawing

• The PU serial number is output to the System/Serial Number column of the Configuration. Therefore, confirmation upon completion of rewriting the PU serial number can be performed by printing the Configuration.

(2) Switching to the Shipping mode (Maintenance Utilities Operation Manual section 2.4.1.1.10.4)

When the board is replace with the new board, the new board has been set in the Factory working mode. Therefore, it should be switched to the Shipping mode.

- Switch the mode by using the Maintenance Utilities section "2.4.1.1.10 Board setting function" section "2.4.1.1.10.4 Factory/Shipping mode" screen.
  - **Note!** Note that replacing the CU/PU board with a new one without copying information onto the new one from the board's EEPROM clears information about the lives of units of the printer, including the belt, toner and image drums, causing errors in managing these lives on the printer until the units are replaced. The counts cleared with such CU/PU board replacement are as shown in the list below and chapter 2 Counter Specifications. When the units are replaced with new ones, their respective counts except for Total Sheets Fed are cleared, the errors being corrected.

| Item                                                                       | Contents                             | Count contents                                                                                                    |
|----------------------------------------------------------------------------|--------------------------------------|----------------------------------------------------------------------------------------------------|
| Fuser unit                                                                 | Fuser unit life count                | Number of print copies after<br>the new fuser unit is installed,<br>after the data is converted to<br>equivalent number of A4 size<br>paper counts. |
| Belt unit                                                                  | Belt unit life count                 | Number of print copies after<br>the new belt unit is installed,<br>after the data is converted to<br>equivalent number of A4 size<br>paper counts.  |
| ID unit : Black<br>ID unit : Yellow<br>ID unit : Magenta<br>ID unit : Cyan | Life count of respective<br>ID units | Number of print copies after the<br>new ID unit is installed, after the<br>data is converted to equivalent<br>number of A4 size paper counts.       |
| Total number of papers fed                                                 | Printer life count                   | Total number of papers fed                                                                                                    |
| Print : Black<br>Print : Yellow<br>Print : Magenta<br>Print : Cyan         | Number of print copies<br>of each ID | Number of print copies after the new ID unit is installed.                                                                                          |

## 5.5 Density control manual setting

When a printer is shipped from the factory, the automatic density correction mode has been set in "Automatic". If a printer is used after the density correction mode is set to "Manual", density may change during usage of a printer. Actions to be taken when density is not normal.

- **Note!** Perform the followings while a printer is in the still state. Do not perform the followings during warm-up.
- (1) Press the MENU or MENU key several times until the [Calibration] is displayed. Then, press the ENTER key.
- (2) Press the MENU or MENU key to display [Adjust Density/Execute].
- (3) Press the ENTER ( key.

The automatic density correction starts.

# 5.6 Printer boot menu list

While pressing the (I) SET button, turn on the power to display the Boot Menu.

*Memo* To display the Boot Menu, entry of password is required. Default value of password is "aaaaaa".

| Category | Item               | Setting value | Function                                                                                                    |
|----------|--------------------|---------------|----------------------------------------------------------------------------------------------------|
|          | Enter<br>Password  | ****          | Enter password to enter Boot Menu.<br>Enter the password of 6 to 12 digits of alphanumeric.<br>The initial value is "aaaaaa". |
| USB      | USB                | Enable        | Setting Valid/Invalid of USB interface.                                                                                       |
| Setup    |                    | Disable       |                                                                                                    |
|          | Speed              | 480Mbps       | Setting the maximum transfer speed of USB                                                                                     |
|          |                    | Enable        | Interrace.                                                                                                    |
|          | Soft Reset         | Enable        | Setting Valid/Invalid of Soft Reset.                                                                                          |
|          |                    | Disable       |                                                                                                    |
|          | Offline<br>Receive | Enable        | Setting Valid/Invalid of the function that enables to                                                                         |
|          |                    | Disable       | I/F signal even when an alarm is issued.                                                                                      |
|          | Serial             | Enable        | Setting Valid/Invalid of USB serial number.                                                                                   |
|          | Number             | Disable       |                                                                                                    |

| Category          | egory Item Setting value    |                                                                                                    | Function                                                                                                    |
|-------------------|-----------------------------|----------------------------------------------------------------------------------------------------|----------------------------------------------------------------------------------------------------|
| Security<br>Setup | Job Limitation              | Off<br>Encrypted Job                                                                                                    | Limits the job to accept. The encrypted<br>authentication print only is accepted.<br>It is displayed when the optional internal SD Memory<br>Card is installed.                                                                                                    |
|                   | Make Secure Execute SD Card |                                                                                                    | Enables encryption functionality for data to store<br>on an SD card. This option enables encryption key<br>generation and applies the information for such<br>encryption (security mode) functionality, initializing<br>the SD card. The option first displays the message:<br>Are You Sure?<br>Yes<br>No<br>Selecting No restores the last menu view. Selecting |
|                   |                             |                                                                                                    | Yes makes the printer rebot automatically, enabling the encryption functionality.<br>[Display condition]                                                                                                    |
|                   |                             |                                                                                                    | The printer has an SD card, its SD card encryption functionality is disabled and Storage Setup-Enable Initialization is set to Yes.                                                                                                    |
|                   | Make Normal<br>SD Card      | Disables encryption functionality for data to store<br>on an SD card. This option deletes any encryption<br>key and does not apply the information for such<br>encryption (security mode) functionality, initializing<br>the SD card. The option first displays the message:<br>Are You Sure?<br>Yes<br>No |                                                                                                    |
|                   |                             |                                                                                                    | Selecting No restores the last menu view. Selecting<br>Yes makes the printer reboot automatically.                                                                                                    |
|                   |                             |                                                                                                    | The printer has an SD card, its SD card encryption functionality is enabled and Storage Setup-Enable Initialization is set to Yes.                                                                                                    |
|                   | Reset Cipher<br>Key         | Execute                                                                                                    | Re-generates the encryption key that is used in the<br>encrypted SD Memory Card.<br>It is displayed when the optional internal SD Memory<br>Card is installed, and the encrypted SD Memory<br>card function is made valid.                                                                                                    |

| Category          | Category Item Setting value |         | Function                                                                                                    |  |
|-------------------|-----------------------------|---------|----------------------------------------------------------------------------------------------------|--|
| Storage<br>Setup  | Check File<br>System        | Execute | Resolves the un-match between the actual (free) space and displayed free space of file system, and recovers the control data (FAT information.)                                         |  |
|                   | Check All<br>Sectors        | Execute | Recovers the SD Memory Card sector information defect and un-match of the above file system.                                                                                            |  |
|                   | Enable SD                   | No      | A printer can start up even if SD Memory Card                                                                                                    |  |
|                   | Card                        | Yes     | cannot start as it is damaged when it is installed,<br>by setting "No" regardless of the SD Memory Carc<br>installation as a printer recognizes that SD Memor<br>Card is not installed. |  |
|                   | Erase SD<br>Card            | Execute | Deletes all data stored in a SD Memory Card so that<br>the data cannot be recovered.<br>It is displayed when the optional internal SD Memory<br>Card is installed.                      |  |
|                   | Enable                      | No      | The internal SD Memory Card and flash memory                                                                                                    |  |
|                   | Initialization              | Yes     | are set so that they cannot be changed including initialization.                                                                                                    |  |
| Power             | Peak Power                  | Normal  | Sets Yes/No of low peak power control.                                                                                                    |  |
| Setup             | Control                     | Low     |                                                                                                    |  |
|                   | Power Save                  | Enable  | Setting Valid/Invalid of the save power mode.                                                                                                    |  |
|                   |                             | Disable |                                                                                                    |  |
|                   | Sleep                       | Enable  | Sets Enable/Disable of Sleep Mode.                                                                                                    |  |
|                   |                             | Disable |                                                                                                    |  |
|                   | USB Host                    | Off     | Sets the power supply provided for a USB host in                                                                                                    |  |
|                   | Power                       | On      | the Power Save mode.                                                                                                    |  |
|                   |                             |         | On provides normal supply of power.                                                                                                    |  |
| Language<br>Setup | Language<br>Initialize      | Execute | Deletes the message file in a flash memory.                                                                                                    |  |

# 6. Periodic Maintenance

| 6.1 | Cleaning                        | 120 |
|-----|---------------------------------|-----|
| 6.2 | How to clean the LED lens array | 121 |
| 6.3 | How to clean the pickup roller  | 123 |
| 6.4 | How to clean inside of printer  | 124 |

# 6.1 Cleaning

Clean inside and outside of the printer with clean dry cleaning cloth and small vacuum cleaner (hand cleaner) as required.

*Note!* Be careful not to touch the image drum terminals, the LED lens array and the LED head connectors.

White (white

# 6.2 How to clean the LED lens array

If the white banding, white stripe (white drop-out, light printing) in the vertical direction occurs on the print surface, clean the LED lens array.

| banding, white stripe<br>drop-out, light printing) |                                                    |  |  |
|----------------------------------------------------|----------------------------------------------------|--|--|
|                                                    | banding, white stripe<br>drop-out, light printing) |  |  |

#### Perform cleaning of the LED head.

If any light print or white banding is recognized or if print character becomes blurred, clean the LED head as descried below.

(1) Turn off the power of the printer.

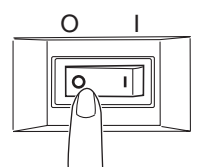

(2) Press down the OPEN button to open the top cover.

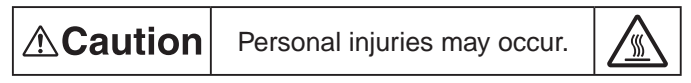

The fuser unit gets very hot. Do not touch the fuser unit.

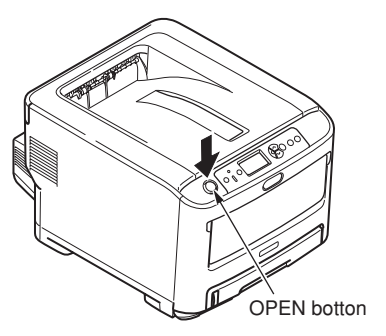

#### Oki Data CONFIDENTIAL

- (3) Wipe the lens surface (at the four positions) of the LED head with soft tissue paper gently and lightly.
- *Note!* Do not use the solvents such as methyl alcohol or thinner for cleaning the LED head lens because they can damage the LED head.

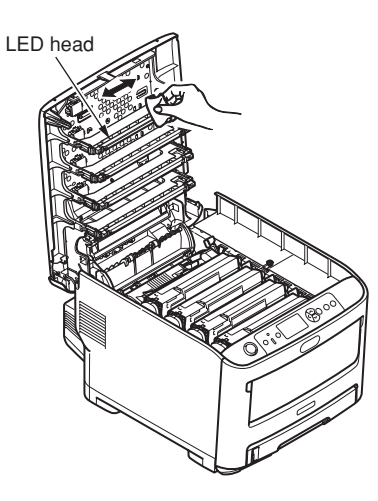

(4) Close the top cover.

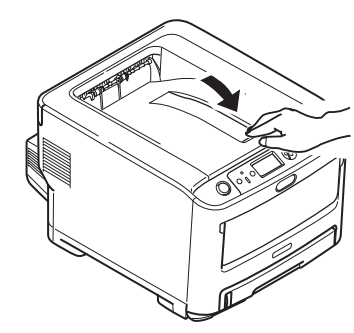

# 6.3 How to clean the pickup roller

If the vertical banding in the vertical direction occurs on the print surface, clean the pickup roller.

*Note!* Be sure to use a soft cloth or the like for cleaning the pickup roller. Otherwise, the roller surface can be damaged.

Perform cleaning of the feed roller and the separation roller.

Perform this cleaning when the error code [Open Cassette/Paper Jam/Tray1/Please see HELP for details] occurs frequently.

- (1) Draw out the paper tray.
- (2) Clean the 2 feed rollers with a clean cloth stringently wrung out of clean water.

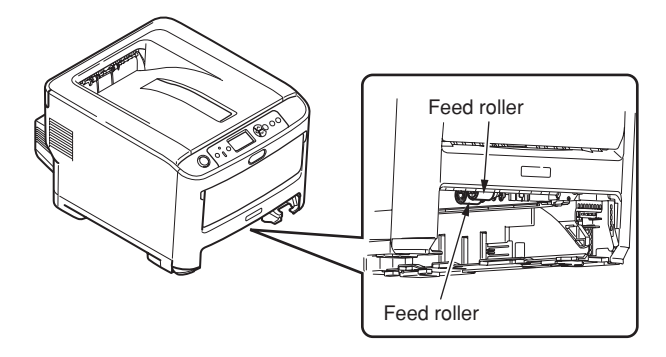

(3) Clean the separation roller of the paper tray with a clean cloth wrung out stringently of clean water.

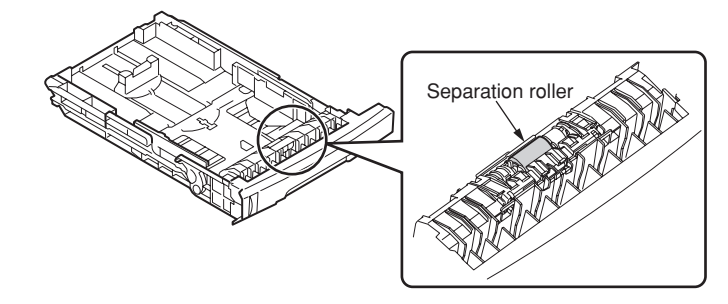

- **Note!** Clean the second tray (option) in the same manner when the error code [Open Cassette/Paper Jam/Tray2/Please see HELP for details] occurs frequently.
  - Clean the feeder roller of the multi-purpose tray in the same manner when the error code [Open Cover/Paper Jam/Front Cover/Please see HELP for details] occurs frequently.

# 6.4 How to clean inside of printer

#### Clean inside of the printer.

Toner can adhere to the metal shaft located in between the fuser and the cyan image drum cartridge depending on the print patter. Perform cleaning of inside of the printer if toner has adhered to the metal shaft.

(1) Turn off the power of the printer.

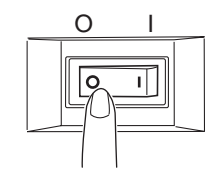

(2) Press down the OPEN to open the top cover.

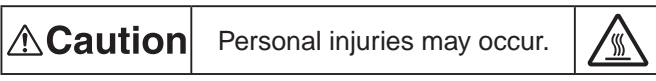

The fuser unit gets very hot. Do not touch the fuser unit.

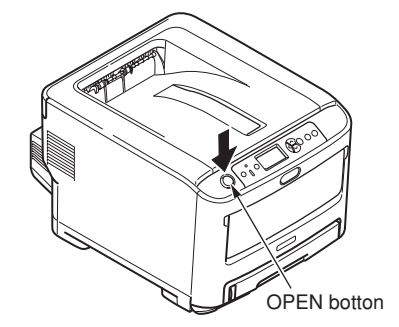

- (3) Remove the image drum cartridge.
  - 1. Remove the four image drum cartridges and place them on a flat workbench.
  - 2. Cover the removed image drum cartridge with a black paper.
  - **Note!** The image drum (green tubular portion) is highly inherently-brittle. Be very careful when handling it.
    - Be very careful not to expose the image drum to direct sun light or intense light (light of approx. 1500 lux or more). Do not leave it under the normal illumination even indoor for 5 minutes or longer.)

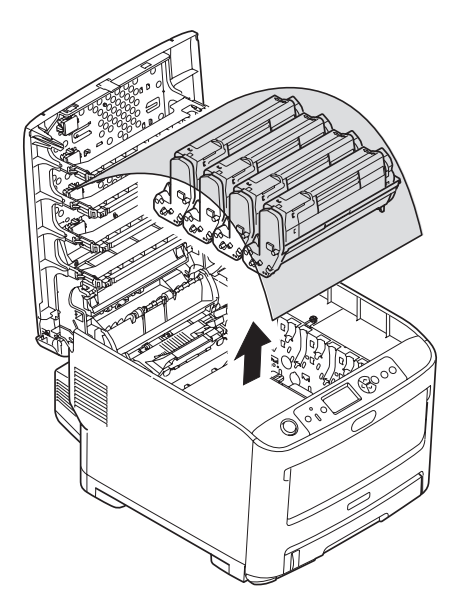

#### Oki Data CONFIDENTIAL

(4) Remove the fuser unit.

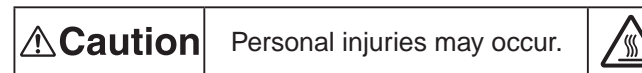

The fuser unit gets very hot. Be very careful not to touch the fuser unit with your hands.

If it got hot, stop the work and wait until it cools down. After it has cooled down, start the following steps.

- 1. Raise the fuser unit lock levers (two levers shown in blue) in the direction shown by the arrow.
- 2. Hold the handle of the fuser unit and remove it.

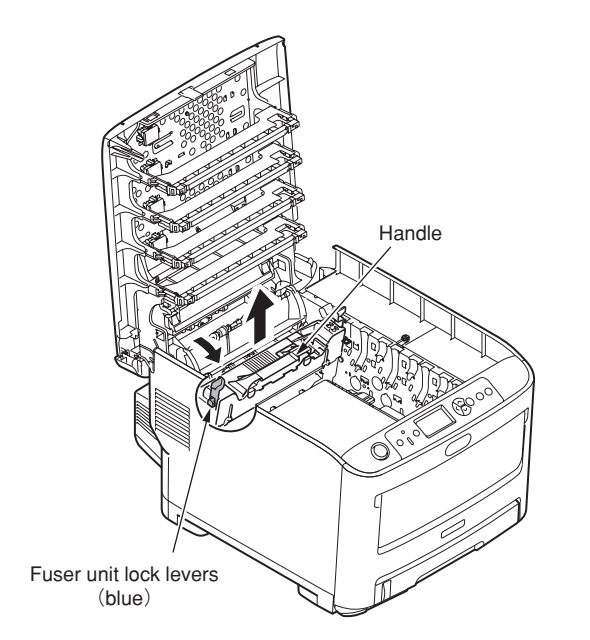

(5) Clean the metal shaft with soft clean cloth or soft tissue paper.

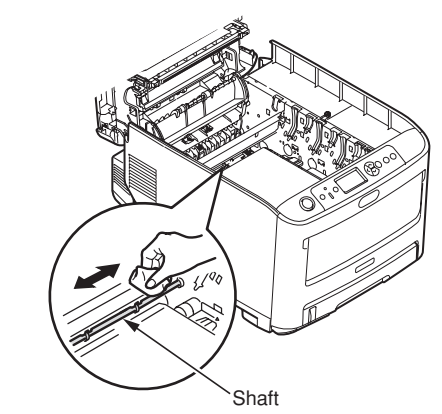

(6) Install the fuser unit.

For the detailed procedure, refer to the User's Manual – Setup Guide "Replacing fuser unit".

- (7) Return the four image drum cartridges to the printer gently and carefully.
- (8) Close the top cover.

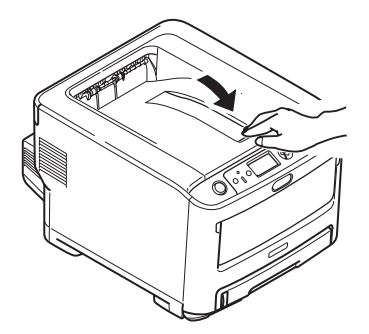

# **7.** Troubleshooting and repair procedure

| 7.1 | Before starting the repair work127                                |
|-----|-------------------------------------------------------------------|
| 7.2 | Confirmation items before taking corrective action against        |
|     | abnormalities127                                                  |
| 7.3 | Precautions when taking corrective action against abnormality 127 |
| 7.4 | Preparation for troubleshooting                                   |
| 7.5 | Troubleshooting method                                            |
| 7.6 | Fuse check                                                        |

## 7.1 Before starting the repair work

- (1) Confirm the basic check/inspection points described in User's Manual.
- (2) Get the information/status from client at the time when the trouble has occurred as much in details as possible
- (3) Create the status close to the user's status when the trouble has occurred, and inspect a printer in that status.

# 7.2 Confirmation items before taking corrective action against abnormalities

- (1) Is the usage environment of a printer normal?
- (2) Are the consumable items (toner, drum cartridge) replaced normally?
- (3) Is the print media (paper) normal? Refer to Specifications Paper in User's Manual.
- (4) Is the drum cartridge installed normally?

## 7.3 Precautions when taking corrective action against abnormality

- (1) Do not touch the OPC drum surface with your hand or any foreign materials.
- (2) Do not expose the OPC drum to the direct sunlight.
- (3) The fuser unit will be hot. Do not touch.
- (4) Do not expose the image drum to any light for 5 minutes or longer under the normal room temperature.

# 7.4 Preparation for troubleshooting

(1) Display on the Operator Panel

Error status of this printer is displayed on the LCD (Liquid crystal display) of the Operator Panel.

Take appropriate troubleshooting action in accordance with the message displayed on the LCD.

# 7.5 Troubleshooting method

When a trouble occurs in this printer, perform troubleshooting by following the steps described below.

#### Trouble occurs The trouble that is Use the "LCD message Perform more detailed displayed by the troubleshooting using the list" and perform LCD message. troubleshooting. (Refer Troubleshooting Flow. (Refer to 7.5.1.) to 7.5.2.) Abnormal printed Perform more detailed image (and the troubleshooting using the trouble that is not Troubleshooting Flow. (Refer displayed by the to 7.5.3.) LCD messages.)

## 7.5.1 LCD message list

#### Initializing

| Panel display<br>(The 		media mark indicates no<br>message in the upper row.) | ON<br>LINE<br>lamp | Inspection<br>lamp | Details                                                                                                    |
|-------------------------------------------------------------------------------|--------------------|--------------------|----------------------------------------------------------------------------------------------------|
| PLEASE WAIT                                                                   | Off                | Off                | It is displayed until the RAM expansion of the CU program is in progress.                                                                                                    |
| Initializing                                                                  | Off                | Off                | Indicates initialization of the controller side is in progress.                                                                                                    |
| EEPROM Reset                                                                  | Off                | Off                | <ul> <li>Indicates the controller side EEPROM is reset. The conditions for resetting the EEPROM are shown below.</li> <li>CU ROM is changed (Unmatch of the CU F/W version is detected.)</li> <li>Destination is changed.</li> <li>Forced initialization of EEPROM (System Maintenance Menu)</li> <li>Setting OEM by the PJL command.</li> </ul>                                                                        |
| RAM Check                                                                     | Off                | Off                | Indicates that RAM check is in progress.<br>Percentage of the checked capacity against the<br>total capacity is shown in the second line.                                                                                                    |
| Wait a Moment<br>Network Initializing                                         | Off                | Off                | Indicates the network initialization is in progress.                                                                                                    |
| Flash Memory Format                                                           | Off                | Off                | Indicates that the flash memory formatting is in<br>progress. If a resident/option flash memory that<br>is not formatted yet is detected, it is displayed<br>when the menu item [Format Flash ROM] is<br>selected from [Maintenance Menu] of the System<br>Maintenance Menu. Because the above menu item<br>is internally use only and is not disclosed to user,<br>this status does not occur in the user environment. |
| Checking File System                                                          | Off                | Off                | Displays that SD Card file system is being checked.<br>Process Check of File System is valid to start from<br>"Storage Setup"-"Check File System" of Boot Menu.                                                                                                    |
| Erasing SD Card                                                               | Off                | Off                | Indicates that the SD Card is being erased.<br>Erase process of the SD Card is valid to start from<br>"Storage Setup"-"Erase SD Card" of Boot Menu.                                                                                                    |

| Panel display<br>(The                                      | ON<br>LINE<br>lamp | Inspection<br>lamp | Details                                                                                                    |
|------------------------------------------------------------|--------------------|--------------------|----------------------------------------------------------------------------------------------------|
| Checking Sectors<br>nnn%                                   | Off                | Off                | Displays that a sector of SD Card is being checked.<br>Check process of the sector is valid to start from<br>"Storage Setup"-"Check All Sectors" of Boot Menu.<br>nnn<br>Percentage of checked capacity                                                                                                    |
| Program Update Mode                                        | Off                | Off                | Indicates that the printer has entered in the dedicated mode for upgrading the NIC program (controller firmware) version.                                                                                                    |
| Wait a Moment<br>Program Data Received                     | Off                | Blink              | Indicates that reception of the NIC program data for upgrading is in progress.                                                                                                    |
| Wait a Moment<br>Program Data Received<br>OK               | Off                | Off                | Indicates that reception of the NIC program data for upgrading is complete.                                                                                                    |
| Check Data<br>Program Data Receive<br>Error<br><nnn></nnn> | Off                | On                 | Indicates that an error has occurred during<br>reception of the NIC program data for upgrading.<br>%DLCODE%<br>1 : Size error<br>2 : Checksum error<br>3 : Printer model number error<br>4 : Module I/F version error<br>5 : FAT version error                                                                  |
| Wait a Moment<br>Program Data Writing                      | Off                | Blink              | Indicates that writing of the NIC program data for upgrading is in progress.                                                                                                    |
| Power Off/On<br>Program Data Writing OK                    | Off                | Off                | Indicates that writing of the NIC program data for upgrading is in complete.                                                                                                    |
| Check Data<br>Program Data Write Error<br><nnn></nnn>      | Off                | On                 | Indicates that an error has occurred during writing<br>of the NIC program data for upgrading.<br>%DLCODE%<br>1 : Memory allocation error<br>2 : Download file error<br>3 : Device free space acquisition error<br>4 : Device insufficient free space error<br>5 : File write error<br>6 : CU-F/W mismatch error |

| Panel display<br>(The 		media mark indicates no<br>message in the upper row.) | ON<br>LINE<br>lamp | Inspection<br>lamp | Details                                                                                                    |
|-------------------------------------------------------------------------------|--------------------|--------------------|----------------------------------------------------------------------------------------------------|
| PU Flash Error                                                                | Off                | Off                | Indicates that the PU firmware has started up<br>in the Loader mode. It is indicated when the PU<br>firmware has returned "00.00.00" against the<br>Leisus command "VERSIONR 01H" requesting<br>(PU) firmware version information supplied from<br>the CU firmware at power-on. When initialization is<br>finished, it is switched to the Priority 251 status.<br>This error can occur in the user environment. If<br>this error occurs, maintenance by a maintenance<br>engineer is required. (Same as S/C)                                                                                                    |
| Communication Error                                                           | Off                | Off                | Indicates that communication with the PU firmware<br>has failed. This error can occur in the user<br>environment. If this error occurs, maintenance by a<br>maintenance engineer is required. (Same as S/C)                                                                                                    |
| Status Mode                                                                   | Off                | Off                | Indicates that the printer has started in the ON<br>LINE mode always. When a printer starts up in<br>this mode, it processes the data (job) from outside<br>(host) even when an error occurs if a printer has<br>entered the ON LINE mode once.<br>Error and warning are displayed on the panel.<br>A printer can enter in this mode if the power of a<br>printer is turned on while pressing the switches of<br><enter> + <back> + <down> all simultaneously.<br/>Because this pattern of pressing the multiple<br/>switches at the same time at power-on is not<br/>disclosed to user, this status will not occur in the<br/>user environment.</down></back></enter> |

Normal

| Panel display<br>(The 		mark indicates no<br>message in the upper row.) | ON<br>LINE<br>lamp | Inspection<br>lamp | Details                                                                                                    | Remedial<br>measure                                                                                                    |
|-------------------------------------------------------------------------|--------------------|--------------------|----------------------------------------------------------------------------------------------------|----------------------------------------------------------------------------------------------------|
| Ready To Print                                                          | On                 | Off                | Indicates that a printer is in the Online status.                                                                                                    | -                                                                                                    |
| Offline                                                                 | Off                | Off                | Indicates that a printer is in the Offline<br>status.<br>* The Ready LED is turned off all the<br>time during Offline.                                                                                               | To start<br>printing<br>from a PC,<br>press the<br>ON LINE<br>button to<br>enter the<br>ON LINE<br>state.                                                                                                    |
| File Accessing                                                          | Varies             | Varies             | Indicates that access to a file system<br>(SD Memory Card/FLASH) is under<br>way.                                                                                                    | -                                                                                                    |
| Data Arrive                                                             | Varies             | Varies             | Indicates that the data reception is<br>in progress, and processing has not<br>started yet. This error indicates during<br>the period of PJL processing without<br>character print, or during job through<br>mainly. | -                                                                                                    |
| Processing                                                              | Blink              | Varies             | Indicates that data reception or output processing is progress.                                                                                                    | -                                                                                                    |
| Data Present                                                            | Varies             | Varies             | Indicates that the un-printed data<br>remains in buffer. A printer is in the state<br>of waiting for the data to receive                                                                                             | If a printer<br>is stopped<br>while<br>indicating<br>the state of<br>"Remaining<br>data exists",<br>print the<br>data forcibly<br>by pressing<br>the ON<br>LINE<br>button, or<br>delete the<br>remaining<br>data by<br>pressing the<br>CANCEL<br>button. |

| Panel display<br>(The 		mark indicates no<br>message in the upper row.) | ON<br>LINE<br>lamp | Inspection<br>lamp | Details                                                                                                    | Remedial<br>measure |
|-------------------------------------------------------------------------|--------------------|--------------------|----------------------------------------------------------------------------------------------------|---------------------|
| Printing(%TRAY%)                                                        | Varies             | Varies             | Indicates that a printer is in the midst of printing job.                                                                                                    | _                   |
| Printing Demo Page                                                      | Varies             | Varies             | Indicates that a printer is in the midst of printing demo page.                                                                                                    | _                   |
| Print Font                                                              | Varies             | Varies             | Indicates that a printer is in the midst of printing menu map.                                                                                                    | _                   |
| Print Network Config                                                    | Varies             | Varies             | Indicates that a printer is in the midst of<br>printing the network setting.<br>When the menu [Information Menu] –<br>[Network] is selected, printing of the<br>network setting starts.                                                                   | _                   |
| Print Configuration                                                     | Varies             | Varies             | Printing Menu Maps.                                                                                                    |                     |
| Print File List                                                         | Varies             | Varies             | Printing File Lists.                                                                                                    |                     |
| Print Error Log                                                         | Varies             | Varies             | Printing Error Logs.                                                                                                    |                     |
| Collate Copy iii/jjj                                                    | Varies             | Varies             | Indicates that a printer is in the midst<br>of gather print. iii indicates number of<br>copies in progress, and jjj indicates<br>total number of printed copies. When<br>total number of copies is 1, the normal<br>indication of PRINTING is displayed.  | _                   |
| Copy kkk/III                                                            | Varies             | Varies             | Indicates that a printer is in the midst<br>of Copy printing. kkk indicates number<br>of copies in progress, and III indicates<br>total number of printed copies. When<br>total number of copies is 1, the normal<br>indication of PRINTING is displayed. | _                   |
| Verifying Job                                                           | Blink              | Varies             | Indicates that the integrity of print data<br>for encrypted authentication is being<br>verified (for corruption and tampering).                                                                                                    |                     |
| Cancelling Job                                                          | Blink              | Varies             | Cancel of the job is indicated. A printer is discarding the data until end of the job.                                                                                                    | -                   |
| Cancelling Job                                                          | Blink              | Varies             | This message is displayed when a jam<br>occurs during jam recovery off.<br>Cancel of the job is indicated. A printer<br>is discarding the data until end of the<br>job.                                                                                   | _                   |

| Panel display<br>(The 		mark indicates no<br>message in the upper row.) | ON<br>LINE<br>lamp | Inspection<br>lamp | Details                                                                                                    | Remedial<br>measure |
|-------------------------------------------------------------------------|--------------------|--------------------|----------------------------------------------------------------------------------------------------|---------------------|
| Cancelling Job                                                          | Blink              | Varies             | Indicates that canceling of a printing<br>without permission is in progress. (Job<br>Account related)<br>1. When a job is received from a user<br>that is not authorized to print.<br>2. When a color job is received from a                                                                                                    | -                   |
|                                                                         |                    |                    | user that is not authorized to make a color print.                                                                                                    |                     |
| Cancelling Job                                                          | Blink              | Varies             | Indicates that canceling a job is in<br>progress because the log storage area<br>inside a printer has run out of memory<br>space, and the operation "Cancel the<br>job" is specified at log full.<br>(JobAccount)                                                                                                    | -                   |
| □<br>Calibrating                                                        | Varies             | Varies             | Indicates RFID RD/WR checking is in progress.                                                                                                    |                     |
| Adjusting Temp.                                                         | Varies             | Varies             | Indicates that a printer is in the midst<br>of cooling down. Note that (period) is<br>added at the end of message "Adjusting<br>the fuse temperature."                                                                                                    | -                   |
| Adjusting Temp                                                          | Varies             | Varies             | Indicates that a printer is in the midst<br>of warming up. During this period, #0 of<br>the Leisus I/F: STSENG bit is "0".                                                                                                    | -                   |
| Optimizing Temp                                                         | Varies             | Varies             | Indicates that printing is stopped<br>temporarily due to high temperature<br>of a drum. Alternately, this message<br>indicates that a printer is in the standby<br>state waiting for the thermal cooling<br>down when switching paper size from<br>narrow to wide.                                                                                                    | -                   |
| Dever Save                                                              | Varies             | Varies             | Indicates that a printer is in the power<br>save status.<br>When a printer enters the power save<br>mode, the LCD backlight turns off.<br>When it exits the power save mode, the<br>LCD backlight turns on. If the switch is<br>pressed while the backlight is off (in the<br>power save mode), the backlight turns<br>on, and then turns off in 30 seconds.<br>However, the power save mode is not<br>canceled. The backlight turns on during<br>shut-down (Priority 365). | -                   |

| Panel display<br>(The 		med mark indicates no<br>message in the upper row.) | ON<br>LINE<br>lamp | Inspection<br>lamp | Details                                                                                                    | Remedial<br>measure |
|-----------------------------------------------------------------------------|--------------------|--------------------|----------------------------------------------------------------------------------------------------|---------------------|
| Invalid Operation                                                           | Varies             | Varies             | Pops up with the press of the Power<br>Save button while the printer cannot<br>switch to Power Save. Three seconds<br>after that, the display reverts to the one<br>before that.                                                       |                     |
|                                                                             |                    |                    | The message is also displayed by repeatedly pressing the button.                                                                                                    |                     |
| Color Adjusting                                                             | Varies             | Varies             | Indicates that the automatic color registration correction is in progress.                                                                                                    | -                   |
| Density Adjusting                                                           | Varies             | Varies             | Indicates that the automatic density correction is in progress. The status code 10988 corresponds to the density read-out (Leisus – STSDEN #1) and 10994 corresponds to the density correction (Leisus – STSDEN #0).                   | _                   |
| Flash Download                                                              | Varies             | Varies             | Indicates that downloading of the PU<br>firmware program data is in progress.<br>Since downloading of the PU firmware<br>is opened internally only and not<br>disclosed to user, the status will not<br>occur in the user environment. | -                   |

| ٧ | Narning                                                                |                    |                        |                                                                                                    |                     |  |  |
|---|------------------------------------------------------------------------|--------------------|------------------------|----------------------------------------------------------------------------------------------------|---------------------|--|--|
|   | Panel display<br>(The  mark indicates no<br>message in the upper row.) | ON<br>LINE<br>lamp | Inspection<br>lamp     | Details                                                                                                    | Remedial<br>measure |  |  |
|   | COLOR% Toner Low                                                       | Varies             | On<br>(Blink)<br>(Off) | Toner amount is low. Displayed in a<br>combination of other message in the<br>first line.<br>In case of MENU "Menus"-<br>"System Adjust"-"Low Toner"=Stop,<br>ATTENTION LED blinks and the<br>printer shifts to OFF Line.<br>When an ONLINE switch is pushed,<br>or when arbitrary errors occur and<br>the error is canceled, an off-line state<br>is canceled, and printing is continued<br>until it is set to Toner Empty. Arbitrary<br>errors are errors of Priority 301-361.<br>"Toner Low" status occurs when the<br>power is on, the LED of ATTENTION<br>in a case of MENU "Menus"-"System<br>Adjust"-"Low Toner"=Stop is blinked<br>and go back to the off line after the<br>initializing process.<br>It is possible to operate untill "Toner<br>Empty" by pressing "ONLINE switch".<br>Moreover, when set as Admin<br>Setup "System Setup"-"Near Life<br>LED"=Disable, Attention LED is<br>switched off.<br>%COLOR%<br>Yellow<br>Magenta<br>Cyan<br>Black | -                   |  |  |

| Panel display<br>(The I mark indicates no<br>message in the upper row.) | ON<br>LINE<br>lamp | Inspection<br>lamp | Details                                                                                                    | Remedial<br>measure                                                                                                    |
|-------------------------------------------------------------------------|--------------------|--------------------|----------------------------------------------------------------------------------------------------|----------------------------------------------------------------------------------------------------|
| COLOR% Waste<br>Toner Full.Replace<br>Toner.                            | Varies             | On                 | This warning is displayed at Cover<br>Open/Close or Power OFF/ON after a<br>waste-toner full error (Priority: 321.8)<br>occurs. (Not occur for Black/Yellow.)<br>Displayed in a combination of other<br>message in the first line. As long<br>as this warning is being displayed,<br>a waste toner full error occurs , the<br>printer shifts to Offline and stops<br>each time it has printed about 20<br>copies.<br>%COLOR%<br>Magenta<br>Cyan | Replace<br>the toner<br>cartridge of<br>the indicated<br>color.                                                                                                    |
| Non OEM %COLOR% Toner Detected                                          | Varies             | On                 | Indicates the toner cartridge is not for<br>use in the printer.<br>%COLOR%<br>Yellow<br>Magenta<br>Cyan<br>Black                                                                                                    | Prompt user<br>to use the<br>appropriate<br>toner<br>cartridge.                                                                                                    |
| COLOR% Toner<br>Regional Mismatch                                       | Varies             | On                 | Indicates the toner cartridge is not for<br>use in the printer.<br>%COLOR%<br>Yellow<br>Magenta<br>Cyan<br>Black                                                                                                    | Prompt user<br>to use the<br>appropriate<br>toner<br>cartridge.                                                                                                    |
| Non Genuine %COLOR% Toner                                               | Varies             | On                 | Indicates the toner cartridge is not for<br>use in the printer.<br>%COLOR%<br>Yellow<br>Magenta<br>Cyan<br>Black                                                                                                    | Tell user that<br>the trouble<br>caused by<br>usage of the<br>inappropriate<br>toner cartridge<br>is outside<br>the range of<br>free repair by<br>warranty to<br>prompt user<br>to use the<br>appropriate<br>toner<br>cartridge. |

| Panel display<br>(The 		mark indicates no<br>message in the upper row.) | ON<br>LINE<br>lamp | Inspection<br>lamp | Details                                                                                                    | Remedial<br>measure |
|-------------------------------------------------------------------------|--------------------|--------------------|----------------------------------------------------------------------------------------------------|---------------------|
| COLOR% Toner<br>Sensor Error                                            | Varies             | On                 | Toner sensor warning:<br>Indicates the printer has a toner<br>sensor problem. Be sure the<br>image drum cartridges and toner<br>cartridges are properly installed.<br>Toner sensor error:<br>Indicates a toner sensor failure<br>occurred, toner cartridge lever<br>turning was omitted or an image<br>drum is not properly installed.<br>Be sure the toner cartridges and<br>image drums are properly installed.<br>Contact an appropriate customer<br>service center when this error<br>persists. |                     |
| Error Postscript                                                        | Blink              | Varies             | Interpreter detects an error due to the<br>following reason. Receive data after<br>this is ignored until the job completion.<br>When the job is completely received,<br>this is automatically cleared.<br>- The job has a grammatical error.<br>- The page is complicated, and VM<br>was used up.                                                                                                    |                     |
| COLOR% Image<br>Drum Near Life                                          | Varies             | On<br>(Off)        | The life of the drum (warning).<br>Displayed in a combination of other<br>message in the first line. The printer<br>stops at the point when it reaches the<br>drum life (Shifts to error, OFF-LINE.)<br>Moreover, when set as Admin Setup<br>"System Setup"-"NearLifeLED" =<br>"Disable", Attention LED is switched<br>off.<br>%COLOR%<br>Yellow<br>Magenta<br>Cyan<br>Black                                                                                                    | _                   |
| □<br>Fuser Unit Near Life                                               | Varies             | On<br>(Off)        | Notifies the fuser unit is near its life.<br>Moreover, when set as Admin Setup<br>"System Setup"-"NearLifeLED" =<br>"Disable", Attention LED is switched<br>off.                                                                                                    | -                   |

| Panel display<br>(The         | ON<br>LINE<br>lamp | Inspection<br>lamp | Details                                                                                                    | Remedial<br>measure                                                                                                    |
|-------------------------------|--------------------|--------------------|----------------------------------------------------------------------------------------------------|----------------------------------------------------------------------------------------------------|
| Belt Unit Near Life           | Varies             | On<br>(Off)        | Notifies the belt unit is near its life.<br>This is a warning; thus, printing will<br>not stop.<br>Moreover, when set as Admin Setup<br>"System Setup"-"NearLifeLED" =<br>"Disable", Attention LED is switched<br>off.                                    | _                                                                                                    |
| Change Fuser Unit             | Varies             | On                 | Notifies the life of the fuser unit<br>(warning). Displayed in a combination<br>of other message in the first line.<br>Warning only (No Life error).<br>This appears when the cover was<br>opened and closed just after the<br>fuser life error occurred. | Replace the<br>fuser with the<br>new fuser.                                                                                                    |
| Change Belt Unit              | Varies             | On                 | Notifies the transfer belt is end of its<br>life (Warning).<br>This status message is displayed<br>when opening/closing a cover or<br>turning power on again after the<br>transfer belt life error or belt waste<br>toner full error occurs.              | Replace the<br>belt unit with<br>the new belt<br>unit.                                                                                                    |
| COLOR% Toner<br>Empty         | Varies             | On                 | Notifies toner is empty.<br>This status message (warning) is<br>displayed when opening/closing a<br>cover or turning power on again after<br>the toner empty error occurs.<br>%COLOR%<br>Yellow<br>Magenta<br>Cyan<br>Black                               | Replace<br>the toner<br>cartridge with<br>the new toner<br>cartridge.                                                                                                    |
| COLOR% Toner Not<br>Installed | Varies             | On                 | Indicates that the toner cartridge is<br>not installed. This status is warning<br>only.<br>%COLOR%<br>Yellow<br>Magenta<br>Cyan<br>Black                                                                                                    | Install<br>the toner<br>cartridge. Be<br>careful that the<br>toner cartridge<br>supplied with<br>the product<br>cannot be<br>used if the<br>toner cartridge<br>of other supply<br>is used. |

| Panel display<br>(The 		med mark indicates no<br>message in the upper row.) | ON<br>LINE<br>lamp | Inspection<br>lamp | Details                                                                                                    | Remedial<br>measure                                     |
|-----------------------------------------------------------------------------|--------------------|--------------------|----------------------------------------------------------------------------------------------------|---------------------------------------------------------|
| COLOR% Image<br>Drum Life                                                   | Varies             | On                 | Indicates that the image drum has<br>reached end of life.<br>This status (warning) is issued when<br>the cover is Opened/Closed once<br>after the Image Drum Life end error<br>is issued to recover the printer once.<br>%COLOR%<br>Yellow<br>Magenta<br>Cyan<br>Black | Replace the<br>image drum of<br>the indicated<br>color. |
| Belt Reflex Error                                                           | Varies             | On                 | Belt reflectance check error<br>Because the PU firmware does not<br>notice this status to the CU firmware<br>in the Shipping Mode even when the<br>PU firmware has detected this status,<br>this error does not occur in the user<br>environment.                      | -                                                       |
| Density Shutter Error2                                                      | Varies             | Varies             | Density correction shutter error 2<br>Because the PU firmware does not<br>notice this status to the CU firmware<br>in the Shipping Mode even when the<br>PU firmware has detected this status,<br>this error does not occur in the user<br>environment.                | -                                                       |
| Density Shutter Error1                                                      | Varies             | Varies             | Density correction shutter error 1<br>Because the PU firmware does not<br>notice this status to the CU firmware<br>in the Shipping Mode even when the<br>PU firmware has detected this status,<br>this error does not occur in the user<br>environment.                | -                                                       |
| Density Color<br>Calibration Error                                          | Varies             | Varies             | Density correction color calibration<br>error<br>Because the PU firmware does not<br>notice this status to the CU firmware<br>in the Shipping Mode even when the<br>PU firmware has detected this status,<br>this error does not occur in the user<br>environment.     | -                                                       |
| Density Color Sensor<br>Error                                               | Varies             | Varies             | Density correction color sensor error<br>Because the PU firmware does not<br>notice this status to the CU firmware<br>in the Shipping Mode even when the<br>PU firmware has detected this status,<br>this error does not occur in the user<br>environment.             | -                                                       |

| Panel display<br>(The 		mark indicates no<br>message in the upper row.) | ON<br>LINE<br>lamp | Inspection<br>lamp | Details                                                                                                    | Remedial<br>measure |
|-------------------------------------------------------------------------|--------------------|--------------------|----------------------------------------------------------------------------------------------------|---------------------|
| Density Black<br>Calibration Error                                      | Varies             | Varies             | Density correction black calibration<br>error.<br>Because the PU firmware does not<br>notice this status to the CU firmware<br>in the Shipping Mode even when the<br>PU firmware has detected this status,<br>this error does not occur in the user<br>environment.                                                                                                    | -                   |
| Density Black Sensor<br>Error                                           | Varies             | Varies             | Density correction black sensor error.<br>Because the PU firmware does not<br>notice this status to the CU firmware<br>in the Shipping Mode even when the<br>PU firmware has detected this status,<br>this error does not occur in the user<br>environment.                                                                                                    | -                   |
| COLOR% Image<br>Drum Smear Error                                        | Varies             | Varies             | Density correction ID ERROR 2.<br>This error occurs when abnormal<br>density due to the LED head focus<br>error is detected. (Extremely stained<br>LED head)<br>Because the PU firmware does not<br>notice this status to the CU firmware<br>in the Shipping Mode even when the<br>PU firmware has detected this status,<br>this error does not occur in the user<br>environment.<br>%COLOR%<br>Yellow<br>Magenta<br>Cyan<br>Black             | _                   |
| COLOR% Low<br>Density Error                                             | Varies             | On                 | Density correction ID ERROR.<br>This error occurs when abnormal<br>density is detected when stain has<br>occurred in print due to ID error.<br>(Extremely out of focus).<br>Because the PU firmware does not<br>notice this status to the CU firmware<br>in the Shipping Mode even when the<br>PU firmware has detected this status,<br>this error does not occur in the user<br>environment.<br>%COLOR%<br>Yellow<br>Magenta<br>Cyan<br>Black | -                   |

| Panel display<br>(The 		media mark indicates no<br>message in the upper row.) | ON<br>LINE<br>lamp | Inspection<br>lamp | Details                                                                                                    | Remedial<br>measure |
|-------------------------------------------------------------------------------|--------------------|--------------------|----------------------------------------------------------------------------------------------------|---------------------|
| Sensor Calibration<br>Error                                                   | Varies             | On                 | Sensor adjustment error<br>Because the PU firmware does not<br>notice this status to the CU firmware<br>in the Shipping Mode even when the<br>PU firmware has detected this status,<br>this error does not occur in the user<br>environment                                                                                                    | -                   |
| ☐<br>Registration Error <n></n>                                               | Varies             | On                 | Color registration correction error.<br>Indicates that an error has occurred<br>during the coarse adjustment or in<br>the main scanning line correction.<br>Because the PU firmware does not<br>notice this status to the CU firmware<br>in the Shipping Mode even when the<br>PU firmware has detected this status,<br>this error does not occur in the user<br>environment.<br>n<br>2 = Yellow<br>3 = Magenta<br>4 = Cyan | _                   |
| Registration Sensor<br>Error <n></n>                                          | Varies             | On                 | Color registration correction sensor<br>error<br>Because the PU firmware does not<br>notice this status to the CU firmware<br>in the Shipping Mode even when the<br>PU firmware has detected this status,<br>this error does not occur in the user<br>environment.<br>n<br>2 = Yellow<br>3 = Magenta<br>4 = Cyan                                                                                                    | _                   |
| COLOR% Head<br>Data Error                                                     | Varies             | On                 | Cannot fine the correction data for the<br>LED head. Alternately, the correction<br>data for the LED head is illegal.<br>Because the PU firmware does not<br>notice this status to the CU firmware<br>in the Shipping Mode even when the<br>PU firmware has detected this status,<br>this error does not occur in the user<br>environment.<br>%COLOR%<br>Yellow<br>Magenta<br>Cyan<br>Black                                 | _                   |

| Panel display<br>(The 		mark indicates no<br>message in the upper row.) | ON<br>LINE<br>lamp | Inspection<br>lamp | Details                                                                                                    | Remedial<br>measure                                            |
|-------------------------------------------------------------------------|--------------------|--------------------|----------------------------------------------------------------------------------------------------|----------------------------------------------------------------|
| □<br>%TRAY% Empty                                                       | Varies             | On                 | Indicates that the tray runs out of<br>paper.<br>Warning only is issued until the tray<br>that runs out paper is specified for<br>print.<br>%TRAY%<br>Tray 1<br>Tray 2<br>Tray 3<br>MP Tray                                                                                                    | Feed paper to<br>the indicated<br>tray.                        |
| □<br>File System is Full                                                | Varies             | On                 | Indicates that the file system that has<br>been constructed on the recording<br>device (SD Memory Card/FLASH)<br>runs out of free space.<br>Because this is a temporary warning,<br>this warning is indicated until the<br>job is complete. It disappears at the<br>completion of the job.                                                    | Explain<br>user that<br>no remedial<br>measure is<br>required. |
| File System is Write<br>Protected                                       | Varies             | On                 | Indicates that an attempt is made to<br>write data in the file system that has<br>been constructed on the recording<br>device (SD Memory Card/FLASH),<br>and is prohibited of writing data.<br>Because this is a temporary warning,<br>this warning is indicated until the<br>job is complete. It disappears at the<br>completion of the job. | Explain<br>user that<br>no remedial<br>measure is<br>required. |
| □<br>File Erasing                                                       | Varies             | On                 | Indicates that a secret file is being erased.                                                                                                    |                                                                |
| Deleting Encrypted<br>Job                                               | Varies             | On                 | It indicares the deletion of encrypted<br>authentication print job and saving of<br>deletion request of file.                                                                                                    |                                                                |
| □<br>Erased Data Full                                                   | Varies             | On                 | Indicates that a secret file waiting to be erased is full.                                                                                                    |                                                                |
| □<br>***Flash Error                                                     | Varies             | Varies             | PU flash error (Error has occurred<br>during re-writing of the PU firmware.)<br>%PUFLASH% is described below.<br>PU<br>Tray2<br>Tray3<br>Duplex                                                                                                    | _                                                              |

| Panel display<br>(The                                    | ON<br>LINE<br>lamp | Inspection<br>lamp | Details                                                                                                    | Remedial<br>measure                                                             |
|----------------------------------------------------------|--------------------|--------------------|----------------------------------------------------------------------------------------------------|---------------------------------------------------------------------------------|
| USB Hub Unsupported                                      | Varies             | Varies             | Indicates a USB hub not supported<br>by the printer is connected to it. This<br>message is showing while the printer<br>has a connection to such a hub.                                                 |                                                                                 |
| Unsupported USB<br>Device Detected<br>Please detach it   | Varies             | Varies             | Indicates a USB device not supported<br>by the printer is connected to it. This<br>message is showing while the printer<br>has such a USB device connected to<br>it.                                    |                                                                                 |
| Collate Fail:Too Many<br>Pages<br>Press ONLINE Button    | Varies             | Varies             | Indicates that the MOPY memory is<br>data full. This error is kept displayed<br>until the ON LINE key is pressed.                                                                                       | Reduce the<br>number of<br>pages that<br>are going to<br>be printed at<br>once. |
| Statistics Log Buffer is<br>Full<br>Press ONLINE Button  | Varies             | On                 | Indicates that the free space of the storage device is too small to execute PRINT STATISTICS SYSTEM.                                                                                                    |                                                                                 |
| Color Restricted. Mono<br>Printed<br>Press ONLINE Button | Varies             | On                 | Notifies users that jobs have been<br>printed in monochrome because they<br>are not permitted for color printing.<br>(Related to JobAccount).<br>Stays displayed until the ONLINE<br>button is pressed. |                                                                                 |
| Color Restricted. Job<br>Rejected<br>Press ONLINE Button | Varies             | On                 | Notifies users that jobs have been<br>cancelled because they are not<br>permitted for color printing. (Related<br>to JobAccount).<br>Stays displayed until the ONLINE<br>button is pressed.             |                                                                                 |

| Panel display<br>(The 		mark indicates no<br>message in the upper row.) | ON<br>LINE<br>lamp | Inspection<br>lamp | Details                                                                                                    | Remedial<br>measure                                                                                                    |
|-------------------------------------------------------------------------|--------------------|--------------------|----------------------------------------------------------------------------------------------------|----------------------------------------------------------------------------------------------------|
| Print Restricted. Job<br>Rejected Press ONLINE Button                   | Varies             | On                 | Notify user that the job is canceled<br>because the print permission is not<br>set. (Job Account related).<br>This error is kept displayed until the<br>ON LINE key is pressed. | • Set the user<br>ID of the job<br>account in the<br>printer driver.<br>• If the user ID<br>has been set<br>in the driver,<br>confirm the<br>user ID and its<br>setting with the<br>job account<br>ministrator. |
| Log Buffer is Full. Job<br>Rejected<br>Press ONLINE Button              | Varies             | On                 | Notify user that the job is canceled<br>because the log buffer is full. (Job<br>Account related)<br>This error is kept displayed until the<br>ON LINE key is pressed.           | Executeto<br>[Acquire<br>immediately]<br>on the server<br>PC of the<br>print job<br>accounting.                                                                                                    |
| Expired Secure Job Press ONLINE Button                                  | Varies             | On                 | Indicates that an applicable job has<br>been automatically deleted as the<br>retention period for authentication<br>printing has expired.                                       |                                                                                                    |

| Panel display<br>(The  mark indicates no<br>message in the upper row.) | ON<br>LINE<br>lamp | Inspection<br>lamp | Details                                                                                                    | Remedial<br>measure                                                                                                    |
|------------------------------------------------------------------------|--------------------|--------------------|----------------------------------------------------------------------------------------------------|----------------------------------------------------------------------------------------------------|
| File System Operation<br>failed <nnn><br/>Press ONLINE Button</nnn>    | Varies             | On                 | Indicates that a file system error other<br>than the above-described file system<br>related status error, has occurred.<br>The processing that does not used<br>the file system can be operated.<br>%FS_ERR%<br>=0 GENERAL ERROR<br>=1 VOLUME NOT AVAILABLE<br>=3 FILE NOT FOUND<br>=4NO FREE FILE DESCRIPTORS<br>=5 INVALID NUMBER OF BYTES<br>=6 FILE ALREADY EXISTS<br>=7 ILLEGAL NAME<br>=8 CANT DEL ROOT-<br>=9 NOT FILE<br>=10 NOT DIRECTORY<br>=11 NOT SAME VOLUME<br>=12 READ ONLY<br>=13 ROOT DIR FULL<br>=14 DIR NOT EMPTY<br>=15 BAD DISK<br>=16 NO LABL<br>=17 INVALID PARAMETER<br>=18 NO CONTIG SPACE<br>=19 CANTCHANGE ROOT<br>=20 FD OBSOLETE<br>=21 DELETED<br>=22 NO BLOCK DEVICE<br>=23 BAD SEEK<br>=24 INTERNAL ERROR<br>=25 WRITE ONLY | Replace the<br>SD Memory<br>Card. No<br>remedial<br>action is<br>required when<br>print such as<br>authentication<br>print is not<br>used. |
| Invalid Secure Data Press ONLINE Button                                | Varies             | Varies             | Indicates that a job has been deleted<br>because corruption of data has been<br>detected by the integrity verification in<br>authentication printing.                                                                                                    |                                                                                                    |

| Panel display<br>(The 		mark indicates no<br>message in the upper row.) | ON<br>LINE<br>lamp | Inspection<br>lamp | Details                                                                                                    | Remedial<br>measure                                                                                                    |
|-------------------------------------------------------------------------|--------------------|--------------------|----------------------------------------------------------------------------------------------------|----------------------------------------------------------------------------------------------------|
| □<br>Invalid Data<br>Press ONLINE Button                                | Varies             | Varies             | Invalid data was received. Press<br>the On-line switch and eliminate the<br>warning. Displayed when unsupported<br>PDL command is received or a spool<br>command is received without SD<br>Card.                                                                                                    | Press the ON<br>LINE switch.                                                                                                    |
| Install Paper<br>MPTray<br>%MEDIA_SIZE%<br>Press ONLINE Button          | On                 | Off                | Indicates that the print request of<br>manual paper feed is issued.<br>Prompt user to feed manually<br>the paper that is indicated by<br>%MEDIA_SIZE%.<br>Unit of paper size in the Custom<br>mode follows the unit specified<br>display unit (menu setting) of the MP<br>tray unless otherwise specified by<br>driver.<br>If unit of paper size is specified by<br>driver.<br>If unit of paper size is specified by<br>driver.<br>Paper size in the Custom mode is<br>displayed as " <width> x <length><br/><unit>"<br/>ex: 210 x 297 mm<br/>8.5 x 11.0 inch</unit></length></width> | Press the ON<br>LINE switch.<br>* The data will<br>be deleted<br>unless the ON<br>LINE switch is<br>pressed within<br>the time set<br>by [Manual<br>Timeout]. |

If a printer detects an un-recoverable error, the following service call error is displayed on the LCD.

Service call

nnn: error

*Note!* nnn indicates an error code.

When a service call is displayed, the error code and the associated error information are displayed in the lower row of the LCD display at the same time.

Be sure to take note of this error information (numerals indicating address and others) and inform it to the related departments because the information is used for trouble analysis and solution. Meaning of error codes and remedial measures are shown in Tables 7-1-1 and 7-1-2.

| Display on operator panel                                                                                    | ON<br>LINE<br>lamp | Inspection<br>lamp | Contents                                                                                                    | Code nnn                   |
|----------------------------------------------------------------------------------------------------|--------------------|--------------------|----------------------------------------------------------------------------------------------------|----------------------------|
| Change Paper in %TRAY%<br>%MEDIA_SIZE%<br>%MEDIA_TYPE%<br>Press ONLINE Button<br>Please see HELP for details | Off                | Blink              | Indicates unmatch between the<br>media type in the tray and the print<br>data occurs.<br>Prompt user to insert paper in the<br>tray.<br>Error 661 : Tray1<br>Error 662 : Tray2<br>Error 663 : Tray3<br>Unit of paper size in the Custom<br>mode follows the unit specified<br>display unit (menu setting) of the MP<br>tray unless otherwise specified by<br>driver.<br>If unit of paper size is specified by<br>driver.<br>If unit of paper size is specified by<br>driver.<br>If unit of paper size is specified by<br>driver.<br>If unit of paper size is specified by<br>driver.<br>Paper size in the Custom mode is<br>indicated as follows:<br>" <width> x <length> <unit>"<br/>ex : 210 x 297 mm<br/>8.5 x 11.0 inch<br/>User is requested to change paper of<br/>the tray and press the ON LINE key.</unit></length></width> | Error<br>661<br>662<br>663 |

| Display on operator panel                                                     | ON<br>LINE<br>lamp | Inspection<br>lamp | Contents                                                                                                    | Code nnn          |
|-------------------------------------------------------------------------------|--------------------|--------------------|----------------------------------------------------------------------------------------------------|-------------------|
| Change Paper in MPTray<br>%MEDIA_SIZE%<br>%MEDIA_TYPE%                        | Off                | Blink              | Indicates unmatch between the media<br>type in the tray and the print data<br>occurs. Prompt user to insert paper in<br>the tray.                                                                                                    | Error             |
| Press UNLINE Button<br>Please see HELP for details                            |                    |                    | Error 660: MP Tray<br>Unit of paper size in the Custom<br>mode follows the unit specified<br>display unit (menu setting) of the MP<br>tray unless otherwise specified by<br>driver. If unit of paper size is specified<br>by driver, it is displayed in units<br>specified by driver.<br>ex: 210 x 297mm<br>8.5 x 11.0 inch<br>User is requested to change paper of<br>the tray and press the ON LINE key. | 660               |
| Change Paper in %TRAY%<br>%MEDIA_SIZE%<br>%MEDIA_TYPE%<br>Press ONLINE Button | Off                | Blink              | Indicates that the paper size of the<br>tray or the paper size, and the media<br>type do not match the print data.<br>Prompt user to insert paper in the<br>tray.                                                                                                    | Error             |
| Please see HELP for details                                                   |                    |                    | Error 461: Tray 1<br>Error 462: Tray 2<br>Error 462: Tray 3                                                                                                    | 461<br>462<br>463 |
|                                                                               |                    |                    | Unit of paper size in the Custom<br>mode follows the unit specified<br>display unit (menu setting) of the MP<br>tray unless otherwise specified by<br>driver. If unit of paper size is specified<br>by driver, it is displayed in units<br>specified by driver.                                                                                                    |                   |
|                                                                               |                    |                    | ex: 210 x 297mm                                                                                                    |                   |
|                                                                               |                    |                    | User is requested to change paper of the tray and press the ON LINE key.                                                                                                    |                   |

| Display on operator panel                              | ON<br>LINE<br>lamp | Inspection<br>lamp | Contents                                                                                                    | Code nnn          |
|--------------------------------------------------------|--------------------|--------------------|----------------------------------------------------------------------------------------------------|-------------------|
| Change Paper in MPTray<br>%MEDIA_SIZE%<br>%MEDIA_TYPE% | Off                | Blink              | Indicates that the paper size of the tray<br>or the paper size, and the media type<br>do not match the print data.<br>Prompt user to insert paper in the tray.                                                                                                    | Error             |
| Press ONLINE Button<br>Please see HELP for details     |                    |                    | Error 460 : MPTray<br>Unit of paper size in the Custom<br>mode follows the unit specified<br>display unit (menu setting) of the MP<br>tray unless otherwise specified by<br>driver. If unit of paper size is specified<br>by driver, it is displayed in units<br>specified by driver.<br>ex: 210 x 297mm<br>8.5 x 11.0 inch<br>User is requested to change paper of                                                                                                    | 460               |
| Wait a Moment<br>Message Data Processing               | Varies             | Varies             | Indicates that processing of the message data for upgrade is in progress.                                                                                                    | Error<br>(ONLINE) |
| Wait a Moment<br>Message Data Writing                  | Varies             | Varies             | Indicates that writing of the message data for upgrading is in progress.                                                                                                    | Error<br>(ONLINE) |
| Power Off/On<br>Message Data Received<br>OK            | Varies             | Varies             | Indicates that writing of the message data for upgrading has completed with success.                                                                                                    | Error<br>(ONLINE) |
| Check Data<br>Message Data Write<br>Error<%CODE%>      | Varies             | Varies             | <ul> <li>Indicates that writing of the message data for upgrading has failed.</li> <li>%CODE% is a decimal value (single digit) indicating cause of the writing failure.</li> <li>=1 FAIL Cause of the failure is unknown.</li> <li>=2 DATA_ERROR Hash check error during data read/write. FLASH error</li> <li>=3 OVERFLOW Download failure because the FLASH capacity became full during writing or reading the language file.</li> <li>=4 MEMORY FULL Failed to secure memory space.</li> <li>=5 UNSUPPORTED_DATA Download of the data that is not supported by the printer.</li> </ul> | Error<br>(ONLINE) |
| Wait a Moment<br>Network Configuration<br>Writing      | Varies             | Varies             | When the network related setting items are updated, contents of them are saved in the flash memory.                                                                                                    | Error<br>(ONLINE) |

| Display on operator panel                                                                     | ON<br>LINE<br>lamp | Inspection<br>lamp | Contents                                                                                                    | Code nnn                   |
|-----------------------------------------------------------------------------------------------|--------------------|--------------------|----------------------------------------------------------------------------------------------------|----------------------------|
| Wait a Moment<br>Network Initializing                                                         | Varies             | Varies             | Indicates the network initialization is in progress.                                                                                                    | Error<br>(ONLINE)          |
| Install Paper<br>%TRAY%<br>%MEDIA_SIZE%<br>Please see HELP for details                        | Off                | Blink              | Indicates that a print request is issued<br>to the tray that has run out of paper.<br>Prompting user to refill paper.<br>Error 491 : Tray1<br>Error 492 : Tray2<br>Error 493 : Tray3<br>Unit of paper size in the Custom<br>mode follows the unit specified by<br>menu unless otherwise specified by<br>driver. If unit of paper size is specified<br>by driver, it is displayed in units<br>specified by driver.                                                                                                    | Error<br>491<br>492<br>493 |
| Install Paper<br>MPTray<br>%MEDIA_SIZE%<br>Press ONLINE Button<br>Please see HELP for details | Off                | Blink              | Indicates that a print request is issued<br>to the multipurpose tray that has run<br>out of paper.<br>Paper feed restarts when user<br>pressed the ON LINE switch.<br>Error 490 : MPTray<br>Unit of paper size in the Custom<br>mode follows the unit specified by<br>menu unless otherwise specified by<br>driver. If unit of paper size is specified<br>by driver, it is displayed in units<br>specified by driver.<br>This error occurs when the tray is in<br>the home position, and the sensor<br>"PE SENS 2" cannot detect paper. | Error<br>490               |
| Remove Paper<br>Face Down Stacker<br>Please see HELP for details                              | Off                | Blink              | The printed paper is overfilled on the paper stacker of the printer unit.<br>Error 480 : Face Down Stacker                                                                                                    | Error<br>480               |
| Install Paper Cassette<br>%TRAY%                                                              | Off                | Blink              | Indicates that cassette is removed<br>from the tray 1 that is located in<br>the path when a print from tray 2 is<br>attempted.<br>Error 440 : Tray1                                                                                                    | Error<br>440               |
| Please see HELP for details                                                                   |                    |                    | Error 441 : Tray2                                                                                                    | 441                        |

| Display on operator panel                                                   | ON<br>LINE<br>lamp | Inspection<br>lamp | Contents                                                                                                    | Code nnn                          |
|-----------------------------------------------------------------------------|--------------------|--------------------|----------------------------------------------------------------------------------------------------|-----------------------------------|
| Install Paper Cassette<br>%TRAY%<br>Please see HELP for details             | Off                | Blink              | Indicates that paper feeding is not<br>possible because cassette has been<br>removed from the corresponding<br>tray when a print from the tray is<br>attempted.<br>Error 430 : Tray1<br>Error 431 : Tray2<br>Error 432 : Tray3                                                                                   | Error<br>430<br>431<br>432        |
| Press ONLINE Button for<br>Restoration<br>Memory Overflow                   | Off                | Blink              | Momory capacity overflows due to<br>the following reason. Press ON-LINE<br>switch so that it continues. Install<br>expansion RAM or decrease the data<br>amount.<br>-Too much print data in a page.<br>- Too much Macro data.<br>- Too much DLL data<br>- After frame buffer compression, over<br>flow occurred. | Error<br>420                      |
| Replace Toner<br>%COLOR% Waste Toner<br>Full<br>Please see HELP for details | Off                | Blink              | Indicates that the waster toner<br>of %COLOR% is full requiring<br>replacement of toner.<br>Error 415 : Magenta<br>Error 416 : Cyan<br>(This error does not occur in the<br>Black /Yellow toner.)                                                                                                    | Error<br>415<br>416               |
| Install Toner<br>%COLOR%<br>Please see HELP for details                     | Off                | Blink              | Indicates that the printer runs out of<br>toner.<br>When the cover is opened/closed, it<br>changes to the warning status.<br>Error 410 : Yellow<br>Error 411 : Magenta<br>Error 412 : Cyan<br>Error 413 : Black                                                                                                  | Error<br>410<br>411<br>412<br>413 |
| Toner Regional Mismatch<br>%COLOR%<br>Please see HELP for details           | Off                | Blink              | Indicates the toner cartridge is not for<br>use in the printer.<br>The printer recovers from the error<br>after replacement of the toner cartridge<br>with a toner cartridge for the printer.<br>Error 554 : Yellow<br>Error 555 : Magenta<br>Error 556 : Cyan<br>Error 557 : Black                              | Error<br>554<br>555<br>556<br>557 |

| Display on operator panel                                    | ON<br>LINE<br>lamp | Inspection<br>lamp | Contents                                                                                                    | Code nnn                 |
|--------------------------------------------------------------|--------------------|--------------------|----------------------------------------------------------------------------------------------------|--------------------------|
| Incompatible Toner<br>%COLOR%                                | Off                | Blink              | Indicates the toner cartridge is not for<br>use in the printer.<br>The printer recovers from the error<br>after replacement of the toner<br>cartridge with a toner cartridge for the<br>printer. | Error                    |
|                                                              |                    |                    | Error 614 : Yellow<br>Error 615 : Magenta<br>Error 616 : Cyan<br>Error 617 : Black                                                                                                    | 614<br>615<br>616<br>617 |
| Incompatible Toner<br>%COLOR%<br>Please see HELP for details | Off                | Blink              | Indicates the toner cartridge is not for<br>use in the printer.<br>The printer recovers from the error<br>after replacement of the toner<br>cartridge with a toner cartridge for the<br>printer. | Error                    |
|                                                              |                    |                    | Error 620 : Yellow<br>Error 621 : Magenta<br>Error 622 : Cyan<br>Error 623 : Black                                                                                                    | 620<br>621<br>622<br>623 |
| Non Genuine Toner<br>%COLOR%                                 | Off                | Blink              | Indicates the toner cartridge is not for<br>use in the printer.<br>The printer recovers from the error<br>after replacement of the toner<br>cartridge with a toner cartridge for the<br>printer. | Error                    |
|                                                              |                    |                    | Error 550 : Yellow<br>Error 551 : Magenta<br>Error 552 : Cyan<br>Error 553 : Black                                                                                                    | 550<br>551<br>552<br>553 |
|                                                              |                    |                    | The engine is confirmed again by<br>cover open/close. And, when the<br>toner cartridges have not been<br>exchanged, it shifts to Warning. And it<br>is possible to print up to 20.               |                          |
| Toner Not Installed                                          | Off                | Blink              | Indicates that toner cartridge is not installed.                                                                                                    | Error                    |
| Please see HELP for details                                  |                    |                    | Error 610 : Yellow<br>Error 611 : Magenta<br>Error 612 : Cyan<br>Error 613 : Black                                                                                                    | 610<br>611<br>612<br>613 |
|                                                              |                    |                    | The engine is confirmed again by<br>cover open/close. And, when the toner<br>cartridges have not been exchanged,<br>it shifts to Warning. And it is possible<br>to print up to 20.               |                          |

| Display on operator panel                 | ON<br>LINE<br>lamp | Inspection<br>lamp | Contents                                                                                                    | Code nnn                 |
|-------------------------------------------|--------------------|--------------------|----------------------------------------------------------------------------------------------------|--------------------------|
| Open Cassette<br>Paper Remain<br>%TRAY%   | Off                | Blink              | Additional paper is detected when a<br>paper jam has occurred.<br>Error 632 : Tray2 Cassette<br>Error 633 : Tray3 Cassette                      | Error<br>632<br>633      |
| Please see HELP for details               |                    |                    |                                                                                                    |                          |
| Open Cover<br>Paper Remain<br>Front Cover | Off                | Blink              | Additional paper is detected when a paper jam has occurred.<br>Error 637 : J0: Paper Feed Path                                                  | Error<br>637             |
| Please see HELP for details               |                    |                    |                                                                                                    |                          |
| Open Cover<br>Paper Remain                | Off                | Blink              | Additional paper is detected when a paper jam has occurred.                                                                                     | Error                    |
| Top Cover                                 |                    |                    | Error 638 : J1: Paper Transport<br>Path                                                                                                    | 638                      |
| Please see HELP for details               |                    |                    |                                                                                                    |                          |
| Open Cover<br>Paper Remain<br>Top Cover   | Off                | Blink              | Contents Additional paper is detected<br>when a paper jam has occurred.<br>Error 639 : J2: Paper Exit Path<br>Error 640 : J4: Duplex Entry Path | Error<br>639<br>640      |
| Please see HELP for details               |                    |                    | In case of Error code 639, paper may<br>be left in around the side cover at the<br>exit part.                                                   |                          |
| Check Duplex Unit<br>Paper Remain         | Off                | Blink              | Additional paper is detected when a paper jam has occurred.                                                                                     | Error                    |
|                                           |                    |                    | Error 641 : J5: Duplex Reversal<br>Path                                                                                                    | 641                      |
| Please see HELP for details               |                    |                    | Error 642 : J3: Duplex Transport<br>Path                                                                                                    | 642                      |
| Toner Sensor Error<br>%COLOR%             | Off                | Blink              | Indicates that the toner sensor has detected the error.                                                                                         | Error                    |
|                                           |                    |                    | Error 540 : Yellow<br>Error 541 : Magenta<br>Error 542 : Cyan<br>Error 543 : Black                                                              | 540<br>541<br>542<br>543 |

| Display on operator panel                                                | ON<br>LINE<br>lamp | Inspection<br>lamp | Contents                                                                                                    | Code nnn                                 |
|--------------------------------------------------------------------------|--------------------|--------------------|----------------------------------------------------------------------------------------------------|------------------------------------------|
| Check Paper<br>Paper Size Error<br>%TRAY%<br>Please see HELP for details | Off                | Blink              | Informs that a paper of illegal size<br>is fed from the tray. Check paper in<br>the tray, or check if multiple sheets of<br>paper are transported simultaneously<br>by mistake or not.<br>The recovery print is executed when<br>the cover is Opened/Closed | Error<br>400                             |
| Open Cover<br>Paper Jam<br>Front Cover<br>Please see HELP for details    | Off                | Blink              | Indicates that jam has occurred<br>during feeding paper from the MP<br>tray.<br>Error 390: MP Tray                                                                                                    | Error<br>390                             |
| Open Cassette<br>Paper Jam<br>%TRAY%                                     | Off                | Blink              | Indicates that jam has occurred<br>during feeding paper from the this<br>tray.<br>Error 391 : Tray 1                                                                                                    | Error<br>391                             |
| Please see HELP for details                                              |                    |                    | Error 392 : Tray 2<br>Error 393 : Tray 3                                                                                                    | 392<br>393                               |
| Open Cover<br>Paper Jam<br>Front Cover                                   | Off                | Blink              | Indicates that jam has occurred in the paper path.<br>Error 380 : Feed                                                                                                    | Error<br>380                             |
| Please see HELP for details                                              |                    |                    |                                                                                                    |                                          |
| Open Cover<br>Paper Jam<br>Top Cover<br>Please see HELP for details      | Off                | Blink              | Indicates that jam has occurred in the<br>paper path.<br>Error 381 : Transport<br>Error 382 : Exit<br>Error 383 : Duplex Entry<br>Error 385 : Fuser Unit<br>Error 389 : Printing Page Lost                                                                  | Error<br>381<br>382<br>383<br>385<br>389 |
| Check Duplex Unit<br>Paper Jam                                           | Off                | Blink              | Indicates that jam has occurred in the vicinity of Duplex unit.<br>Error 370 : Duplex Reversal Error 371 : Duplex Input                                                                                                    | Error<br>370<br>371                      |
| Please see HELP for details                                              |                    |                    |                                                                                                    |                                          |
| Open Cover<br>Paper Jam<br>Front Cover                                   | Off                | Blink              | Indicates that jam has occurred in the vicinity of Duplex unit.<br>Error 372 : Misfeed from Duplex                                                                                                    | Error<br>372                             |
| Please see HELP for details                                              |                    |                    |                                                                                                    |                                          |

Code nnn

Error

Error

Error 320

Error 330

Error

Error

| Display on operator panel                            | ON<br>LINE<br>lamp | Inspection<br>lamp | Contents                                                                                                    | Code nnn                                                               |  | Display on operator panel                                           | ON<br>LINE<br>lamp | Inspection<br>lamp | Contents                                                                                                    |
|------------------------------------------------------|--------------------|--------------------|----------------------------------------------------------------------------------------------------|------------------------------------------------------------------------|--|---------------------------------------------------------------------|--------------------|--------------------|----------------------------------------------------------------------------------------------------|
| Install Duplex Unit                                  | Off                | Blink              | Indicates that the Duplex unit is<br>removed.<br>If this error is detected, printing is<br>stopped.                                                                                                 | Error<br>360                                                           |  | Check Toner Cartridge<br>Improper Lock Lever<br>Position<br>%COLOR% | Off                | Blink              | Indicates that toner is not being<br>supplied (toner cannot be detected).<br>The lever of the toner cartridge<br>is left unlocked, or the cartridge<br>was installed without removing the<br>protective tape therefore, the toner |
| Please see HELP for details                          |                    |                    |                                                                                                    |                                                                        |  | Please see HELP for details                                         |                    |                    | cannot be supplied, and it might                                                                                                    |
| Install New Image Drum<br>Image Drum Life<br>%COLOR% | Off                | Blink              | Informs the image drum has reached<br>end of line (alarm).<br>When the cover is opened/closed, it<br>changes to the warning status.                                                                 | Error                                                                  |  |                                                                     |                    |                    | Error 544 : Yellow<br>Error 545 : Magenta<br>Error 546 : Cyan<br>Error 547 : Black                                                                                                    |
| Please see HELP for details                          |                    |                    | Error 351 : Magenta<br>Error 352 : Cyan<br>Error 353 : Black                                                                                                    | 351<br>352<br>353                                                      |  | Check Image Drum<br>%COLOR%                                         | Off                | Blink              | Indicates that the image drum is not<br>installed normally.                                                                                                    |
| Install New Image Drum<br>Image Drum Life            | Off                | Blink              | Informs the image drum has reached<br>end of line (alarm).<br>It is displayed until the image drum is                                                                                               | Error                                                                  |  | Please see HELP for details                                         |                    |                    | Error 340 : Yellow<br>Error 341 : Magenta<br>Error 342 : Cyan<br>Error 343 : Black                                                                                                    |
| Please see HELP for details                          |                    |                    | replaced.<br>Error 560 : Yellow<br>Error 561 : Magenta<br>Error 562 : Cyan<br>Error 563 : Black                                                                                                    | 560<br>561<br>562<br>563                                               |  | Check Fuser Unit                                                    | Off                | Blink              | Indicates that the fuser is not installed normally.                                                                                                    |
| Install New Fuser Unit                               | Off                | Blink              | Informs the image drum has reached                                                                                                    | Error                                                                  |  | Please see HELP for details                                         |                    |                    |                                                                                                    |
| Fuser Unit Life<br>Please see HELP for details       |                    |                    | end of line. This error is issued when<br>the counter detects that the fuser has<br>reached end of life. Print is stopped.<br>When the cover is opened/closed, it<br>changes to the warning status. | sued when 354<br>ne fuser has<br>is stopped.<br>d/closed, it<br>tatus. |  | Check Belt Unit                                                     | Off                | Blink              | Indicates that the belt is not installed normally.                                                                                                    |
| Install New Belt Unit Belt                           | Off                | Blink              | Informs that the transfer has reached                                                                                                    | Error                                                                  |  | Please see HELP for details                                         |                    |                    |                                                                                                    |
| Unit Life                                            |                    |                    | end of line. This error is issued when<br>the counter detects that the belt has<br>reached end of life. Print is stopped.<br>When the cover is opened/closed, it<br>changes to the warning status.  | 355                                                                    |  | Close Cover<br>%COVER%                                              | Off                | Blink              | Indicates that the cover is open.<br>Error 310 : Top Cover<br>Error 311 : Front Cover<br>Error 316 : Duplex Unit                                                                                                    |
| Install New Belt Unit                                | Off                | Blink              | Indicates that the waster toper is full                                                                                                    | Error                                                                  |  | Please see HELP for details                                         |                    |                    |                                                                                                    |
| Belt Unit Life                                       |                    |                    | It changes to the warning status after<br>the cover is opened and closed only<br>once. This error is issued again after<br>500 copies are printed                                                   | 356                                                                    |  | Wait a Moment<br>Program Data Receiving                             | Off                | Blink              | Indicates that reception of the NIC program data for upgrading is in progress.                                                                                                    |
| Please see HELP for details                          |                    |                    | ooo oopies are printed.                                                                                                    |                                                                        |  | Wait a Moment<br>Program Data Received OK                           | Off                | Off                | Indicates that reception of the NIC program data for upgrading is complete.                                                                                                    |

| Display on operator panel                               | ON<br>LINE<br>lamp | Inspection<br>lamp | Contents                                                                                                    | Code nnn |
|---------------------------------------------------------|--------------------|--------------------|----------------------------------------------------------------------------------------------------|----------|
| Check Data<br>Program Data Receive<br>Error <nnn></nnn> | Off                | On                 | Indicates that an error has occurred<br>during reception of the NIC program<br>data for upgrading.<br>%DLCODE%<br>1: Size error<br>2: Checksum error<br>3: Printer model number error<br>4: Module I/F version error<br>5: FAT version error                                                                                                    | Error    |
| Wait a Moment<br>Program Data Writing                   | Off                | Blink              | Indicates that writing of the NIC program data for upgrading is in progress.                                                                                                    | Error    |
| Power Off/On<br>Program Data Written OK                 | Off                | Off                | Indicates that writing of the NIC program data for upgrading is in complete.                                                                                                    | Error    |
| Check Data<br>Program Data Write Error<br><nnn></nnn>   | Off                | On                 | Indicates that an error has occurred<br>during writing of the NIC program<br>data for upgrading.<br>%DLCODE%<br>1: Memory allocation error<br>2: Download file error<br>3: Device free space acquisition error<br>4: Device insufficient free space error<br>5: File write error<br>6: CU-F/W mismatch error                                         | Error    |
| Wait a Moment<br>Rebooting <n></n>                      | Off                | On                 | Indicates the reboot of the controller<br>unit is progress.<br>%CODE% is a decimal value (single<br>digit) indicating cause of the reboot.<br>=0Reboot that is resulted from a<br>cause other than the below.<br>=1Reboot by the PJL command<br>=2Reboot caused by the menu<br>change<br>=4Reboot caused by the network<br>utilities (including web) | Error    |
| Shutting down                                           | Off                | Off                | Indicates that a printer is shutting<br>down.<br>The shut-down process is started by<br>pressing the BACK button for more<br>than 4 seconds upon completion of<br>printer initialization process.                                                                                                    | Error    |

| Display on operator panel                                                 | ON<br>LINE<br>lamp | Inspection<br>lamp | Contents                                                                                                    | Code nnn                                         |
|---------------------------------------------------------------------------|--------------------|--------------------|----------------------------------------------------------------------------------------------------|--------------------------------------------------|
| Turn off power<br>Shutdown completed                                      | Off                | Off                | Off Indicates that the shut-down process<br>of a printer is complete.<br>(The LCD backlight turns off.)                                                                                                    |                                                  |
| Power Off and Wait for a<br>while<br>126:Condensing Error                 | Off                | Blink              | Dew condensation error (This error<br>is handled in the same way as the<br>service call error though display only<br>is different.)<br>*The Fatal Errors are not supported<br>by the various languages.                                       | Fatal<br>126                                     |
| Power Off/On<br>nnn:Fatal Error                                           | Off                | Blink              | Indicates that a fatal error has<br>occurred.<br>For detailed contents, refer to<br>"Service Calls List".<br>*The Fatal Errors are not supported<br>by the various languages.                                                                 | Fatal<br><nnn></nnn>                             |
| Service Call<br>nnn:Fatal Error                                           | Off                | Blink              | Indicates that a fatal error has<br>occurred.<br>For detailed contents, refer to<br>"Service Calls List".<br>*The Fatal Errors are not supported<br>by the various languages.                                                                 | Fatal<br><nnn></nnn>                             |
| Service Call<br>nnn:Fatal Error *                                         | Off                | Blink              | Indicates that a fatal error has<br>occurred.<br>For detailed contents, refer to<br>"Service Calls List".<br>The asterisk mark "*" indicates the<br>detailed information.<br>*The Fatal Errors are not supported<br>by the various languages. | Fatal<br>096<br>231<br>128<br>168<br>169         |
| Power Off/On<br>nnn:Fatal Error<br>PC:nnnnnnn<br>LR:nnnnnnn<br>FR:nnnnnnn | Off                | Blink              | Indicates that a fatal error has<br>occurred.<br>For detailed contents, refer to<br>"Service Calls List".<br>"nnnnnnn" indicates the detailed<br>information.<br>*The Fatal Errors are not supported<br>by the various languages.             | Fatal<br>002<br>011,<br>FOC<br>FOD<br>FFE<br>FFF |
| Power Off/On<br>209:Download Error                                        | Off                | Blink              | Indicates failure of the Media table<br>downloading to PU.<br>(Custom Media Type related)<br>*The Fatal Errors are not supported<br>by the various languages.                                                                                 | Fatal<br>209                                     |
#### Table 7-1-2 Service Call Error List

| Table 7-1-2 Service Call Error List                                         |                                          |                                                                                                    |                 | Display                                                                                                    | Cause                                      | Error details                                                |                                                                                                    | Remedial measure |                                                                                                    |
|-----------------------------------------------------------------------------|------------------------------------------|----------------------------------------------------------------------------------------------------|-----------------|----------------------------------------------------------------------------------------------------|--------------------------------------------|--------------------------------------------------------------|----------------------------------------------------------------------------------------------------|------------------|----------------------------------------------------------------------------------------------------|
| Display<br>Restart the printer.<br>002: Error~<br>007: Error<br>009: Error~ | Cause<br>CPU<br>Exception                | Error details                                                                                                    |                 | Remedial measure<br>If the RAM DIMM<br>is installed, remove<br>it and turn off the<br>power of the printer<br>and back on. | Restart the printer.<br>072: Error. Xx     | Engine I/F<br>Error.<br>I/F error<br>between PU<br>and CU    | Is the CU/PU assembly installed<br>normally?<br>Does the printer recover from<br>the error when the CU board is<br>replaced? | No<br>Yes<br>No  | Re-install the<br>CU/PU assembly<br>normally.<br>Replace the CU/PU<br>board.                                      |
| 011: Error                                                                  |                                          | Does the error display recur?                                                                                              | Yes<br>No       | Replace the CU/PU<br>board.<br>Re-install the RAM<br>DIMM.<br>Replace the RAM<br>DIMM.                                     | Restart the printer.<br>073: Error xxxxxxx | Video Error<br>Error is<br>detected<br>when<br>expanding the | Is the CU/PU assembly installed normally?                                                                                    | No<br>Yes        | Re-install the<br>CU/PU assembly<br>normally.<br>Change the PC<br>with another                                    |
| Service call<br>020: Error                                                  | CU ROM<br>Hash Check<br>Error            | Does the error display recur?                                                                                              | Yes             | Turn off the power<br>of the printer and<br>back on.<br>Replace the CU/PU<br>board.                                        |                                            | video data.<br>(Illegal data is<br>received.)                |                                                                                                    |                  | PC having high<br>specifications, or<br>alternately reduce<br>resolution power<br>and execute the<br>print again. |
| Service call<br>030: Error                                                  | CU RAM<br>Check Error                    |                                                                                                    |                 | Turn off the power of the printer and                                                                                      |                                            |                                                              | Does this error recur?                                                                                                    | Yes              | Replace the CU/<br>PU board.                                                                                      |
|                                                                             |                                          | Does the error display recur?                                                                                              | Yes             | back on.<br>Replace the CU/PU<br>board.                                                                                    |                                            |                                                              |                                                                                                    |                  | Replace the<br>interface cable.<br>Re-install the PC                                                              |
| Service call<br>031: Error                                                  | CU Optional<br>RAM Check<br>Error        | Is installation of the RAM DIMM<br>normal?<br>Does the printer recover from<br>the error when the RAM DIMM<br>is replaced? | No<br>Yes<br>No | Re-install the RAM<br>DIMM.<br>Replace the RAM<br>DIMM.<br>Replace the CU/PU<br>board.                                     |                                            |                                                              | Is the CU/PU assembly installed normally?                                                                                    | No<br>Yes        | Re-install the<br>CU/PU assembly<br>normally.<br>Execute the print                                                |
| Service call<br>040: Error                                                  | CU EEPROM<br>Error                       | Does the error display recur?                                                                                              | Yes             | Furn off the power<br>of the printer and<br>back on.<br>Replace the CU/PU<br>board.                                        |                                            |                                                              | Does this error recur?<br>Does the error depend on print<br>data?                                                            | Yes<br>No<br>Yes | Print any other<br>data.<br>Replace the CU/<br>PU board.<br>Send the data to                                      |
| Service call<br>041: Error                                                  | CU Flash<br>Error.                       | Does the error display recur?                                                                                              | Yes             | Turn off the power<br>of the printer and                                                                                   |                                            | Video Error<br>Error is                                      |                                                                                                    |                  | design division and request analysis of the data.                                                                 |
|                                                                             | Flash ROM<br>Error on the<br>CU/PU board |                                                                                                    |                 | Replace the CU/PU board.                                                                                                   | Restart the printer.<br>074: Error xxxxxxx |                                                              | Is the CU/PU assembly installed normally?                                                                                    | No               | Re-install the<br>CU/PU assembly                                                                                  |
| Service call<br>042: Error~<br>043: Error<br>045: Error                     | Flash File<br>System Error               | Failed to access to the Flash<br>ROM that is directly soldered to<br>the CU/PU board.                                      |                 | Turn off the power<br>of the printer and<br>back on.<br>Replace the CU/PU<br>board.                                        | 075: Error xxxxxxx                         | when<br>expanding the<br>video data.                         |                                                                                                    |                  | Replace the CU/<br>PU board.                                                                                      |

Шſ

| Display                    | Cause                                                          | Error details                                                                                                    |                 | Remedial measure                                                                                                    |
|----------------------------|----------------------------------------------------------------|----------------------------------------------------------------------------------------------------|-----------------|----------------------------------------------------------------------------------------------------|
| Service call<br>081: Error | Parameter<br>integrity<br>check                                | Either EEPROM or Flash ROM cannot read/write normally.                                                                                                    |                 | Turn the printer<br>power off and then<br>back on. If the error<br>symptom remains<br>unchanged,<br>replace the CU/PU<br>board.               |
| Service call<br>104: Error | Read/write<br>error of<br>the engine<br>EEPROM is<br>detected. | Does this error recur?                                                                                                    | Yes             | Turn off the power<br>of the printer and<br>back on.<br>Replace the CU/<br>PU board.                                                          |
| Service call<br>106: Error | Engine control<br>logic has an<br>error.                       | Does this error recur?                                                                                                    | Yes             | Turn off the power<br>of the printer and<br>back on.<br>Replace the CU/<br>PU board.                                                          |
| Service call<br>111: Error | Duplex unit for other model is detected.                       | Is the Duplex unit for that specific model installed?                                                                                                    | No              | Install the correct duplex unit.                                                                                                    |
| Service call<br>112: Error | 2nd tray for<br>other model is<br>detected.                    | Is the 2nd tray for that specific model installed?                                                                                                    | No              | Install the correct<br>2nd tray.                                                                                                    |
| Service call<br>113: Error | 3rd tray for<br>other model is<br>detected.                    | Is the 3rd tray for that specific model installed?                                                                                                    | No              | Install the correct<br>3rd tray.                                                                                                    |
| Service call<br>121: Error | High voltage<br>power supply<br>interface error.               | Is the cable connecting the CU/<br>PU board to the high voltage<br>unit connected normally?<br>Have you checked defective<br>contact of contactor points?<br>Note) | No<br>Yes<br>No | Re-connect them<br>normally.<br>Check for defective<br>contact of the high<br>voltage system.<br>Replace the high<br>voltage power<br>supply. |
| Service call<br>122: Error | Low voltage<br>power supply<br>fan error                       | Is the fan (bottom right of the front) of the low voltage power supply block working?                                                                              | No<br>Yes       | Check for sure<br>connection of the<br>fan connector.<br>Replace the CU/<br>PU board.                                                         |
|                            |                                                                | Is the fan connector connected normally?                                                                                                    | No<br>Yes       | Replace the fan motor.                                                                                                    |

| Display                                   | Cause                                                                               | Error details                                                                                                    |                               | Remedial measure                                                                                                    |
|-------------------------------------------|-------------------------------------------------------------------------------------|----------------------------------------------------------------------------------------------------|-------------------------------|----------------------------------------------------------------------------------------------------|
| Service call<br>123: Error                | Environment<br>humidity is<br>abnormal./<br>Humidity<br>sensor is not<br>connected. | Does this error recur?                                                                                                    | Yes                           | Turn off the power<br>of the printer and<br>back on.<br>Replace the control<br>panel board.                                                                                                    |
| Service call<br>124: Error                | Environment<br>temperature<br>is abnormal.                                          | Does this error recur?                                                                                                    | Yes                           | Turn off the power<br>of the printer and<br>back on.<br>Replace the control<br>panel board.                                                                                                    |
| Service call<br>126: Error                | Dew<br>condensation<br>of the printer<br>is detected.                               | This error can easily occur<br>when a printer is brought in to<br>indoor from outdoor.<br>Leave the printer for 2 hours<br>or half day under room<br>temperature, and turn on the<br>power again.<br>Does this error recur? | Yes                           | After leaving a<br>printer under room<br>temperature, turn<br>on the power<br>again.<br>Replace the control<br>panel board.                                                                                      |
| Service call<br>127: Error                | Fuser exhaust<br>fan error                                                          | Is the fan connector connected<br>normally?<br>Does this error recur?                                                                                                    | No<br>Yes<br>No               | Re-connect it<br>normally.<br>Replace the fan<br>motor.<br>Replace the CU/<br>PU board.                                                                                                    |
| Service call<br>128: Error                | ID cooling fan<br>error                                                             | Is the fan connector connected<br>normally?<br>Does this error recur?                                                                                                    | No<br>Yes<br>No               | Re-connect it<br>normally.<br>Replace the fan<br>motor.<br>Replace the CU/<br>PU board.                                                                                                    |
| Service call<br>131: Error~<br>134: Error | LED head<br>detection<br>error<br>(131=Y,<br>132=M,<br>133=C,<br>134=K)             | Is the LED head connected<br>normally?<br>Is the LED HEAD fuse brown?<br>Does this error recur?                                                                                                    | No<br>Yes<br>Yes<br>No<br>Yes | Install the LED<br>head unit normally.<br>Check the LED<br>HEAD fuse.<br>After checking fuse<br>Turn on the power<br>again.<br>For the method of<br>checking the LED<br>head unit fuse,<br>refer to section 7.6. |
| Service call<br>142: Error                | ID Up/Down<br>position<br>detection<br>error                                        | Is the ID unit caught by anything<br>when it is removed and re-<br>installed?<br>Does this error recur?                                                                                                    | Yes<br>No<br>Yes              | Re-install the ID<br>unit.<br>Turn on the power<br>again.<br>Replace the ID<br>UP/DOWN sensor.                                                                                                    |

| _            |                                         |                                                                                |                                                                                                    |                  |                                                                                                    | -                                      |                                                   |                                                                                                    |                                                           |                                                                                                    |                                                                                                    |
|--------------|-----------------------------------------|--------------------------------------------------------------------------------|----------------------------------------------------------------------------------------------------|------------------|----------------------------------------------------------------------------------------------------|----------------------------------------|---------------------------------------------------|----------------------------------------------------------------------------------------------------|-----------------------------------------------------------|----------------------------------------------------------------------------------------------------|----------------------------------------------------------------------------------------------------|
|              | Display                                 | Cause                                                                          | Error details                                                                                                    |                  | Remedial measure                                                                                                    |                                        | Display                                           | Cause                                                                                                  | Error details                                             |                                                                                                    | Remedial measure                                                                                         |
| \$<br>1<br>1 | Service call<br>50: Error~<br>53: Error | The ID unit<br>fuse has<br>blown out.<br>(150=Y,<br>151=M,<br>152=C,<br>452=K) | Is the ID unit installed normally?<br>Does this error recur?<br>Does the printer recover from<br>the error when the PU/PRZ<br>board is replaced? | No<br>Yes<br>Yes | Re-install the ID<br>unit.<br>Turn on the power<br>again.<br>After checking<br>for the sure                                                          |                                        | Service call<br>167: Error                        | Thermistor<br>Slope Error                                                                              | Is the error message displayed?<br>Does this error recur? | Yes                                                                                                    | Turn on the power<br>again.<br>After leaving a<br>printer for 30<br>minutes, turn on<br>the power again. |
|              |                                         | 153=K)                                                                         |                                                                                                    | No               | connection of the<br>cable between<br>PRZ board and<br>CU/PU board,<br>replace the PRZ<br>board.<br>Replace the CU/                                  | Service call<br>168: Error<br>Note)    | Compensation<br>Thermistor<br>Error               | Is the error message displayed?<br>Does this error recur?                                              | Yes                                                       | Turn on the power<br>again.<br>After leaving a<br>printer for 30<br>minutes, turn on<br>the power again. |                                                                                                    |
| 5<br>1       | Service call<br>154: Error              | The belt unit<br>fuse has<br>blown out.                                        | Is the belt unit connected normally?                                                                                                    | No<br>Yes        | Re-install the belt<br>unit.<br>Turn on the power                                                                                                    |                                        | Service call<br>170: Error<br>171: Error<br>Note) | Short-circuit or<br>open-circuit of<br>fuser thermistor<br>is detected.                                | Does this error recur?                                    | Yes                                                                                                    | Turn on the power<br>again.<br>Replace the fuser<br>unit.                                                |
|              |                                         |                                                                                | Does this error recur?                                                                                                    | Yes              | again.<br>After checking<br>for the sure cable<br>connection,<br>replace the CU/PU<br>board.                                                         | J                                      | Service call<br>172: Error<br>173: Error          | The fuser<br>thermistor<br>has detected<br>an abnormal<br>temperature<br>(high                         | Does this error recur?<br>Does this error recur?          | Yes<br>Yes                                                                                               | Turn on the power<br>again.<br>Replace the fuser<br>unit.<br>Replace the low<br>voltage power            |
| 5<br>1       | Service call<br>155: Error              | The fuser<br>unit fuse has<br>blown out.                                       | Is the fuser unit installed normally?                                                                                                    | No               | After cleaning<br>the connecting<br>connector of the                                                                                                 |                                        |                                                   | temperature<br>or low<br>temperature.)                                                                 |                                                           |                                                                                                    | supply unit.                                                                                             |
|              |                                         |                                                                                | Does this error recur?                                                                                                    | Yes<br>Yes       | tuser unit, re-install<br>the fuser unit.<br>Turn on the power<br>again.<br>After checking<br>for the sure cable<br>connection,<br>replace the CU/PU |                                        | Service call<br>174: Error                        | The backup<br>roller<br>thermistor is<br>detected of its<br>short-circuit.<br>(At high<br>temperature) | Does this error recur?                                    | Yes                                                                                                    | Turn on the power<br>again.<br>Replace the fuser<br>unit.                                                |
| 5<br>1<br>1  | Service call<br>60: Error~<br>63: Error | Toner sensor<br>detection<br>error.<br>(160=Y,<br>161=M,<br>162=C,             | Is the toner cartridge installed?<br>Is the lock lever of the toner<br>set?                                                                      | No<br>No         | board.<br>Install the toner<br>cartridge.<br>Rotate the lock<br>lever of toner to the<br>lock position.<br>Turn on the power                         |                                        | Service call<br>175: Error<br>Note)               | The backup<br>roller<br>thermistor<br>is detected<br>of its open-<br>circuit. (At low<br>temperature)  | Does this error recur?                                    | Yes                                                                                                    | Turn on the power<br>again.<br>Replace the fuser<br>unit.                                                |
|              |                                         | 163=K) This<br>error does<br>not occur with<br>the default<br>settings.        | Does this error recur?                                                                                                    | Yes              | again.<br>Replace the toner<br>sensor assembly.                                                                                                    | in.<br>Iace the toner<br>sor assembly. |                                                   |                                                                                                    |                                                           |                                                                                                    |                                                                                                    |

| Display                                                | Cause                                                                                                    | Error details                                                |            | Remedial measure                                                                                                    |
|--------------------------------------------------------|----------------------------------------------------------------------------------------------------|--------------------------------------------------------------|------------|----------------------------------------------------------------------------------------------------|
| Service call<br>176: Error<br>177: Error               | The backup<br>roller<br>thermistor<br>has detected<br>an abnormal<br>temperature<br>(high<br>temperature<br>or low<br>temperature.) | Does this error recur?<br>Does this error recur?             | Yes<br>Yes | Turn on the power<br>again.<br>Replace the fuser<br>unit.<br>Replace the low<br>voltage power<br>supply unit.                                                                               |
| Service call<br>181: Error<br>182: Error<br>183: Error | Option unit<br>I/F error<br>(181=Duplex<br>Unit,<br>182=2nd Tray,<br>183=3rd Tray)                                                  | Does this error recur?<br>Does this error recur?             | Yes<br>Yes | Turn on the power<br>again.<br>Check for sure<br>connection of the<br>connectors.<br>Replace the option<br>unit.                                                                            |
| Re-start the printer.<br>190: Error                    | System<br>memory<br>overflow                                                                                                    | Does this error recur?                                       | Yes        | Turn on the power<br>again.<br>Increase the add-<br>on RAM DIMM.                                                                                                    |
| Service call<br>200: Error~<br>202: Error              | PU Firmware<br>Download<br>Error                                                                                                    | Error has occurred during re-<br>writing of the PU firmware. |            | After turning<br>on the power<br>again, perform<br>downloading<br>again. (This error<br>does not occur<br>during the normal<br>operation because<br>this processing is<br>not carried out.) |
| Re-start the printer.<br>209: Download Error           | Custom<br>Media<br>Type table<br>downloading<br>has failed.                                                                         | Custom Media Type table<br>downloading has failed.           |            | After turning<br>on the power<br>again, perform<br>downloading<br>again. (This error<br>does not occur<br>during the normal<br>operation because<br>this processing is<br>not carried out.) |

| Display                                                                                                    | Cause                                                                                                    | Error details                                                                                                    |                 | Remedial measure                                                                                                    |
|----------------------------------------------------------------------------------------------------|----------------------------------------------------------------------------------------------------|----------------------------------------------------------------------------------------------------|-----------------|----------------------------------------------------------------------------------------------------|
| Re-start the printer.<br>203: Error<br>204: Error<br>207: Error<br>208: Error<br>214: Error<br>FOC: Error<br>FFF: Error | CU program<br>error<br>(The error<br>numbers<br>203 through<br>214 do not<br>occur under<br>the normal<br>operation.)                       | Illegal processing is executed<br>by the CU program.                                                                                                    |                 | After turning off<br>the power, check<br>for the normal<br>connection CU/<br>PU board. Then,<br>turn on the power<br>again.                                                                                                    |
| Service call<br>230: Error                                                                                              | RFID Reader<br>not Installed                                                                                                    | RFID read device error<br>Does this error recur?                                                                                                    | Yes<br>Yes      | Check for normal<br>connection of the<br>RFID R/W board.<br>Replace the RFID<br>R/W. Replace the<br>CU/PU board.                                                                                                    |
| Service call<br>231: Error                                                                                              | RFID reader<br>I/F error                                                                                                    | <ul> <li>Interface error with the RFID reader is detected.</li> <li>01: Communication error between the RFID reader and the engine circuit boards.</li> <li>02: Error in the wireless circuit of the RFID reader</li> <li>03: Communication error between the RFID reader and the toner cartridge.</li> <li>04: Error is detected in the RFID toner cartridge. (In more than 4)</li> </ul> |                 | <ul> <li>01: Same as the error no. 230</li> <li>02: Replace the RFID R/W board.</li> <li>03: Check for normal connection of the antenna cable.</li> <li>04: Check if quantity of the toner cartridge is correct or not.</li> </ul> |
| Re-start the printer.<br>901: Error~<br>904: Error<br>Note)                                                             | Abnormal<br>temperature<br>of belt<br>901: Short-<br>circuit<br>902: Open<br>circuit<br>903: High<br>temperature<br>904: Low<br>temperature | Is the cable from belt thermistor<br>to the high voltage board<br>connected normally?<br>Does this error recur?                                                                                                    | No<br>Yes<br>No | Re-connect the<br>cables normally.<br>Turn on the power<br>again.<br>Replace the belt<br>thermistsor.                                                                                                    |

| Display                             | Cause                                                                           | Error details                                                                                                    |            | Remedial measure                                                                                                    |
|-------------------------------------|---------------------------------------------------------------------------------|----------------------------------------------------------------------------------------------------|------------|----------------------------------------------------------------------------------------------------|
| Re-start the printer.<br>918: Error | Duplex<br>FAN Alarm<br>Caution                                                  | Fan error inside the Duplex unit.<br>Does the error recur when the<br>power is turned off once and<br>back on?             | Yes        | Check if the Duplex<br>unit is installed<br>normally or not.<br>Check if the fans<br>are installed<br>normally or not.<br>Replace the fan. |
|                                     |                                                                                 | Does the error recur when the<br>power is turned off once and<br>back on?                                                  | Yes        |                                                                                                    |
| Re-start the printer.<br>923: Error | Black image<br>drum lock<br>error                                               | The K ID does not rotate<br>normally.<br>Does the error display recur<br>when the power is turned off<br>once and back on? | Yes<br>Yes | Check if the K ID is<br>installed normally<br>or not.<br>Replace the K ID<br>unit.<br>Replace the K ID<br>motor.                           |
| Service call<br>928: Error          | Fuser motor<br>lock error                                                       | Fuser does not rotate normally.<br>Does this error recur?                                                                  | Yes<br>Yes | Check if the<br>fuser is installed<br>normally or not.<br>Replace the fuser.<br>Replace the fuser<br>motor.                                |
| Service call<br>980: Error          | Media<br>wrapped<br>around the<br>fuser error                                   | Media has wrapped around the fuser.                                                                                        |            | Turn off the power.<br>Replace the fuser.                                                                                                  |
| Service call<br>982: Error          | 4th tray<br>detection<br>error                                                  | The 4th tray is installed.                                                                                                 |            | Remove the 4th tray.                                                                                                    |
| Service call<br>983: Error          | Error due<br>to detection<br>of the toner<br>cartridges<br>of the same<br>color | Two or more toner cartridges of the same color are detected.                                                               |            | Install the cartridge<br>of the specified<br>in the specified<br>position.                                                                 |

| Display                                   | Cause                                                   | Error details                                                                                                    |                 | Remedial measure                                                              |
|-------------------------------------------|---------------------------------------------------------|----------------------------------------------------------------------------------------------------|-----------------|-------------------------------------------------------------------------------|
| Service call<br>984: Error~<br>987: Error | Detection<br>of an<br>unsupported<br>toner<br>cartridge | An unsupported toner cartridge<br>has been detected.<br>984:Black toner cartridge<br>position<br>985:Yellow toner cartridge<br>position<br>986:Magenta toner cartridge<br>position<br>987:Cyan toner cartridge<br>position |                 | Replace it with an appropriate toner cartridge.                               |
| WDT ERROR<br>R14=xxxxxxxx                 | PU firmware<br>runaway                                  | Does this error recur?                                                                                                    | Yes             | Turn on the power<br>again.<br>Replace the CU/<br>PU board.                   |
| COMMUNICATION<br>ERROR                    | I/F error<br>between PU<br>and CU                       | Is the CU/PU assembly installed<br>normally?<br>Does this error recur?                                                                                                    | No<br>Yes<br>No | Re-install the<br>CU/PU assembly<br>normally.<br>Replace the CU/<br>PU board. |
| ASIC ERROR                                | DCON access<br>error                                    | Does this error recur?                                                                                                    | Yes             | Replace the CU/<br>PU board.                                                  |

*Note!* Service calls 168 error, 171 error, 175 error, 903 error and 904 error; These errors can occur when the printer temperature is below 0 °C. Turn on the power again after the printer temperature has increased.

# 7.5.2 Preparation for troubleshooting

| (1)        | LCD           | display error                                                        | 149   |
|------------|---------------|----------------------------------------------------------------------|-------|
|            | (1-1)         | LCD does not display anything.                                       | 149   |
|            | (1-2)         | PLEASE WAIT                                                          | 150   |
|            | (1-3)         | Error messages related to Operator Panel are displayed               | 150   |
|            | (1-4)         | "RAM check in progress" or "Initializing" display is kept appearing  | 150   |
| (2)        | Abno          | rmal operations of printer after the power is turned on              | 151   |
|            | (2-1)         | Any operation does not start at all.                                 | 151   |
|            | (2-2)         | Abnormal sound is heard.                                             | 151   |
|            | (2-3)         | Bad odols are generated.                                             | 152   |
| (2)        |               | r faad jam (arrar aada 201; 1at trav)                                | 150   |
| (3)        | (3-1)         | lam occurs immediately after the power is turned on (1st tray)       | 159   |
|            | (3-2)         | Jam occurs immediately after the paper feed is started (1st tray)    | 159   |
| (4)        | (0 -)<br>Food | iam (error code 380)                                                 | 161   |
| (-)        | (4-1)         | .lam occurs immediately after the power is turned on                 | 161   |
|            | (4-2)         | Jam occurs immediately after the paper feed is started.              | 161   |
| (5)        | Pape          | r feed jam (error code 390: Multipurpose trav)                       | 162   |
| (-)        | (5-1)         | Jam occurs immediately after the power is turned on.                 |       |
|            | ( )           | (Multipurpose tray)                                                  | 162   |
|            | (5-2)         | Jam occurs immediately after paper feed is started.                  |       |
|            |               | (Multipurpose tray)                                                  | 163   |
| (6)        | Pape          | r running jam (error code 381:)                                      | 164   |
|            | (6-1)         | Jam occurs immediately after the power is turned on                  | 164   |
|            | (6-2)         | Jam occurs immediately after a paper is taken into printer           | 164   |
|            | (6-3)         | Jam occurs in the middle of paper running path                       | 165   |
| <i>(</i> ) | (6-4)         | Jam occurs immediately after paper has reached the fuser.            | 166   |
| (7)        | Paper         | r unloading jam (error code 382)                                     | 166   |
|            | (7-1)         | Paper unloading jam occurs immediately after the power is turned on. | 165   |
|            | (7-2)         | Paper unloading jam occurs in the middle of paper running path       | 168   |
| (8)        |               | sided printing jam (error code: 370, 371, 372, 373, 383)             | 168   |
| (0)        | (8-1)         | Two-sided printing jam (error code: 576, 577, 572, 576, 666)         | n 168 |
|            | (8-2)         | Two-sided printing jam occurs during taking in the paper             |       |
|            | . /           | into Duplex unit.                                                    | 169   |
|            | (8-3)         | Two-sided printing jam occurs in the process of reversing paper      | 169   |
|            |               |                                                                      |       |

|                                                                                                    | (8-4)                                                                                                    | Two-sided printing jam occurs during transporting paper                                                                                                    |                                                                                                    |
|----------------------------------------------------------------------------------------------------|----------------------------------------------------------------------------------------------------|----------------------------------------------------------------------------------------------------|----------------------------------------------------------------------------------------------------|
|                                                                                                    | (9 E)                                                                                                    | inside the Duplex unit                                                                                                    | 170                                                                                                    |
| (-)                                                                                                    | (0-0)                                                                                                    |                                                                                                    |                                                                                                    |
| (9)                                                                                                    | Paper                                                                                                    | size error (error code 400)                                                                                                    |                                                                                                    |
|                                                                                                    | (9-1)                                                                                                    | Jam occurs when paper end is located hear the IN1 sensor                                                                                                    |                                                                                                    |
| (10)                                                                                                    | ID uni                                                                                                    | it Up/Down error (Service call 140 to 143)                                                                                                    |                                                                                                    |
|                                                                                                    | (10-1)                                                                                                    | Error occurs during the Up movement of the ID unit                                                                                                    | 1/1                                                                                                    |
| (4.4)                                                                                                    | (10-2)                                                                                                    |                                                                                                    |                                                                                                    |
| (11)                                                                                                    | Fuser                                                                                                    | Funit error (error 170 to 177)                                                                                                    | 1/2                                                                                                    |
|                                                                                                    | (11-1)<br>(11-2)                                                                                                    | Error occurs infinediately after the power is turned on                                                                                                    | 172<br>172                                                                                                   |
| (12)                                                                                                    | (11 Z)                                                                                                    | tion order (order 122, 127, 128, 018, 051)                                                                                                    | 172                                                                                                    |
| (12)                                                                                                    | (12-1)                                                                                                    | The low voltage power supply fan does not rotate immediately                                                                                                    | 173                                                                                                    |
|                                                                                                    | (12-1)                                                                                                    | after the power is turned on.                                                                                                    |                                                                                                    |
|                                                                                                    | (12-2)                                                                                                    | Duplex fan does not rotate during the Duplex printing                                                                                                    |                                                                                                    |
|                                                                                                    | (12-3)                                                                                                    | All fans of the printer do not rotate                                                                                                    | 173                                                                                                    |
|                                                                                                    |                                                                                                    |                                                                                                    |                                                                                                    |
| (13)                                                                                                    | Print s                                                                                                    | speed is slow. (Performance is low.)                                                                                                    | 174                                                                                                    |
| (13)                                                                                                    | Print :<br>(13-1)                                                                                                    | speed is slow. (Performance is low.)<br>Print speed decreases                                                                                                    | 174<br>174                                                                                                   |
| (13)<br>(14)                                                                                                 | Print (13-1)<br>Option                                                                                                    | speed is slow. (Performance is low.)<br>Print speed decreases<br>n unit cannot be recognized                                                                                                    | 174<br>174<br>174                                                                                            |
| (13)<br>(14)                                                                                                 | Print s<br>(13-1)<br>Option<br>(14-2)                                                                                                    | speed is slow. (Performance is low.)<br>Print speed decreases.<br>n unit cannot be recognized<br>Option try unit cannot be recognized.                                                                                                    | 174<br>174<br>174<br>174                                                                                     |
| (13)<br>(14)<br>(15)                                                                                         | Print :<br>(13-1)<br>Option<br>(14-2)<br>LED h                                                                                                 | speed is slow. (Performance is low.)<br>Print speed decreases<br>n unit cannot be recognized<br>Option try unit cannot be recognized<br>nead cannot be recognized. (error code 131, 132, 133, 134)                                                                                                    | 174<br>174<br>174<br>174<br>175                                                                              |
| (13)<br>(14)<br>(15)                                                                                         | Print s<br>(13-1)<br>Option<br>(14-2)<br>LED h<br>(15-1)                                                                                       | speed is slow. (Performance is low.)<br>Print speed decreases.<br>n unit cannot be recognized.<br>Option try unit cannot be recognized.<br>nead cannot be recognized. (error code 131, 132, 133, 134)<br>Service call 131 to 134 (LED HEAD Missing).                                                                                                    |                                                                                                    |
| <ul><li>(13)</li><li>(14)</li><li>(15)</li><li>(16)</li></ul>                                                | Print s<br>(13-1)<br>Option<br>(14-2)<br>LED h<br>(15-1)<br>Toner                                                                              | speed is slow. (Performance is low.)<br>Print speed decreases<br>n unit cannot be recognized<br>Option try unit cannot be recognized<br>nead cannot be recognized. (error code 131, 132, 133, 134)<br>Service call 131 to 134 (LED HEAD Missing)<br>cartridge cannot be recognized. (error code 540, 541, 542, 543) .                                                                                                    |                                                                                                    |
| <ul><li>(13)</li><li>(14)</li><li>(15)</li><li>(16)</li></ul>                                                | Print s<br>(13-1)<br>Option<br>(14-2)<br>LED h<br>(15-1)<br>Toner<br>(16-1)                                                                    | speed is slow. (Performance is low.)<br>Print speed decreases.<br>n unit cannot be recognized.<br>Option try unit cannot be recognized.<br>nead cannot be recognized. (error code 131, 132, 133, 134)<br>Service call 131 to 134 (LED HEAD Missing)<br>cartridge cannot be recognized. (error code 540, 541, 542, 543) .<br>Error caused by the consumable items.                                                                                                    |                                                                                                    |
| (13)<br>(14)<br>(15)<br>(16)                                                                                 | Print :<br>(13-1)<br>Option<br>(14-2)<br>LED I<br>(15-1)<br>Toner<br>(16-1)<br>(16-2)                                                          | speed is slow. (Performance is low.)<br>Print speed decreases<br>n unit cannot be recognized<br>Option try unit cannot be recognized<br>nead cannot be recognized. (error code 131, 132, 133, 134)<br>Service call 131 to 134 (LED HEAD Missing)<br>cartridge cannot be recognized. (error code 540, 541, 542, 543) .<br>Error caused by the consumable items<br>Error caused by the toner sensor                                                                                                    | 174<br>174<br>174<br>174<br>175<br>175<br>176<br>176<br>176                                                  |
| (13)<br>(14)<br>(15)<br>(16)                                                                                 | Print :<br>(13-1)<br>Option<br>(14-2)<br>LED I<br>(15-1)<br>Toner<br>(16-1)<br>(16-2)<br>(16-3)                                                | speed is slow. (Performance is low.)<br>Print speed decreases.<br>n unit cannot be recognized.<br>Option try unit cannot be recognized.<br>nead cannot be recognized. (error code 131, 132, 133, 134)<br>Service call 131 to 134 (LED HEAD Missing)<br>cartridge cannot be recognized. (error code 540, 541, 542, 543) .<br>Error caused by the consumable items.<br>Error caused by the toner sensor<br>Error caused by the defective mechanism.                                                                                                    | 174<br>174<br>174<br>174<br>175<br>175<br>176<br>176<br>176<br>176<br>177                                    |
| <ul> <li>(13)</li> <li>(14)</li> <li>(15)</li> <li>(16)</li> <li>(17)</li> </ul>                             | Print s<br>(13-1)<br>Option<br>(14-2)<br>LED F<br>(15-1)<br>Toner<br>(16-1)<br>(16-2)<br>(16-3)<br>Fuse                                        | speed is slow. (Performance is low.)<br>Print speed decreases.<br>n unit cannot be recognized.<br>Option try unit cannot be recognized.<br>nead cannot be recognized. (error code 131, 132, 133, 134)<br>Service call 131 to 134 (LED HEAD Missing)<br>cartridge cannot be recognized. (error code 540, 541, 542, 543) .<br>Error caused by the consumable items.<br>Error caused by the toner sensor<br>Error caused by the defective mechanism.<br>cut error (error codes 150 to 155)                                                                                   |                                                                                                    |
| <ul> <li>(13)</li> <li>(14)</li> <li>(15)</li> <li>(16)</li> <li>(17)</li> </ul>                             | Print s<br>(13-1)<br>Option<br>(14-2)<br>LED f<br>(15-1)<br>Toner<br>(16-1)<br>(16-2)<br>(16-3)<br>Fuse<br>(17-1)                              | speed is slow. (Performance is low.)<br>Print speed decreases.<br>n unit cannot be recognized.<br>Detion try unit cannot be recognized.<br>nead cannot be recognized. (error code 131, 132, 133, 134)<br>Service call 131 to 134 (LED HEAD Missing).<br>cartridge cannot be recognized. (error code 540, 541, 542, 543) .<br>Error caused by the consumable items.<br>Error caused by the toner sensor<br>Error caused by the defective mechanism.<br>cut error (error codes 150 to 155)<br>Fuse cut error                                                                | 174<br>174<br>174<br>174<br>175<br>176<br>176<br>176<br>176<br>177<br>177<br>177                             |
| <ul> <li>(13)</li> <li>(14)</li> <li>(15)</li> <li>(16)</li> <li>(17)</li> <li>(18)</li> </ul>               | Print :<br>(13-1)<br>Option<br>(14-2)<br>LED I<br>(15-1)<br>Toner<br>(15-1)<br>(16-2)<br>(16-3)<br>Fuse<br>(17-1)<br>Humid                     | speed is slow. (Performance is low.)<br>Print speed decreases.<br>n unit cannot be recognized.<br>Dead cannot be recognized. (error code 131, 132, 133, 134)<br>service call 131 to 134 (LED HEAD Missing)<br>cartridge cannot be recognized. (error code 540, 541, 542, 543) .<br>Error caused by the consumable items.<br>Error caused by the toner sensor<br>Error caused by the defective mechanism.<br>cut error (error codes 150 to 155)<br>Fuse cut error                                                                                                    |                                                                                                    |
| <ul> <li>(13)</li> <li>(14)</li> <li>(15)</li> <li>(16)</li> <li>(17)</li> <li>(18)</li> </ul>               | Print s<br>(13-1)<br>Option<br>(14-2)<br>LED f<br>(15-1)<br>Toner<br>(16-1)<br>(16-2)<br>(16-3)<br>Fuse<br>(17-1)<br>Humin<br>(18-1)           | speed is slow. (Performance is low.)<br>Print speed decreases.<br>n unit cannot be recognized.<br>Option try unit cannot be recognized.<br>nead cannot be recognized. (error code 131, 132, 133, 134)<br>Service call 131 to 134 (LED HEAD Missing)<br>cartridge cannot be recognized. (error code 540, 541, 542, 543) .<br>Error caused by the consumable items.<br>Error caused by the toner sensor<br>Error caused by the defective mechanism.<br>cut error (error codes 150 to 155)<br>Fuse cut error<br>dity sensor error (error code 123)                           |                                                                                                    |
| <ul> <li>(13)</li> <li>(14)</li> <li>(15)</li> <li>(16)</li> <li>(17)</li> <li>(18)</li> <li>(19)</li> </ul> | Print s<br>(13-1)<br>Option<br>(14-2)<br>LED f<br>(15-1)<br>Toner<br>(16-1)<br>(16-2)<br>(16-3)<br>Fuse<br>(17-1)<br>Humid<br>(18-1)<br>Wiring | speed is slow. (Performance is low.)<br>Print speed decreases.<br>n unit cannot be recognized.<br>Detion try unit cannot be recognized.<br>nead cannot be recognized. (error code 131, 132, 133, 134)<br>Service call 131 to 134 (LED HEAD Missing)<br>cartridge cannot be recognized. (error code 540, 541, 542, 543) .<br>Error caused by the consumable items.<br>Error caused by the toner sensor<br>Error caused by the defective mechanism.<br>cut error (error codes 150 to 155)<br>Fuse cut error<br>dity sensor error (error code 123).<br>Humidity sensor error | 174<br>174<br>174<br>174<br>175<br>175<br>176<br>176<br>176<br>176<br>177<br>177<br>177<br>178<br>178<br>179 |

**Note!** When replacing the CU/PU board, read the EEPROM chip contents of the old board first, and copy them to the new board upon completion of the replacement. (Refer to section 5.4.1 Precautions when replacing the engine control board.)

### 7.5.2. (1) LCD display error

*Memo* For the numbers from ① through <sup>26</sup> after name of the respective connectors, refer to section 7.5.2 (19) "Wiring diagram".

### (1-1) LCD does not display anything.

|    | Check item                                                                                   | Check work                                                                                                    | Action to be taken at NG                   |
|----|----------------------------------------------------------------------------------------------|----------------------------------------------------------------------------------------------------|--------------------------------------------|
| (1 | -1-1) Check the fuse.                                                                        |                                                                                                    |                                            |
|    | F3,F5 (fuse) of the CU/PU board                                                              | Check if F3,F5 has blown out or not.                                                                                                    | Replace CU/PU<br>board.                    |
| (1 | -1-2) Check the system of                                                                    | connection                                                                                                    |                                            |
|    | Connection between<br>the low voltage<br>power supply unit<br>and the CU/PU<br>board.        | Check if the cable from the low voltage power<br>supply to the POWER connector $\overline{\mathcal{O}}$ of the CU/<br>PU board is normally connected or not.<br>Check if the connector is connected only in the<br>half-way or not, and check if the connector is<br>inserted in slanted angle or not.                                                                    | Re-connect the cable normally.             |
|    | Cable assembly<br>connecting the low<br>voltage power supply<br>unit and the CU/PU<br>board. | Check if the cable is half-open circuit.<br>Check if sheath of the cable has not peeled off<br>or not.<br>Check if the cable assembly is defective such as<br>internal wires are disconnected or not.                                                                                                    | Replace the cable with the normal cable.   |
|    | Connection between<br>the CU/PU board<br>and Operator Panel                                  | Check if the 11-conductor FFC is connected<br>to the OPE connector () of the CU/PU board<br>normally or not.<br>Check if the 11-conductor FFC is connected<br>to the OPE connector () of the CU/PU board<br>normally or not.<br>Check if the connector is connected in the half-<br>way only or not, and check if the connector is<br>inserted in a slanted angle or not. | Re-connect the cable normally.             |
|    | FFC connecting the CU/PU board and the Operator Panel board                                  | Check if the cable has open circuit or not with<br>VOM. Check if sheath of the cable has not<br>peeled off or not by visual inspection.                                                                                                    | Replace the FFC<br>with the normal<br>FFC. |

| Check item |                                                                                              | Check work                                                                                                    | Action to be taken<br>at NG                     |  |  |  |  |  |  |
|------------|----------------------------------------------------------------------------------------------|----------------------------------------------------------------------------------------------------|-------------------------------------------------|--|--|--|--|--|--|
| (1-        | (1-1-3) Check the peripherals of the power supplies                                          |                                                                                                    |                                                 |  |  |  |  |  |  |
|            | Primary AC power<br>source that is<br>connected to the<br>printer.                           | Check the supplied voltage of the AC power source.                                                                                                    | Supply the AC power.                            |  |  |  |  |  |  |
|            | Voltage setting of<br>the lower voltage<br>power supply unit<br>(100V system/230V<br>system) | Measure the AC voltage supplied.<br>Check the power voltage setting of the<br>equipment in use.<br>(Check the shorting plug that is used for<br>selection of the voltage power supplies.)<br>Shorting plug is Used/Not used = 100V system/<br>230V system.            | Set the low<br>voltage power<br>supply setting. |  |  |  |  |  |  |
|            | 5V power that is<br>supplied to the CU/<br>PU board.                                         | Check for the 5V power supply at pin-1, 2, 3 of the POWER connector ⑦ of the CU/PU board.                                                                                                    | Replace the low voltage power supply.           |  |  |  |  |  |  |
|            | 3.3V power that<br>is supplied to the<br>Operator Panel.                                     | Check for the 3.3V power supply at pin-11 of the CN connector $\widehat{\mathbb{O}}$ of the Operator Panel board.                                                                                                    | Replace F2<br>or the CU/PU<br>board.            |  |  |  |  |  |  |
| (1-        | (1-1-4) Check that power supply circuit has no short-circuit.                                |                                                                                                    |                                                 |  |  |  |  |  |  |
|            | 5V power and 24V<br>power that are<br>supplied to the CU/<br>PU board.                       | Check that power supply circuit has no short-<br>circuit at the POWER connector no. 10 of the<br>CU/PU board. The follow voltage must appear<br>respectively.                                                                                                    | Replace the part<br>causing short-<br>circuit.  |  |  |  |  |  |  |
|            |                                                                                              | pins-7, 8 and 9: 24V<br>pin-1, 2 and 3: 5V<br>pin-4, 5 and 6: 0VL<br>pins-10, 11 and 12: 0VP                                                                                                    |                                                 |  |  |  |  |  |  |
|            |                                                                                              | If any voltage does not appear and short-circuit<br>is detected, locate the source of the short-circuit<br>as follows:<br>Disconnect the cables that are connected to<br>the CU/PU board one cable after another until<br>location of the short-circuit is found out. |                                                 |  |  |  |  |  |  |

|    | Check item                                                                        | Check work                                                                                                    | Action to be taken<br>at NG             |
|----|-----------------------------------------------------------------------------------|----------------------------------------------------------------------------------------------------|-----------------------------------------|
| (1 | -1-5) LSI operation chec                                                          | ĸ                                                                                                    |                                         |
|    | I/F signal supplied<br>from the CU/PU<br>board to the<br>Operator Panel<br>board. | Check if the signal is output to the OPE<br>connector <sup>(A)</sup> of the CU/PU board or not.<br>Pin-2: Send data (Sending data from the CU/PU<br>board)<br>Pin-5: CLR<br>If it is normal, the signal is output always. | Replace the<br>CU/PU board.             |
|    | I/F signal supplied<br>from the CU/PU<br>board to the<br>Operator Panel<br>board. | Check if the signal is output to the OPE<br>connector <sup>((4)</sup> of the CU/PU board or not.<br>Pin-3: Send data (Sending data from the CU/PU<br>board)<br>If it is normal, the signal is output always.              | Replace the<br>Operator Panel<br>board. |

### (1-2) PLEASE WAIT

(If the message is left attended, the error number changes to "COMMUNICATION ERROR".)

|     | Check item                                           | Check work                                                                                                    | Action to be taken at NG                                                                                                    |
|-----|------------------------------------------------------|----------------------------------------------------------------------------------------------------|----------------------------------------------------------------------------------------------------|
| (1- | (1-2-3) Implement version upgrade of the PU firmware |                                                                                                    |                                                                                                    |
|     | Version upgrade of the PU firmware                   | When the PU firmware version upgrade is<br>completed, this display appears.<br>Check the PU firmware version number by using<br>the menu print or the maintenance function. | If the message<br>reappears after<br>the power is re-<br>started again,<br>implement the<br>confirmations of<br>sections (1-3-1). |

(1-3) Error messages related to Operator Panel are displayed.

|                       | Check item    | Check work                                                       | Action to be taken<br>at NG |
|-----------------------|---------------|------------------------------------------------------------------|-----------------------------|
| (1-3-1) Error message |               |                                                                  |                             |
|                       | Error message | Check the error contents by referring to the Error Message List. | Follow the instruction.     |

### (1-4) "RAM check in progress" or "Initializing" display is kept appearing.

| Check item                 | Check work                                                              | Action to be taken<br>at NG                                                                                                    |
|----------------------------|-------------------------------------------------------------------------|----------------------------------------------------------------------------------------------------|
| (1-4-1) Operator Panel dis | play freezes.                                                           |                                                                                                    |
| Operator Panel<br>display  | "RAM check in progress" or "Initializing" display<br>is kept appearing. | Replace the<br>ROM DIMM of<br>CU, or replace<br>the CU/PU<br>board.<br>Remove the<br>optional RAM<br>and SD Memory<br>card. Then<br>perform the<br>check.<br>If the check<br>result shows<br>NG, replace the<br>CU/PU board. |

### 7.5.2. (2) Abnormal operations of printer after the power is turned on

(2-1) Any operation does not start at all.

| Check item |                                                                                              | Check work                                                                                                    | Action to be taken<br>at NG                     |
|------------|----------------------------------------------------------------------------------------------|----------------------------------------------------------------------------------------------------|-------------------------------------------------|
| (2-        | 1-1) Check the peripher                                                                      | als of the power supplies                                                                                                    |                                                 |
|            | Primary AC power<br>source that is<br>connected to the<br>printer.                           | Check the supplied voltage of the AC power source.                                                                                                    | Supply the AC power.                            |
|            | Voltage setting of<br>the lower voltage<br>power supply unit<br>(100V system/230V<br>system) | Measure the AC voltage supplied.<br>Check the power voltage setting of the<br>equipment in use.<br>(Check the shorting plug that is used for<br>selection of the voltage power supplies. [CN6])<br>Shorting plug is Used/Not used = 100V system/<br>230V system. | Set the low<br>voltage power<br>supply setting. |
|            | 5V power and 24V<br>power that are<br>supplied to the CU/<br>PU board.                       | Check the power supply voltages at the POWER<br>connector ⑦ of the CU/PU board. The follow<br>voltage must appear respectively.<br>Pins-7, 8 and 9: 24V<br>Pin-1, 2 and 3: 5V<br>Pin-4, 5 and 6: 0VL<br>Pins-10, 11 and 12: 0VP                                  | Replace the low<br>voltage power<br>supply.     |
| (2-        | (2-1-2) Check the system connection                                                          |                                                                                                    |                                                 |
|            | Connection condition of Operator Panel                                                       | Check contents of (1-1).<br>Any operation of a printer will not start until the<br>Operator Panel is detected and is started of its<br>operation.                                                                                                    | Follow the contents of (1-1).                   |

(2-2) Abnormal sound is heard.

|    | Check item                                          | Check work                                                                                                    | Action to be taken at NG                                                                                                    |
|----|-----------------------------------------------------|----------------------------------------------------------------------------------------------------|----------------------------------------------------------------------------------------------------|
| (2 | -2-1) Check loss of sync                            | hronization of motor (Driver error)                                                                                                    |                                                                                                    |
|    | Operating conditions<br>of the respective<br>motors | Check if operations of the respective motors are<br>normal or not by using the self-diagnostic mode.<br>Check if any load exists or not.<br>"Buzzer" sound when an error occurs.                                                                                                    | Replace the<br>CU/PU board.                                                                                                    |
|    | Condition of the motor cable                        | Check for normal wiring conditions of the<br>respective motors.<br>Perform the visual check and measure resistance<br>at open circuit with VOM as follows.<br>Remove the motor cable at the board end.<br>Measure resistance between the respective pins<br>of the removed cable and FG with VOM. | Replace the<br>motor cable.<br>Re-connect the<br>cable for normal<br>conditions.                                                                                                    |
| (2 | -2-2) Check loss of sync                            | hronization of motor (Abnormal load of the consuma                                                                                                    | ble item)                                                                                                    |
|    | Operating conditions<br>of the respective<br>motors | Check if operations of the respective motors are<br>normal or not by using the self-diagnostic mode.<br>Check if any load exists or not.<br>"Buzzer" sound when an error occurs.                                                                                                    | Replace the<br>corresponding<br>consumable<br>item.<br>If any attempt<br>of using new<br>part as a trial<br>is going to be<br>made, be sure to<br>use the System<br>Maintenance<br>Menu FUSE<br>KEEP MODE. |

| Check item |                                                                                              | Check work                                                                                                    | Action to be taken at NG                                                                                                    |
|------------|----------------------------------------------------------------------------------------------|----------------------------------------------------------------------------------------------------|----------------------------------------------------------------------------------------------------|
| (2         | (2-2-3) Check the jumping phenomena of gear tooth. (Abnormal load of the consumable item)    |                                                                                                    |                                                                                                    |
|            | Operating conditions<br>of the respective<br>motors                                          | Check if operations of the respective motors are<br>normal or not by using the self-diagnostic mode.<br>Check if any load exists or not.<br>"Buzz buzz" sound is generated when an error<br>occurs. | Replace the<br>corresponding<br>item.<br>If any attempt<br>of using new<br>part as a trial<br>is going to be<br>made, be sure to<br>use the System<br>Maintenance<br>Menu FUSE<br>KEEP MODE. |
|            | Installation condition<br>of each consumable<br>item                                         | Check by visual inspection if the respective<br>consumable items are installed in their normal<br>positions in which gears of the consumable items<br>engage accurately or not.                     | Replace an<br>appropriate<br>mechanical part<br>as required, or<br>adjust or repair                                                                                                    |
| (2         | -2-4) Check the wiring co                                                                    | onditions of cables                                                                                                    |                                                                                                    |
|            | Wiring conditions<br>of the cables in<br>the vicinity of the<br>respective cooling<br>fans   | Check if the cable contacts with the fan blade<br>because wiring conditions of the cables near fan<br>is poor or not.<br>"Clap, clap" sound is generated when an error<br>occurs.                   | Correct the wiring conditions of the cable.                                                                                                    |
| (2         | (2-2-5) Check installation condition of mechanical parts                                     |                                                                                                    |                                                                                                    |
|            | Check the<br>installation<br>conditions of the<br>partition plate under<br>the CU/PU boards. | Remove the CU/PU board, and inspect the installation conditions of the partition plate by visual inspection.                                                                                        | If they are not<br>hooked on the<br>normal specified<br>positions, correct<br>them.                                                                                                    |

(2-3) Bad odors are generated.

|     | Check item                                                 | Check work                                                                        | Action to be taken<br>at NG                                       |
|-----|------------------------------------------------------------|-----------------------------------------------------------------------------------|-------------------------------------------------------------------|
| (2- | -3-1) Locating the exact                                   | position of generating bad odor                                                   |                                                                   |
|     | Fuser unit                                                 | Remove the fuser unit and check the odor.                                         | Implement<br>section (2-3-2).                                     |
|     | Low voltage power supply unit                              | Remove the low voltage power supply unit and check the odor.                      | Replace the low<br>voltage power<br>supply unit                   |
| (2- | -3-2) Check conditions o                                   | f the fuser unit                                                                  |                                                                   |
|     | Life count of fuser<br>unit                                | Check the life count of the fuser unit by using the self-diagnostic mode.         | The fuser close<br>to the new fuser<br>unit smells some<br>odors. |
|     | Check that no<br>foreign material<br>exists in fuser unit. | Check that no foreign materials such as paper are stuck inside of the fuser unit. | Remove the foreign material.                                      |

### (2-4) Rise-up time is slow.

|    | Check item                                                                     | Check work                                                                                                    | Action to be taken<br>at NG |
|----|--------------------------------------------------------------------------------|----------------------------------------------------------------------------------------------------|-----------------------------|
| (2 | -4-1) Check the fuser un                                                       | it                                                                                                    |                             |
|    | Halogen lamp                                                                   | Check that 120V or 230V is shown on the label<br>on the rear of the fuser unit.<br>(120V:ODA/TWN,230V:ODA/OEL/KOREA/<br>CHINA) | Replace the fuser unit.     |
| (2 | -4-2) Check the optional                                                       | parts Note:                                                                                                    |                             |
|    | Add-on memory                                                                  | Install the optional parts (add-on memory) again and re-check the operations.                                                  | Replace the optional part.  |
|    | SD Memory card                                                                 | Install the optional part (SD Memory card) again and re-check the operations.                                                  | Replace the optional part.  |
|    | Note! If any troubles such as printer does not start up normally occurs remove |                                                                                                    |                             |

**Note!** If any troubles such as printer does not start up normally occurs, remove the CU options (RAM, SD Memory card) and check if the trouble symptom changes or not.

#### (3) Paper Jams

When paper jams occur or paper remains in the printer, "Paper Jam", or "Paper Remain" is displayed on the operation panel.

By pressing the Help button, a method to remove the paper is displayed, remove the paper in the printer according to [Handling].

In addition, A method to remove paper is also described in the reference page at the right table.

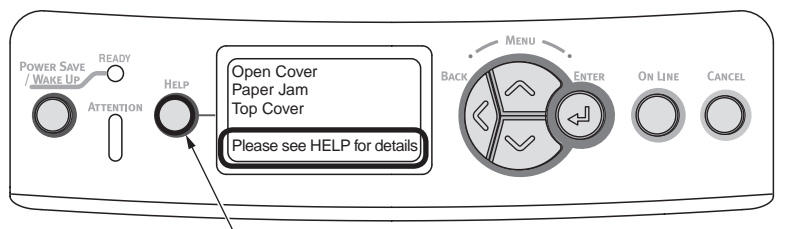

By pressing this button, a method to remove paper is displayed.

| Message to be displayed                      | Reference page |
|----------------------------------------------|----------------|
| Open Cassette<br>Paper Jam<br>[Tray Name]    | Page 155       |
| Open Cassette<br>Paper Remain<br>[Tray Name] | Fage 155       |
| Open Cover<br>Paper Jam<br>Front Cover       | Page 156       |
| Open Cover<br>Paper Remain<br>Front Cover    | Fage 130       |
| Open Cover<br>Paper Jam<br>Top Cover         | Page 157       |
| Open Cover<br>Paper Remain<br>Top Cover      | rage 157       |
| Check Duplex Unit<br>Paper Jam               | Page 150       |
| Check Duplex Unit<br>Paper Remain            | Fage 159       |

#### JAM location of occurrence outline chart

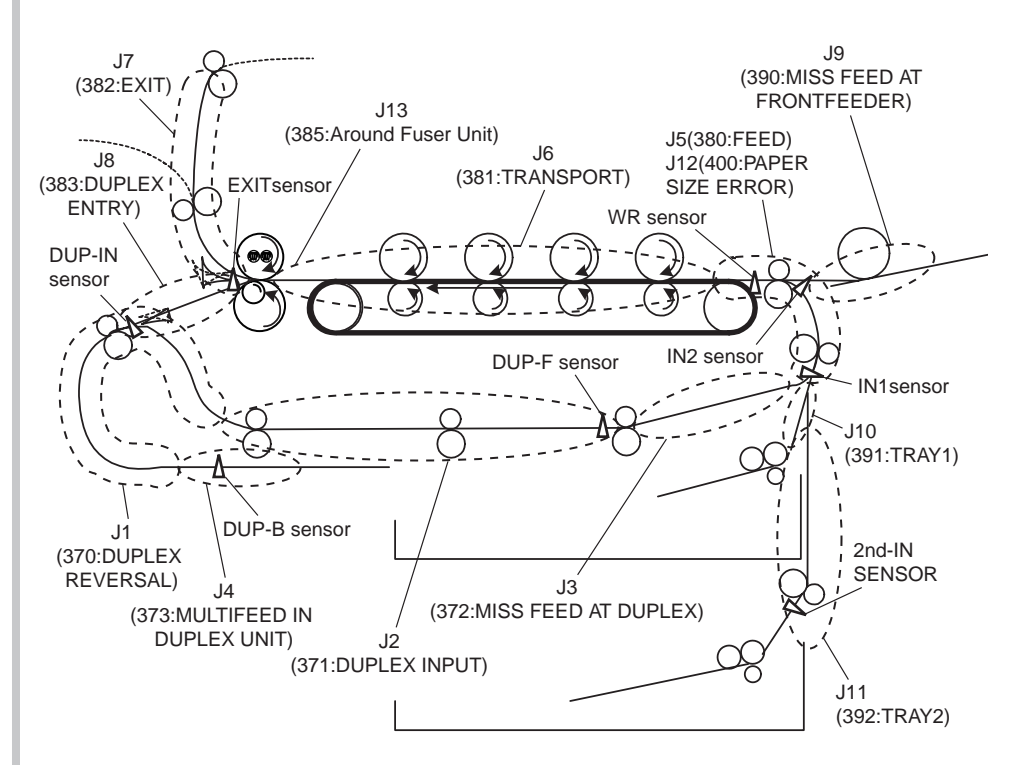

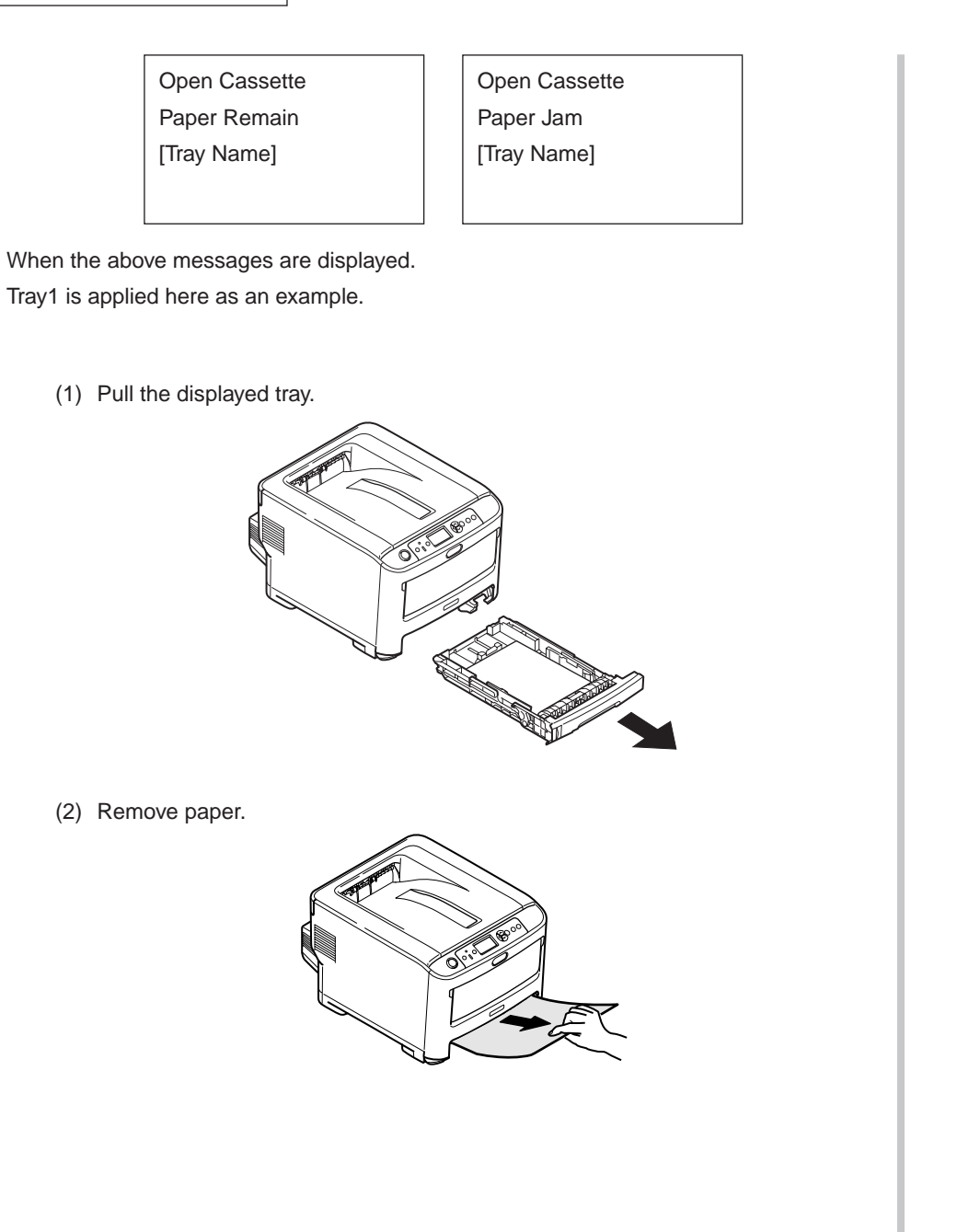

(3) Return the tray to the printer.

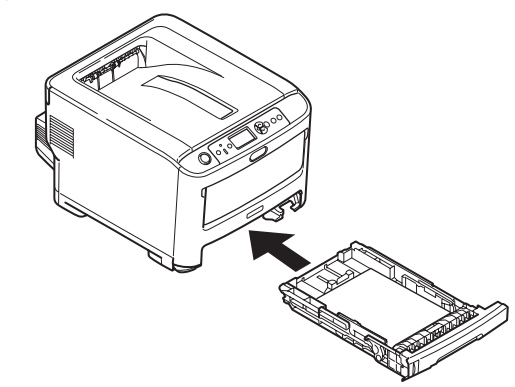

(4) Open and close the top cover.

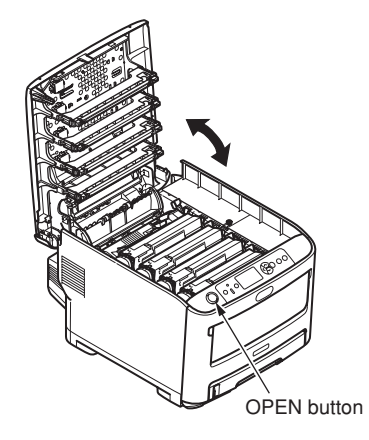

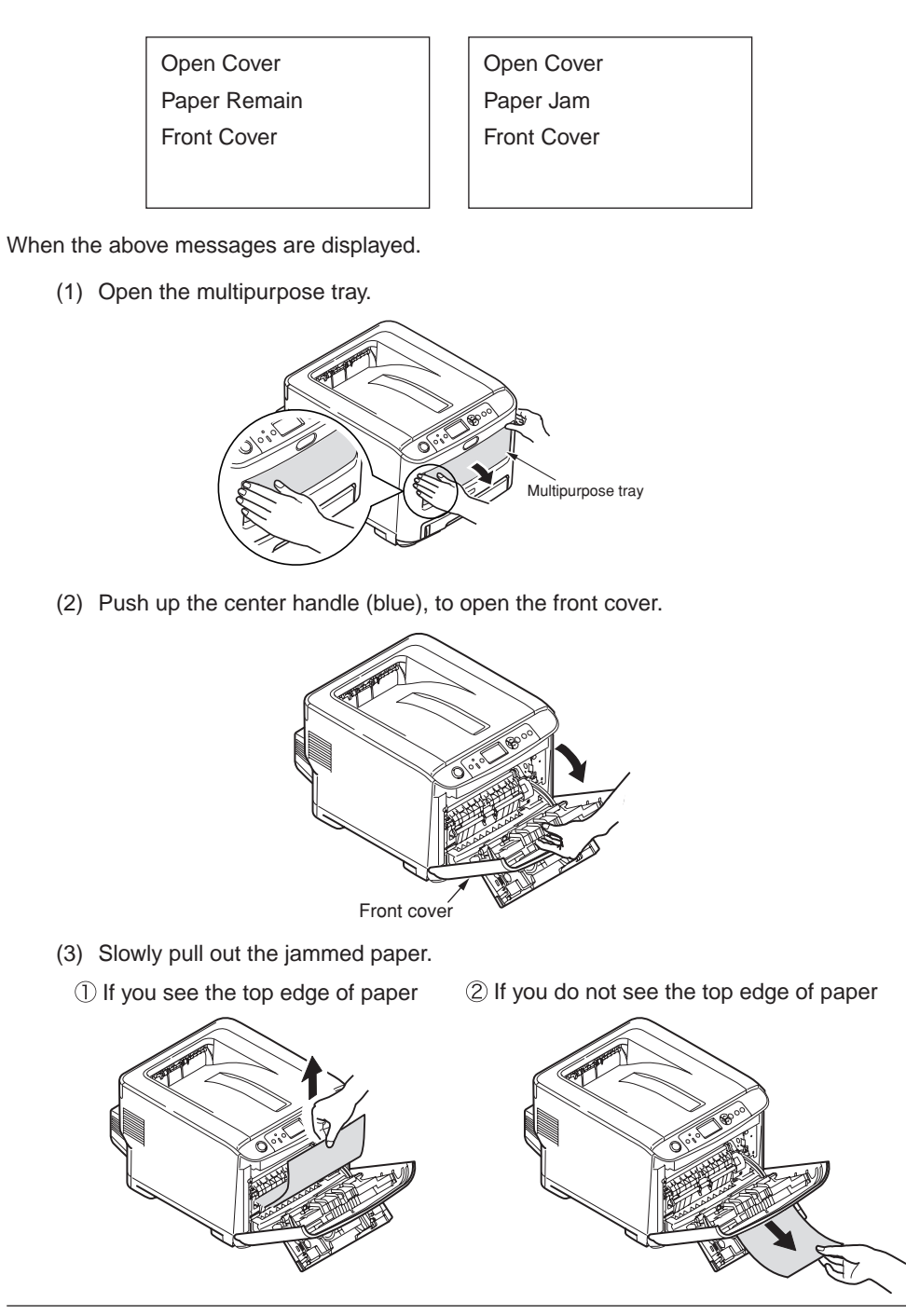

(4) Close the front cover.

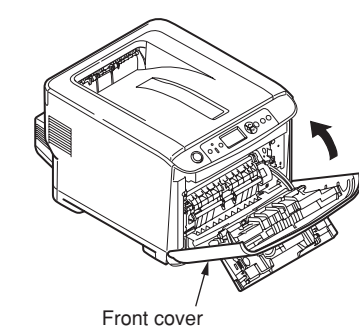

(5) Close the multipurpose tray.

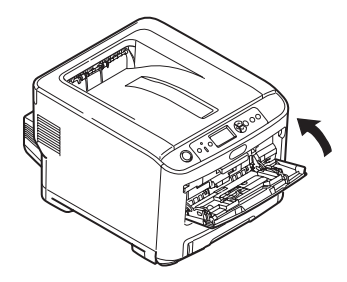

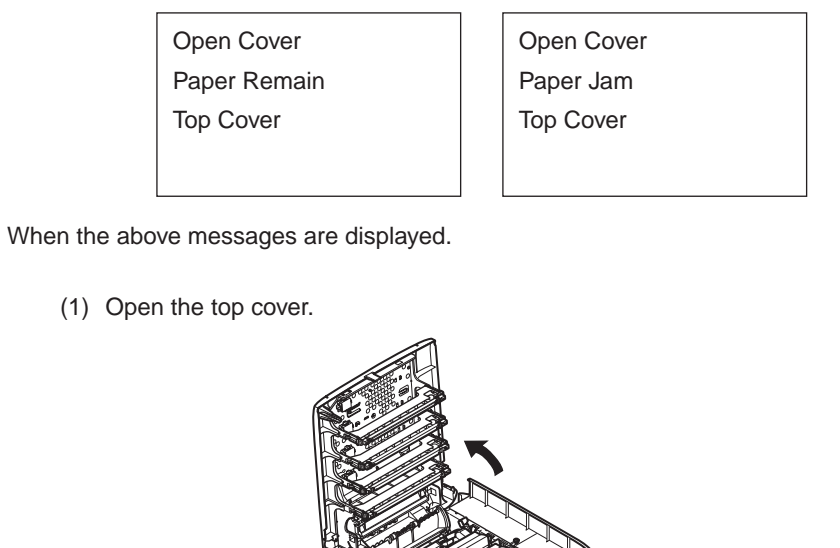

- OPEN button
- (2) Touch the screw with a hand to discharge static.

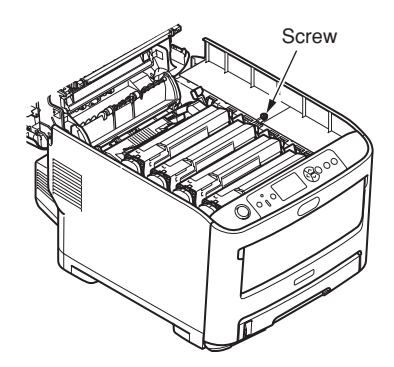

(3) 2Uninstall the four image drum cartridges and put them on a flat table.

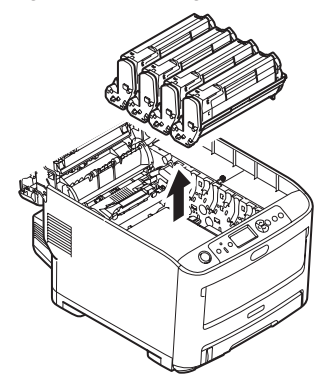

(4) Cover the uninstalled image drum cartridges with black paper.

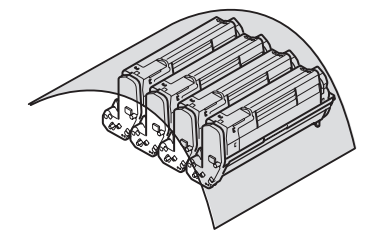

(5) (a) If you see the top edge of paper Pull up the jammed paper slowly.

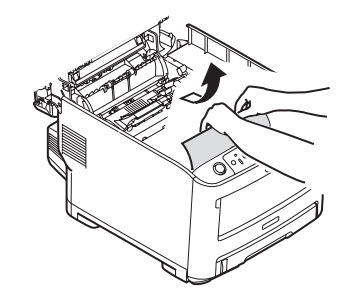

(b) If you do not see the top edge of paper

Pull up the jammed paper slowly while pushing the jam release lever of the fuser unit.

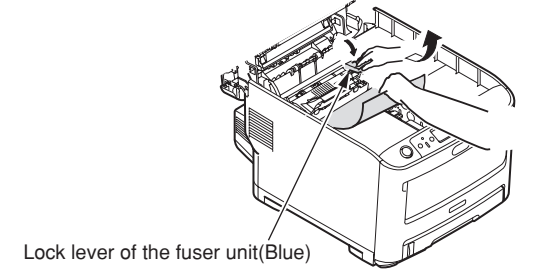

- (c) If paper is jammed in the fuser unit
  - Pull the lock levers (2 levers) of the fuser unit to remove the fuser unit.

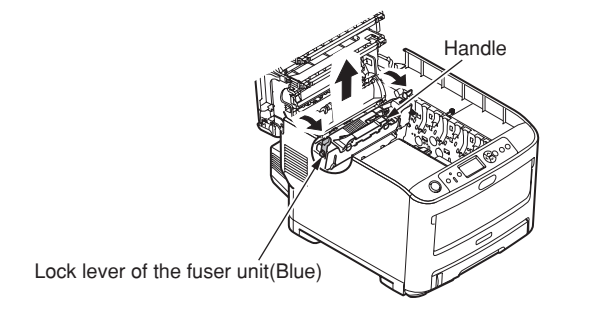

Pull the jammed paper to the front side while pressing the jam release lever.

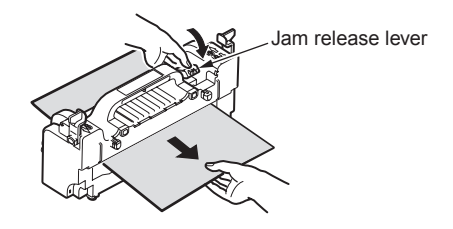

Set the fuser unit in the printer body and fold backward the lock lever (2 levers).

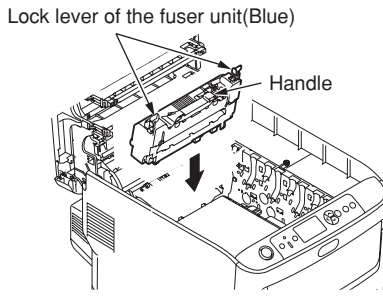

(6) Set four image drums in the printer.

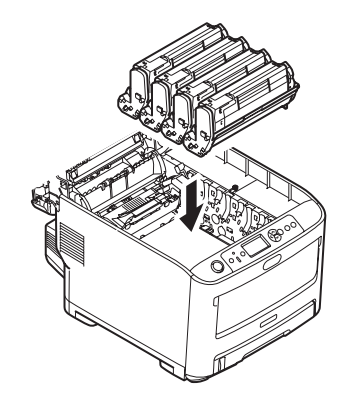

(7) Close the top cover.

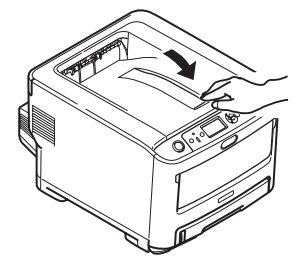

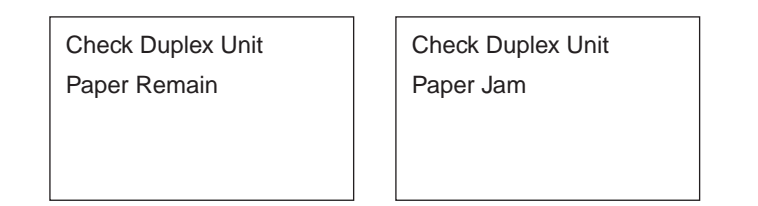

When the above messages are displayed.

(1) Hold and press down the jam release lever of the Duplex unit to open the Duplex unit cover.

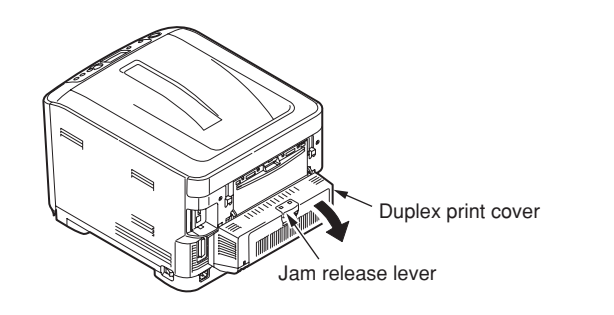

(2) Release jammed paper.

If you do not see the paper, by closing the Duplex unit cover, the paper is automatically outputted.

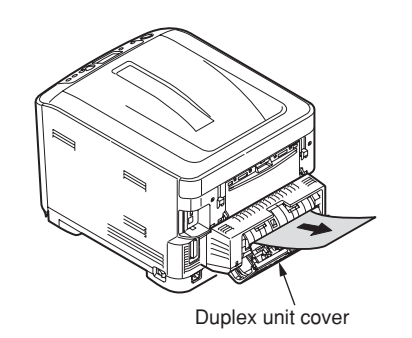

(3) Close the Duplex unit cover.

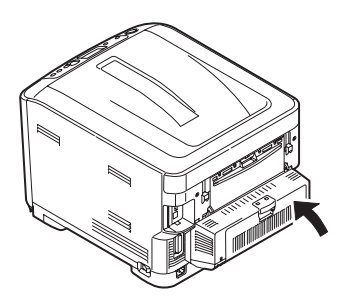

### 7.5.2. (3) Paper feed jam (error code 391: 1st tray)

(3-1) Jam occurs immediately after the power is turned on. (1st tray)

| Check                                                        | k item                                                            | Check work                                                                                                    | Action to be taken<br>at NG                                                                               |
|--------------------------------------------------------------|-------------------------------------------------------------------|----------------------------------------------------------------------------------------------------|----------------------------------------------------------------------------------------------------|
| (3-1-1) Chec                                                 | (3-1-1) Check condition of the paper running path                 |                                                                                                    |                                                                                                    |
| Paper ru<br>of the fro                                       | inning path<br>ont unit                                           | Open the front cover check if paper is not jammed in the paper running path.                                                                                                    | Remove the jammed paper.                                                                                  |
| (3-1-2) Chec                                                 | k condition of                                                    | the mechanical parts                                                                                                    |                                                                                                    |
| Check the<br>levers of<br>entrance<br>1 and the<br>entrance  | ne sensor<br>the paper<br>e sensor<br>e paper<br>e sensor 2.      | Check if shape and movement of the sensor levers have any abnormality or not.                                                                                                    | Replace the<br>sensor lever with<br>the good sensor<br>lever.                                             |
| (3-1-3) Chec                                                 | k condition of                                                    | electrical parts                                                                                                    |                                                                                                    |
| Check th<br>conditior<br>sensor s                            | ne detection<br>n of the<br>ignal.                                | Confirm that the sensor signals are normally detected by using the Maintenance Menu SWITCH SCAN function.                                                                                                    | Replace either<br>the CU/PU board<br>or the front<br>sensor board<br>(RSF PCB)<br>or connection<br>cable. |
| Check of<br>level of the<br>entrance<br>and that<br>entrance | utput signal<br>he paper<br>sensor 1<br>of the paper<br>sensor 2. | Check for the following signals at the FSNS<br>connector ③ of the CU/PU board.<br>Pin-4: Paper entrance sensor 1<br>Pin-3: Paper entrance sensor 2<br>Confirm that the above signal levels change<br>when the sensor lever is operated. | Replace the<br>front sensor<br>board (RSF<br>PCB)                                                         |
| Check th<br>voltages<br>to the fro<br>board (R               | ne power<br>supplied<br>ont sensor<br>SF PCB)                     | Check the 5V power at the FSNS connector (3)<br>of the front sensor board (RSF PCB).<br>Pin-1: 5V power supply<br>Pin-5: 0VL                                                                                                    | Replace the connection cable.                                                                             |

(3-2) Jam occurs immediately after the paper feed is started. (1st tray)

|     | Check item                                                                                                    | Check work                                                                                                    | Action to be taken<br>at NG                             |
|-----|----------------------------------------------------------------------------------------------------|----------------------------------------------------------------------------------------------------|---------------------------------------------------------|
| (3- | (3-2-1) Check condition of the paper running path                                                                                                    |                                                                                                    |                                                         |
|     | Paper running path of the front unit                                                                                                    | Check if paper is jammed or not in the paper running path.                                                                                                    | Remove the jammed paper.                                |
| (3- | -2-2) Check condition of                                                                                                    | the mechanical parts                                                                                                    |                                                         |
|     | Check the sensor<br>levers of the paper<br>entrance sensor<br>1 and the paper<br>entrance sensor 2.                                                                                                    | Check if shape and movement of the sensor levers have any abnormality or not.                                                                                                    | Replace the<br>sensor with the<br>good sensor<br>lever. |
|     | Check the separator assemblies of the feed roller, the pickup roller and the tray.       Check if any foreign materials such as paper dust on the surface of the feed roller or of the pickup roller or not.       Reference         Check if the feed roller or not.       Check if the feed roller or the pickup roller has worn out or not.       Reference | Remove the foreign material.                                                                                                    |                                                         |
|     |                                                                                                    | Replace the<br>separator<br>assemblies of the<br>feed roller, pickup<br>roller and tray.                                                                                                    |                                                         |
| (3- | -2-3) Motor operation ch                                                                                                    | eck                                                                                                    |                                                         |
|     | Paper feed motor                                                                                                    | Confirm that the paper feed motor works<br>normally by using the Motor & Clutch Test of the<br>self-diagnostic mode.                                                                                                    | Replace the CU/<br>PU board or the<br>paper feed motor. |
|     | Paper feed motor<br>driver                                                                                                    | Remove the HP_PSZCL connector (9) of the CU/PU board and check the followings at the connector side.<br>Several M $\Omega$ between pin-1 – FG.<br>Several M $\Omega$ between pin-2 – FG.<br>Several M $\Omega$ between pin-3 – FG.<br>Several M $\Omega$ between pin-4 – FG. | Replace the<br>CU/PU board.                             |

| Check item |                                                                                                    | Check work                                                                                                    | Action to be taken<br>at NG                                                                    |  |
|------------|----------------------------------------------------------------------------------------------------|----------------------------------------------------------------------------------------------------|------------------------------------------------------------------------------------------------|--|
| (3-        | 2-4) Check the system                                                                                                    | connection                                                                                                    |                                                                                                |  |
|            | Paper feed motor<br>drive cable                                                                                                    | Check the connection condition of the cable.<br>Check if the connector is connected in the half-<br>way only or not, and check if the connector<br>is inserted in a slanted angle or not. Check<br>also that cables are assembled without any<br>abnormality. | Replace the<br>cable with the<br>good cable<br>that normalizes<br>the connection<br>condition. |  |
|            | Paper feed motor<br>drive cable       Check that any cable is not pinched during<br>assembling of the printer.<br>Remove the HP_PSZCL connector (2) of the CU/<br>PU board and check the followings at the cable<br>side.         Short circuit between pin-1 – FG<br>Short circuit between pin-2 – FG<br>Short circuit between pin-3 – FG<br>Short circuit between pin-4 – FG |                                                                                                    | Replace the cable with the good cable that normalizes the connection condition.                |  |
|            | Paper feed motor                                                                                                    | Remove the HP_PSZCL connector (9) of the CU/<br>PU board and check that approx. $3.4\Omega$ can be<br>measured between pin-1 -pin-2 at the cable end,<br>and that approx. $5\Omega$ can be measured between<br>pin-3 -pin-4 respectively.                     | Replace the paper feed motor.                                                                  |  |
| (3-        | (3-2-5) Solenoid operation check                                                                                                    |                                                                                                    |                                                                                                |  |
|            | Paper feed clutchConfirm that the paper feed clutch or regist<br>clutch works normally by using the Motor &<br>Clutch Test of the self-diagnostic mode.<br>Remove the metal plate from the right side of a<br>printer so that the clutch becomes visible. Then,<br>check operation of the clutch.                                                                              |                                                                                                    | Replace the<br>CU/PU board,<br>or replace the<br>paper feed<br>clutch or regist<br>clutch.     |  |

|    | Check item                 | Action to be taken<br>at NG                                                                                                    |                                                                                                |  |  |  |  |
|----|----------------------------|----------------------------------------------------------------------------------------------------|------------------------------------------------------------------------------------------------|--|--|--|--|
| (3 | -2-6) Check the system     |                                                                                                    |                                                                                                |  |  |  |  |
|    | Paper feed clutch cable    | Check the connection condition of the cable.<br>Check if the connector is connected in the half-<br>way only or not, and check if the connector<br>is inserted in a slanted angle or not. Check<br>also that cables are assembled without any<br>abnormality.                                                                          | Replace the<br>cable with the<br>good cable<br>that normalizes<br>the connection<br>condition. |  |  |  |  |
|    | Paper feed clutch<br>cable | Check that any cable is not pinched during assembling of the printer.<br>Remove the CL1 connector $$ of the CU/PU board and check the followings at the cable side.<br>Short circuit between pin-1 – FG<br>Remove the CL1 connector $$ of the CU/PU board and check that approx. 240 $\Omega$ can be measured between pin-1 and pin-2. | Replace the<br>solenoid and re-<br>assemble the<br>printer correctly.                          |  |  |  |  |

## 7.5.2. (4) Feed jam (error code 380)

(4-1) Jam occurs immediately after the power is turned on.

| Check item                                                                     |                                                                                                    | Check work                                                                                                    | Action to be taken<br>at NG                                                                               |  |  |  |  |
|--------------------------------------------------------------------------------|----------------------------------------------------------------------------------------------------|----------------------------------------------------------------------------------------------------|----------------------------------------------------------------------------------------------------|--|--|--|--|
| (4                                                                             | (4-1-1) Check condition of the paper running path                                                                                                    |                                                                                                    |                                                                                                    |  |  |  |  |
|                                                                                | Paper running path<br>of the front unitOpen the front cover check if paper is not<br>jammed in the paper running path.                                               |                                                                                                    | Remove the jammed paper.                                                                                  |  |  |  |  |
| (4                                                                             | 1-2) Check condition of                                                                                                    | the mechanical parts                                                                                                    |                                                                                                    |  |  |  |  |
|                                                                                | Check the sensor<br>levers of the paper<br>entrance sensor 1,<br>that of the paper<br>entrance sensor 2<br>and that of the WR<br>sensor.                             | Replace the<br>sensor with the<br>good sensor<br>lever.                                                                                                    |                                                                                                    |  |  |  |  |
| (4                                                                             | 1-3) Check condition of                                                                                                    | electrical parts                                                                                                    |                                                                                                    |  |  |  |  |
|                                                                                | Check the detection<br>condition of the<br>sensor signal.<br>Confirm that the sensor signals are no<br>detected by using the Maintenance Ma<br>SWITCH SCAN function. |                                                                                                    | Replace either<br>the CU/PU board<br>or the front<br>sensor board<br>(RSF PCB)<br>or connection<br>cable. |  |  |  |  |
|                                                                                | Check the output<br>signal levels of the<br>paper entrance<br>sensor 1, that of<br>the paper entrance<br>sensor 2 and that of<br>the WR sensor.                      | Check for the following signals at the FSNS<br>connector (3) of the CU/PU board.<br>Pin-4: Paper entrance sensor 1<br>Pin-3: Paper entrance sensor 2<br>Pin-2: WR sensor<br>Confirm that the above signal levels change<br>when the sensor lever is operated. | Replace the<br>front sensor<br>board (RSF<br>PCB)                                                         |  |  |  |  |
| Check the power<br>voltages supplied<br>to the front sensor<br>board (RSF PCB) |                                                                                                    | Check the 5V power at the FSNS connector (3)<br>of the front sensor board (RSF PCB).<br>Pin-1: 5V power supply<br>Pin-5: 0VL                                                                                                    | Replace the connection cable.                                                                             |  |  |  |  |

### (4-2) Jam occurs immediately after the paper feed is started.

| Check item |                                                                                                    | Check work                                                                                                    | Action to be taken<br>at NG                                        |  |  |  |
|------------|----------------------------------------------------------------------------------------------------|----------------------------------------------------------------------------------------------------|--------------------------------------------------------------------|--|--|--|
| (4         | (4-2-1) Check condition of the paper running path                                                                                        |                                                                                                    |                                                                    |  |  |  |
|            | Paper running path of the front unit                                                                                                    | Check if paper is jammed or not in the paper running path.                                                                                                    | Remove the jammed paper.                                           |  |  |  |
| (4-        | 2-2) Check condition of                                                                                                    | the mechanical parts                                                                                                    |                                                                    |  |  |  |
|            | Check the sensor<br>levers of the paper<br>entrance sensor 1,<br>that of the paper<br>entrance sensor 2<br>and that of the WR<br>sensor. | Check if shape and movement of the sensor levers have any abnormality or not.                                                                                    | Replace the<br>sensor with the<br>good sensor<br>lever.            |  |  |  |
| (4-        | 2-3) Motor operation ch                                                                                                    | eck                                                                                                    |                                                                    |  |  |  |
|            | Paper feed motor                                                                                                    | Confirm that the paper feed motor works<br>normally by using the Motor & Clutch Test of the<br>self-diagnostic mode.                                             | Replace the<br>CU/PU board, or<br>replace the paper<br>feed motor. |  |  |  |
|            | Paper feed motor<br>driver                                                                                                    | Remove the HP_PSZCL connector (9) of the CU/PU board and check the followings at the connector side.                                                             | Replace the CU/PU board.                                           |  |  |  |
|            |                                                                                                    | Several M $\Omega$ between pin-1 – FG<br>Several M $\Omega$ between pin-2 – FG<br>Several M $\Omega$ between pin-3 – FG<br>Several M $\Omega$ between pin-4 – FG |                                                                    |  |  |  |

| Check item |                                 | Check work                                                                                                    | Action to be taken<br>at NG                                                                    |
|------------|---------------------------------|----------------------------------------------------------------------------------------------------|------------------------------------------------------------------------------------------------|
| (4         | -2-4) Check the system          | connection                                                                                                    |                                                                                                |
|            | Paper feed motor<br>drive cable | Check the connection condition of the cable.<br>Check if the connector is connected in the half-<br>way only or not, and check if the connector<br>is inserted in a slanted angle or not. Check<br>also that cables are assembled without any<br>abnormality.                                                                       | Replace the<br>cable with the<br>good cable<br>that normalizes<br>the connection<br>condition. |
|            | Paper feed motor<br>drive cable | Check that any cable is not pinched during<br>assembling of the printer.<br>Remove the HP_PSZCL connector (9) of the CU/<br>PU board and check the followings at the cable<br>side.<br>Short circuit between pin-1 – FG<br>Short circuit between pin-2 – FG<br>Short circuit between pin-3 – FG<br>Short circuit between pin-4 – FG | Replace the<br>cable with the<br>good cable<br>that normalizes<br>the connection<br>condition. |
|            | Paper feed motor                | Remove the HP_PSZCL connector (9) of the CU/<br>PU board and check that approx. $3.4\Omega$ can be<br>measured between pin-1 -pin-2 at the cable end,<br>and that approx. $5\Omega$ can be measured between<br>pin-3 -pin-4 respectively.                                                                                           | Replace the paper feed motor.                                                                  |

7.5.2. (5) Paper feed jam (error code 390: Multipurpose tray)

(5-1) Jam occurs immediately after the power is turned on. (Multipurpose tray)

| Check item               |                                                                                                | Check work                                                                                                    | Action to be taken at NG                                                                                  |
|--------------------------|------------------------------------------------------------------------------------------------|----------------------------------------------------------------------------------------------------|----------------------------------------------------------------------------------------------------|
| (5-1-1                   | ) Check condition of                                                                           | the paper running path                                                                                                    |                                                                                                    |
| Pa<br>of<br>tra          | aper running path<br>f the multipurpose<br>ay                                                  | Check if paper is jammed or not in the paper running path.                                                                                                    | Remove the jammed paper.                                                                                  |
| (5-1-2                   | 2) Check condition of                                                                          | the mechanical parts                                                                                                    |                                                                                                    |
| C<br>le<br>er<br>ar      | heck the sensor<br>evers of the paper<br>ntrance sensor 2<br>nd the WR sensor.                 | Check if shape and movement of the sensor levers have any abnormality or not.                                                                                                    | Replace the<br>sensor with the<br>good sensor<br>lever.                                                   |
| (5-1-3                   | 3) Check condition of                                                                          | electrical parts                                                                                                    |                                                                                                    |
| C<br>cc<br>se            | heck the detection<br>ondition of the<br>ensor signal.                                         | Confirm that the sensor signals are normally detected by using the SWITCH SCAN function of the self-diagnostic mode.                                                                                                    | Replace either<br>the CU/PU board<br>or the front<br>sensor board<br>(RSF PCB)<br>or connection<br>cable. |
| C<br>ou<br>th<br>se<br>W | heck the sensor<br>utput signal level of<br>le paper entrance<br>ensor 2 and the<br>/R sensor. | Check for the following signals at the FSNS<br>connector (3) of the CU/PU board.<br>Pin-2: WR sensor<br>Pin-3: Paper entrance sensor 2<br>Confirm that the above signal levels change<br>when the sensor lever is operated. | Replace the<br>front sensor<br>board (RSF<br>PCB)                                                         |
| C<br>vo<br>to<br>bo      | heck the power<br>oltages supplied<br>the front sensor<br>oard (RSF PCB)                       | Check the 5V power at the CN connector (18) of<br>the front sensor board (RSF PCB).<br>Pin-1: 5V power supply<br>Pin-5: 0VL                                                                                                 | Replace the connection cable.                                                                             |

| Check item                                                                                                    | Check work                                                                                                    | Action to be taken<br>at NG                                                                                                    |  |  |  |  |  |
|----------------------------------------------------------------------------------------------------|----------------------------------------------------------------------------------------------------|----------------------------------------------------------------------------------------------------|--|--|--|--|--|
| (5-2-1) Check condition of the paper running path                                                                                                    |                                                                                                    |                                                                                                    |  |  |  |  |  |
| Paper running path<br>of the multipurpose<br>tray                                                                                                    | Check if paper is jammed or not in the paper running path.                                                                                                    | Remove the jammed paper.                                                                                                    |  |  |  |  |  |
| Sheet Receive of the multipurpose tray         Confirm that the Sheet Receive has moved normally.           Confirm that the support spindle and spring the Sheet Receive have been installed in the specified positions normally. |                                                                                                    | Correct<br>installation of<br>the above parts<br>so that the<br>Sheet Receive<br>moves up to<br>the specified<br>position<br>normally. |  |  |  |  |  |
| (5-2-2) Check condition of                                                                                                    | the mechanical parts                                                                                                    |                                                                                                    |  |  |  |  |  |
| Check the sensor<br>levers of the paper<br>entrance sensor 2<br>and the WR sensor.                                                                                                    | Check if shape and movement of the sensor levers have any abnormality or not.                                                                                                    | Replace the<br>sensor with the<br>good sensor<br>lever.                                                                                |  |  |  |  |  |
| Planetary gear for<br>paper feed control                                                                                                    | Planetary gear for paper feed control       Rotate the paper feed motor (FRONT MOTOR) using the Motor & Clutch Test of the self-diagnostic mode, and confirm that both of the two planetary gears rotate at the bottom position. (The planetary gear box can be located because it is the white molded block that is located on the right side when the front cover is opened.) |                                                                                                    |  |  |  |  |  |
| Front cover                                                                                                    | Confirm that the locks in the right and left of the front cover are locked normally.                                                                                                    | Replace the font cover assembly                                                                                                    |  |  |  |  |  |
| Check the feed roller and the pickup roller.                                                                                                    | Check the feed roller<br>and the pickup roller. Check if any foreign materials such as paper<br>dust on the surface of the feed roller or of the<br>pickup roller or not.                                                                                                    |                                                                                                    |  |  |  |  |  |
|                                                                                                    | Check if the feed roller has worn out or not.                                                                                                    | Replace the feed roller.                                                                                                    |  |  |  |  |  |

| Check item Check work         |                     | Check work                                                                                                    | Action to be taken<br>at NG                                                                    |  |  |
|-------------------------------|---------------------|----------------------------------------------------------------------------------------------------|------------------------------------------------------------------------------------------------|--|--|
| (5-2-3) Motor operation check |                     |                                                                                                    |                                                                                                |  |  |
| Paper                         | feed motor          | Confirm that the paper feed motor works<br>normally by using the Motor & Clutch Test of the<br>self-diagnostic mode.                                                                                                    | Replace the<br>CU/PU board,<br>or replace the<br>paper feed<br>motor.                          |  |  |
| Paper<br>driver               | feed motor          | Remove the HP_PSZCL connector (9) of the CU/PU board and check the followings at the connector side.                                                                                                    | Replace the CU/PU board.                                                                       |  |  |
|                               |                     | Several M $\Omega$ between pin-1 – FG<br>Several M $\Omega$ between pin-2 – FG<br>Several M $\Omega$ between pin-3 – FG<br>Several M $\Omega$ between pin-4 – FG                                                                                                    |                                                                                                |  |  |
| (5-2-4) Cł                    | neck the system of  | connection                                                                                                    |                                                                                                |  |  |
| Paper<br>drive                | feed motor<br>cable | Check the connection condition of the cable.<br>Check if the connector is connected in the half-<br>way only or not, and check if the connector is<br>inserted in a slanted angle or not.<br>Check also that cables are assembled without<br>any abnormality.                                                                       | Replace the<br>cable with the<br>good cable<br>that normalizes<br>the connection<br>condition. |  |  |
| Paper<br>drive                | feed motor<br>cable | Check that any cable is not pinched during<br>assembling of the printer.<br>Remove the HP_PSZCL connector (2) of the CU/<br>PU board and check the followings at the cable<br>side.<br>Short circuit between pin-1 – FG<br>Short circuit between pin-2 – FG<br>Short circuit between pin-3 – FG<br>Short circuit between pin-4 – FG | Replace the<br>cable with the<br>good cable<br>that normalizes<br>the connection<br>condition. |  |  |
| Paper                         | feed motor          | Remove the HP_PSZCL connector $\textcircled{B}$ of the CU/PU board and check that approx. $3.4\Omega$ can be measured between pin-1 -pin-2, and that approx. $5\Omega$ can be measured between pin-3 -pin-4 respectively.                                                                                                    | Replace the paper feed motor.                                                                  |  |  |

### 7.5.2. (6) Paper running jam (error code 381:)

(6-1) Jam occurs immediately after the power is turned on.

|                                                           | lately after the power is turned on.                                                                                                    | Action to be taken                                                                                        | 11 | Check item                          | Check work                                                                                                    | Action to be taken<br>at NG                                                                                                    |  |
|-----------------------------------------------------------|----------------------------------------------------------------------------------------------------|----------------------------------------------------------------------------------------------------|----|-------------------------------------|----------------------------------------------------------------------------------------------------|----------------------------------------------------------------------------------------------------|--|
| Check item                                                | Check work                                                                                                    | at NG                                                                                                    | (6 | S-2-1) Check condition o            | f the paper running path                                                                                                    |                                                                                                    |  |
| (6-1-1) Check condition of                                | f the running path.                                                                                                    | 1                                                                                                    |    | Paper running path on the belt.     | Remove the ID unit and check if paper is jammed or not in the paper running path.                                                                                | Remove the jammed paper.                                                                                                    |  |
| Paper running path<br>of the front unit                   | Check if paper is jammed or not in the paper running path.                                                                                                    | Remove the<br>jammed paper.                                                                               | (6 | 5-2-2) Check condition o            | f the mechanical parts                                                                                                    |                                                                                                    |  |
| (6-1-2) Check condition o                                 | f the mechanical parts                                                                                                    |                                                                                                    | 11 | Check the sensor lever of the WR    | Check if shape and movement of the sensor levers have any abnormality or not.                                                                                    | Replace the sensor lever with                                                                                                    |  |
| Check the sensor<br>lever of the WR                       | Check if shape and movement of the sensor levers have any abnormality or not.                                                                                                    | Replace the sensor lever with                                                                             | 11 | sensor.                             |                                                                                                    | the good sensor lever.                                                                                                    |  |
| sensor.                                                   |                                                                                                    | the good sensor<br>lever.                                                                                 | (6 | 5-2-3) Motor operation cl           | ı check                                                                                                    |                                                                                                    |  |
| (6-1-3) Check condition o                                 | f electrical parts                                                                                                    |                                                                                                    | 11 | Paper feed motor driver, belt motor | Confirm that the paper feed motor, belt motor<br>and ID motor work normally by using the Motor                                                                   | Replace the CU/PU board,                                                                                                    |  |
| Check the detection<br>condition of the<br>sensor signal. | Confirm that the sensor signals are normally<br>detected by using the SWITCH SCAN function of<br>the self-diagnostic mode.                                                                | Replace either<br>the CU/PU board<br>or the front<br>sensor board<br>(RSF PCB)<br>or connection<br>cable. |    | driver and ID motor                 | Check if any load exists or not.                                                                                                    | defective motor<br>among paper<br>feed motor, belt<br>motor and ID<br>motor, or replace<br>the ID unit or<br>belt unit.<br>If any attempt<br>of using new ID<br>unit or new belt<br>unit as a trial<br>is going to be<br>made, be sure to<br>use the System<br>Maintenance |  |
| Check the sensor<br>lever of the WR<br>sensor.            | Check for the following signals at the FSNS<br>connector (3) of the CU/PU board.<br>Pin-2: WR sensor<br>Confirm that the above signal levels change<br>when the sensor lever is operated. | Replace the<br>front sensor<br>board (RSF<br>PCB)                                                         |    |                                     |                                                                                                    |                                                                                                    |  |
| Check the power voltages supplied                         | Check the 5V power at the CN connector (18) of the front sensor board (RSF PCB).                                                                                                    | Replace the connection                                                                                    |    |                                     |                                                                                                    | Menu FUSE<br>KEEP MODE.                                                                                                    |  |
| to the front sensor<br>board (RSF PCB)                    | Pin-1: 5V power supply<br>Pin-5: 0VL                                                                                                    | cable.                                                                                                    |    | Paper feed motor,<br>belt motor     | Remove the BELT ID UP connector ② of the CU/PU board and check the followings at the connector side.                                                             | Replace either<br>paper feed<br>motor, belt motor                                                                                                    |  |
|                                                           |                                                                                                    |                                                                                                    |    |                                     | Several M $\Omega$ between pin-5 – FG<br>Several M $\Omega$ between pin-6 – FG<br>Several M $\Omega$ between pin-7 – FG<br>Several M $\Omega$ between pin-8 – FG | or CU/PU board.                                                                                                    |  |
|                                                           |                                                                                                    |                                                                                                    |    |                                     | Remove the HP_PSZCL connector (3) of the CU/PU board and check the followings at the connector side.                                                             |                                                                                                    |  |
|                                                           |                                                                                                    |                                                                                                    |    |                                     | Several M $\Omega$ between pin-1 – FG<br>Several M $\Omega$ between pin-2 – FG                                                                                   |                                                                                                    |  |

Several M $\Omega$  between pin-3 – FG Several M $\Omega$  between pin-4 – FG

| Check item Check work Action to be take |                                                                                                    | Action to be taken                                                                                                    | (6-3                                                                                                    | 3) Jam occurs in the r                                                                                                    | niddle of paper running path.   | ,                                                                                                    |                                                                                                    |                                                                                                    |
|-----------------------------------------|----------------------------------------------------------------------------------------------------|----------------------------------------------------------------------------------------------------|----------------------------------------------------------------------------------------------------|----------------------------------------------------------------------------------------------------|---------------------------------|----------------------------------------------------------------------------------------------------|----------------------------------------------------------------------------------------------------|----------------------------------------------------------------------------------------------------|
| (6                                      | -2-4) Check the system (                                                                                                   | connection                                                                                                    | utito                                                                                                    |                                                                                                    | Check item                      | Check work                                                                                                    | Action to be taken<br>at NG                                                                                                    |                                                                                                    |
|                                         | Paper feed motor                                                                                                    | Check the connection condition of the cables.                                                                                                    | Normalize the                                                                                                    | (6                                                                                                    | -3-1) Motor operation ch        | neck                                                                                                    |                                                                                                    |                                                                                                    |
|                                         | drive cable, ID motor<br>drive cable, belt<br>motor drive cable,<br>ID Up motor drive<br>cable, fuser motor<br>drive cable | CU/PU board HP_PSZCL connector (9), DC ID<br>connector ①, DCHEAT connector ③, BELT ID<br>UP connector ②, RELAY connector ⑥.<br>Check if the connector is connected in the half-<br>way only or not, and check if the connector is<br>inserted in a slanted angle or not.<br>Check also that cables are assembled without<br>any abnormality.                                                                                                    | connection<br>condition.       Paper feed motor<br>driver, belt motor<br>driver and ID motor         Replace the<br>cable with the<br>good cable<br>that normalizes<br>the connection<br>condition.       Paper feed motor         Paper feed motor       Paper feed motor         Paper feed motor       Paper feed motor         Replace the<br>cable with the<br>good cable<br>that normalizes<br>the connection<br>condition.       Paper feed motor         Replace paper<br>feed motor, belt<br>motor.       Paper feed motor,<br>belt motor | condition.<br>Replace the<br>cable with the<br>normal cable.                                                                                                    |                                 | Paper feed motor<br>driver, belt motor<br>driver and ID motor                                                                                                    | Confirm that the paper feed motor, belt motor<br>and ID motor work normally by using the Motor<br>& Clutch Test of the self-diagnostic mode.<br>Check if any load exists or not. | Replace the<br>CU/PU board,<br>or replace the<br>defective motor<br>among paper<br>feed motor, belt<br>motor and ID<br>motor, or replace |
|                                         | Paper feed motor<br>drive cable, ID motor<br>drive cable, belt<br>motor drive cable, ID<br>Up motor drive cable            | Check that any cable is not pinched during<br>assembling of the printer.<br>Remove the BELT ID UP connector ② of the<br>CU/PU board and check the followings at the<br>connector side.                                                                                                    |                                                                                                    |                                                                                                    |                                 | the ID unit or<br>belt unit.<br>If any attempt<br>of using new ID<br>unit or new belt                                                                                                    |                                                                                                    |                                                                                                    |
|                                         |                                                                                                    | Short circuit between pin-1 - FG<br>Short circuit between pin-2 - FG<br>Short circuit between pin-3 - FG<br>Short circuit between pin-4 - FG<br>Short circuit between pin-5 - FG<br>Short circuit between pin-6 - FG<br>Short circuit between pin-7 - FG<br>Short circuit between pin-8 - FG<br>Remove the HP_PSZCL connector ③ of the CU/<br>PU board and check the followings at the cable<br>side.condition.Short circuit between pin-4 - FG<br>Short circuit between pin-5 - FG<br>Short circuit between pin-8 - FG<br>Remove the HP_PSZCL connector ④ of the CU/<br>PU board and check the followings at the cable<br>side.Short circuit between pin-1 - FG<br>Short circuit between pin-2 - FG<br>Short circuit between pin-3 - FG<br>Short circuit between pin-4 - FGReplace paper<br>feed motor, is between the corresponding pins, at the<br>cable side.Deer feed motor, is between the corresponding pins, at the<br>cable side.Replace paper<br>feed motor, bet<br>motor, ID Up<br>motor.Remove the respective connectors from the<br>board, and confirm that the following resistance<br>exists between the corresponding pins, at the<br>cable side.Replace paper<br>feed motor, ID Up<br>motor. |                                                                                                    | Paper feed mo<br>belt motor                                                                                                    |                                 |                                                                                                    | is going to be<br>made, be sure to<br>use the System<br>Maintenance<br>Menu FUSE<br>KEEP MODE.                                                                                   |                                                                                                    |
|                                         |                                                                                                    |                                                                                                    |                                                                                                    |                                                                                                    | Paper feed motor,<br>belt motor | Remove the BELT ID UP connector (2) of the CU/PU board and check the followings at the connector side.<br>Several M $\Omega$ between pin-5 – FG<br>Several M $\Omega$ between pin-6 – FG<br>Several M $\Omega$ between pin-7 – FG<br>Several M $\Omega$ between pin-8 – FG<br>Remove the HP_PSZCL connector (9) of the | Replace either<br>paper feed<br>motor, belt motor<br>or CU/PU board.                                                                                                    |                                                                                                    |
|                                         | Paper feed motor,<br>belt motor, ID Up<br>motor                                                                            |                                                                                                    |                                                                                                    | CU/PU board and check the followings at the connector side.<br>Several $M\Omega$ between pin-1 – FG<br>Several $M\Omega$ between pin-2 – FG<br>Several $M\Omega$ between pin-3 – FG<br>Several $M\Omega$ between pin-4 – FG |                                 |                                                                                                    |                                                                                                    |                                                                                                    |
|                                         |                                                                                                    | Between pin-1 - pin-2 Approx. 3.4 $\Omega$ or approx. 5 $\Omega$ .<br>Between pin-3 - pin-4 Approx. 3.4 $\Omega$ or approx. 5 $\Omega$ .<br>CU/PU board BELT ID UP connector (2)<br>Between pin-1 - pin-2 Approx. 6.1 $\Omega$ or approx. 8.5 $\Omega$ .<br>Between pin-3 - pin-4 Approx. 6.1 $\Omega$ or approx. 8.5 $\Omega$ .<br>Between pin-5 - pin-6 Approx. 3.4 $\Omega$ or approx. 5 $\Omega$ .<br>Between pin-7 - pin-8 Approx. 3.4 $\Omega$ or approx. 5 $\Omega$ .                                                                                                    |                                                                                                    |                                                                                                    |                                 |                                                                                                    |                                                                                                    |                                                                                                    |

(6-4) Jam occurs immediately after paper has reached the fuser.

| Check item |                                                                                                    | Check work                                                                                           | Action to be taken<br>at NG                                                                                                    |  |  |  |
|------------|----------------------------------------------------------------------------------------------------|----------------------------------------------------------------------------------------------------|----------------------------------------------------------------------------------------------------|--|--|--|
| (6         | (6-4-1) Motor operation check                                                                                                    |                                                                                                    |                                                                                                    |  |  |  |
|            | Fuser motor       Confirm that the fuser motor works normally by using the Motor & Clutch Test of the self-diagnostic mode.         Check if any load exists or not.                              |                                                                                                    | Replace the<br>CU/PU board.<br>Replace the fuser<br>motor.<br>Replace the fuser<br>unit.<br>If any attempt of<br>using new fuser<br>unit as a trial<br>is going to be<br>made, be sure to<br>use the System<br>Maintenance<br>Menu FUSE<br>KEEP MODE. |  |  |  |
| (6         | -4-2) Temperature contro                                                                                                    | l of the roller rotation speed                                                                       |                                                                                                    |  |  |  |
|            | Heat roller detected<br>temperature Check the detected temperature of the heat roller<br>using the self-diagnostic mode. Is abnormally<br>high temperature or abnormally temperature<br>detected? |                                                                                                    | Replace fuser<br>unit, or relay<br>board (PRY<br>PCB) or the<br>CU/PU board.<br>If any attempt of<br>using new fuser<br>unit as a trial<br>is going to be<br>made, be sure to<br>use the System<br>Maintenance<br>Menu FUSE<br>KEEP MODE.             |  |  |  |
| (6         | -4-3) Check the installati                                                                                                    | on condition of fuser unit                                                                           |                                                                                                    |  |  |  |
|            | Fuser unit                                                                                                    | Check that the fuser unit is installed normally.<br>(Is it pushed in down to the bottom-most point?) | Install the fuser<br>unit correctly in<br>a printer.                                                                                                    |  |  |  |

#### 7.5.2. (7) Paper unloading jam (error code 382)

(7-1) Paper unloading jam occurs immediately after the power is turned on.

|            |                                                             |                                                                                                    | A atlanta ha talaa                                                                       |
|------------|-------------------------------------------------------------|----------------------------------------------------------------------------------------------------|------------------------------------------------------------------------------------------|
| Check item |                                                             | Check work                                                                                                    | Action to be taken<br>at NG                                                              |
| (7-        | 1-1) Check condition of                                     | the paper running path                                                                                                    |                                                                                          |
|            | Paper running path of the paper unloading unit              | Check if paper is jammed or not in the paper running path.                                                                                                    | Remove the jammed paper.                                                                 |
| (7-        | 1-2) Check condition of                                     | the mechanical parts                                                                                                    |                                                                                          |
|            | Check the sensor<br>lever of the paper exit<br>sensor.      | Check if shape and movement of the sensor levers have any abnormality or not.                                                                                                    | Replace the<br>sensor lever with<br>the good sensor<br>lever.                            |
| (7-        | 1-3) Check condition of                                     | electrical parts                                                                                                    |                                                                                          |
|            | Check the detection<br>condition of the<br>sensor signal.   | Confirm that the sensor signals are normally detected by using the SWITCH SCAN function of the self-diagnostic mode.                                                                         | Replace the<br>CU/PU board or<br>EXIT sensor or<br>its cable or its<br>connection cable. |
|            | Check the output<br>signal level of the<br>EXIT sensor.     | Check for the following signals at the RELAY<br>connector (6) of the CU/PU board.<br>Pin-9: EXIT sensor<br>Confirm that the above signal levels change when<br>the sensor lever is operated. | Replace the EXIT sensor.                                                                 |
|            | Check the power<br>voltages supplied to<br>the relay board. | Check the 5V power voltage at the EXIT connector 2 of the relay board.<br>Pin-1: 5V power supply<br>Pin-3: 0VL                                                                               | Replace the connection cable.                                                            |

|     | Check item                                            | Check work                                                                                                    | Action to be taken at NG                                                        |
|-----|-------------------------------------------------------|----------------------------------------------------------------------------------------------------|---------------------------------------------------------------------------------|
| (7- | 1-4) Check the system of                              | connection                                                                                                    |                                                                                 |
|     | Signal cable for relay<br>board, EXIT sensor<br>cable | Check that FFC is normally inserted at the RELAY connector (6) of the CU/PU board and at the PU IF connector (2).<br>Check that the relay board and the EXIT sensor are normally connected. | Normalize the connection condition.                                             |
|     | Signal cable for relay<br>board, EXIT sensor<br>cable | Confirm that the cables are not pinched, sheathes are not peeled off, and they are assembled normally.                                                                                      | Replace the<br>connecting cable<br>and normalize<br>the assembled<br>condition. |

(7-2) Paper unloading jam occurs after a paper is taken into printer.

| Check item |                                      | Check work                                                                                                    | Action to be taken<br>at NG                                                                                                  |
|------------|--------------------------------------|----------------------------------------------------------------------------------------------------|----------------------------------------------------------------------------------------------------|
| (7-        | 2-1) Check condition of              | the paper running path                                                                                                    |                                                                                                    |
|            | Face Up Stacker<br>Cover             | Confirm that it is either fully opened or fully closed                                                                                                    | Eliminate any<br>in-between<br>condition of the<br>cover between<br>the fully open<br>position and fully<br>closed position. |
|            | Duplex pull-in gate                  | Confirm that the Duplex pull-in gate works<br>normally by using the Motor & Clutch Test of the<br>self-diagnostic mode.<br>Is it set to the paper unloading side normally?                                                                                     | Replace the<br>Duplex pull-<br>in gate or the<br>Duplex solenoid                                                             |
|            | Rear panel                           | Check that the installation condition of the rear<br>panel hampers smooth movement of a paper in<br>the paper running path, or not.                                                                                                    | Remove the rear<br>panel and re-<br>install it.                                                                              |
|            | Paper running path of unloading unit | Check that any mechanical load does not exist<br>that hampers the smooth movement of paper in<br>the paper running path of the paper unloading<br>unit, by the visual inspection.<br>Check if the paper unloading motor becomes<br>difficult to rotate or not. | Correct the<br>portion that<br>becomes<br>mechanical load.                                                                   |

|     | Check item                                      | Check work                                                                                                    | Action to be taken<br>at NG                                                                                                    |
|-----|-------------------------------------------------|----------------------------------------------------------------------------------------------------|----------------------------------------------------------------------------------------------------|
| (7- | (7-2-2) Check condition of the mechanical parts |                                                                                                    |                                                                                                    |
|     | Sensor lever of the paper exit sensor           | Check if shape and movement of the sensor levers have any abnormality or not.                                                                                                    | Replace the sensor lever with the good sensor lever.                                                                                                    |
| (7- | -2-3) Motor operation ch                        | eck                                                                                                    |                                                                                                    |
|     | Fuser motor                                     | Confirm that the fuser motor works normally<br>by using the Motor & Clutch Test of the self-<br>diagnostic mode.<br>Check if any load exists or not.                                                                                                    | Replace the<br>CU/PU board or<br>fuser motor or<br>fuser unit.<br>If any attempt of<br>using new fuser<br>unit as a trial<br>is going to be<br>made, be sure to<br>use the System<br>Maintenance<br>Menu FUSE<br>KEEP MODE. |
| (7- | -2-4) Check the system                          | connection                                                                                                    |                                                                                                    |
|     | Fuser motor drive cable                         | Check the connection condition of the cables.<br>CU/PU board DCHEAT connector ③, Check if<br>the connector is connected in the half-way only<br>or not, and check if the connector is inserted in a<br>slanted angle or not. Check also that cables are<br>assembled without any abnormality. | Replace the cable with the good cable that normalizes the connection condition.                                                                                                    |
|     | Fuser motor                                     |                                                                                                    | Replace the fuser motor.                                                                                                    |

(7-3) Paper unloading jam occurs in the middle of paper running path.

| Check item                    | Check work                                                                                                    | Action to be taken<br>at NG                                                                                                    |  |
|-------------------------------|----------------------------------------------------------------------------------------------------|----------------------------------------------------------------------------------------------------|--|
| (7-3-1) Motor operation check |                                                                                                    |                                                                                                    |  |
| Fuser motor                   | Confirm that the fuser motor works normally<br>by using the Motor & Clutch Test of the self-<br>diagnostic mode.<br>Check if any load exists or not. | Replace the<br>CU/PU board or<br>fuser motor or<br>fuser unit.<br>If any attempt of<br>using new fuser<br>unit as a trial<br>is going to be<br>made, be sure to<br>use the System<br>Maintenance<br>Menu FUSE<br>KEEP MODE. |  |

#### 7.5.2. (8) Two-sided printing jam (error code: 370, 371, 372, 373, 383)

(8-1) Two-sided printing jam occurs immediately after the power is turned on.

|     | Check item                                                                     | Check work                                                                                                    | Action to be taken at NG                                                                                   |
|-----|--------------------------------------------------------------------------------|----------------------------------------------------------------------------------------------------|----------------------------------------------------------------------------------------------------|
| (8  | 1-1) Check condition of                                                        | the paper running path                                                                                                    |                                                                                                    |
|     | Paper running path<br>of the Duplex unit                                       | Check if paper is jammed or not in the paper<br>running path.<br>Open the front cover and check if any paper<br>remains in the Duplex feeder or not.<br>Open the rear cover and check if any paper<br>remains in the paper reversing path or not.<br>Remove the Duplex unit. Check if any paper<br>exists in the Duplex insertion slot or not. Open<br>the cover of the Duplex paper running path and<br>check if any paper remains inside of the Duplex<br>unit. | Remove the jammed paper.                                                                                   |
| (8- | 1-2) Check condition of                                                        | the mechanical parts                                                                                                    |                                                                                                    |
|     | Check the sensor<br>levers of the<br>respective sensors<br>of the Duplex unit. | Check if shape and movement of the sensor levers have any abnormality or not.                                                                                                    | Replace the<br>sensor lever with<br>the good sensor<br>lever.                                              |
| (8- | 1-3) Check condition of                                                        | electrical parts                                                                                                    |                                                                                                    |
|     | Check the detection<br>condition of the<br>sensor signal.                      | Confirm that the sensor signals are normally<br>detected by using the SWITCH SCAN function of<br>the self-diagnostic mode.<br>For all sensors except the Dup-IN sensor, check<br>the detection condition of the respective sensor<br>in the two status: One is the status in which<br>paper remains inside the Duplex unit. The other<br>is the status in which paper is removed from the<br>Duplex unit.                                                         | Replace the<br>Duplex board<br>(V7Y PCB),<br>or replace the<br>defective sensor<br>or connection<br>cable. |

(8-2) Two-sided printing jam occurs during taking in the paper into Duplex unit.

| Check item                                        |                                                                                                    | Check work                                                                                                    | Action to be taken at NG                                                                                   |
|---------------------------------------------------|----------------------------------------------------------------------------------------------------|----------------------------------------------------------------------------------------------------|----------------------------------------------------------------------------------------------------|
| (8-                                               | (8-2-1) Solenoid operation check                                                                                             |                                                                                                    |                                                                                                    |
|                                                   | Duplex solenoid                                                                                                    | Confirm that the Duplex solenoid works normally<br>by using the Motor & Clutch Test of the self-<br>diagnostic mode.                                                                                            | Replace the<br>V7Y board or<br>solenoid.                                                                   |
|                                                   | Separator DUP<br>(Paper unloading/<br>DUP paper taking-<br>in switching gate<br>located immediately<br>after the fuser unit) | Check visually movement of the gate by using<br>the Motor & Clutch Test of the self-diagnostic<br>mode. (EXIT SOLENOID)<br>Check if movement is unsmooth or not, if amount<br>of open/close is abnormal or not. | Replace the separator DUP.                                                                                 |
|                                                   | ON/OFF timing of the Duplex solenoid                                                                                         | While the cover is in the opened state, perform<br>the test print and confirm if the timing to open<br>the separator DUP is correct or not.                                                                     | Replace the WR<br>sensor lever or<br>solenoid.                                                             |
| (8-                                               | -2-2) Sensor lever opera                                                                                                    | tion check                                                                                                    |                                                                                                    |
|                                                   | Dup-IN sensor lever                                                                                                    | Open the rear cover. Touch the Dup-IN sensor lever to check if its movement is unsmooth or not.                                                                                                    | Replace the<br>Dup-IN sensor<br>lever                                                                      |
|                                                   | DUP-IN sensor                                                                                                    | Confirm that the sensor signals are normally detected by using the SWITCH SCAN function of the self-diagnostic mode.                                                                                            | Replace the<br>Duplex board<br>(V7Y PCB),<br>or replace the<br>defective sensor<br>or connection<br>cable. |
| (8-2-3) Check condition of the paper running path |                                                                                                    |                                                                                                    |                                                                                                    |
|                                                   | Paper inverting transport path                                                                                               | Check that any foreign materials such as paper<br>chip or blue do not exist that hampers the<br>smooth movement of paper in the paper inverting<br>transport path.                                              | Remove the foreign material.                                                                               |

| Check item |                                                             | Check work                                                                                                    | Action to be taken<br>at NG     |
|------------|-------------------------------------------------------------|----------------------------------------------------------------------------------------------------|---------------------------------|
| (8         | -2-4) Motor operation ch                                    | eck                                                                                                    |                                 |
|            | Duplex motor                                                | Confirm that the Duplex solenoid works normally<br>by using the Motor & Clutch Test of the self-<br>diagnostic mode.<br>Open the rear cover and check rotation of the<br>roller.                                               | Replace the V7Y board or motor. |
|            | Duplex pull-in/<br>reversing roller and<br>its pinch roller | Check if the pull-in/reversing roller of the Duplex<br>unit contacts or not with the pinch roller of the<br>cover side when the Duplex rear cover is closed.<br>(Does the pinch roller rotate when the roller is<br>rotating?) | Replace the rear cover.         |

(8-3) Two-sided printing jam occurs in the process of reversing paper.

| Check item |                          | Check work                                                                                                    | Action to be taken<br>at NG                                                                                |
|------------|--------------------------|----------------------------------------------------------------------------------------------------|----------------------------------------------------------------------------------------------------|
| (8         | -3-1) Sensor lever ope   | eration check                                                                                                    |                                                                                                    |
|            | Dup-IN sensor lever      | Open the rear cover. Touch the Dup-IN sensor lever to check if its movement is unsmooth or not.                                                                                                    | Replace the<br>Dup-IN sensor<br>lever                                                                      |
|            | DUP-IN sensor            | Confirm that the sensor signals are normally detected by using the SWITCH SCAN function of the self-diagnostic mode.                                                                                                    | Replace the<br>Duplex board<br>(V7Y PCB),<br>or replace the<br>defective sensor<br>or connection<br>cable. |
| (8-        | -3-2) Motor operation ch | eck                                                                                                    |                                                                                                    |
|            | Duplex motor             | Check if the paper reversing operation is started<br>or not by visual inspection when viewing through<br>slit of the rear cover.<br>If the paper reversing operation is not started,<br>check if movement of the planetary gear inside<br>the Duplex unit is unsmooth or not. | Replace the planetary gear.                                                                                |

### (8-4) Two-sided printing jam occurs during transporting paper inside the Duplex unit.

| Check item |                                                          | Check work                                                                                                    | Action to be taken at NG                                                                                   |
|------------|----------------------------------------------------------|----------------------------------------------------------------------------------------------------|----------------------------------------------------------------------------------------------------|
| (8-        | -4-1) Sensor lever opera                                 | tion check                                                                                                    |                                                                                                    |
|            | Dup-R, Dup-F<br>sensor lever                             | Remove the Duplex unit and check movement of the sensor lever.                                                                                                    | Replace the sensor lever.                                                                                  |
| (8         | -4-2) Sensor check                                       |                                                                                                    |                                                                                                    |
|            | Check the detection<br>condition of the<br>sensor signal | Confirm that the sensor signals are normally<br>detected by using the SWITCH SCAN function of<br>the self-diagnostic mode.<br>For all sensors except the Dup-IN sensor, check<br>the detection condition of the respective sensor<br>in the two status: One is the status in which<br>paper remains inside the Duplex unit. The other<br>is the status in which paper is removed from the<br>Duplex unit. | Replace the<br>Duplex board<br>(V7Y PCB),<br>or replace the<br>defective sensor<br>or connection<br>cable. |

(8-5) Paper is not supplied from the Duplex unit to the regist roller.

| Check item                     |               | Check work                                                                                                    | Action to be taken<br>at NG      |
|--------------------------------|---------------|----------------------------------------------------------------------------------------------------|----------------------------------|
| (8-5-1) Clutch operation check |               |                                                                                                    |                                  |
|                                | Duplex clutch | Confirm that the Duplex clutch works normally<br>by using the Motor & Clutch Test of the self-<br>diagnostic mode. Confirm it by listening to the<br>sound. | Replace the V7Y board or clutch. |

7.5.2. (9) Paper size error (error code 400)

(9-1) Jam occurs when paper end is located near the IN1 sensor.

|     | Check item                 | Check work                                                                               | Action to be taken<br>at NG                                                                                                |
|-----|----------------------------|------------------------------------------------------------------------------------------|----------------------------------------------------------------------------------------------------|
| (9- | -1-1) Check paper feed o   | condition                                                                                |                                                                                                    |
|     | Multifeed of papers        | Open the front cover and check if multifeed of papers occurs or not.                     | If the multifeed<br>occurs again<br>after the<br>jammed paper<br>is removed,<br>replace the flap<br>of the tray in<br>use. |
|     | Paper size                 | Does the paper size specified for print match the paper size of paper stuck in the tray. | Change the<br>specified paper<br>size or size of<br>paper inside the<br>tray.                                              |
|     | Paper entrance<br>sensor 1 | Check if shape and movement of the sensor levers have any abnormality or not.            | Replace the<br>sensor lever with<br>the good sensor<br>lever.                                                              |

# 7.5.2. (10) ID unit Up/Down error (Service call 140 to 143)

(10-1) Error occurs during the Up movement of the ID unit

| Check item |                                                                            | Check work                                                                                                    | Action to be taken<br>at NG                                                                                                    |  |  |
|------------|----------------------------------------------------------------------------|----------------------------------------------------------------------------------------------------|----------------------------------------------------------------------------------------------------|--|--|
| (1         | (10-1-1) Check the mechanical load during the Up movement                  |                                                                                                    |                                                                                                    |  |  |
|            | Mechanical load<br>during installation<br>and removal of the<br>ID unit    | Check if abnormal heavy load is applied when removing the ID unit.                                                                                                    | IReplace the ID<br>unit, or replace<br>the right/left side<br>plate.<br>If any attempt<br>of using new ID<br>unit as a trial<br>is going to be<br>made, be sure to<br>use the System<br>Maintenance<br>Menu FUSE<br>KEEP MODE. |  |  |
|            | Greasing to the right<br>and left Up/Down<br>link levers                   | Check if the slant surface of the link lever is coated by grease or not.                                                                                                    | Apply grease.                                                                                                    |  |  |
|            | Assembled condition<br>of the right and left<br>Up/Down link levers        | Check if any part exists or not in the vicinity of link lever, that hampers movement of the link lever.                                                                                                    | Assemble them correctly.                                                                                                    |  |  |
| (1         | 0-1-2) Up/Down mechan                                                      | ism                                                                                                    |                                                                                                    |  |  |
|            | Assembled condition<br>of the peripheral<br>mechanism of the<br>link lever | Is the mechanism assembled so that the link lever is connected to the planetary driving gear?                                                                                                    | Assemble them correctly.                                                                                                    |  |  |
|            | Right and left link<br>levers                                              | Check if the link lever is set in the correct<br>position that enables the specified engagement<br>of gears.<br>(Check if the link lever is set in the wrong<br>position that results in the wrong engagement of<br>gears by several teeth.) | Assemble them correctly.                                                                                                    |  |  |

|    | Check item                                                                 | Check work                                                                                                    | Action to be taken at NG        |
|----|----------------------------------------------------------------------------|----------------------------------------------------------------------------------------------------|---------------------------------|
| (1 | 0-1-3) Sensor check                                                        |                                                                                                    |                                 |
|    | Up/Down sensor<br>lever (unified<br>structure with the left<br>link lever) | Check if shape and movement of the sensor levers have any abnormality or not.                                                                                                    | Replace the left link lever.    |
|    | Up/Down sensor                                                             | Confirm that the sensor signals are normally<br>detected by using the SWITCH SCAN function of<br>the self-diagnostic mode.<br>Check if the SCAN state changes or not when<br>the incoming light is interrupted/passed by using<br>a piece of paper or the like for the transparent<br>type sensor. | Replace the high voltage board. |

### (10-2) Error occurs during the Down movement of the ID unit

|     | Check item                                                              | Check work                                                                                              | Action to be taken<br>at NG                                         |  |
|-----|-------------------------------------------------------------------------|----------------------------------------------------------------------------------------------------|---------------------------------------------------------------------|--|
| (1( | 10-2-1) Check the mechanical load during the Down movement              |                                                                                                    |                                                                     |  |
|     | Mechanical load<br>during installation<br>and removal of the<br>ID unit | Check if abnormal heavy load is applied when removing the ID unit.                                      | Replace the ID<br>unit, or replace<br>the right/left side<br>plate. |  |
|     | Greasing to the right<br>and left Up/Down<br>link levers                | Check if the slant surface of the link lever is coated by grease or not.                                | Apply grease.                                                       |  |
|     | Assembled condition<br>of the right and left<br>Up/Down link levers     | Check if any part exists or not in the vicinity of link lever, that hampers movement of the link lever. | Assemble them correctly.                                            |  |

### 7.5.2. (11) Fuser unit error (error 170 to 177)

### (11-1) Error occurs immediately after the power is turned on.

|    | Check item                                                 | Check work                                                                                                    | Action to be taken at NG                                                                                                    |
|----|------------------------------------------------------------|----------------------------------------------------------------------------------------------------|----------------------------------------------------------------------------------------------------|
| (1 | (11-1-1) Thermistor is defective Note)                     |                                                                                                    |                                                                                                    |
|    | Upper thermistor,<br>lower thermistor,<br>frame thermistor | Check the respective thermistors if they are<br>shorted or opened internally.<br>Check the resistance value at the connector pins<br>in the bottom of the fuser unit.<br>(Refer to section 8.1 Resistance check (fuser<br>unit).) | Replace the<br>fuser unit.<br>If any attempt of<br>using new fuser<br>unit as a trial<br>is going to be<br>made, be sure to<br>use the System<br>Maintenance<br>Menu FUSE<br>KEEP MODE. |
|    | Installed condition of fuser unit.                         | Check if the fuser nit is pressed in until the connector in the bottom of the fuser unit is surely connected.                                                                                                    | Re-set the fuser unit.                                                                                                    |

**Note!** Service calls 171 error and 171 error can occur when the printer temperature is below 0°C. Turn on the power again after the printer temperature has increased.

#### (11-2) Error occurs approx. 1 minute after the power is turned on.

|    | Check item                                  | Check work                                                                                                    | Action to be taken at NG                                                                                                    |
|----|---------------------------------------------|----------------------------------------------------------------------------------------------------|----------------------------------------------------------------------------------------------------|
| (1 | (11-2-1) Temperature increase of fuser unit |                                                                                                    |                                                                                                    |
|    | Thermostat, halogen<br>lamp                 | Heater of the fuser unit is controlled of its<br>temperature. Check if the fuser unit gets hot or<br>not by touching it with hands.<br>If the fuser unit temperature does not increase<br>and remains cold, check that the resistance<br>between pin-1 and pin-6 of connector A, and that<br>in between pin-1 and pin-6 of connector B of the<br>two connectors is in the range of several ohms to<br>several ten ohms respectively. (Refer to section<br>8.1 Resistance value (fuser unit).) | Replace the<br>fuser unit.<br>If any attempt of<br>using new fuser<br>unit as a trial<br>is going to be<br>made, be sure to<br>use the System<br>Maintenance<br>Menu FUSE<br>KEEP MODE. |

|    | Check item                                                                       | Check work                                                                                                    | Action to be taken<br>at NG                                                                                                    |
|----|----------------------------------------------------------------------------------|----------------------------------------------------------------------------------------------------|----------------------------------------------------------------------------------------------------|
| (1 | 1-2-2) Temperature incre                                                         | ease of fuser unit                                                                                                    |                                                                                                    |
|    | Installation position<br>of the upper<br>thermistor                              | Check if the upper thermistor is installed in the<br>far position from the specified position or not<br>causing detection of the lower temperature than<br>the actual temperature of fuser unit.<br>Remove the heater cover, and check warpage of<br>sensor by visual inspection.   | Replace the<br>fuser unit.<br>If any attempt of<br>using new fuser<br>unit as a trial<br>is going to be<br>made, be sure to<br>use the System<br>Maintenance<br>Menu FUSE<br>KEEP MODE. |
|    | Installation position<br>of the lower<br>thermistor                              | The lower thermister must be installed while<br>contacting with the fuser unit. Check if the lower<br>thermister is installed in the far position from the<br>specified position or not causing detection of the<br>lower temperature than the actual temperature of<br>fuser unit. | Replace the<br>fuser unit.<br>If any attempt of<br>using new fuser<br>unit as a trial<br>is going to be<br>made, be sure to<br>use the System<br>Maintenance<br>Menu FUSE<br>KEEP MODE. |
| (1 | 1-2-3) AC power input to                                                         | the halogen lamp                                                                                                    |                                                                                                    |
|    | AC power voltage<br>from the low voltage<br>power supply                         | Check if the AC voltage for heater is normally supplied or not.<br>Power supply CN2 connector (23), between pin-1 and pin-2, and between pin-3 and pin-4.                                                                                                    | Replace the low<br>voltage power<br>supply.                                                                                                    |
|    | Heater ON signal<br>that is output from<br>PU to the low voltage<br>power supply | Check that the heater ON signal goes active at<br>the warming up timing, or not.<br>"L" active while ON.<br>Power connector ⑦ of the CU/PU board,<br>between pin-14 and pin-15.                                                                                                    | Replace the CU/PU board.                                                                                                    |

### 7.5.2. (12) Motor fan error (error code 122, 127, 128, 918, 051)

# (12-1) The low voltage power supply fan does not rotate immediately after the power is turned on.

| Check item                                                                                                    | Check work                                                                                                    | Action to be taken<br>at NG                                                                                               |  |
|----------------------------------------------------------------------------------------------------|----------------------------------------------------------------------------------------------------|----------------------------------------------------------------------------------------------------|--|
| (12-1-1) Cable connection condition and wiring condition                                                                      |                                                                                                    |                                                                                                    |  |
| Cable connection<br>condition and wiring<br>condition of the<br>low voltage power<br>supply fan and those<br>of the fuser fan | Check if the connectors are connected normally<br>or not.<br>Check if extra length of the cables does not<br>touch the fan blade or not. | Correct the<br>connection<br>condition of<br>the connectors.<br>Correct the<br>cable wiring<br>route. Replace<br>the fan. |  |

### (12-2) Duplex fan does not rotate during the Duplex printing.

|     | Check item                                                                 | Check work                                                                                                    | Action to be taken<br>at NG                                                                                                    |  |
|-----|----------------------------------------------------------------------------|----------------------------------------------------------------------------------------------------|----------------------------------------------------------------------------------------------------|--|
| (12 | (12-1-2) Cable connection condition and wiring condition                   |                                                                                                    |                                                                                                    |  |
|     | Cable connection<br>condition and wiring<br>condition of the<br>Duplex fan | Check if the connectors are connected normally<br>or not.<br>Check if extra length of the cables does not<br>touch the fan blade or not. | Correct the<br>connection<br>condition of<br>the connectors.<br>Correct the<br>cable wiring<br>route. Replace<br>the fan.<br>Replace the fan. |  |
|     | 24V fuse F501 of the<br>Duplex board (V7Y<br>PCB)                          | Check if the fuse F501 has blown out or not.                                                                                             | Replace the<br>Duplex board<br>(V7Y PCB).                                                                                                    |  |
|     | 24V power supplied<br>to the Duplex board<br>(V7Y PCB).                    | Check if the fuse F4 of the CU/PU board has blown out or not.                                                                            | Replace the CU/PU board.                                                                                                    |  |

#### (12-3) All fans of the printer do not rotate.

| Check item |                                                       | Check work                                                                                                    | Action to be taken<br>at NG                 |  |
|------------|-------------------------------------------------------|----------------------------------------------------------------------------------------------------|---------------------------------------------|--|
| (12        | (12-3-1) 24V power supply                             |                                                                                                    |                                             |  |
|            | CU/PU board fuses<br>F1                               | Check if the fuse F1 is not open-circuit or not.                                                                                                    | Replace the CU/PU board.                    |  |
|            | 24V power that is<br>supplied to the CU/<br>PU board. | Check the power supply voltages at the POWER connector ⑦ of the CU/PU board. The follow voltage must appear respectively.<br>Pins-7, 8 and 9: 24V<br>Pins-10, 11 and 12: 0VP | Replace the low<br>voltage power<br>supply. |  |

### 7.5.2. (13) Print speed is slow. (Performance is low.)

(13-1) Print speed decreases.

|                               | Check item                                   | Check work                                                 | Action to be taken<br>at NG  |
|-------------------------------|----------------------------------------------|------------------------------------------------------------|------------------------------|
| (13-1-2) Media Weight setting |                                              |                                                            |                              |
|                               | Media Weight that is specified for the print | Check if the wrong Media Weight has been specified or not. | Correct the<br>Media Weight. |

#### 7.5.2. (14) Option unit cannot be recognized.

(14-1) Duplex unit cannot be recognized.

| Check item |                                                                                                    | Check work                                                                                                    | Action to be taken<br>at NG  |
|------------|----------------------------------------------------------------------------------------------------|----------------------------------------------------------------------------------------------------|------------------------------|
| (1         | (14-1-1) Duplex board                                                                                   |                                                                                                    |                              |
|            | Duplex unit                                                                                             | Check if the Duplex unit of C711 specification is being used or not.                                                                                            | Replace the Duplex unit.     |
| (14        | 4-1-2) Check the system                                                                                 | connection                                                                                                    |                              |
|            | Check the system<br>connection from the<br>CU/PU board to the<br>Duplex board (V7Y<br>PCB).             | Check that the cable between the CU/PU board option connector (10) to the Duplex board is normally connected.                                                   | Correct the connections.     |
|            | Square connector<br>connecting the<br>Duplex unit to the<br>printer.                                    | Check if any foreign material exists in the connecting portion of the square connector.                                                                         | Remove the foreign material. |
|            | Square connector<br>connecting the<br>Duplex unit to the<br>printer.                                    | Is the terminals of the square connector damaged?                                                                                                    | Replace the connector.       |
| (14        | (14-1-3) Check the control signals.                                                                     |                                                                                                    |                              |
|            | Check the control<br>signal that is output<br>from the CU/PU<br>board to the Duplex<br>board (V7Y PCB). | Check the control signal that is output from the CU/PU board option connector $(0)$ .<br>Pin-6: TXD (PU $\rightarrow$ DUP)<br>Pin-4: RXD (DUP $\rightarrow$ PU) | Replace the<br>CU/PU board.  |

(14-2) Option try unit cannot be recognized.

|                           | Check item      | Check work                                                               | Action to be taken at NG      |
|---------------------------|-----------------|--------------------------------------------------------------------------|-------------------------------|
| (14-2-1) Option try board |                 |                                                                          |                               |
|                           | Option try unit | Check if the option try unit of C711 specification is being used or not. | Replace the option tray unit. |

| Check item                          |                                                                                                    | Check work                                                                                                    | Action to be taken<br>at NG  |
|-------------------------------------|----------------------------------------------------------------------------------------------------|----------------------------------------------------------------------------------------------------|------------------------------|
| (1-                                 | 4-2-2) Check the system                                                                                         | connection                                                                                                    |                              |
|                                     | Check the system<br>connection from the<br>CU/PU board to the<br>option tray board<br>(V7Y PCB).                | Check that the cable between the CU/PU board option connector <sup>(10)</sup> to the option tray board is normally connected.                                                      | Correct the connections.     |
|                                     | Square connector<br>connecting the<br>option tray unit to<br>the printer.                                       | Check if any foreign material exists in the connecting portion of the square connector.                                                                                            | Remove the foreign material. |
|                                     | Square connector<br>connecting the<br>option tray unit to<br>the printer.                                       | Is the terminals of the square connector damaged?                                                                                                    | Replace the connector.       |
| (14-2-3) Check the control signals. |                                                                                                    |                                                                                                    |                              |
|                                     | Check the control<br>signal that is output<br>from the CU/PU<br>board to the option<br>tray board (V7Y<br>PCB). | Check the control signal that is output from the CU/PU board option connector $(\widehat{\mathbb{D}})$ .<br>Pin-5: TXD (PU $\rightarrow$ 2nd)<br>Pin-3: RXD (2nd $\rightarrow$ PU) | Replace the<br>CU/PU board.  |

# 7.5.2. (15) LED head cannot be recognized. (error code 131, 132, 133, 134)

(15-1) Service call 131 to 134 (LED HEAD Missing)

| Check item |                                                                                       | Check work                                                                                                    | Action to be taken<br>at NG                                            |
|------------|---------------------------------------------------------------------------------------|----------------------------------------------------------------------------------------------------|------------------------------------------------------------------------|
| (1         | (15-1-1) Check the system connection                                                  |                                                                                                    |                                                                        |
|            | Connecting condition<br>at the CU/PU board<br>connector and at the<br>head connector. | Check the connecting condition of the FFC by the visual inspection.                                                                           | Correct the<br>connection<br>to the normal<br>connecting<br>condition. |
|            | Head FFC                                                                              | Remove the head FFC from the printer. Check if any open-circuit or peeling-off of sheath has occurred or not throughout the cable.            | Replace the<br>head FFC or the<br>CU/PU board.                         |
|            | Conduction of the fuse on the CU/PU board.                                            | Check that 5V appears across the capacitor<br>CP8. (Refer to section 7.6.)<br>Check if the fuses F15 and F12 are not open-<br>circuit or not. | Replace the<br>CU/PU board.                                            |

- 7.5.2. (16) Toner cartridge cannot be recognized. (error code 540, 541, 542, 543)
- (16-1) Error caused by the consumable items.

| Check item |                                                  | Check item Check work                                                                                                   |                                                                            |  |  |
|------------|--------------------------------------------------|----------------------------------------------------------------------------------------------------|----------------------------------------------------------------------------|--|--|
| (1         | (16-1-1) Consumable items installation condition |                                                                                                    |                                                                            |  |  |
|            | ID unit and toner cartridge                      | Check that the ID unit is installed in the normal position. Check that the lock lever of the toner cartridge is locked. | Correct the<br>installation to<br>the normal<br>installation<br>condition. |  |  |

#### (16-2) Error caused by the toner sensor

| _          |                          |                                                                                                    |                                                                                                    |
|------------|--------------------------|----------------------------------------------------------------------------------------------------|----------------------------------------------------------------------------------------------------|
| Check item |                          | Check work                                                                                                    | Action to be taken<br>at NG                                                                                                    |
| (1         | 6-2-1) Toner sensor cond | dition                                                                                                    |                                                                                                    |
|            | Toner sensor             | Is the receptor of the toner sensor stained?                                                                                                    | Wipe off the stain from the toner sensor.                                                                                                  |
|            | Toner sensor             | Confirm that the toner sensor works normally by<br>using the SWITCH SCAN function of the self-<br>diagnostic mode.<br>Place a white paper in front of the toner sensor,<br>and check if the SCAN state changes or not. | Replace the<br>toner sensor<br>board, or the<br>CU/PU board,<br>or the FFC<br>between the<br>toner sensor<br>board and the<br>CU/PU board. |

- **Note!** Toner sensor operation check method using the SWITCH SCAN function of the self-diagnostic mode.
  - (1) How to check operation of the toner sensor at the printer side.
    - 1. Status change of the toner sensor can be checked from the Operator Panel using the self-diagnostic mode. First, switch the display to the Operator Panel display. For the method of switching the display to the Operator Panel display, refer to section 5.3.2.3 Switch Scan Test
    - 2. Remove the ID unit and the toner cartridge (TC) from a printer. There is a window inside a printer opposing the ID side when viewed from the front of a printer. The toner sensor is located inside the window.
    - 3. Place a white paper 3 mm away from the sensor window. The white paper should be placed in the manner of opposing the toner sensor.
    - 4. When light is reflected by a white paper so that incident light falls on the toner sensor, the Operator Panel display shows "L". When the paper is moved so that any light is not reflected by the paper so that the incident light does not reach the toner sensor, "H" is displayed on the Operator Panel.
    - 5. If the Operator Panel display toggles between "H" <-> "L" as a paper is flipped in front of the toner sensor, it indicates that the toner sensor and the related system of the printer are working normally.

Action to be taken at NG

- Clean surface of the toner sensor to remove the stains due to residual toner and paper dust.
- Check the connection condition of the FFC cable at the PU main board (PU) and at the toner sensor board (PRZ).
- Perform the operation check again. If the situation is not improved and remains unchanged, replace the PU main board (PU) or the toner sensor board (PRZ).

(2) How to check operation of the toner sensor at the toner cartridge (TC) side

- 1. To the position where the toner sensor is confirmed to be operating normally in the printer itself by the above paragraph (1), install the TC and the ID unit to check operations by observing display on the Operator Panel.
- 2. If the ID unit works normally, the display on the Operator Panel will toggle between "H" <-> "L" in synchronism with movement of the silver reflector plate that is located on the side of the ID.

Action to be taken at NG

- Check operation condition of the respective ID motors by using the Motor & Clutch Test of the self-diagnostic mode.
- Clean surface of the silver reflector plate on the side of ID to remove stains. (Stain due to toner or paper dust)
- Replace the TC of different color and the ID unit as a pair.

If a satisfactory operation is attained by using the a pair of TC of different color and the ID unit, replace the TC or replace the ID unit.

#### (16-3) Error caused by the defective mechanism

| Check item                         |                                                 | Check work                                                                                                    | Action to be taken at NG                                                                                                    |  |
|------------------------------------|-------------------------------------------------|----------------------------------------------------------------------------------------------------|----------------------------------------------------------------------------------------------------|--|
| (1                                 | (16-3-1) Mechanical load applied to the ID unit |                                                                                                    |                                                                                                    |  |
|                                    | ID unit                                         | Check if a heavy mechanical load is being<br>applied to the ID unit due to breakage of the<br>waster toner belt, or not.                                                 | Replace the ID<br>unit.<br>If any attempt<br>of using new ID<br>unit as a trial<br>is going to be<br>made, be sure to<br>use the System<br>Maintenance<br>Menu FUSE<br>KEEP MODE. |  |
| (16-3-2) Motor operating condition |                                                 |                                                                                                    |                                                                                                    |  |
|                                    | ID motor                                        | Confirm that the respective ID motors work<br>normally or not by using the Motor & Clutch Test<br>of the self-diagnostic mode.<br>Check if any extra load exists or not. | Replace the<br>CU/PU board or<br>the ID motor.                                                                                                    |  |

#### 7.5.2. (17) Fuse cut error (error codes 150 to 155)

(17-1) Fuse cut error

| Check item                |                                                                              | Check work                                                                                                    | Action to be taken<br>at NG                                      |  |  |
|---------------------------|------------------------------------------------------------------------------|----------------------------------------------------------------------------------------------------|------------------------------------------------------------------|--|--|
| (1                        | (17-1-1) Check the system connection                                         |                                                                                                    |                                                                  |  |  |
|                           | FFC connecting the<br>CU/PU board and<br>the toner sensor<br>board (PRZ PCB) | Check if the connector is connected in the half-<br>way only or not, and is inserted in a slanted angle<br>or not at the SSNS connector (5) of the CU/PU<br>board, and at the SSNS connector (6) of the toner<br>sensor board (PRZ PCB).<br>Check if FFC has open-circuit of sheath of the<br>FFC has not peeled off or not. | Connect the<br>FFC normally.<br>Alternately,<br>replace the FFC. |  |  |
| (17-1-2) Fuse cut circuit |                                                                              |                                                                                                    |                                                                  |  |  |
|                           | CU/PU board                                                                  | Upon completion of the system connection check,<br>turn off the power once and back on. The, check<br>if the error occurs or not.                                                                                                    | Replace the CU/PU board.                                         |  |  |

| 7.5.2. (18) Humidity sens<br>(18-1) Humidity sensor e                |                                                                                                    | Check item                                 |    |                                             |
|----------------------------------------------------------------------|----------------------------------------------------------------------------------------------------|--------------------------------------------|----|---------------------------------------------|
| Check item                                                           | Check work                                                                                                    | Action to be taken at NG                   | (1 | 8-1-2) Environment cond                     |
| (18-1-1) Check the system                                            | n connection                                                                                                    |                                            |    | Sharp change<br>of environment<br>condition |
| Connection between<br>the CU/PU board<br>and Operator Panel          | Check if the 11-conductor FFC is connected<br>to the OPE connector (1) of the CU/PU board<br>normally or not.<br>Check if the 11-conductor FFC is connected<br>to the CN1 connector (1) of the Operator Panel<br>board normally or not.<br>Check if the connector is connected in the half-<br>way only or not, and check if the connector is<br>inserted in a slanted angle or not. | Re-connect the cable normally.             |    |                                             |
| FFC connecting the<br>CU/PU board and<br>the Operator Panel<br>board | Check for open-circuit with VOM.<br>Check that peeling off of sheath does not occur<br>in any cables by visual inspection.                                                                                                    | Replace the FFC<br>with the normal<br>FFC. |    |                                             |

| Check item                                  | Check work                                                                                                    | Action to be taken<br>at NG                                                                                                    |
|---------------------------------------------|----------------------------------------------------------------------------------------------------|----------------------------------------------------------------------------------------------------|
| 18-1-2) Environment condition               |                                                                                                    |                                                                                                    |
| Sharp change<br>of environment<br>condition | Is the environment condition changed sharply<br>from a low temperature environment to a high<br>environment condition within a short time?<br>(Example is such a case that a printer is moved<br>from storage condition of a cold area in winter to<br>an office environment.) | Leave a printer<br>for around one<br>hour in the new<br>environment<br>to get used<br>to the new<br>environment.<br>After that, turn<br>on the power<br>again.<br>Before turn<br>on the power,<br>touch the metal<br>panel of the<br>controller panel<br>and the metal<br>plate inside a<br>printer to feel<br>temperature<br>increase<br>inside a printer<br>with human<br>hands. After<br>confirmation<br>that the printer<br>temperature,<br>turn on the<br>power again. |
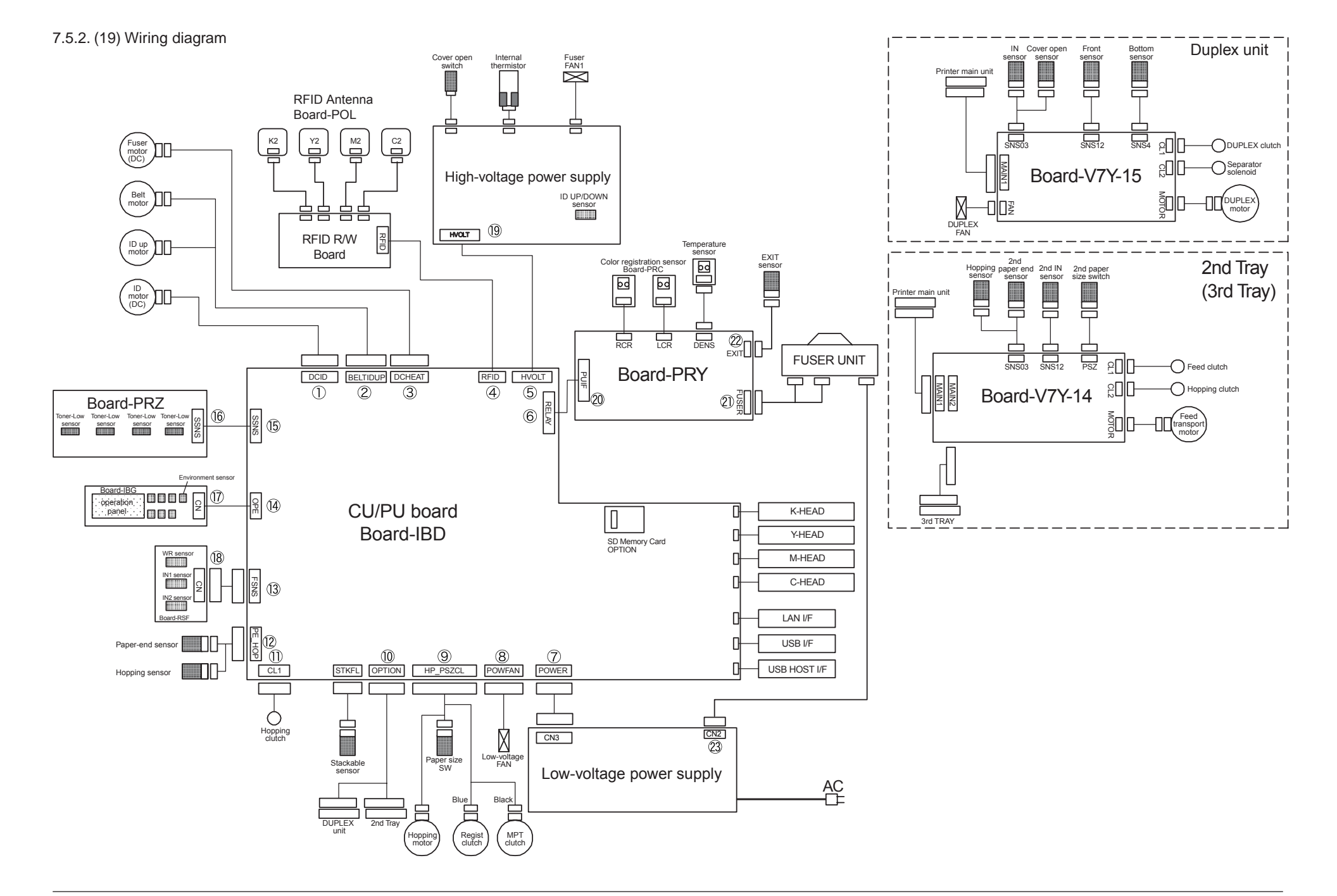

#### 7.5.3 Troubleshooting the abnormal images

| (1) | Color  | has faded-out and blurred entirely. (Refer to Figure 7-2A.)      | 181 |
|-----|--------|------------------------------------------------------------------|-----|
|     | (1-1)  | Color are faded-out and blurred                                  | 181 |
| (2) | Stain  | on white print (Refer to Figure 7-2B.)                           |     |
|     | (2-1)  | Stain on white print (Partial stain)                             | 182 |
|     | (2-2)  | Stain on white print (overall stain)                             | 182 |
| (3) | White  | e print (Refer to Figure 7-2 <b>C</b> .)                         |     |
|     | (3-1)  | White print over entire page                                     | 183 |
| (4) | Black  | banding/black streaking in vertical direction                    | 184 |
|     | (4-1)  | Thin vertical line (with color) (Refer to Figure 7-2D.)          | 184 |
|     | (4-2)  | Thin vertical line (without color) (Refer to Figure 7-2F.)       | 184 |
| (5) | Cyclic | c abnormality (Refer to Figure 7-2 <b>E</b> .)                   | 184 |
|     | (5-1)  | Cyclic abnormality occurs in vertical direction                  | 184 |
| (6) | Heav   | y color registration error                                       |     |
|     | (6-1)  | Display of the message "Color adjustment is in progress" appears |     |
|     |        | only short time                                                  | 185 |
|     | (6-2)  | Though REG ADJUST TEST of engine maintenance function is ok,     |     |
|     |        | color blur occurs                                                |     |
| (7) | Entire | ely black print                                                  | 185 |
|     | (7-1)  | All black print over entire page                                 |     |

**Note!** When an attempt is going to be made to replace the PU board, read data contents of the EEPROM chip from the old PU board beforehand, and copy the data contents into the new board after the new PU board is installed.

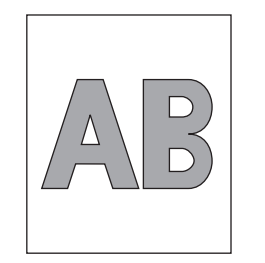

A Overall faded-out Blurred

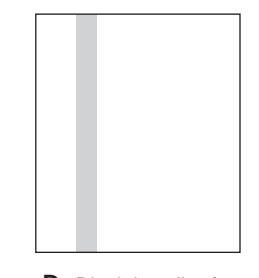

D Black banding/ black streaking in vertical direction

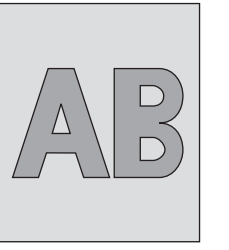

B Stain on white print

 </l

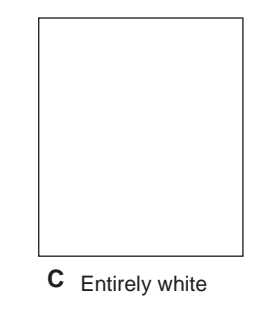

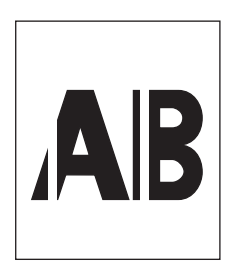

F White banding/ white streaking in vertical direction

Figure 7-2

E Cyclic abnormality

#### 7.5.3.(1) Color has faded-out and blurred entirely. (Refer to Figure 7-2A.)

(1-1) Color are faded-out and blurred.

| Check item |                                                         | Check work                                                                                                    | Action to be taken<br>at NG                                                                                                    |  |  |
|------------|---------------------------------------------------------|----------------------------------------------------------------------------------------------------|----------------------------------------------------------------------------------------------------|--|--|
| (1-        | (1-1-1) Toner                                           |                                                                                                    |                                                                                                    |  |  |
|            | Remaining amount of toner                               | Check if the message "Prepare toner replacement." or "Replace the toner." appears or not.                                                                   | Replace toner cartridge with new one.                                                                                                    |  |  |
|            | Tape attached to<br>the toner cartridge<br>opening slot | Check to see that the tape attached to the toner cartridge opening slot has been peeled off.                                                                | Move the toner<br>cartridge lever to<br>CLOSE position<br>and remove tape<br>from opening slot.                                                                                                    |  |  |
| (1-        | 1-2) LED head                                           |                                                                                                    |                                                                                                    |  |  |
|            | Lens of the LED<br>head                                 | Check if surface of the lens of the LED head is stained or not by toner and paper dust.                                                                     | Clean the lens<br>with soft tissue<br>paper.                                                                                                    |  |  |
|            | Mounting condition of LED head                          | Check that the LED head is mounted on the LED head holder correctly. Check that the right and left tension springs are normally installed.                  | Correct for normal condition.                                                                                                    |  |  |
| (1         | 1-3) Print media                                        |                                                                                                    |                                                                                                    |  |  |
|            | Media type                                              | Check to see that the print media which is used for printing is not a specially thick media                                                                 | Use the normal paper.                                                                                                    |  |  |
| (1         | 1-4) High voltage termi                                 | nal                                                                                                    |                                                                                                    |  |  |
|            | ID unit terminal                                        | ICheck that the high voltage terminal of the ID<br>unit is contacting with the Contact Assembly<br>normally by visual inspection. (Refer to Figure<br>7-3.) | IReplace the ID<br>unit or correct<br>the high voltage<br>terminal.<br>If any attempt<br>of using new ID<br>unit as a trial<br>is going to be<br>made, be sure to<br>use the System<br>Maintenance<br>Menu FUSE<br>KEEP MODE. |  |  |

| Check item                                       | Check work                                                                                                    | Action to be taken<br>at NG                                                                                                    |
|--------------------------------------------------|----------------------------------------------------------------------------------------------------|----------------------------------------------------------------------------------------------------|
| (1-1-5) ID unit installation                     | condition                                                                                                    |                                                                                                    |
| ID unit DOWN<br>position (Defective<br>transfer) | Move the ID unit in and out with hand to confirm<br>that any abnormal mechanical load does not<br>exist, and the ID unit can be moved down to the<br>DOWN position normally. If a piece of paper is<br>inserted in between drum and belt, if top end of<br>the paper can enter easily, it is NG (No Good). | Check the<br>U-shaped<br>groove of the<br>side plate for<br>any abnormality.<br>If repair is found<br>impossible,<br>replace the<br>equipment. |

| 7.5             | 5.3.(2) Stain on white p       | print (Refer to Figure 7-2B.)                                                                                            |                                                                                                    | (2                            | 2-2) Stain on white prin                                                                                                    | t (overall stain)                                                                                                    |                                                                              |
|-----------------|--------------------------------|----------------------------------------------------------------------------------------------------|----------------------------------------------------------------------------------------------------|-------------------------------|----------------------------------------------------------------------------------------------------|----------------------------------------------------------------------------------------------------|------------------------------------------------------------------------------|
| (2-             | 1) Stain on white print        | (Partial stain)                                                                                                    |                                                                                                    | Ιſ                            | Check item                                                                                                    | Check work                                                                                                    | Action to be taker<br>at NG                                                  |
|                 | Check item                     | Check work                                                                                                    | at NG                                                                                                    | lt                            | (2-2-1) Print media                                                                                                    |                                                                                                    |                                                                              |
| (2-1-1) ID unit |                                |                                                                                                    | l                                                                                                    | Type of print media           | Check to see that the print media which is used for printing is not a specially thin media.                                                                | Use the normal paper.                                                                                                    |                                                                              |
|                 | Exposure of drum to light      | Is the drum left in a circumstance in which drum<br>surface is exposed to direct light for a long time?                  | Replace the ID<br>unit.                                                                                                    | (2-2-2) High voltage terminal |                                                                                                    |                                                                                                    |                                                                              |
|                 |                                |                                                                                                    | of using new ID<br>unit as a trial<br>is going to be<br>made, be sure to<br>use the System<br>Maintenance<br>Menu FUSE<br>KEEP MODE.                                                                                                    | ID unit terminal              | Check that the high voltage terminal of the ID<br>unit is contacting with the Contact Assembly<br>normally by visual inspection. (Refer to Figure<br>7-3.) | Replace the ID<br>unit or correct<br>the high voltage<br>terminal.<br>If any attempt<br>of using new ID<br>unit as a trial<br>is going to be |                                                                              |
|                 | Leakage of toner               | Does toner leak out from either ID unit or from toner cartridge?                                                         | Replace the ID<br>unit or toner<br>cartridge.<br>If any attempt<br>of using new ID<br>unit as a trial<br>is going to be<br>made, be sure to<br>use the System<br>Maintenance<br>Menu FUSE<br>KEEP MODE.                                                                                                    |                               |                                                                                                    |                                                                                                    | made, be sure to<br>use the System<br>Maintenance<br>Menu FUSE<br>KEEP MODE. |
| (2              | 2-1-2) Fuser unit              | I                                                                                                    |                                                                                                    |                               |                                                                                                    |                                                                                                    |                                                                              |
|                 | Offset toner of the fuser unit | Check if the offset toner of the previous printing<br>is left adhered on the fuser unit or not, by visual<br>inspection. | Repeat blind<br>printing using<br>unwanted media<br>until offset toner<br>is created on print<br>media. Alternately<br>replace the<br>fuser unit. If any<br>attempt of using<br>new fuser unit as<br>a trial is going to<br>be made, be sure<br>to use the System<br>Maintenance<br>Menu FUSE<br>KEEP MODE. |                               |                                                                                                    |                                                                                                    |                                                                              |

#### 7.5.3.(3) White print (Refer to Figure 7-2C.)

(3-1) White print over entire page

| Check item |                                      | Check work                                                                                                    | Action to be taken<br>at NG                                                                                                    |  |  |
|------------|--------------------------------------|----------------------------------------------------------------------------------------------------|----------------------------------------------------------------------------------------------------|--|--|
| (3-        | (3-1-1) Toner condition              |                                                                                                    |                                                                                                    |  |  |
|            | Remaining amount of toner            | Confirm that sufficient amount of toner remains inside the toner cartridge.                                                                                                    | Replace the toner cartridge.                                                                                                    |  |  |
| (3-        | 1-2) Exposure condition              | to light                                                                                                    |                                                                                                    |  |  |
|            | LED head                             | Confirm that the LED head is positioned in the<br>normal position where the LED head opposes<br>again the drum when the cover is closed. Check<br>that no obstacle exists in front of the LED head,<br>that hampers light emission from the illuminating<br>surface of the LED head. | Correct the<br>installation<br>condition of the<br>LED head.                                                                                                    |  |  |
|            | Connecting condition of the LED head | Check that the LED head is normally connected.                                                                                                    | Replace the LED head.                                                                                                    |  |  |
|            | Drum shaft                           | Check that the drum shaft keeps contacting with<br>the right and left side plates normally.                                                                                                    | Replace the ID<br>unit.<br>If any attempt<br>of using new ID<br>unit as a trial<br>is going to be<br>made, be sure to<br>use the System<br>Maintenance<br>Menu FUSE<br>KEEP MODE. |  |  |
|            | F506, fuse on the CU/PU board        | Measure resistance of F506.<br>1 ohm or less: Normal<br>Higher than 1 ohm: NG                                                                                                    | Replace the<br>CU/PU board                                                                                                    |  |  |

| Check item                  | Check work                                                                                                    | Action to be taken<br>at NG                                                                                                    |
|-----------------------------|----------------------------------------------------------------------------------------------------|----------------------------------------------------------------------------------------------------|
| (3-1-3) High voltage termin | nal                                                                                                    |                                                                                                    |
| ID unit terminal            | Check that the high voltage terminal of the ID<br>unit is contacting with the Contact Assembly<br>normally by visual inspection. (Refer to Figure<br>7-3.) | Replace the ID<br>unit or correct<br>the high voltage<br>terminal.<br>If any attempt<br>of using new ID<br>unit as a trial<br>is going to be<br>made, be sure to<br>use the System<br>Maintenance<br>Menu FUSE<br>KEEP MODE. |

#### 7.5.3.(4) Black banding/black streaking in vertical direction

(4-1) Thin vertical line (with color) (Refer to Figure 7-2D.)

| Check item |                           | Check work                        | Action to be taken<br>at NG                                                                                                    |  |  |
|------------|---------------------------|-----------------------------------|----------------------------------------------------------------------------------------------------|--|--|
| (4         | (4-1-1) ID unit condition |                                   |                                                                                                    |  |  |
|            | Filming of the ID unit    | Is print attempted without toner? | Replace toner<br>cartridge with<br>new one. If<br>replacement<br>does not solve<br>the problem,<br>replace the<br>ID unit. If any<br>attempt of using<br>new ID unit as<br>a trial is going<br>to be made,<br>be sure to use<br>the System<br>Maintenance<br>Menu FUSE<br>KEEP MODE. |  |  |

(4-2) Thin vertical line (without color) (Refer to Figure 7-2F.)

| Check item |                                         | Check work                                                                                                 | Action to be taken<br>at NG  |  |  |
|------------|-----------------------------------------|----------------------------------------------------------------------------------------------------|------------------------------|--|--|
| (4         | (4-2-1) LED head condition              |                                                                                                    |                              |  |  |
|            | LED head                                | Is any foreign material attached on the light<br>emitting surface of the cell fox lens of the LED<br>head? | Remove the foreign material. |  |  |
| (4         | (4-2-2) Condition of paper running path |                                                                                                    |                              |  |  |
|            | Paper running path                      | Check that any burr that may scatter the un-<br>fused toner on the paper running path does not<br>exist.   | Remove the burr.             |  |  |

7.5.3.(5) Cyclic abnormality (Refer to Figure 7-2E.)

(5-1) Cyclic abnormality occurs in vertical direction

| Check item             | Check work                       | Action to be taken<br>at NG                                                                                                    |  |  |
|------------------------|----------------------------------|----------------------------------------------------------------------------------------------------|--|--|
| (5-1-1) Cycle          |                                  |                                                                                                    |  |  |
| Image drum             | Check that the cycle is 94.3 mm. | Replace the ID unit                                                                                                    |  |  |
| Developing roller      | Check that the cycle is 39.7 mm. | Replace the ID<br>unit                                                                                                    |  |  |
| Toner feed roller      | Check that the cycle is 58.4 mm. | Replace the ID<br>unit                                                                                                    |  |  |
| Charge roller          | Check that the cycle is 37.7 mm. | Replace the ID unit                                                                                                    |  |  |
| Roller on top of fuser | Check that the cycle is 90.5 mm. | Replace the fuser unit.                                                                                                    |  |  |
| Fuser belt             | Check that the cycle is 96.3 mm. | Replace the fuser unit.                                                                                                    |  |  |
| Transfer roller        | Check that the cycle is 50.3 mm. | Replace the belt unit.                                                                                                    |  |  |
|                        |                                  | If any attempt<br>of using new<br>consumable<br>item as a trial<br>is going to be<br>made, be sure to<br>use the System<br>Maintenance<br>Menu FUSE<br>KEEP MODE. |  |  |

#### 7.5.3.(6) Heavy color registration error

#### (6-1) Display of the message "Color adjustment is in progress" appears only short time.

| Check item |                                                                                                    | Check work                                                                                                    | Action to be taken<br>at NG                                                                                                    |  |  |
|------------|----------------------------------------------------------------------------------------------------|----------------------------------------------------------------------------------------------------|----------------------------------------------------------------------------------------------------|--|--|
| (6         | -1-1) Result of color regi                                                                               | stration error correction                                                                                                    |                                                                                                    |  |  |
|            | Color registration<br>error correction<br>time (If a printer is<br>normal, it is approx.<br>40 seconds.) | Use the self-diagnostic mode and execute the REG ADJUST TEST. Check the result. Error is issued but is not displayed on the ON LINE display. | Replace the<br>sensor that<br>causes the error.<br>Clean the sensor<br>to remove stain.<br>Replace the<br>shutter. Replace<br>the CU/PU<br>board. |  |  |
| (6         | -1-2) Toner                                                                                              |                                                                                                    |                                                                                                    |  |  |
|            | Remaining amount of toner                                                                                | Check if the message "Prepare toner<br>replacement." or "Replace the toner." appears or<br>not.                                              | Replace toner cartridge with new one.                                                                                                    |  |  |
| (6         | -1-3) Color registration e                                                                               | rror detection sensor                                                                                                    |                                                                                                    |  |  |
|            | Sensor is dirty                                                                                          | Is toner or paper dust attached to the sensor?                                                                                               | Clean the sensor to remove stain                                                                                                    |  |  |
| (6         | (6-1-4) Color registration error detection sensor shutter                                                |                                                                                                    |                                                                                                    |  |  |
|            | Shutter operation is faulty                                                                              | Check the shutter operation by the self-<br>diagnostic mode                                                                                  | Replace the shutter or tune the mechanism                                                                                                    |  |  |

#### (6-2) Though REG ADJUST TEST of engine maintenance function is ok, color blur occurs

| Check item                |                                                   | Check work                                                                             | Action to be taken<br>at NG |
|---------------------------|---------------------------------------------------|----------------------------------------------------------------------------------------|-----------------------------|
| (6-2-1) Paper feed system |                                                   |                                                                                        |                             |
|                           | Paper feed system<br>of the paper running<br>path | Check if any obstacle exists in the paper feeding path, that hampers smooth paper run. | Remove the obstacle         |

7.5.3.(7) Entirely black print

(7-1) All black print over entire page

| Check item                            | Check work                                                                                                    | Action to be taken<br>at NG                                                                                                    |  |  |  |
|---------------------------------------|----------------------------------------------------------------------------------------------------|----------------------------------------------------------------------------------------------------|--|--|--|
| (7-1-1) High voltage conta            | (7-1-1) High voltage contacting condition                                                                                                    |                                                                                                    |  |  |  |
| CH terminal                           | Check that the terminal coming from the printer<br>body contacts with the high voltage terminal that<br>is located on the left side of the ID unit when<br>viewed from the top by visual inspection.                                                               | Replace the terminal of printer side.                                                                                                    |  |  |  |
| CH terminal                           | Check that the high voltage terminal keeps the<br>normal contacting condition on the high voltage<br>board. Open the left cover and remove the high<br>voltage board. Then, check that the terminal<br>is not installed in the abnormal installation<br>condition. | Correct the<br>installation<br>condition of<br>the terminal<br>to the normal<br>condition.                                                                                                    |  |  |  |
| ID unit terminal                      | Check that the high voltage terminal of the ID<br>unit is contacting with the Contact Assembly<br>normally by visual inspection. (Refer to Figure<br>7-3.)                                                                                                    | Replace the ID<br>unit or replace<br>the high voltage<br>board or correct<br>the high voltage<br>terminal.<br>If any attempt<br>of using new ID<br>unit as a trial<br>is going to be<br>made, be sure to<br>use the System<br>Maintenance<br>Menu FUSE<br>KEEP MODE. |  |  |  |
| (7-1-2) High voltage output condition |                                                                                                    |                                                                                                    |  |  |  |
| CH output                             | If high voltage probe is available as a<br>maintenance tool, open the left cover, and check<br>the CH output with the high voltage probe from<br>the soldering side of the high voltage board.<br>(The high voltage probe is not an ordinary<br>maintenance tool.) | Replace the high voltage board.                                                                                                    |  |  |  |

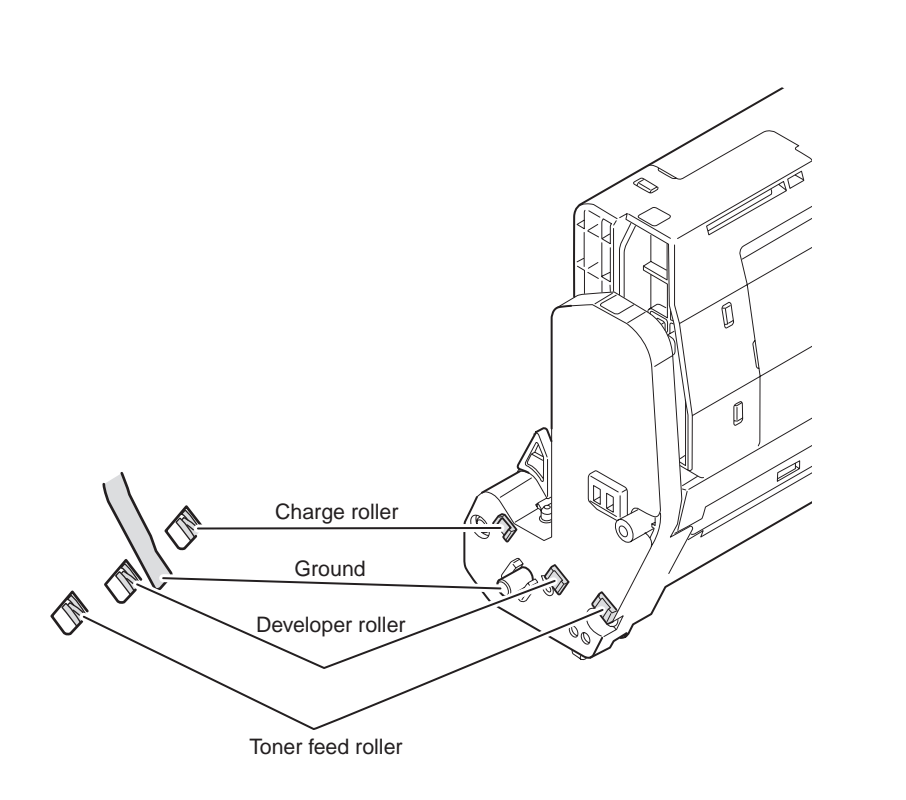

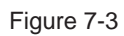

### 7.5.4 Network troubleshooting

#### (1) Print cannot be activated from Utilities.

|     | Check item                                                                      | Check work                                                                                                    | Action to be taken<br>at NG                                                |
|-----|---------------------------------------------------------------------------------|----------------------------------------------------------------------------------------------------|----------------------------------------------------------------------------|
| (1) | Check the LINK lamp                                                             |                                                                                                    |                                                                            |
|     | Check if the LINK<br>lamp (green) is<br>illuminating or not.                    | Check if the HUB and a printer are connected<br>normally. (Check that the network cable is<br>connected normally.) | Re-connect the<br>network cable<br>normally.                               |
|     |                                                                                 | Confirm that the straight network cable is being used.                                                             | Replace the cable with the straight cable.                                 |
|     |                                                                                 | Make an attempt to change connection of the network cable to other port of a HUB.                                  | Try to change<br>the HUB.                                                  |
| (2) | Check the network info                                                          | rmation                                                                                                    |                                                                            |
|     | Check if the network<br>information can be<br>printed normally or<br>not.       | Print the [NetworkInformation] by select [Print Information]-[Network].                                            | Re-write the<br>NIC-F/W by<br>using Utilities.                             |
| (3) | Check contents of the r                                                         | network information.                                                                                               |                                                                            |
|     | Confirm the IP<br>address, SUB net<br>mask and gateway<br>address.              | Confirm the IP address, SUB net mask and gateway address that are printed on the network information.              | Set the IP<br>address, SUB<br>net mask and<br>gateway address<br>normally. |
| (4) | Check if communication                                                          | n is possible or not through network                                                                               |                                                                            |
|     | Confirm if the Ping<br>command can be<br>sent or not from a<br>PC to a printer. | Confirm if correct reply is returned from a printer<br>to a PC when the PC sends the Ping to a printer.            | Set the IP<br>address, SUB<br>net mask and<br>gateway address<br>normally. |
| (5) | Check the Utilities.                                                            |                                                                                                    |                                                                            |
|     | Check setting of the<br>OKI LPR Utilities.                                      | Check the setting items of the OKI LPR Utilities.                                                                  | Set the OKI LPR<br>Utilities setting<br>items correctly.                   |
|     |                                                                                 |                                                                                                    |                                                                            |

|    | Check item                                                                     | Check work                                                                                                    | Action to be taken<br>at NG                                                                |
|----|--------------------------------------------------------------------------------|----------------------------------------------------------------------------------------------------|--------------------------------------------------------------------------------------------|
| (6 | ) Check the following from                                                     | m an OS standard port                                                                                              |                                                                                            |
|    | Confirm the standard<br>LPR port of the<br>WINDOWS standard<br>(NT, 2000, XP). | Set the standard LPR port of the WINDOWS standard (NT, 2000, XP), and confirm if printing can be performed or not. | Set the standard<br>LPR port of<br>the WINDOWS<br>standard (NT,<br>2000, XP)<br>correctly. |

#### 7.5.4.1 Connection error occurs with the Web browser

If the printer setting page cannot be displayed by the web browser "https://<printer IP address>", check the followings.

Establish connection by "https://<printer IP address>.

- 1) If the printer setting page is displayed, the followings are probable.
  - Take an appropriate measure by referring to the following items.
    - \* Certificate is not created yet. (Or failed to create certificate.)
    - $\rightarrow$  Refer to section "7.5.4.1.1 Is the certificate created?".
    - \* Certificate has been created but the SSL/TLS setting is turned off.
    - $\rightarrow$  Refer to section "7.5.4.1.2 Is the SSL/TLS setting set to [ON]?".
- 2) If the printer setting page is not displayed, the followings are probable.
  - \* Version number of the browser is old.
  - $\rightarrow$  Refer to section "7.5.4.1.3 Check version number of the Web browser".
  - \* Encryption strength has been set to Strong.
  - $\rightarrow$  Refer to section "7.5.4.1.3 Check encryption strength of a printer".
  - \* The key exchange system of a printer is not supported by the browser. (Compatibility problem)
  - $\rightarrow$  Refer to section "7.5.4.1.5 Check the key exchange type of the certificate".

#### 7.5.4.1.1 Is the certificate created?

Log-on in as the administrator, and select "Security"  $\rightarrow$  "Encryption (SSL/TLS)".

If the following screen is displayed, certificate of the printer is not created yet. (The same screen is displayed when failed to create certificate.)

Solution: Create certificate by referring to the User's Manual (Advanced edition).

| OKI                         |                                                                                                    |          |
|-----------------------------|----------------------------------------------------------------------------------------------------|----------|
| C610                        |                                                                                                    |          |
| - Status                    | Encryption of *Configuratios* and *Print*                                                                                    |          |
| - Printer                   | You have use SIR./TLS for Gata encryption                                                                                    |          |
| <ul> <li>Network</li> </ul> | Coher Satting                                                                                                    |          |
| - Job List                  | SIL/TLS can entryot both Printer Configuration via the webbage Las you<br>much and Sent Data when resters on 100"            | Ave comp |
| . Print.                    | STEP1 To enable encrotion, turn "stat/LS - triAbLE".                                                                         |          |
| Security                    | If "ENABLE", you can not print with WISD ourt.                                                                               |          |
| etrohand Dis/OFF            | SSL/TLS: DISABLE #                                                                                                    |          |
| ALC: Coloring               | SIBP2: Onate a Certificate                                                                                                   |          |
| stat Address Filtering      | 57 Using self-signed Certificate                                                                                             |          |
| +101/101                    | Unite a Certificate orbith a Cartification Authority signed                                                                  |          |
| (IFter                      | Churton Certificities agreed to Certificition Addition makes a law                                                           |          |
| they Alms Passed            |                                                                                                    |          |
| things tatend farmed        | Passis provide the following information (*- formand information)                                                            |          |
| Maintenance                 | Name Example Volum<br>Right Endown as URL: the                                                                               |          |
| • Ginks                     | Common Name or<br>the Cally sublished domain<br>and of SOAN<br>used for CAS kokuss of your<br>overhit                        |          |
|                             | The urganization name<br>forposition, limited<br>partnership, university an<br>2 Organization government approx / huilt be - | _        |

Before creating certificate (default state)

#### 7.5.4.1.2 Is the SSL/TLS setting set to [ON]?

Log-on in as the administrator, and select "Security"  $\rightarrow$  "Encryption (SSL/TLS)". If the following screen is displayed, certificate has already been created, but the SSL/TLS setting is turned [OFF].

Solution: Set the SSL/TLS setting to [ON].

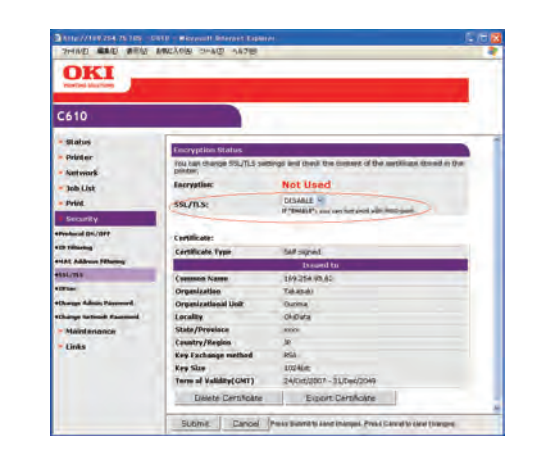

#### 7.5.4.1.3 Check version number of the Web browser

Check version number of the Web browser in use.

How to check version number.

#### For Internet Explorer

Launch the browser and select "HELP"  $\rightarrow$  "Version information".

Recommended version is Internet Explorer 5.5 and higher.

Solution : Install the newest web browser. Alternately, install the high encryption pack.

If any version that is older than the recommended version is used, communication can become possible sometimes when the encryption strength is set to "Weak". If the encryption strength is set to "Weak", security level lowers. To change the encryption strength, refer to section "7.5.4.1.4 Confirm encryption strength of a printer".

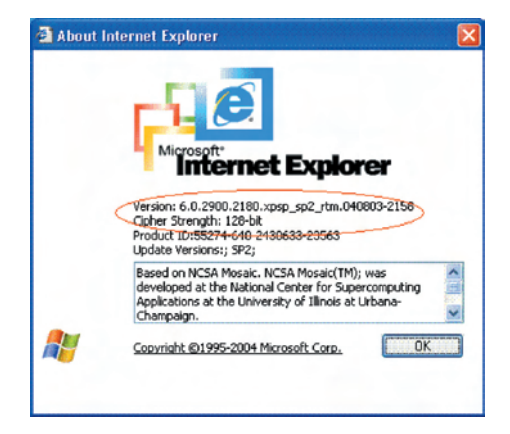

#### For Netscape

Launch the web browser and select "HELP"  $\rightarrow$  "Netscape".

Recommended version is Netscape 6 and higher.

Solution : Install the newest web browser.

If any version that is older than the recommended version is used, communication can become possible sometimes when the encryption strength is set to "Weak". If the encryption strength is set to "Weak", security level lowers. To change the encryption strength, refer to section "7.5.4.1.4 Confirm encryption strength of a printer".

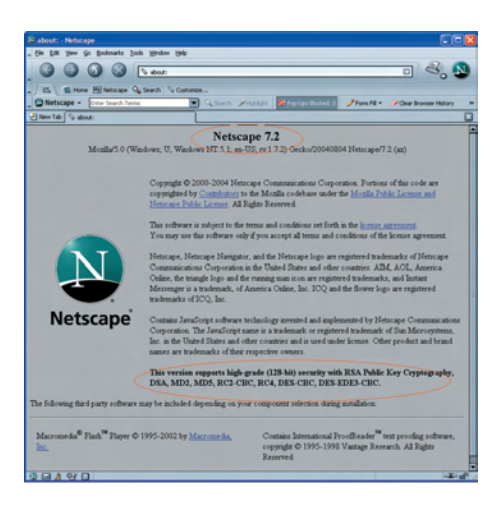

#### 7.5.4.1.4 Confirm encryption strength of a printer

Version display of the browser that is confirmed by section "7.5.4.1.3 Check version number of the Web browser" has description on encryption strength of the browser. The browser in which the encryption strength is not set to 128 bits, the browser cannot establish communication with the printer in which the encryption strength is not set to "Standard".

Either, upgrade the browser until it supports 128 bits (high encryption) or set the printer encryption strength to "Weak".

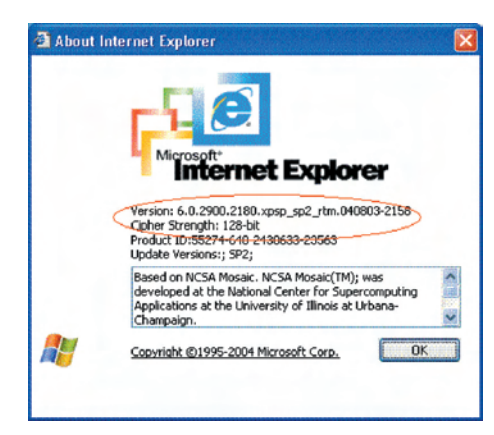

| about: Noticeape                                              |                                                                                                    |                                                                                                    |
|---------------------------------------------------------------|----------------------------------------------------------------------------------------------------|----------------------------------------------------------------------------------------------------|
| je Edt You Ge Dakmaks Ion                                     | ih Window 13th                                                                                                    |                                                                                                    |
|                                                               | stett /                                                                                                    |                                                                                                    |
| 85 Si Hare Hill Netscape 9                                    | Search Scuttonian                                                                                                    |                                                                                                    |
| Netscape • Oter Search Term                                   | 💌 Q. south 🖋                                                                                                    | ng kark 🕲 Hornov, Blacked, D 🥜 Hans Mill + 🥔 Clear Browser History                                                                                                    |
| New Tab 🔍 sbout:                                              |                                                                                                    |                                                                                                    |
| Monka/5.0 (W                                                  | ndowr, U; Windowr NT.51: en-I                                                                                                    | pe 7.2<br>25, rcl 7.2) Occko/20040804 Netscope/7 2 (ss)                                                                                                    |
|                                                               | Copyright © 2000-2004 Meter<br>copyrighted by Completion to<br>Materian Public Lannas, All R                                                                  | ape Communications Corporation. Portions of this code are<br>the Motila codebase under the <u>Motila Public License and</u><br>after Reserved.                                                                                                    |
|                                                               | This software is subject to the t<br>You may use this software only                                                                                           | erns and conditions set forth in the <u>locuse spreasent</u> .<br>If you accept all terms and conditions of the locuse agreement.                                                                                                    |
| N                                                             | Netscope, Netscope Nangatos<br>Coranazionitora Corporation i<br>Ordane, the trangle logo and the<br>Messenger is a trademark, of A<br>trademarks of JOQ, Inc. | , and the Netscope logs are registered inselematics of Netscope<br>the United States and other constraint ABM, AOL, America<br>reasing must non-are registered inselematics, and Instant<br>insense Codine, Inc. 2022 and the Bower logs are registered |
| Netscape                                                      | Contains JavaScript software to<br>Corporation. The JavaScript na<br>Inc. in the United States and of<br>names are trademarks of their o                      | echnology invested and implemented by Netscape Communication<br>ento is a tradematic or engistered trademark of Shn Microsystems,<br>her contains and is used under Scenor. Other product and beaud<br>repective owners.                                |
|                                                               | This version supports high g<br>DSA, MD2, MD5, RC2-CB                                                                                                    | rule (128 hit) security with RSA Public Key Cryptography, C, RC4, DES-CBC, DES-EDE3-CBC.                                                                                                    |
| he following third party software                             | may be included depending on you                                                                                                    | e comptonen priection during metallation.                                                                                                    |
| Macrossedia <sup>®</sup> Plash <sup>76</sup> Player ©<br>Inc. | 1995-2002 b <del>y Macrossedia.</del>                                                                                                    | Contains International Proofflender <sup>20</sup> text proofing software,<br>copyright © 1995-1998 Vantage Research All English<br>Reserved.                                                                                                    |
| BAYD                                                          |                                                                                                    | -1                                                                                                    |

Change encryption strength with AdminManager

1. Launch AdminManager and select (by highlighting) a desired printer from the printer list.

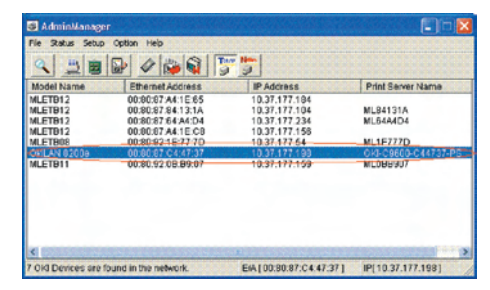

 Press the "Oki Device Setup" button, or alternately select "Setup" → "Oki Device Setup", and open the setup screen.

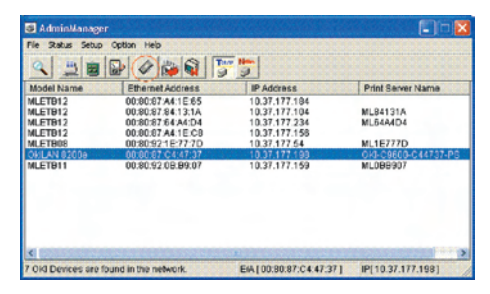

3. Input the administrator password and open the setup screen as an administrator.

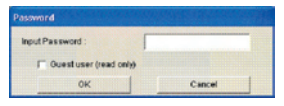

4. Select the "SSL/TLS" tab.

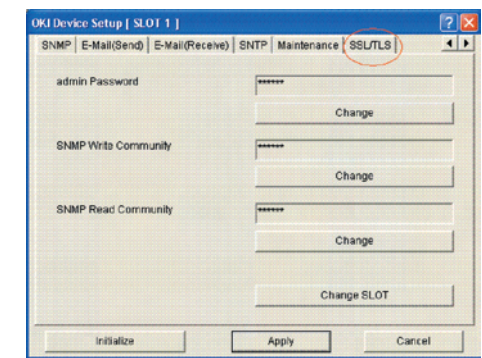

5. Check the "Encryption Strength".

| Vse Cipher(SSL/TLS)       |                       |   |
|---------------------------|-----------------------|---|
| Encryption Strongth       | Standard              | • |
| Create Certificate        |                       |   |
| G Belf signed Certificate | Create Certificate    |   |
| C CA-signed Certificate   |                       |   |
|                           | View Certificate Info | 1 |
|                           |                       | _ |
|                           | Delete Certificate    |   |

6. Set the "Encryption Strength" to "Weak" and press the "Apply" button.

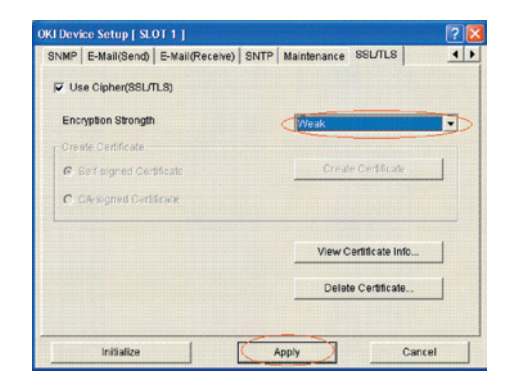

7. Check the setup contents, and press "OK".

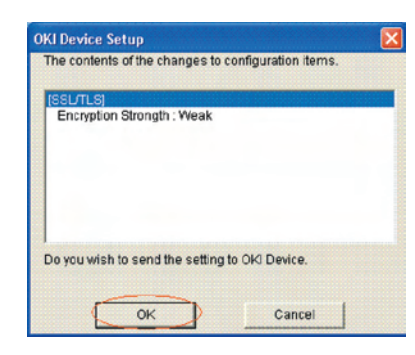

 A message prompting your confirmation will be displayed. Click "Yes". (NIC reboots in order to reflect the setup value.)

| scuttititititi | anagar                      |                            | - 6     |
|----------------|-----------------------------|----------------------------|---------|
| ?              | Updata is co<br>Do you wish | npietad.<br>to reset OKI I | Device? |
| F              | Vec                         | No                         | 1       |

9. If the printer is displayed in the printer list, the setup is complete with success.

| File Status Setup | Option Help         |                         |                    |
|-------------------|---------------------|-------------------------|--------------------|
| 4 30              | 2 4 3 3             | <b>7 1</b>              |                    |
| Model Name        | Ethernet Address    | IP Address              | Print Server Name  |
| MLETB12           | 00:80:87 A4:1E:65   | 10.37.177.184           |                    |
| MLETB12           | 00:80:87.84:13:1A   | 10.37.177.104           | ML84131A           |
| MLETB12           | 00:80:87:64:A4:D4   | 10.37.177.234           | ML64A4D4           |
| MLETB12           | 00:80:87 A4:1E:C8   | 10.37.177.158           |                    |
| MLETB08           | _00:80:92:1E:77:7D  | 10.37.177.64            | ML1E777D           |
| DELAN 82008       | 00:00:07 C4:47:37   | 10.37.177.193           | OKI-C9600-C4473    |
| ALETB11           | 00:80.92:08.89:07   | 10.37.177.199           | MC088907           |
|                   |                     |                         |                    |
| <                 |                     |                         |                    |
| Old Devices and   | hund in the network | E44 100 90 97 C4 47 271 | IPI 10 27 177 1091 |

Solution: Set the encryption strength to "Weak".

How to change encryption strength with Telnet

**Note!** Telnet cannot be used if it remains in the default setting. To change the encryption strength, Telnet must be set to Enable.

Select the command prompt (DOS prompt) and enter "Telnet <printer IP address>", and press Return.

Establish connected using administrator user name and password

| 📾 Telnet 169.254.74.39                                                                                                    | - 🗆 × |
|----------------------------------------------------------------------------------------------------|-------|
| C610 TELNET Server (Ver 01.01).                                                                                                    | -     |
| login: root                                                                                                    |       |
| root user needs password to login.<br>password:                                                                                                    |       |
| User 'root' logged in.                                                                                                    |       |
| No. M E N U (level.1)                                                                                                    |       |
| 1 : Status / Information<br>2 : Printer Config<br>3 : Network. Config<br>4 : Security Config<br>5 : Maintemance<br>98 : Exit Setup<br>Please select(1 - 99)? |       |
|                                                                                                    |       |
|                                                                                                    |       |
|                                                                                                    | -     |

Select the menus in this order: [4: Security Config]  $\rightarrow$  [5: Cipher (SSL/TLS)]  $\rightarrow$  [2: Cipher Strength]. Then, change the cipher strength as desired (1: Strong, 2: Standard, 3: Weak).

| lease select(1 - 99)? 4                                                                                                    |                     | 1 |
|----------------------------------------------------------------------------------------------------|---------------------|---|
|                                                                                                    |                     |   |
| 1 : Protocol GMUEF<br>2 : Protocol GMUEF<br>3 : IF Filters Filterine<br>4 : WG Address Filterine<br>5 : Cipher(SZ/US)<br>8 : IFSec<br>7 : Password<br>40 : Back to prior menu<br>10000 Statuto 1 - 807.5<br>No. WE NU (level.3) |                     |   |
| 1 : HTTP/JPP<br>2 : Cipher Strength<br>39 : Back to prior menu<br>Please select(1 - 39)? 2                                                                                                    | : 0FF<br>: Standard |   |
| Diaher Strong<br>T : Strong<br>2 : Standard<br>Mease pelect(T = 8)?                                                                                                    |                     |   |

#### 7.5.4.2 Print operation is not possible

If print operation is not possible by using the encrypted IPP printer, check the followings.

Establish connection by "https://<printer IP address>.

1) If the printer setting page is displayed, the followings are probable.

Take an appropriate measure by referring to the following items.

- \* Certificate is not created yet. (Or failed to create certificate.) → Refer to section "7.5.4.1.1 Is the certificate created?".
- Certificate has been created but the SSL/TLS setting is turned off.
   → Refer to section "7.5.4.1.2 Is the SSL/TLS setting set to [ON]?".
- 2) If the printer setting page is not displayed, the followings are probable.

Take an appropriate measure by referring to the following items.

- \* Version number of the browser is old.
  - $\rightarrow$  Refer to section "7.5.4.1.3 Check version number of the Web browser".
- \* Encryption strength has been set to Strong.
  - $\rightarrow$  Refer to section "7.5.4.1.4 Check encryption strength of a printer".
- \* The key exchange system of a printer is not supported by the browser. (Compatibility problem)
- \* The OS does not support the IPP (encrypted) printing.
   → Refer to section "7.5.4.2.1 Check OS (Operating System)".
- \* IPP (encrypted) printer is not created yet.
  - $\rightarrow$  Refer to section "7.5.4.2.2 Is the Printer created?".
- \* IPP setup of the Printer is not Enabled.
  - $\rightarrow$  Refer to section "7.5.4.2.3 Is the IPP setting set to Enabled?".

#### 7.5.4.2.1 Check OS (Operating System)

The IPP print (encryption) function is supported by Windows 2000, Windows XP, Windows 2003 Server and Windows Vista only.

It is not supported by other operating systems.

#### 7.5.4.2.2 Is the Printer created?

Printer may not be created normally.

To use the IPP print (encryption) function, the Printer must have been created by setting port to URL" HYPERLINK "https://<" https://< printer IP address>/ipp" when creating the Printer.

For more details of Printer creation method, refer to the User's Manual (Advanced edition).

#### 7.5.4.2.3 Is the IPP setup Enabled?

The IPP setup may not be set to Enable.

As the default setting of printer, IPP has been set to Disable.

To use the IPP print (encryption) function, the IPP setup must have been set to Enable.

For the method of changing the IPP setup, refer to the User's Manual (Advanced edition).

#### 7.5.4.3 Cannot create Certificate

When Certificate cannot be created, the following causes are probable. Take an appropriate measure by referring to the following items.

- \* Required input items are not fully entered
  - $\rightarrow$  Refer to section "7.5.4.3.1 Required input items are not fully entered".
- \* The printer is printing.
  - $\rightarrow$  Refer to section "7.5.4.3.2 The printer is printing".

#### 7.5.4.3.1 Required input items are not fully entered

Unless all of the required input items are fully entered, Certificate cannot be created.

When creating Certificate, entry into the items of Common Name, Organization, Locality, State/ Province, Country/Region is the must item. (Entry into Organizational Unit can be omitted.)

Solution : Enter the appropriate value into all of the required input items, and execute creation of Certificate.

For more details of the input items, refer to the User's Manual (Advanced edition).

#### 7.5.4.3.2 The printer is printing.

Certificate cannot be created while printing is in progress. (Print operation has priority.)

Solution : Create Certificate when all other operations are complete.

During creation of self-sign certification, during creation of CSR for Certificate of certifying authority, and during installation of Certificate, the printer must not perform any other operations (such as printing) until the operation is complete (creation of self-sign certification is complete, creation of CSR is complete, and installation of Certificate is complete).

#### 7.5.4.4 Installation of Certificate is not possible

When installation of Certificate fails, the following causes are probable.

Take an appropriate measure by referring to the following items.

- \* User has changed the IP address of a printer to other IP address than the "IP address during creation of CSR".
  - $\rightarrow$  Refer to section "7.5.4.4.1 IP address of the printer has been changed".
- \* "Network card is initialized" while user is applying issuance of certification to certifying authority (i.e., in the state of Waiting for Installation of Certificate).
  - $\rightarrow$  Refer to section "7.5.4.4.2 "Network card is initialized".
- \* "Deletion of CSR" was executed while user is applying issuance of certification to certifying authority (i.e., in the state of Waiting for Installation of Certificate).
  - $\rightarrow$  Refer to section "7.5.4.4.3 "Deletion of CSR" is executed.
- \* Intermediate Certificate is installed.
  - → Refer to section "7.5.4.4.4 "Installation of intermediate Certificate" is desired.

#### 7.5.4.4.1 User has changed the IP address of a printer

If IP address of a printer is changed to other IP address than the "IP address during creation of CSR", error is issued and installation of Certificate become impossible.

If the changed setup is only the "IP address of printer", error will not be issued if the IP address is returned to the original address.

**Note!** Do not change any setup of printer while creation of Certificate of certifying authority is in progress (during the period starting from creation of CSR up until installation of Certificate). If changed, the already issued Certificates become invalid necessitating re-setup starting from the very beginning. If printer setup is changed after Certificate is obtained, the "Security warning" is displayed on the web browser.

If IP address of printer is changed, the Certificate becomes invalid. In the case of Certificate of certifying authority requiring some charge for issuance, another charge may be required for creating Certificate once again. For details, contact certifying authority.)

Solution : Return the IP address of printer back to the "IP address during creation of CSR", and then install Certificate.

#### 7.5.4.4.2 "Network card is initialized"

If network card is initialized (to default setup) while creation of Certificate of certifying authority is in progress (during the period starting from creation of CSR up until installation of Certificate), the setup information of the Certificate is deleted. If information is deleted once, the information cannot be recovered by any means. (Even when the same information as before is entered, the same Certificate cannot be created.)

Solution : Repeat all the steps from the very beginning. (Certificate under application is already invalid.)

#### 7.5.4.4.3 "CSR is deleted"

If CSR is deleted (if Certificate is deleted) while creation of Certificate of certifying authority is in progress (during the period starting from creation of CSR up until installation of Certificate), the setup information of the Certificate is deleted. If information is deleted once, the information cannot be recovered by any means. (Even when the same information as before is entered, the same Certificate cannot be created.)

Solution : Repeat all the steps from the very beginning. (Certificate under application is already invalid.)

#### 7.5.4.4.4 Installation of intermediate Certificate is desired

Some certification authorities use the procedure of installing the SSL server Certificate (printer Certificate) and the intermediate Certificate into printer as the same time.

However, printer of this model supports installation of only a single Certificate, intermediate Certificate cannot be installed in printer. Be sure to install the SSL server Certificate in printer.

When installation of intermediate Certificate is required, install the intermediate Certificate not in printer, but in client PC (browser).

For the method of installing the intermediate Certificate in client PC (browser), refer to the following.

Installing the intermediate Certificate (or CA certificate) in client PC (browser).

#### [Procedure]

- Double-click the intermediate Certificate (or CA certificate) that is issued by certifying authority, on a client PC to display the intermediate Certificate (or CA certificate).
  - ex.) For an example, the intermediate Certificate of Comodo has the text (PEM) format: ComodoJapanCA.Crt, and the binary format: ComodoJapanCA.cer. Either one of these formats can be opened. (Same result can be obtained.)

Open either ComodoJapanCA.crt or ComodoJapanCA.cer.

2. Press the "General" tab of the displayed Certificate information, and press "Install Certificate" button.

| tificate                                 |                                                                                | Ľ     |
|------------------------------------------|--------------------------------------------------------------------------------|-------|
| neral Details                            | Certification Path                                                             |       |
| Cert                                     | tificate Information                                                           |       |
| This certifi                             | cate is intended for the following purpose(s                                   | ;):   |
| •Prote                                   | cts e-mail messages                                                            | ^     |
| •Prove                                   | es your identity to a remote computer<br>res the identity of a remote computer |       |
| •Ensur                                   | res software came from software publisher                                      |       |
| <ul> <li>Prote</li> <li>1.3.6</li> </ul> | cts software from alteration after publication                                 | v     |
| * Refer to th                            | he certification authority's statement for details.                            | _     |
| Issue                                    | d to: Comodo Japan CA                                                          |       |
| Issue                                    | d by: GTE CyberTrust Global Root                                               |       |
| Valid I                                  | from 6/17/2004 to 8/27/2012                                                    |       |
|                                          | Instal Certificate) Issuer Sta                                                 | temen |
|                                          |                                                                                |       |
|                                          |                                                                                | OK    |

3. The "Certificate Import Wizard" is displayed. Install Certificate in accordance with the displayed procedure. Select "Automatically select the certificate store based on the types of certificate". Then, the Certificate will be installed automatically.

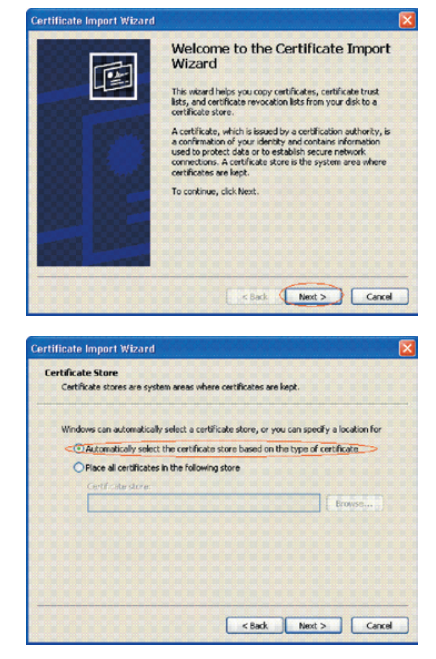

#### 7.5.4.5 Other questionnaires

Other probable questionnaires are described below.

7.5.4.5.1 Time required for creation of Certificate

It takes several ten seconds for creation of Certificate.

7.5.4.5.2 Communication time when the encryption function is enabled

A time longer than the ordinary communication time is required for communication when the encryption function is used.

7.5.4.5.3 Can the encrypted printing be performed by any printer other than IPP?

Answer : Any printer other than IPP cannot encrypt printing. Only the IPP printing can encrypt printing.

- 7.5.4.5.4 What will happen if SSL/TLS is turned OFF after Certificate has been created (or installed)?
  - Answer : Certificate will be kept saved as it is. If SSL/TLS is turned ON again, the Certificate becomes usable.
- 7.5.4.5.5 Want to change the port number
  - Answer : The port number during the SSL/TLS communication is fixed to 443. It cannot be changed.

7.5.4.5.6 The error message "The security certificate was issued by a company you have not chosen to trust. View the certificate to determine whether you want to trust the certifying authority" is displayed.

If this error is indicated, it means that the certificate which is installed in a printer is selfsign certificate.

In the case of self-sign certificate, error (security warning) will not be displayed if the selfsign certificate of printer is installed in the client PC.

In the case of certificate of certifying authority, error (security warning) will not be displayed if the CA certificate of certifying authority is installed in the client PC.

Solution : Install certificate in the client PC (browser).

#### [Procedure]

1. Click the "View Certificate" button on the error (security warning) screen.

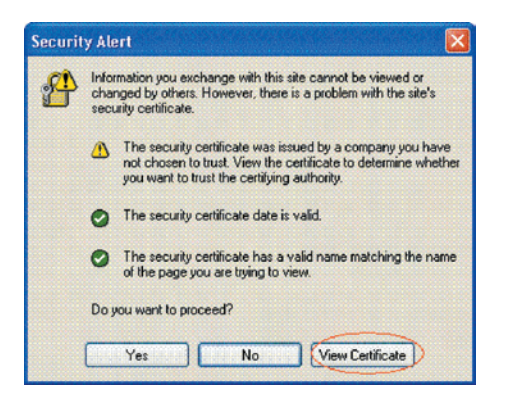

2. Press the "General" tab of the displayed Certificate information, and press "Install Certificate" button.

| tificate              |                                   |                                |                            |                              |
|-----------------------|-----------------------------------|--------------------------------|----------------------------|------------------------------|
| aneral Det            | ails Certificat                   | tion Path                      |                            |                              |
| <b></b>               | ertificate Inf                    | formation                      |                            |                              |
| This CA<br>install th | Root certifica<br>his certificate | ate is not tr<br>e in the Trus | usted. To e<br>sted Root C | nable trust,<br>ertification |
| Auchom                | ies store.                        |                                |                            |                              |
|                       |                                   |                                |                            |                              |
| Iss                   | <b>ied to:</b> 10.3               | 7.177.198                      |                            |                              |
| Iss                   | ed by: 10.3                       | 7.177.198                      |                            |                              |
| Val                   | d from 10/25                      | 5/2004 <b>to</b> 12            | 2/31/2049                  |                              |
|                       |                                   |                                |                            |                              |
|                       |                                   | Instal C                       | ertificate                 | Issuer Statemen              |
|                       | BUBB BUBB PUP PUP PUB             | states and the second          | complete the the the the   |                              |

3. The "Certificate Import Wizard" is displayed. Install Certificate in accordance with the displayed procedure. Select "Automatically select the certificate store based on the types of certificate". Then, the Certificate will be installed automatically.

| <image/>                                                                                                    | ificate Import Wizard                                                                                                    |                                                                                                    |
|----------------------------------------------------------------------------------------------------|----------------------------------------------------------------------------------------------------|----------------------------------------------------------------------------------------------------|
|                                                                                                    |                                                                                                    | Welcome to the Certificate Import<br>Wizard<br>This issued helps you copy certificates, certificate heux<br>lets, and certificates resocation lists from your disk to a<br>certificate store.<br>A certificate which is issued by a certification authority, is<br>a confination of your identity and contains information<br>used to protect data or to establish secure network<br>corrections. A certificate store is the system area where<br>certificates are legst.<br>To continue, click litest. |
| Certificate stores are system areas where certificates are kept. Windows can automatically select a certificate store, or you can specify a location for Catazonatically select the certificate store based on the type of certificate Place all certificates in the following store Certificate store Certificate store Certificate store Certificate store Certificate store                                                                                                    |                                                                                                    |                                                                                                    |
| Automatically select the certificate store based on the type of certificate     Place all certificates in the following store     Certificate store:     Enventual                                                                                                    | ificate Import Wizard                                                                                                    | <back next=""> Cance</back>                                                                                                    |
| Place all certificates in the following store Certificates shows a store:  Environment Environment En | <mark>ificate Import Wizard</mark><br>ertificate Store<br>Certificate stores are syd<br>Windows can automatical                                                        | cance<br>an areas where certificates are lept.<br>y select a certificate store, or you can specify a location for                                                                                                    |
|                                                                                                    | Ilicate Import Wizard<br>etdicate Store<br>Cettificate stores are syst<br>Windows can automatical<br>© Accountically selec                                             | em areas where certificates are lept.                                                                                                    |
|                                                                                                    | icate Import Wizard<br>tificate Store<br>Certificate stores ere syd<br>Windows can automatical<br>Clautomatically selec<br>Prisce all certificate<br>Certificate store | en areas where certificates are lept.<br>we set a certificate store based on the type of certificates<br>the certificate store based on the type of certificate<br>in the following store<br>Encoded                                                                                                    |

7.5.4.5.7 The error message "Name of security certificate is invalid or does not match the site name" is displayed.

It means that the IP address of printer is different from the IP address that is described on certificate, or from the IP address when the certificate is created.

Solution : Return the IP address of printer back to the address when self-sign certificate is created, or to the address when CSR is created.

#### 7.5.4.6 Restrictions when using Internet Explore 7

Several restrictions are imposed when using Internet Explore 7. This is because security restriction became more severe in IE7.

## 7.5.4.6.1 Warning indication when SSL is made valid by self-sign certificate

When SSL is made valid by self-sign certificate, the following picture is obtained when web page is accessed, and page will not be displayed.

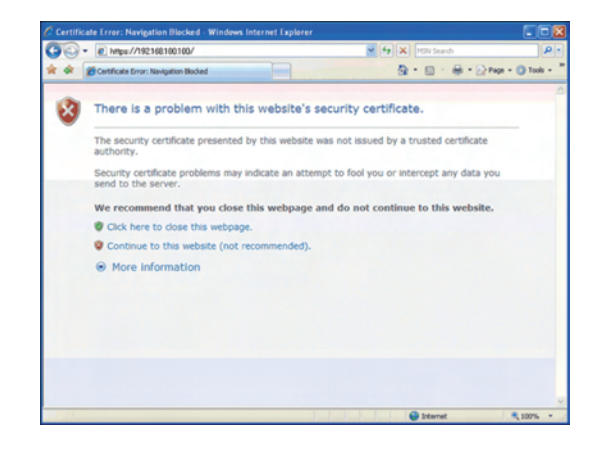

Web display when SSL is made valid by self-sign certificate

Solution : When "Continue browsing this site (not recommended)" is clicked on the warning screen, the web page will be displayed.

However, it has no effect on the web page function. It can be used for browsing or to change setting of printer setup.

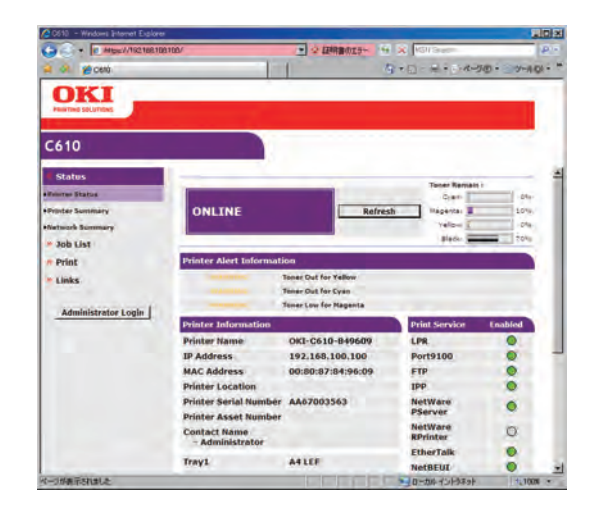

Web page display when "Continue browsing this site (not recommended)" is clicked.

#### 7.5.4.7 Network function restrictions on Sleep mode

Network functions restrict the Sleep mode of each printer as follows.

7.5.4.7.1 Disabled Sleep mode

- 1) With IPSec enabled
- 2) With NetBEUI enabled
- 3) With NetWare enabled
- 4) With EtherTalk enabled
- 5) With a TCP connection established
  - Example: When a telnet or ftp connection to a printer is disconnected when the time period that can elapse with the printer left unattended in a power saving state before it enters the Sleep mode elapses, it enters the Sleep mode.
  - \* To enable the Sleep mode of a printer, disable IPSec, NetBEUI, NetWare and EtherTalk for the printer.

#### 7.5.4.7.2 Disabled printing

While in the Sleep mode, printers cannot perform printing that uses any of the following protocols:

- 1) NetBEUI
- 2) NBT
- 3) NetWare
- 4) EtherTalk \*1
- 5) Bonjour \*1
- \*1: Printers can perform printing in the Sleep mode when connected by using IP Print of Mac OS X.

#### 7.5.4.7.3 Disabled discovery and setting options

By using any of the following functions or protocols, printers in the Sleep mode cannot be discovered, and no settings can be made for them:

- 1) PnP-X
- 2) UPnP
- 3) Bonjour
- 4) LLTD
- 5) FLDP
- 6) ODNSP
- 7) JCP
- 8) MIB \*2
- \*2: Information for a printer in the Sleep mode can be viewed by using that part of a MIB which supported by the printer (a Get command).

#### 7.5.4.7.4 Disabled protocols having client functionality

- 1) Email alerting \*3
- 2) SNMP trapping
- 3) WINS \*4
- 4) SNTP \*5
- \*3: The periodical email alert time intervals for a printer include no time elapsed with the printer in the Sleep mode.
- \*4: The WINS refresh time intervals for a printer include no time elapsed with the printer in the Sleep mode. The WINS registration for printers in the Sleep mode is not periodically refreshed and a name registered with a WINS server may be deleted.
- \*5: The refresh time intervals for a NTP server for a printer include no time elapsed with the printer in the Sleep mode.

#### 7.5.4.7.5 Protocols used with Sleep mode disabled

Disable the Sleep mode of a printer for which to use any of the following protocols:

- 1) IPv6
- 2) NetBEUI
- 3) NetWare
- 4) EtherTalk

## 7.6 Fuse check

If the following error is issued, check the corresponding fuse of the CU/PU control board and high voltage power supply board.

(Refer to Table 7-6.)

| Fuse Name                             |        | Error Description                                                                                             | Insert Point                                                              | Resistance |  |
|---------------------------------------|--------|----------------------------------------------------------------------------------------------------|---------------------------------------------------------------------------|------------|--|
| CU/PU board<br>(PU area)              | F4     | Service call 918<br>(However, if the Duplex<br>unit is not installed, it<br>is the 2nd/3rd hopping<br>error.) | Duplex, 2nd/3rd 24V                                                       |            |  |
|                                       | F3, F5 | Power supply shut-down<br>(Not displayed on<br>operator panel)                                                | CU 3.3V, PU 5V                                                            |            |  |
|                                       | F7     | ID UP/DOWN error.<br>Service call 142                                                                         | Belt motor, ID UP/DOWN motor,<br>Hopping clutch 24V                       |            |  |
|                                       | F1     | Cover open                                                                                                    | High voltage power supply board,<br>ID cooling fan, fuser fan 24V         | Less than  |  |
|                                       | F10    | Service call 122                                                                                              | Power supply fan, feed clutch,<br>MPT clutch, Fuse cut, feed motor<br>24V | 1 ohm      |  |
| High voltage<br>power supply<br>board | IP901  | Cover open                                                                                                    | High voltage 24V                                                          | -          |  |
|                                       | IP902  | Service call 121                                                                                              | High voltage 5V                                                           | _          |  |
| CU/PU board<br>(CU area)              | F15    | <ul><li>Service call 131 to 134<br/>error</li><li>All white page print</li></ul>                              | LED HEAD 5V                                                               |            |  |
|                                       | F12    | Service call 131 to 134<br>error                                                                              | LED HEAD 3.3V                                                             | 1          |  |
|                                       | F11    | Host USB error                                                                                                | Host USB 5V                                                               |            |  |

Table 7-6 Fuse error

# **8.** Connection diagrams

| 8.1 | Resistance value check | 203 |
|-----|------------------------|-----|
| 8.2 | Parts location         | 207 |
| 8.3 | F/W version number     | 216 |

## 8.1 Resistance value check

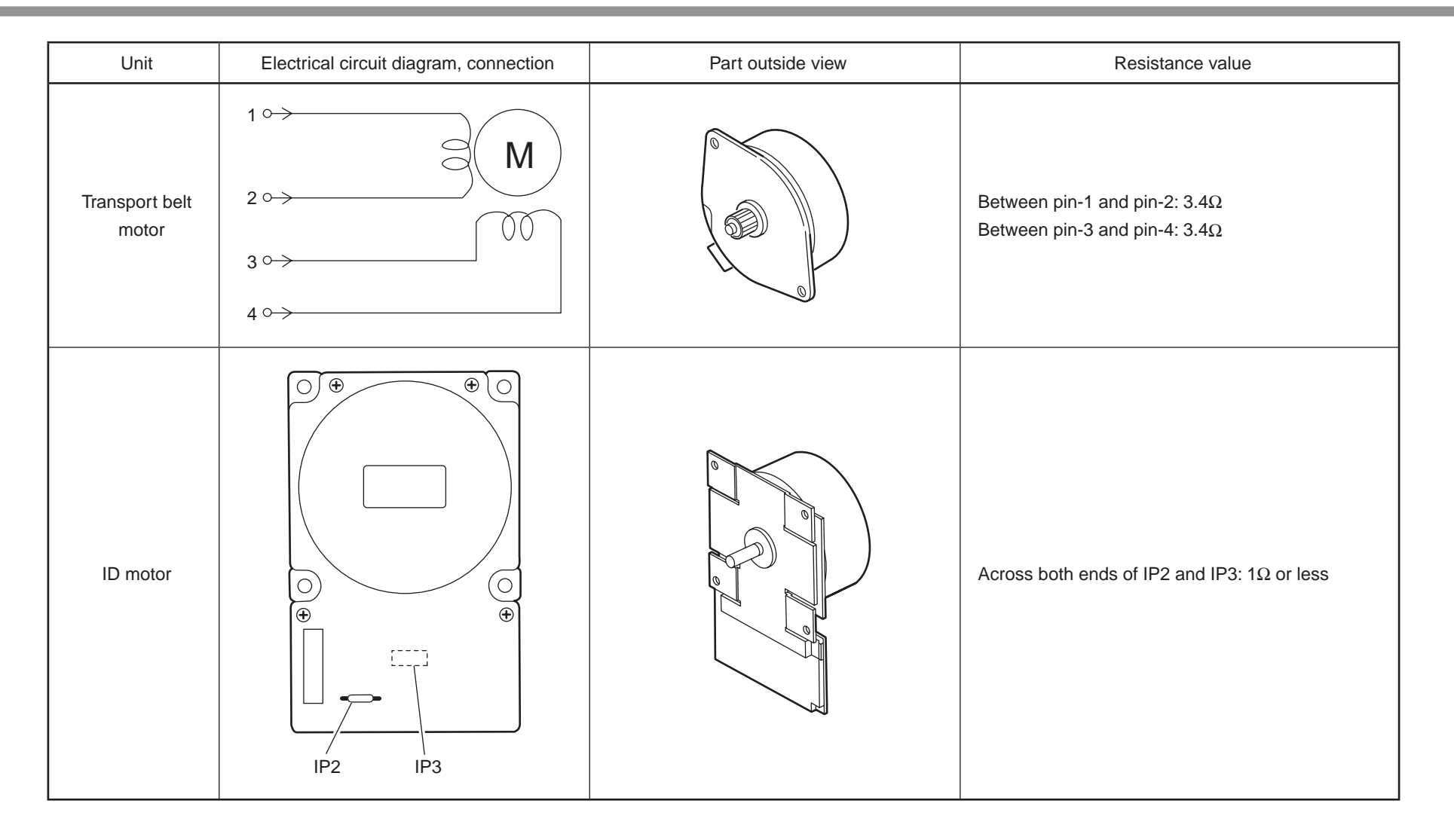

| Unit             | Electrical circuit diagram, connection                                                                                                    | Part outside view | Resistance value                                                             |
|------------------|----------------------------------------------------------------------------------------------------|-------------------|------------------------------------------------------------------------------|
| ID up/down motor | $1 \longrightarrow M$ $2 \longrightarrow 0 \longrightarrow 0$ $3 \longrightarrow 0 \longrightarrow 0$ $4 \longrightarrow 0 \longrightarrow 0$ |                   | Between pin-1 and pin-2: $6.1\Omega$<br>Between pin-3 and pin-4: $6.1\Omega$ |
| Fuser unit motor |                                                                                                    |                   | Across both ends of IP1 and IP2: $1\Omega$ or less                           |

| Unit                         | Electrical circuit diagram, connection                            | Part outside view | Resistance value                                                             |
|------------------------------|-------------------------------------------------------------------|-------------------|------------------------------------------------------------------------------|
| Feed motor                   | $1 \longrightarrow M$ $2 \longrightarrow 0$ $3 \longrightarrow 4$ |                   | Between pin-1 and pin-2: $3.4\Omega$<br>Between pin-3 and pin-4: $3.4\Omega$ |
| Both-sided print<br>motor    | 1°<br>2°<br>3°<br>4°                                              |                   | Between pin-1 and pin-2: $3.2\Omega$<br>Between pin-3 and pin-4: $3.2\Omega$ |
| 2nd / 3rd tray<br>feed motor | 1° M<br>2° M<br>3° 00<br>4°                                       |                   | Between pin-1 and pin-2: $3.4\Omega$<br>Between pin-3 and pin-4: $3.4\Omega$ |

| Unit       | Electrical circuit diagram, connection                                                                                                    | Part outside view                                        | Resistance value                                                                                                    |
|------------|----------------------------------------------------------------------------------------------------|----------------------------------------------------------|----------------------------------------------------------------------------------------------------|
| Fuser unit | $(B) - 6 \qquad \qquad Upper roller heater #1  (A) - 6 \qquad Upper roller heater #2  (A) - 1  (B) - 1  (B) - 1  (B) - 4  (B) - 5  (B) - 5  (C)  (C) $ | $ \begin{array}{c}                                     $ | Between pins $\textcircled{A}$ -1 and $\textcircled{A}$ -6: Several ohms to several ten ohms<br>Between pins $\textcircled{B}$ -1 and $\textcircled{B}$ -6: Several ohms to several ten ohms<br>Between pins $\textcircled{B}$ -4 and $\textcircled{B}$ -5: Approx. 590k $\Omega$ to 5338k $\Omega$ (0 to 93°C)<br>Between pins $\textcircled{A}$ -2 and $\textcircled{A}$ -3: Approx. 104.5k $\Omega$ to 806.5k $\Omega$ (0 to 43°C)<br>Between pins $\textcircled{B}$ -2 and $\textcircled{B}$ -3: Approx. 104.5k $\Omega$ to 806.5k $\Omega$ (0 to 43°C)<br>Between pins $\textcircled{A}$ -4 and $\textcircled{A}$ -5: Open |

## 8.2 Parts location

(1) CU/PU PCB

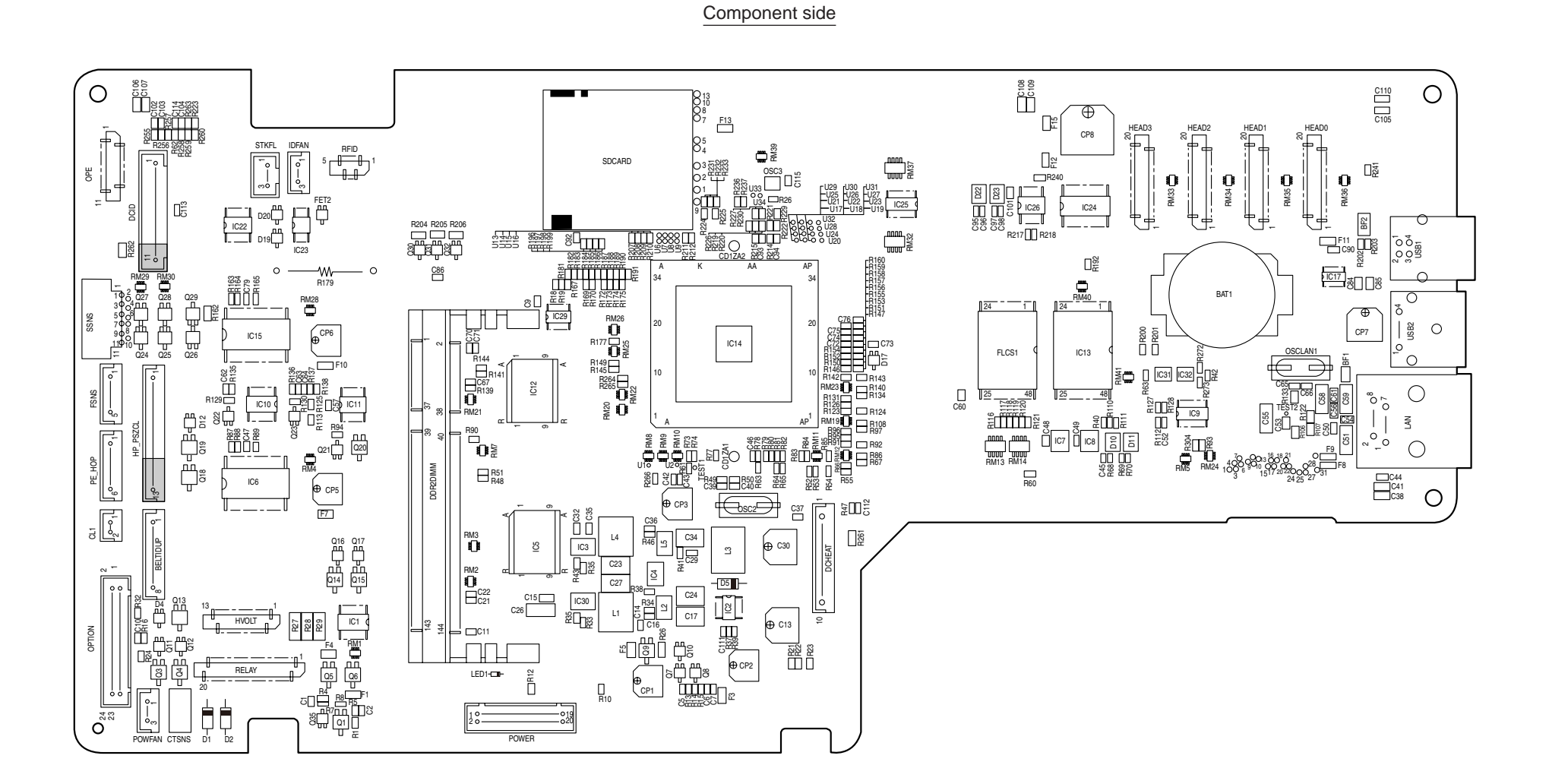

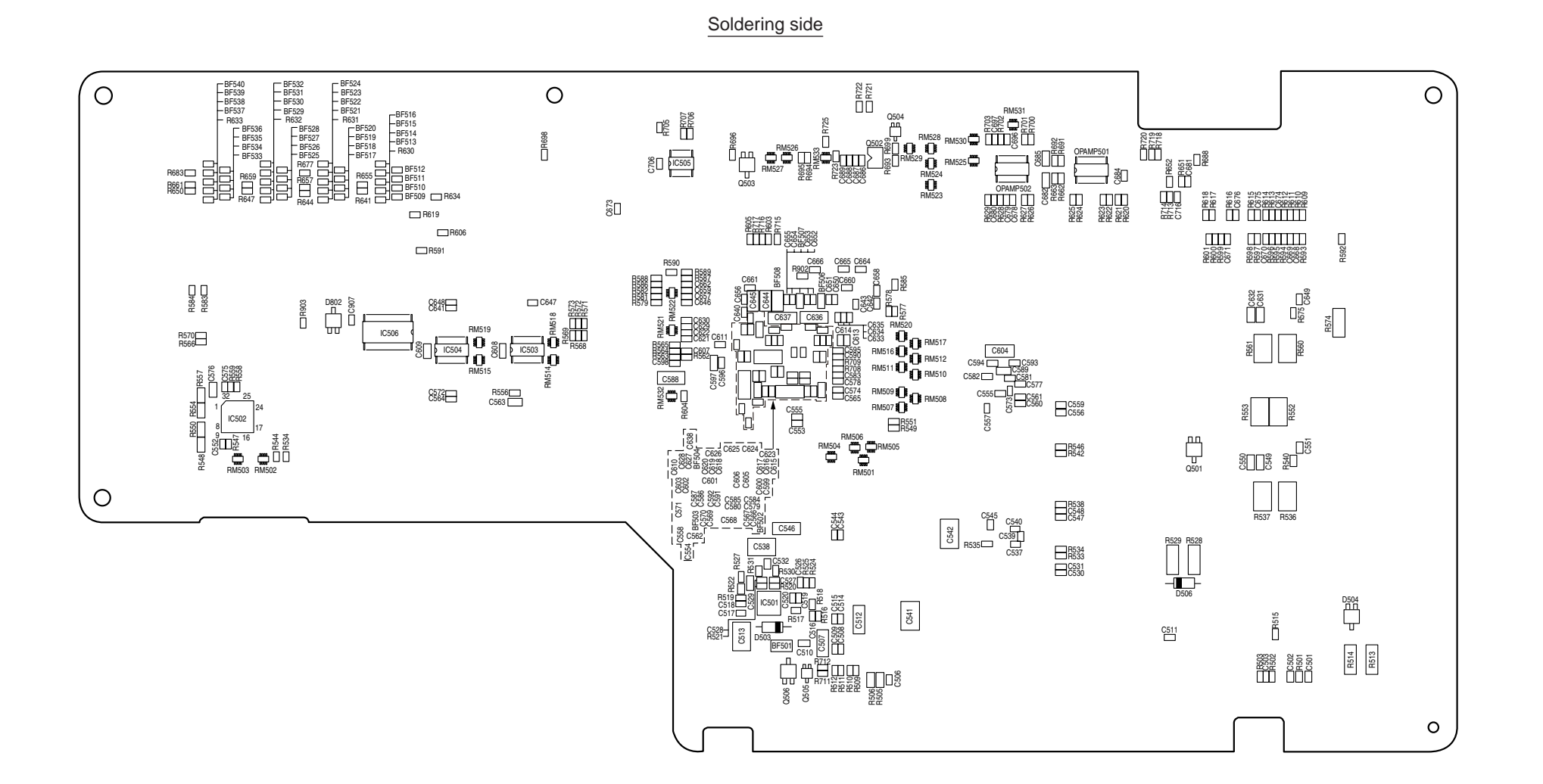

#### 8. Connection diagrams

#### Oki Data CONFIDENTIAL

(2) Rellay PCB

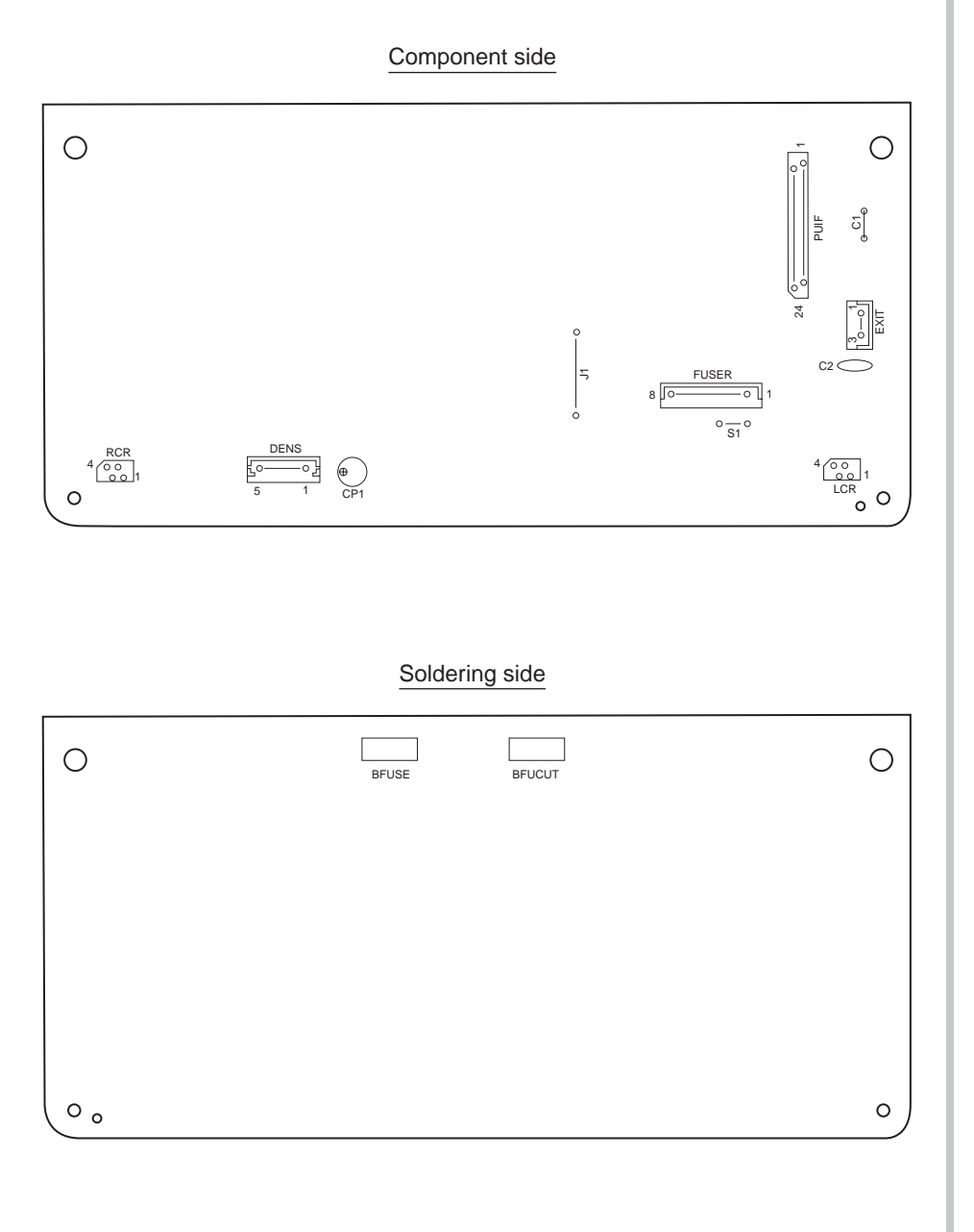

#### (3) Both-sided Printing Control PCB

#### Component side

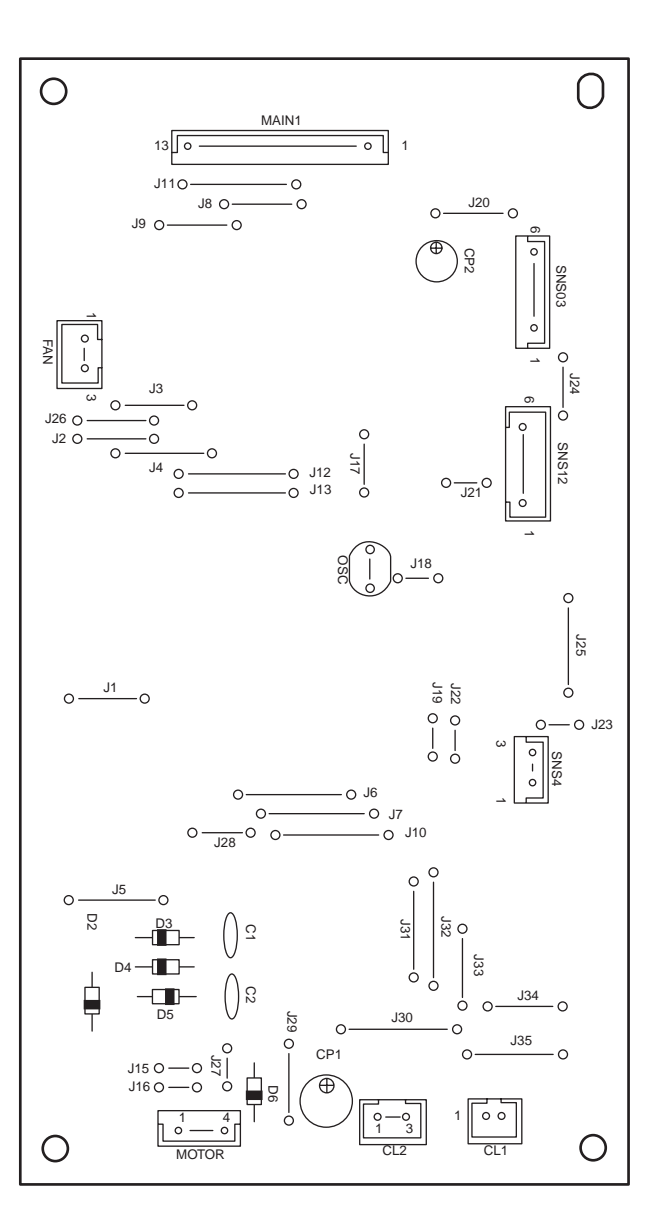

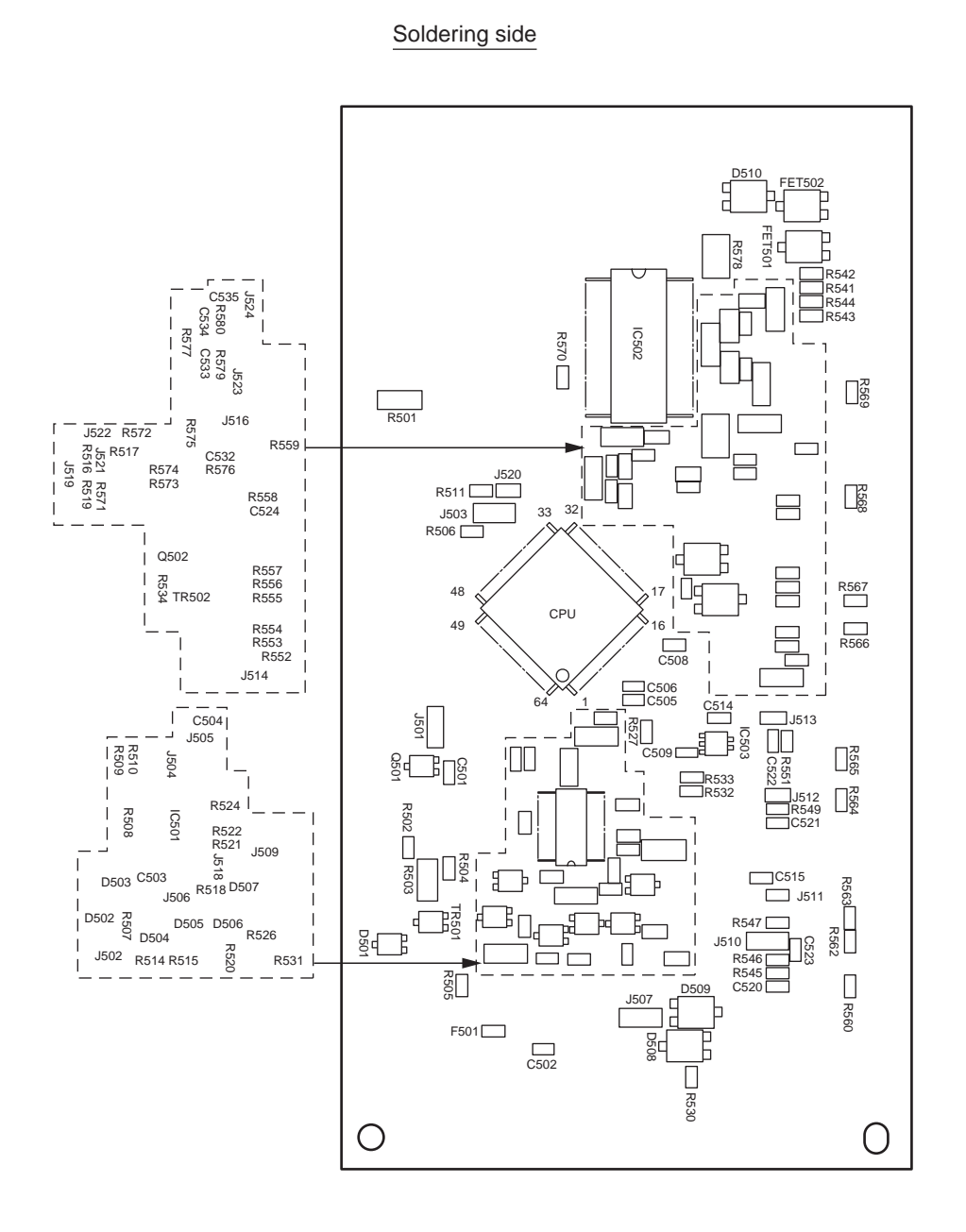

#### (4) Second Tray Control PCB

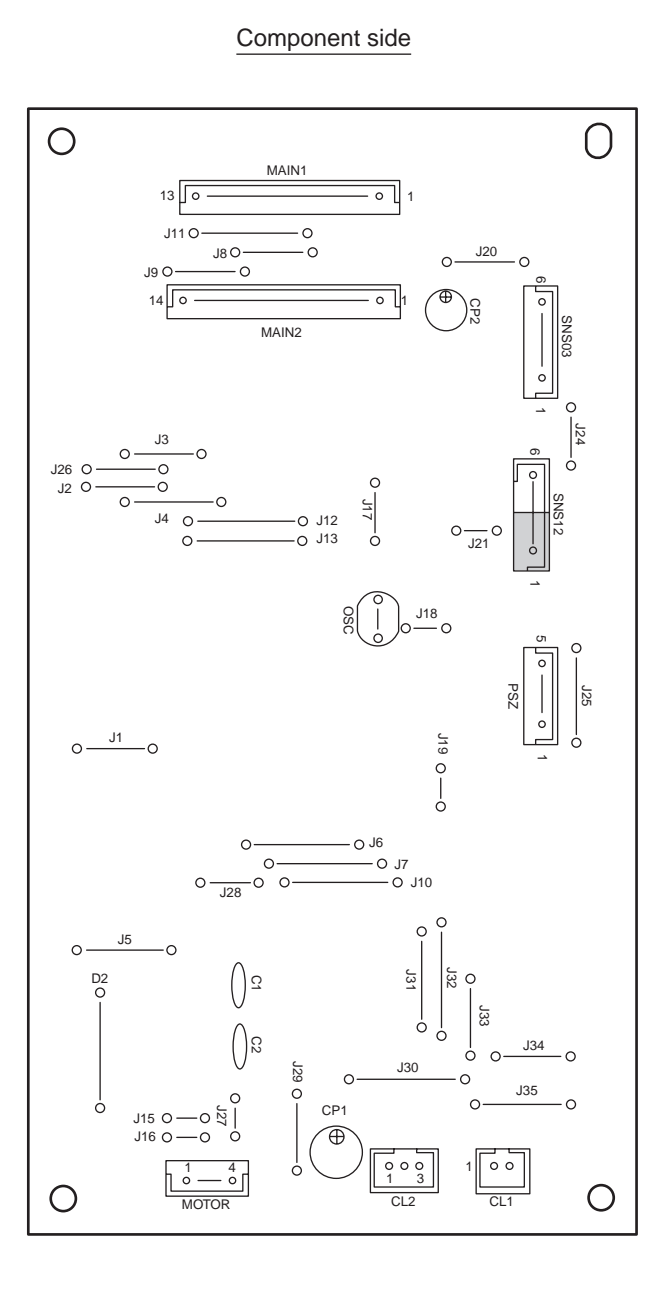

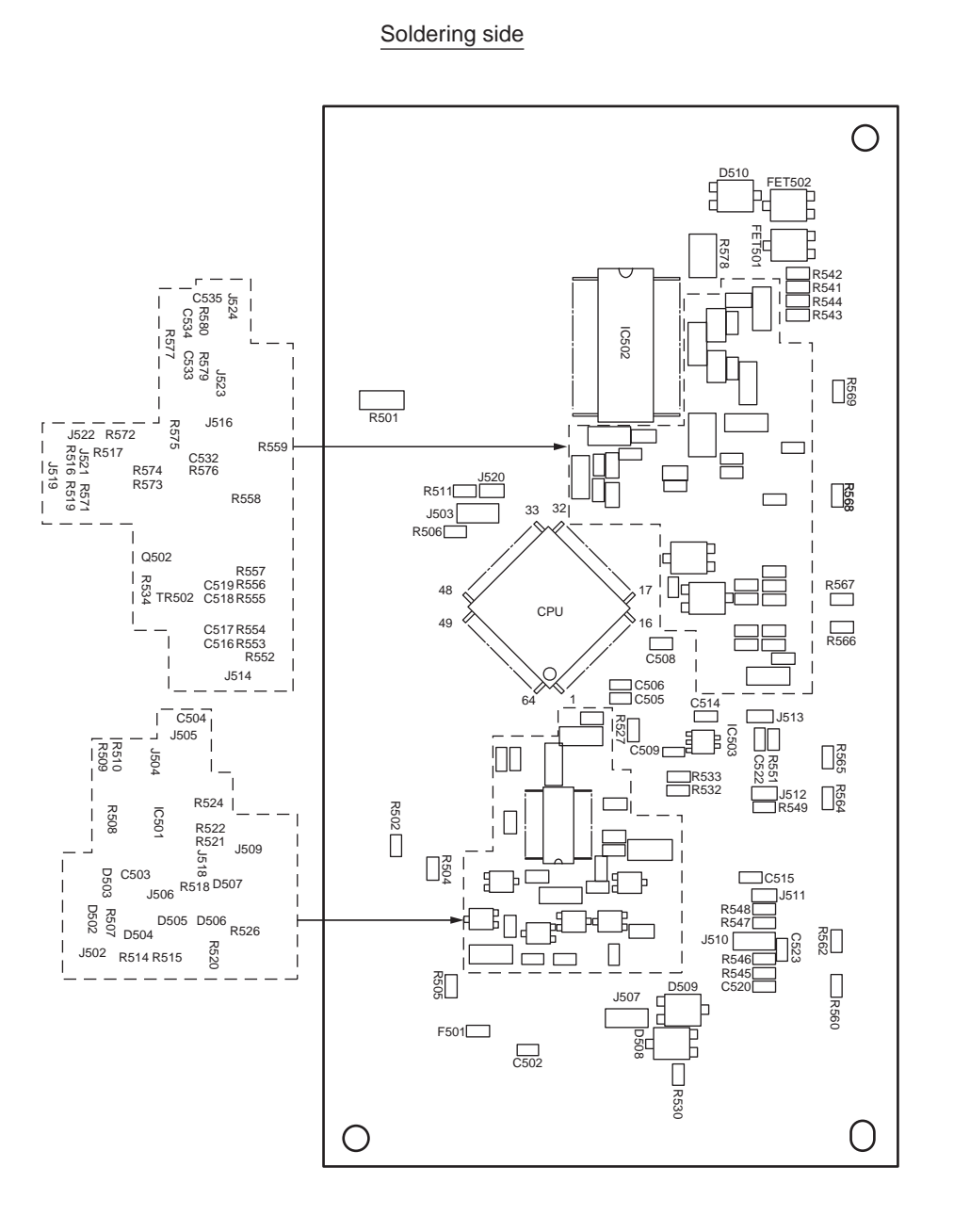

#### (5) Control Panel PCB

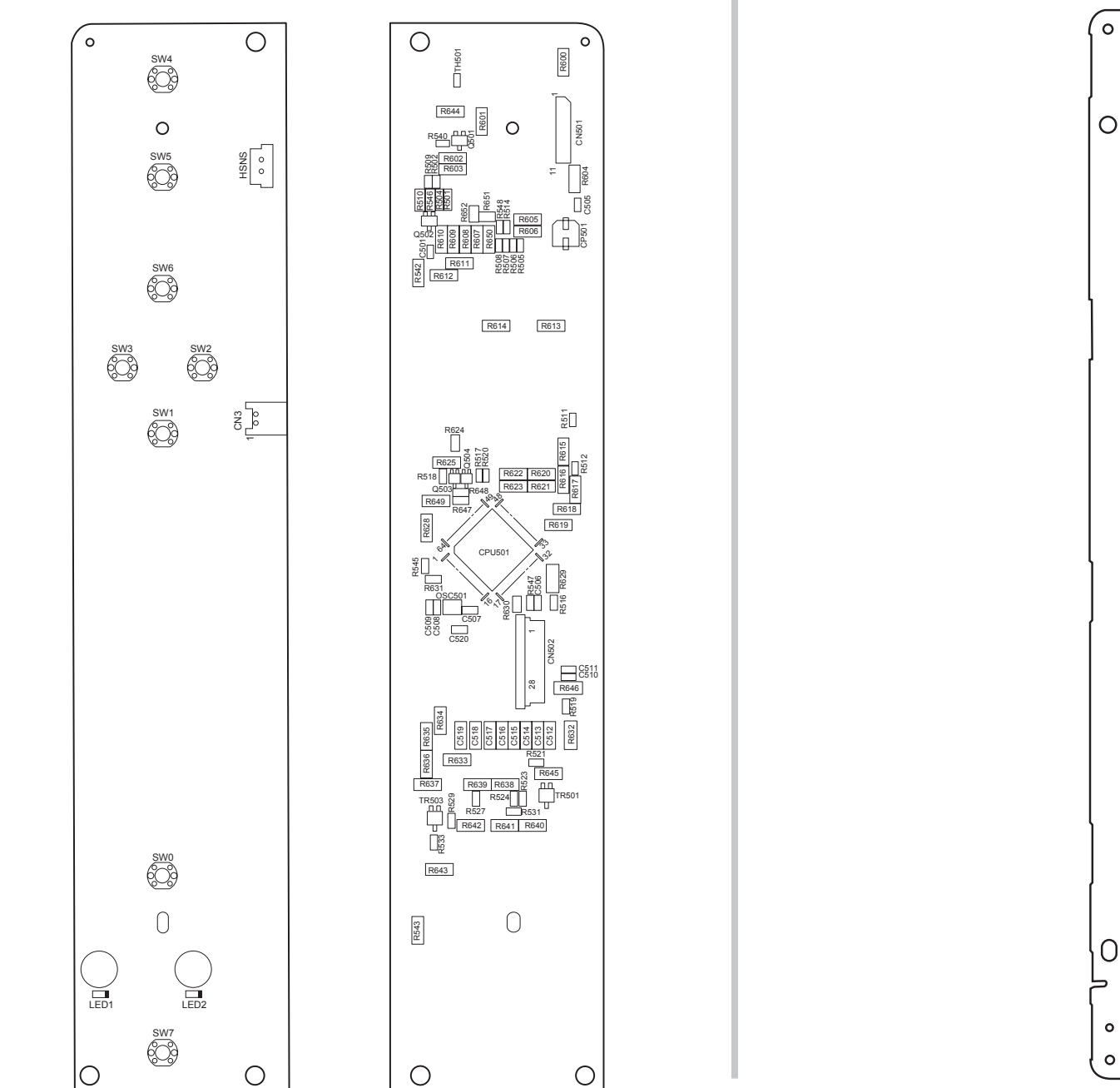

(6) Toner Low Sensor PCB

°------° SSNS

© © ©

**NTNR** 

NT NR

CTNR

------R1

------R3

#### (7) Entrance Sensor PCB

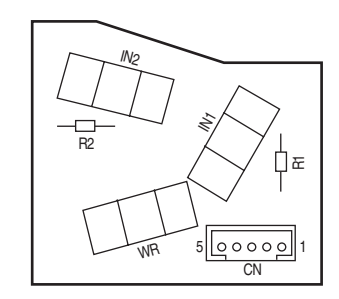

#### (8) Color Adjustment Sensor PCB

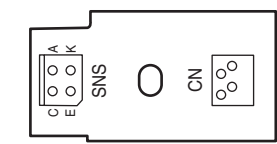

(9) High-Voltage Power Supply PCB

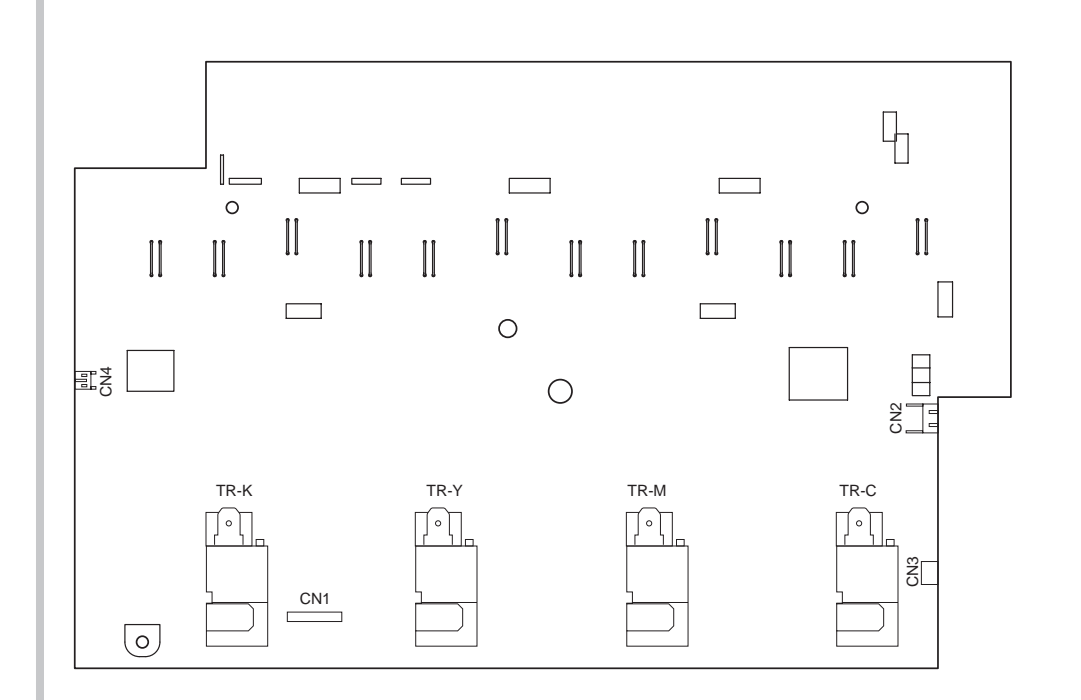

(10) Low-Voltage Power Supply PCB

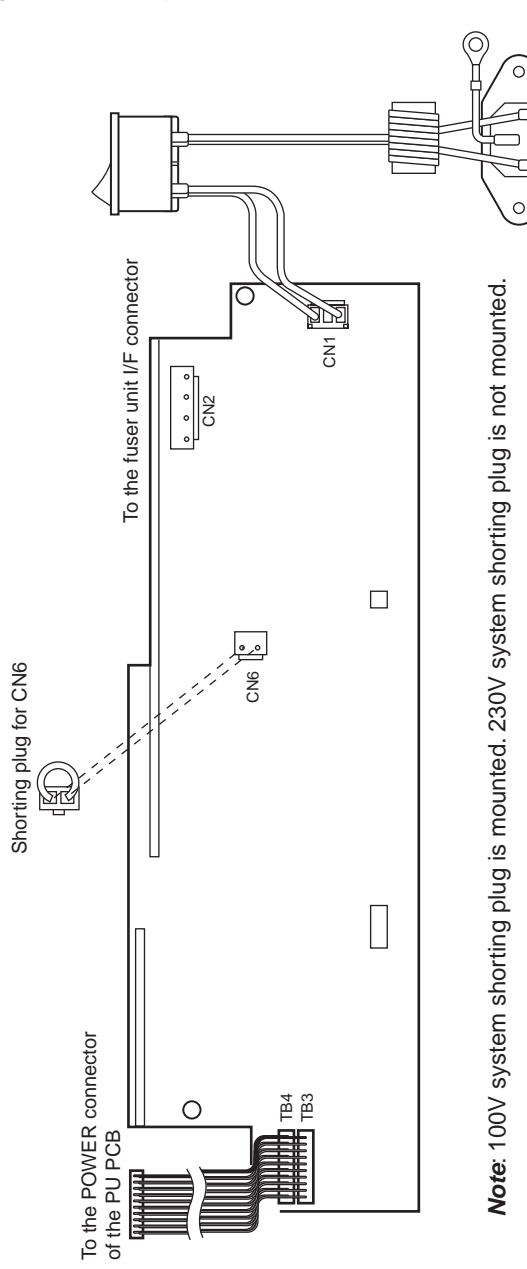

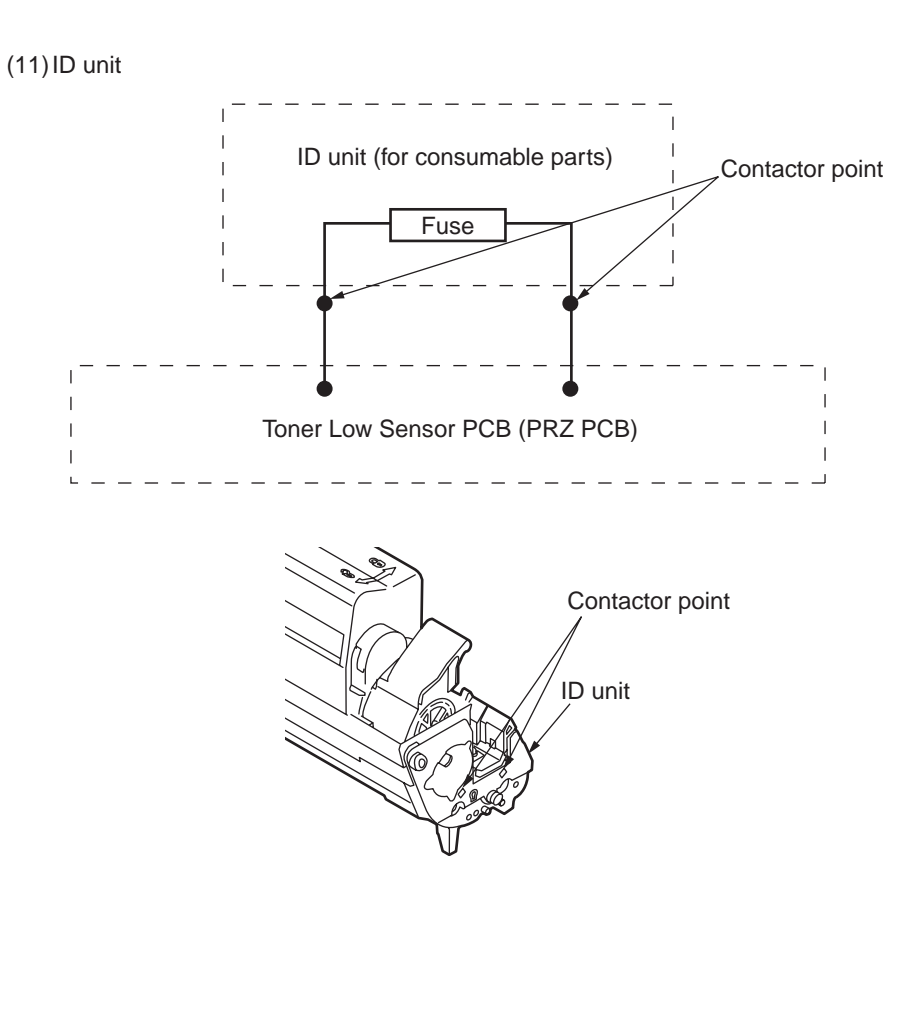

#### (12) Transfer belt unit

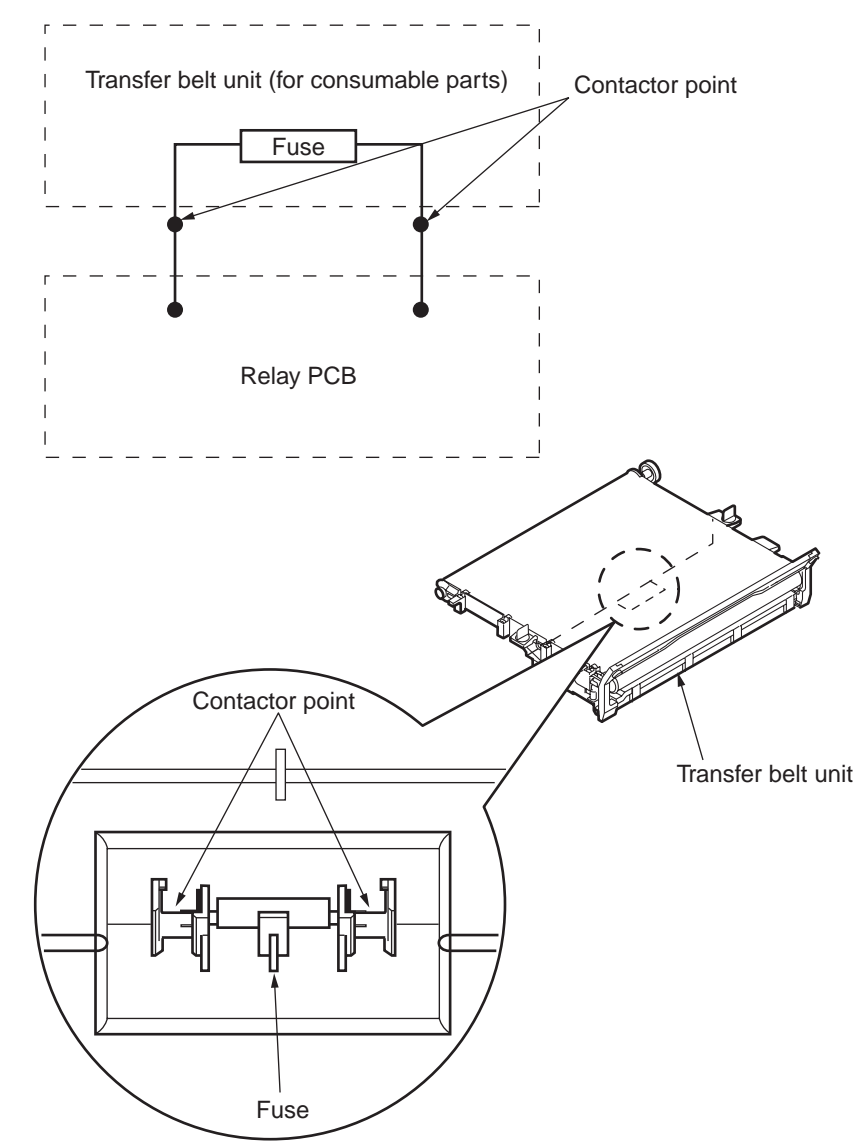
#### 8. Connection diagrams

# 8.3 F/W version number

#### 8.3.1 ROM control number

| ROM<br>nameplate<br>version<br>number<br>fill-out<br>version | Date       | CU F/W<br>44267201FY02 |              | NIC F/W<br>44267201FY03 |             |              | PU F/W<br>44267201FY04 |              |         |
|--------------------------------------------------------------|------------|------------------------|--------------|-------------------------|-------------|--------------|------------------------|--------------|---------|
|                                                              |            | Rev.                   | File<br>Rev. | NIC<br>F/W              | Web<br>Page | File<br>Rev. | Rev.                   | File<br>Rev. | Remarks |
| 5                                                            | 2009.10.21 | C1.01                  | 2            | 01.00                   | 01.02       | 2            | 00.03.15               | 3            | PSU~    |
|                                                              |            |                        |              |                         |             |              |                        |              |         |
|                                                              |            |                        |              |                         |             |              |                        |              |         |
|                                                              |            |                        |              |                         |             |              |                        |              |         |
|                                                              |            |                        |              |                         |             |              |                        |              |         |

### 8.3.2 ROM version check and display

- (1) Perform the menu map printing and confirm that the F/W version number has been upgraded.
- (2) Fill out the ROM label that is attached to the location shown below in accordance with the downloaded F/W version number.

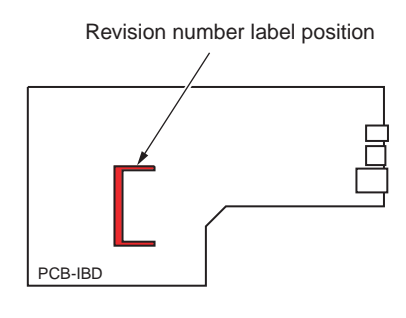

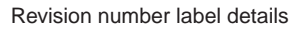

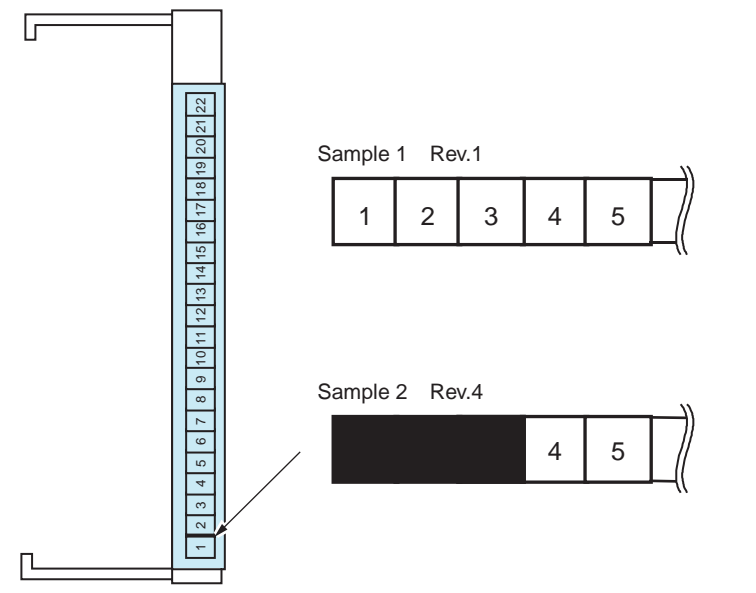

## 8.3.3 PCB Maintenance Indication Stamp

The specified article numbers are stamped in the PCB Maintenance Indication column on the CU/PU PCB in accordance with the table shown below.

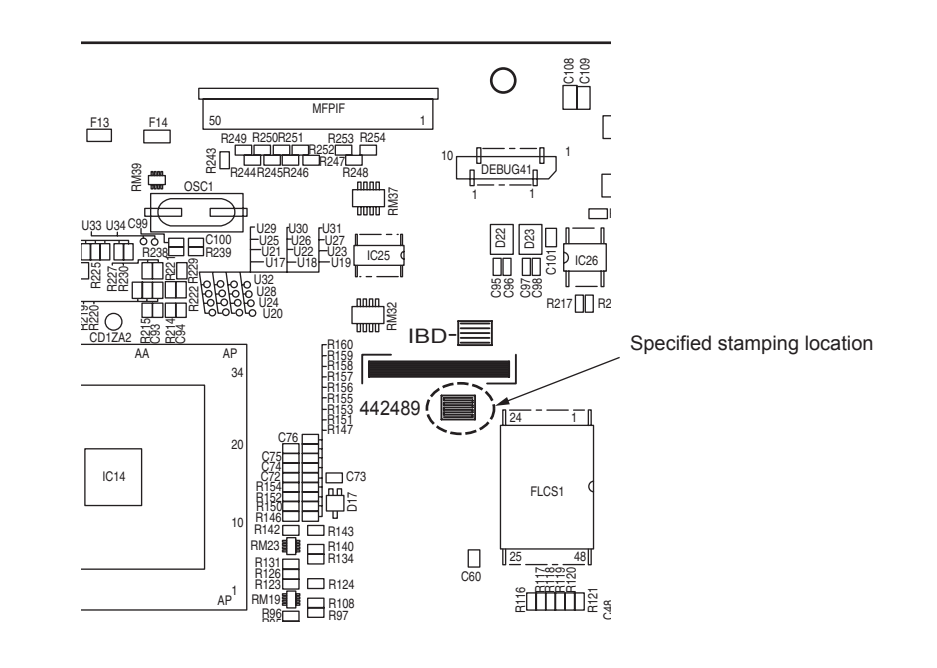

| Article number | Seal | Board TB2(YU)<br>Series No. | Use    |  |
|----------------|------|-----------------------------|--------|--|
| 44248901       | 01   | 44184501                    | ODA    |  |
| 44248903       | 03   | 44184501                    | OEL    |  |
| 44248904       | 04   | 44184501                    | AOS    |  |
| 44248906       | 06   | 44184501                    | TWN    |  |
| 44248907       | 07   | 44184501                    | KOREA  |  |
| 44248908       | 08   | 44184501                    | CHINA  |  |
| 44248914       | 14   | 44184501                    | ES6410 |  |